EasyMAM V.2.0.0.0 USER MANUAL Ver.2.0 – December 2018 Easy MAM USER MANUAL EasyMAM V.2.0 December 2018 Index

| 1.Settings Menu                        | 4   |
|----------------------------------------|-----|
| 1.1 Settings Window                    | 4   |
| 1.1.1 General Settings                 | 4   |
| 1.1.2 Social Settings                  | 11  |
| 2.Help Menu                            | 17  |
| 2.1 Player Shortcut                    | .17 |
| 2.2 How To Use Window                  | .18 |
| 3.System Admin Settings                | 19  |
| 3.1 System Admin                       | 19  |
| 3.2 Projects                           | 22  |
| 3.2.1 General                          | 26  |
| 3.2.2 User Groups                      | 29  |
| 3.2.3 Users                            | .35 |
| 3.2.4 Process Server                   | 40  |
| 3.2.5 File Server                      | .45 |
| 3.2.6 Archive Server                   | .48 |
| 3.2.7 LTO Archive Server Configuration | 51  |
| 3.2.8 History                          | 52  |
| 4.Projects                             | 55  |
| 4.1 View Panel                         | .56 |
| 4.2 Admin Panel                        | .57 |
| 4.2.1 General                          | 57  |
| 4.2.2 Mail Settings                    |     |
| 4.2.3 User Groups                      | 65  |
| 4.2.4 Users                            | .73 |
| 4.2.5 Authorization Settings           | 78  |
| 4.2.6 Metadata                         | 81  |
| 4.2.7 Metadata Categories              | .81 |
| 4.2.7.a Int Type.                      | 82  |
| 4.2.7.b Double Type                    | .82 |
| 4 2 7 c Bool Type                      | 82  |
| 4 2 7 d String Type                    | 82  |
| 427 e Text Type                        | 82  |
| 4.2.7.f Data Type                      | .82 |
| 4.2.7. a List Type                     | .82 |
| 4.2.8 Metadata Groups                  | .82 |
| 4.2.9 Categories                       | .83 |
| 4.2.10 Supported Formats               | .84 |
| 4.2.11 Process Server.                 | 85  |
| 4.2.12 File Server                     | .90 |
| 4.2.13 Archive Server                  | 93  |
| 4.2.14 Target Location                 | 98  |
| 4.2.15 Rss List                        | 102 |
| 5.Media Bin                            | 105 |
| 5.1 Asset Window                       | 110 |
| 5.2 Asset Metadata                     | 111 |
| 5.3 Content                            | 111 |
| 6.Process                              | 116 |
| 7.Transfer Jobs                        | 120 |
| 8.History                              | 123 |
| 9.Recycle Bin                          | 127 |

EasyMAM V.2.0.0.0

### Preface

Dear Easy MAM customer,

We would like to welcoming you to Easy Media Suite family via Easy MAM program. While we are willing to communicate with our customers to be sure if they get sufficient support and the program meets all customers' needs, we appreciate if you can give feedback about your opinon related to Easy MAM.

Please send your questions, suggestions and assistance requests to support@easymediasuite.com General feedback: info@easymediasuite.com

Customer Support phone number: +90 212 582 23 07

Customer Support fax number: +90 212 582 93 95

This section provides an overview of the Easy MAM user documentation. You find it on the product page at: http://www.easymediasuite.com/en/products/media-asset-manager> "Downloads"

### Legal notice

This document contains information which is protected by copyright. All rights are reserved. Reproduction, adaptation, or translation without prior written permission is prohibited, except as allowed under the copyright laws. Use of this manual and compact disc(s), usb etc. supplied for this pack is restricted to this product only. Additional copies of the programs may be made for security and back-up purposes only. The software described in the manual is owned by Devtek Bilişim Elektronik San. Tic. Ltd. Şti. Resale of the programs in its present form or with alterations, is expressly prohibited.

Please send your comments or questions to: Devtek Bilişim Elektronik San. Tic. Ltd. Şti. Address: Kaptanpasa District Piyalepasa Boulevard Famas Plaza B Blok Floor:15 No:105-108 Okmeydani Sisli-Istanbul / Turkey Tel.: 90 212 582 23 07 Fax: 90 212 582 93 95 info@easymediasuite.com http://www.easymediasuite.com/

#### Overview

Easy Mam system is designed with user friendly interface. Training or deep knowledge in computers are not strictly required. All functions have been described in this user manual. In order to setup the system and to utilize the program efficiently, it is recommended to read the all sections. If you have further questions, sales and support team are always ready and pleased to help you, support@easymediasuite.com

### **Getting Started**

Introduces the Easy MAM and describes how to set up and start working with the product. The user manual contains the description of Easy MAM of all functions.

Italic text indicates a text on software UI. Underlined text indicates a key stroke on keyboard. Bold and italic text indicates graphics shown in this manual.

## **Symbols**

| E, | A note provides important information, recommendations, reminders and suggestions. |
|----|------------------------------------------------------------------------------------|
|----|------------------------------------------------------------------------------------|

| The See Also notes refer to other relevant sections, chapters or manuals. |  |
|---------------------------------------------------------------------------|--|
|---------------------------------------------------------------------------|--|

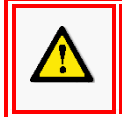

The caution paragraph indicates a potentially dangerous operation.

# Using the Mouse

| Click        | Press and release the left mouse button.                         |
|--------------|------------------------------------------------------------------|
| Right-click  | Press and release the right mouse button.                        |
| Double-click | Click the left mouse button twice in rapid succession.           |
| Drag&drop    | Move the mouse while holding down the left mouse button and then |
|              | release.                                                         |

## Installation

|--|

Before the installation process, you must ensure that a file archiver software is installed on the computer to extract installation files from compressed file.

|--|

If the computer has an antivirus software; before extracting installation files from compressed file, you must ensure that antivirus doesn't block all executable files by setting it's security level lower or deactivating it until installation process is over.

Before the installation process, you must ensure that the driver of graphics card is properly installed.

| e Settings View | Help                              |                                                                                                    |                              |                                       |                        | Logout           |
|-----------------|-----------------------------------|----------------------------------------------------------------------------------------------------|------------------------------|---------------------------------------|------------------------|------------------|
| Admin Panel     | Arsiv                             |                                                                                                    |                              |                                       |                        | * >              |
|                 | Archive Search                    |                                                                                                    |                              |                                       |                        |                  |
|                 |                                   | Content 010 Tert                                                                                                    |                              |                                       |                        |                  |
| Media Bin       |                                   |                                                                                                    |                              |                                       |                        |                  |
|                 | + Search Text X Q                 | P T 00:06:00                                                                                                    | <b>P T</b> 00:03:49          | P T 00:03:19                          | <b>P T</b> 00:03:21    |                  |
|                 | testt                             | atv                                                                                                    | INNA-feat-Juan-Magan-Un-M    | INNA-Endless-2011 HD                  | INNA-Caliente-2012 HD  |                  |
| Processes       | () Upload Test                    |                                                                                                    |                              | CONSTRUCTION OF STRUCTURE             |                        |                  |
| 282             | ⊖ <mark>⊂</mark> Series           |                                                                                                    | 1. C. C. A. A. A.            | 20                                    |                        |                  |
|                 |                                   |                                                                                                    | A.S. (1997)                  |                                       |                        |                  |
| Transfer Jobs   |                                   |                                                                                                    | 2000                         | 1.112                                 |                        |                  |
| ₿ñ              |                                   |                                                                                                    |                              |                                       |                        |                  |
| 10.45           |                                   |                                                                                                    |                              |                                       |                        |                  |
|                 |                                   | 00:03:31                                                                                                    | 00:03:21                     | 00:03:43                              | P 00:00:00             |                  |
| <i>4</i> 5      |                                   | Inna-Amazing 2009 HD                                                                                                    | INNA-10-Minutes-2010 HD      | INNASpre-mare-2013 HD                 | INNAIn-Your-Eyes-2013  |                  |
| Recycle Bin     |                                   |                                                                                                    |                              |                                       | MENER SE               |                  |
|                 |                                   | 1 1 1 X 10 1                                                                                                    | P 🦉 🤇 👘                      |                                       | INÍNA                  |                  |
| w I             |                                   | and the second second sec |                              |                                       |                        |                  |
|                 |                                   |                                                                                                    |                              |                                       |                        |                  |
|                 |                                   |                                                                                                    |                              |                                       |                        |                  |
|                 |                                   | <b>p T</b> 00:04:52                                                                                                    | 00:03:27                     | 00:03:24                              | <b>9 7</b> 00:03:15    |                  |
|                 |                                   |                                                                                                    |                              |                                       |                        |                  |
|                 |                                   | Inna - Wow (2012) HD                                                                                                    | INNA - More Than Friends 201 | Inna - Love 2009 HD                   | INNA - J'Adore 2012 HD |                  |
|                 |                                   |                                                                                                    |                              | A A A A A A A A A A A A A A A A A A A |                        |                  |
|                 |                                   | 15                                                                                                    | 250                          |                                       |                        |                  |
|                 |                                   |                                                                                                    |                              |                                       |                        |                  |
|                 | Unload History Download Mistory D | meet lifetom                                                                                                    |                              |                                       |                        |                  |
|                 | Download History E                | xport history                                                                                                    |                              |                                       |                        |                  |
|                 | Asset Filename                    | Start Time Complate                                                                                                    | Time Progress Statu          |                                       |                        |                  |
|                 |                                   |                                                                                                    |                              |                                       |                        | Activate windows |

Graphic 1: Easy MAM Main Window

**BASIC TERMS and GENERAL INFORMATION** 

1.Settings Menu1.1 Settings Window1.1.1 General Settings

When click in to *Settings menu*, a window will be open as shown Graphic 2. In the first tab of "*Settings Window*" general settings will appear (Graphic 2).

| 🙏 Settings Window        |                           | - ¤ ×             |
|--------------------------|---------------------------|-------------------|
| General Settings Databas | se Settings Social Settin | ıgs               |
|                          |                           |                   |
| Language                 | English                   | Required restart! |
| Confirm Movement         |                           |                   |
| Search On Archive        |                           |                   |
| Show Story Board         | $\checkmark$              |                   |
| Existing File Timeout    | 5 sn 🗸 Nev                |                   |
| Default Page Size        | 50 -                      |                   |
|                          |                           |                   |
|                          |                           |                   |
|                          |                           |                   |
|                          |                           |                   |
|                          |                           | Cancel            |

Graphic 2: General Settings

These settings are as follows: Language, Confirm Movement, Search on Archive, Show Story Board, Existing File Timeout, Default Page Size.

| 🐣 Settings Window   |         |              |                 |         | ×        |
|---------------------|---------|--------------|-----------------|---------|----------|
| General Settings    | Databas |              | Social Settings |         |          |
|                     |         |              |                 |         |          |
| Language            |         | English      |                 | - Requi |          |
| Confirm Movemen     | t       |              |                 |         |          |
| Search On Archive   |         |              |                 |         |          |
| Show Story Board    |         | $\checkmark$ |                 |         |          |
| Existing File Timeo | ut      |              | sn 🗸 Never      |         |          |
| Default Page Size   |         | 50 -         |                 |         |          |
|                     |         |              |                 |         |          |
|                     |         |              |                 |         |          |
|                     |         |              |                 |         |          |
|                     |         |              |                 |         | $\frown$ |
|                     |         |              | $\times c$      | ancel 🚺 | Save     |
|                     |         |              |                 |         |          |

Graphic 3: Language Settings

Language: This section is used to change the language. It is required to restart the Easy MAM after Language: This section is used to change the language. It is required to restart the Language changing.
1) Click the 'Language' section
2) Choose the required language
3) Click the 'Save' button to save the changes
4) Restart the program to be able to use the program with required language
5) Click the 'Cancel' button to close the settings panel without making change

| 🐣 Settings Window   |                   |                 | _ ¤ ×             |
|---------------------|-------------------|-----------------|-------------------|
| General Settings    | Database Settings | Social Settings | ]                 |
|                     |                   |                 |                   |
| Language            | English           |                 | Required restart! |
| Confirm Movemen     | <b>)</b>          |                 |                   |
| Search On Archive   |                   |                 |                   |
| Show Story Board    | $\checkmark$      |                 |                   |
| Existing File Timeo | ut 5              | sn 🗸 Never      |                   |
| Default Page Size   | 50                | •               |                   |
|                     |                   |                 |                   |
|                     |                   |                 |                   |
|                     |                   |                 |                   |
|                     |                   |                 | $\sim$            |
|                     |                   | ×               | Cancel Save       |

Graphic 4: Confirm Movement

Confirm Movement. It is used, if the users would like to have confirmation message after deleting, drag and dropping, copying etc. the assets.
1) Click the 'Confirm Movement' box
2) Click the 'Save' function to save the changes
3) Click the 'Cancel' function to close the settings panel without making change

|   | Settings Window     |         |              |       |            |       |      | <br>ı × |
|---|---------------------|---------|--------------|-------|------------|-------|------|---------|
|   | General Settings    | Databas |              | Socia | I Settings |       |      |         |
|   |                     |         |              |       |            |       |      |         |
|   | Language            |         | English      |       |            | - Re  |      |         |
|   | Confirm Movemen     | t       |              |       |            |       |      |         |
| < | Search On Archive   | >       |              |       |            |       |      |         |
|   | Show Story Board    |         | $\checkmark$ |       |            |       |      |         |
|   | Existing File Timeo | ut      |              | sn    | ✓ Never    |       |      |         |
|   | Default Page Size   |         | 50 -         |       |            |       |      |         |
|   |                     |         |              |       |            |       |      |         |
|   |                     |         |              |       |            |       |      |         |
|   |                     |         |              |       |            |       |      |         |
|   |                     |         |              |       | ×c         | ancel | Save |         |

Graphic 5: Search on Archive

Search on Archive: Click the associated box to be able to search the assets on archive.
1) Click the 'Search On Archive' box
2) Click the 'Save' function to save the changes
3) Click the 'Cancel' function to close the settings panel without making change

| -\$ | <ul> <li>Settings Window</li> </ul> |         |              |      |             |       |     | _ 0 | ⊐ × |
|-----|-------------------------------------|---------|--------------|------|-------------|-------|-----|-----|-----|
|     | General Settings                    | Databas |              | Soci | al Settings |       |     |     |     |
|     |                                     |         |              |      |             |       |     |     |     |
|     | Language                            |         | English      |      |             | - Re  |     |     |     |
|     | Confirm Movemen                     | t       |              |      |             |       |     |     |     |
|     | Search On Archive                   |         |              |      |             |       |     |     |     |
| <   | Show Story Board                    | >       | $\checkmark$ |      |             |       |     |     |     |
|     | Existing File Timeo                 | ut      |              | sn   | ✓ Never     |       |     |     |     |
|     | Default Page Size                   |         | 50           | •    |             |       |     |     |     |
|     |                                     |         |              |      |             |       |     |     |     |
|     |                                     |         |              |      |             |       |     |     |     |
|     |                                     |         |              |      |             |       |     |     |     |
|     |                                     |         |              |      |             |       |     |     |     |
|     |                                     |         |              |      | ×c          | ancel | Sav | /e  |     |

Graphic 6: Show Story Board

Show Story Board: This option provides to show the main asset's content at intervals of 10 seconds as a small picture.

- Click the 'Show Story Board' box
   Click the 'Save' function to save the changes
   Click the 'Cancel' function to close the settings panel without making change

| * | Settings Window      |         |              |      |             |       |             | -  | × |
|---|----------------------|---------|--------------|------|-------------|-------|-------------|----|---|
|   | General Settings     | Databas |              | Soci | al Settings |       |             |    |   |
|   | Language             |         | English      |      |             | •     |             |    |   |
|   | Confirm Movement     | t       |              |      |             |       |             |    |   |
|   | Search On Archive    |         |              |      |             |       |             |    |   |
|   | Show Story Board     |         | $\checkmark$ |      |             |       |             |    |   |
|   | Existing File Timeou | ıt      |              | sn   | V Never     |       |             |    |   |
|   | Default Page Size    |         | 50 -         |      |             |       |             |    |   |
|   |                      |         |              |      |             |       |             |    |   |
|   |                      |         |              |      |             |       |             |    |   |
|   |                      |         |              |      |             |       |             |    |   |
|   |                      |         |              |      | ×c          | ancel | <b>B</b> Sa | ve |   |

Graphic 7: Existing File Timeout

*Existing File Timeout*: If the file already exists in the MAM this option asks about the file (to keep it or replace with the existing file) and the warn small page stay duration also can be set.

- 1) Choose the time for the duration or click the never box to not allowed the confirmation message.
- 2) Click the 'Save' function to save the changes
- 3) Click the 'Cancel' function to close the settings panel without making change

| 🙏 Settings Window    |                   |                 |            | _ 🗆 × |
|----------------------|-------------------|-----------------|------------|-------|
| General Settings     | Database Settings | Social Settings |            |       |
|                      |                   |                 |            |       |
| Language             | English           |                 | • Required |       |
| Confirm Movement     |                   |                 |            |       |
| Search On Archive    |                   |                 |            |       |
| Show Story Board     | $\checkmark$      |                 |            |       |
| Existing File Timeou | t 5               | sn 🔽 Never      |            |       |
| Default Page Size    | 50 .              |                 |            |       |
|                      |                   |                 |            |       |
|                      |                   |                 |            |       |
|                      |                   |                 |            |       |
|                      |                   |                 | _          |       |
|                      |                   | $\times c$      | ancel      | Save  |

Graphic 8: Default Page Size

Default Page Size: It arranges the file assests number of one page in content section.

- 1) Choose the number of assets that required in one page in the content section.
- 2) Click the 'Save' function to save the changes
- 3) Click the 'Cancel' function to close the settings panel without making change

### 1.1.2 Social Settings

*Social settings* as it is shown on the Graphic 9 connects the Easy MAM to the social media such as twitter and also it can be implemented for the others like facebook, instagram and so on.

| 👌 Settings Window     |         |                 | -           | . = × |
|-----------------------|---------|-----------------|-------------|-------|
| General Settings Dat  |         | Social Settings |             |       |
| Twitter App Login Inf |         |                 |             |       |
| Consumer Key :        | twitter |                 |             |       |
| Consumer Secret :     | sec     |                 |             |       |
| User Access Token :   | c       |                 |             |       |
| User Access Secret :  | c       |                 |             |       |
|                       |         |                 |             |       |
|                       |         |                 |             |       |
|                       |         |                 |             |       |
|                       |         |                 |             |       |
|                       |         |                 |             |       |
|                       |         |                 |             |       |
|                       |         | × Cancel        | <b>Save</b> |       |

Graphic 9: Social Settings

| 🐣 Settings Window      |         |                 | _ 🗆 × |
|------------------------|---------|-----------------|-------|
| General Settings Dat   |         | Social Settings |       |
| Twitter App Login Info |         |                 |       |
| Consumer Key:          | twitter |                 |       |
| Consumer Secret :      | sec     |                 |       |
| User Access Token :    | c       |                 |       |
| User Access Secret :   | c       |                 |       |
|                        |         |                 |       |
|                        |         |                 |       |
|                        |         |                 |       |
|                        |         |                 |       |
|                        |         |                 |       |
|                        |         |                 |       |
|                        |         | X Cancel        | Save  |
|                        |         |                 |       |
|                        |         |                 |       |

Graphic 10: Consumer Key

- Use 'Consumer Key' to select the social media
   Click the 'Save' function to save the changes
   Click the 'Cancel' function to close the settings panel without making change

| 🐣 Settings Window     |         |                 |      | - 🗆 × |
|-----------------------|---------|-----------------|------|-------|
| General Settings Dat  |         | Social Settings |      |       |
| Twitter App Login Inf |         |                 |      |       |
| Consumer Key :        | twitter |                 |      |       |
| Consumer Secret :     | sec     |                 |      |       |
| User Access Token :   | c       |                 |      |       |
| User Access Secret :  | c       |                 |      |       |
|                       |         |                 |      |       |
|                       |         |                 |      |       |
|                       |         |                 |      |       |
|                       |         |                 |      |       |
|                       |         |                 |      |       |
|                       |         |                 |      | _     |
|                       |         | × Cancel        | Save |       |
|                       |         |                 |      |       |

Graphic 11: Consumer Secret

- 1) Enter the Twitter API code which is coming from twitter application
- Click the 'Save' function to save the changes
   Click the 'Cancel' function to close the settings panel without making change

| * | Settings Window        |         |                 |          | <br>ı x |
|---|------------------------|---------|-----------------|----------|---------|
|   | General Settings Dat   |         | Social Settings |          |         |
|   | Twitter App Login Info |         |                 |          |         |
|   | Consumer Key :         | twitter |                 |          |         |
|   | Consumer Secret :      | sec     |                 |          |         |
|   | User Access Token      | c       |                 |          |         |
|   | User Access Secret :   | c       |                 |          |         |
|   |                        |         |                 |          |         |
|   |                        |         |                 |          |         |
|   |                        |         |                 |          |         |
|   |                        |         |                 |          |         |
|   |                        |         |                 |          |         |
|   |                        |         |                 | $\frown$ |         |
|   |                        |         | × Cancel        | Save     |         |
|   |                        |         |                 | $\sim$   |         |

Graphic 12: User Access Token

- Enter the Twitter API code
   Click the 'Save' function to save the changes
   Click the 'Cancel' function to close the settings panel without making change

| \land Settings Window  |         |                 | _ O × |
|------------------------|---------|-----------------|-------|
| General Settings Dat   |         | Social Settings |       |
| Twitter App Login Info |         |                 |       |
| Consumer Key :         | twitter |                 |       |
| Consumer Secret :      | sec     |                 |       |
| User Access Token :    | c       |                 |       |
| User Access Secret :   | c       |                 |       |
|                        |         |                 |       |
|                        |         |                 |       |
|                        |         |                 |       |
|                        |         |                 |       |
|                        |         |                 |       |
|                        |         |                 |       |
|                        |         | × Cancel        | Save  |
|                        |         |                 |       |

Graphic 13: User Access Secret

- Enter the Twitter API code
   Click the 'Save' function to save the changes
   Click the 'Cancel' function to close the settings panel without making change

### 2. Help Menu

It is a short way to create a shortcut of the useful functions like frames, numbers etc. It also provides system update.

| Easy MAM File Settings Help System Admin Proj | jects               |
|-----------------------------------------------|---------------------|
| Name                                          | Doğan               |
| Lastname                                      | Ersan               |
| Email                                         | dogan@devtek.com.tr |
| Username                                      | admin               |
| Password                                      | •••••               |
|                                               |                     |
|                                               | X Cancel            |
|                                               |                     |

Graphic 14: Help Menu

- 1) Click the 'Help Menu'
- 2) Choose 'About' to check the software updates of the system
- 3) Choose 'Player Shortcut' to have the keyboard on the screen
- 4) Click the 'Help Menu' twice to close the sections

#### 2.1 Player Shortcut

Shortcuts can be used in the program as shown in the Graphic 15. These are as follows:

- 1- (- frame): Used to go back one frame on the video being played.
- 2- (- vol): Used to decrease the volume during playback.
- 3- (+ frame): Used to go forward one frame on the video being played.
- 4- (- sec): Used to go back one second on the video being played.
- 5- (play): Used to play selected video.
- 6- (+ sec): Used to go forward one second on the video being played.
- 7- (- min): Used to go back one minute on the video being played.
- 8- (+ vol): Used to increase the volume during playback.
- 9- (+ min): Used to go forward one minute on the video being played.

| 📥 Player         | Shortcut  |                  | ×            |
|------------------|-----------|------------------|--------------|
|                  | /         | *                | -<br>mark in |
| <b>7</b><br>-min | 8         | 9<br>+min        | +<br>mark    |
| 4<br>-sec        | 5<br>play | <b>6</b><br>+sec |              |
| 1<br>-framı      | 2         | 3<br>+fram       | Enter        |
|                  | 0         | -<br>unmark      |              |
|                  |           |                  |              |

Graphic 15: Player Shortcut

# 2.2 How to Use Window

- t: To add new content at list.
- B: Used to add a new proxy server.
- **I**: Used to add a new thumbnail.
- ✓: Used to save changes.
- X: Used to cancel last operation.
- is: Used to delete selected item.
- &: Used to edit selected item.
- 🙉: Used for advanced search.
- •••: Used for the regulation of authority.
- S: Used to refresh list.
- The sector and the sector and the se
- E: Used to record the changes made.
- $\bigcirc$ : Used to search files.
- **V**: To display the version list of the item.

| HowtoUs | eWindow                       | _ <b>—</b> × |
|---------|-------------------------------|--------------|
| Icon    | Meaning                       |              |
| • +     | Add new content to list.      | -            |
| R       | Add new proxy server.         |              |
|         | Add new thumbnail.            |              |
| 2       | Make advenced search.         |              |
| 2       | Try again failed operation.   |              |
|         | cancel last operation.        |              |
| - 2     | edit selected item.           |              |
|         | upload file to virtual asset. |              |
|         | Make authorization settings.  |              |
| ×       | Apply changes.                |              |
| 8       | Refresh the list.             |              |
|         | Restore deleted item.         |              |
|         | Save changes.                 |              |
| Q       | Search.                       |              |
|         | Delete selected item.         |              |
| 0       | See asset version list.       |              |

Graphic 16: How to Use Window

## 3.System Admin Settings

# 3.1 System Admin

System administrator settings can be edited in this section. In order to change the admin, the workflow should be as follows below.

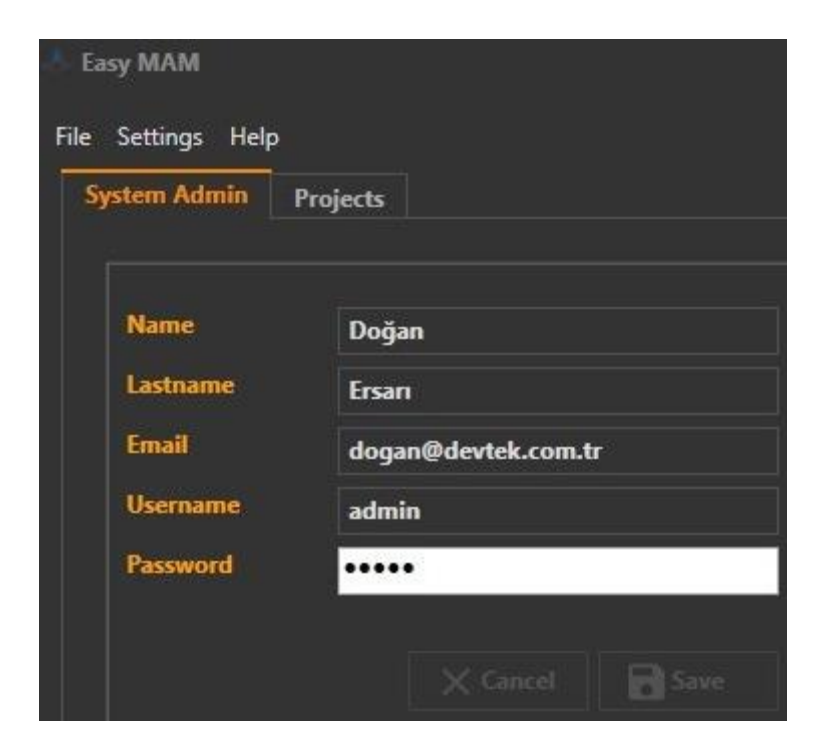

Graphic 17: System Admin

| e Settings Help |                     |
|-----------------|---------------------|
| System Admin    | Projects            |
|                 |                     |
| Name            | Doğan               |
| Lastname        | Ersan               |
| Email           | dogan@devtek.com.tr |
| Username        | admin               |
| Password        | ••••                |
|                 |                     |
|                 | X Cancel R Save     |

Graphic 18: System Admin Name

- 1) Write the 'Name' in the space in front of the labelling name word
- 2) Click the 'Save' function to save the changes
- 3) Click the 'Cancel' function to close the settings panel without making change

| Easy MAM |     |               |     |                     |  |
|----------|-----|---------------|-----|---------------------|--|
| F        | ile | Settings Help | D   |                     |  |
|          | Sy  | stem Admin    | Pro | jects               |  |
|          |     |               |     |                     |  |
|          |     | Name          |     | Doğan               |  |
|          | <   | Lastname      |     | Ersarı              |  |
|          |     | Email         |     | dogan@devtek.com.tr |  |
|          |     | Username      |     | admin               |  |
|          |     | Password      |     | •••••               |  |
|          |     |               |     | $\sim$              |  |
|          |     |               |     | 🗙 Cancel 🌔 🖬 Save   |  |
|          |     |               |     |                     |  |

Graphic 19: System Admin Surname

- 1) Write the 'Lastname' in the space in front of the labelling lastname word
- 2) Click the 'Save' function to save the changes
- 3) Click the 'Cancel' function to close the settings panel without making change

| 🔥 Ea | 👃 Easy MAM      |                     |  |  |  |  |
|------|-----------------|---------------------|--|--|--|--|
| File | Settings Help   |                     |  |  |  |  |
| S    | ystem Admin Pro | jects               |  |  |  |  |
|      |                 |                     |  |  |  |  |
|      | Name            | Doğan               |  |  |  |  |
|      | Lastname        | Ersan               |  |  |  |  |
| <    | Email           | dogan@devtek.com.tr |  |  |  |  |
|      | Username        | admin               |  |  |  |  |
|      | Password        | ••••                |  |  |  |  |
|      |                 | X Cancel Save       |  |  |  |  |

Graphic 20: System Admin Email

- 1) Write the 'Email' address in the space in front of the labelling Email word
- 2) Click the 'Save' function to save the changes
- 3) Click the 'Cancel' function to close the settings panel without making change

| 👌 Easy MAM         |                     |
|--------------------|---------------------|
| File Settings Help |                     |
| System Admin       | Projects            |
|                    |                     |
| Name               | Doğan               |
| Lastname           | Ersarı              |
| Email              | dogan@devtek.com.tr |
| Username           | admin               |
| Password           | •••••               |
|                    |                     |
|                    | X Cancel Bave       |
|                    |                     |

Graphic 21: System Admin Username

- 1) Write the username in the space in front of the labelling 'Username' word
- 2) Click the 'Save' function to save the changes
- 3) Click the 'Cancel' function to close the settings panel without making change

| 🐣 Easy MAM         |                     |  |  |  |  |  |
|--------------------|---------------------|--|--|--|--|--|
| File Settings Help |                     |  |  |  |  |  |
| System Admin Pr    | ojects              |  |  |  |  |  |
|                    |                     |  |  |  |  |  |
| Name               | Doğan               |  |  |  |  |  |
| Lastname           | Ersarı              |  |  |  |  |  |
| Email              | dogan@devtek.com.tr |  |  |  |  |  |
| Username           | admin               |  |  |  |  |  |
| Password           | •••••               |  |  |  |  |  |
|                    | X Cancel Save       |  |  |  |  |  |

Graphic 22: System Admin Password

- 1) Write the 'Password' in the space in front of the labelling 'Password' word
- Click the 'Save' function to save the changes
   Click the 'Cancel' function to close the settings panel without making change

#### 3.2 Projects

Create a new project under the 'Projects' tab or making changes to existing projects can be performed.

| - <b>}</b> E | asy MAM       |          |  |
|--------------|---------------|----------|--|
| File         | Settings Help | •        |  |
|              | System Admin  | Projects |  |
|              | Projects -    |          |  |
|              | Last DB       |          |  |
|              | Last Test     |          |  |
|              | Maho Tes      | t        |  |

Graphic 23: Project

| 👃 Easy MAM                 |  |  |  |  |
|----------------------------|--|--|--|--|
| File Settings Help         |  |  |  |  |
| System Admin Projects      |  |  |  |  |
| Projects<br>C +<br>Last DB |  |  |  |  |
| Last Test                  |  |  |  |  |
| Maho Test                  |  |  |  |  |

Graphic 24: Projects

Click + button to create a new project. Then the new page will open in the Graphic 25

| 🙏 Add Project Wi | ndow _ 🗆 ×         |  |
|------------------|--------------------|--|
| Project Name     | Project Name       |  |
| DB Name          | Database Name      |  |
| DB Server IP     | Database Server IP |  |
| DB Username      | Database Username  |  |
| DB Password      |                    |  |
|                  |                    |  |
|                  | Cancel Save        |  |

Graphic 25: Projects

To create a new project;

| 🐣 Add Project Wir | ndow _ 🗆 ×         |
|-------------------|--------------------|
| Project Name      | Project Name       |
| DB Name           | Database Name      |
| DB Server IP      | Database Server IP |
| DB Username       | Database Username  |
| DB Password       |                    |
|                   |                    |

Graphic 26: Add Project Window

- 1) In order to create a new project, project name should enter the space in front of the related function as shown above
- 2) Click the 'Save' function to save the changes
- 3) Click the 'Cancel' function to close the settings panel without making change

| 📥 Add Project Wi | ndow _ 🗆 ×         |
|------------------|--------------------|
| Project Name     | Project Name       |
| DB Name          | Database Name      |
| DB Server IP     | Database Server IP |
| DB Username      | Database Username  |
| DB Password      |                    |
|                  | X Cancel Save      |

Graphic 27: Add Project Window

- 1) In order to create a new project, 'Database (DB) Name' should enter the space in front of the related function as shown above
- 2) Click the 'Save' function to save the changes
- 3) Click the 'Cancel' function to close the settings panel without making change

|   | 🗄 Add Project Win | dow _ □ ×          |
|---|-------------------|--------------------|
|   | Project Name      | Project Name       |
|   | DB Name           | Database Name      |
| < | DB Server IP      | Database Server IP |
|   | DB Username       | Database Username  |
|   | DB Password       |                    |
|   |                   | Cancel Save        |

Graphic 28: Add Project Window

- 1) In order to create a new project, 'Database (DB) Server IP' should enter the space in front of the related function as shown above
- 2) Click the 'Save' function to save the changes
- 3) Click the 'Cancel' function to close the settings panel without making change

| 4 | 🐣 Add Project Window |                    |      |  | × |
|---|----------------------|--------------------|------|--|---|
|   | Project Name         | Project Name       |      |  | ] |
|   | DB Name              | Database Name      |      |  |   |
|   | DB Server IP         | Database Server IP |      |  | ] |
|   | DB Username          | Database Username  |      |  |   |
|   | DB Password          |                    |      |  |   |
|   |                      | X Cancel           | iave |  | ) |

Graphic 29: Add Project Window

- 1) In order to create a new project, 'Database (DB) Username' should enter the space in front of the related function as shown above
- 2) Click the 'Save' function to save the changes
- 3) Click the 'Cancel' function to close the settings panel without making change

| 📥 Add Project Wir | woode woode woode woode woode woode woode woode woode water water |
|-------------------|----------------------------------------------------------------------------------------------------|
| Project Name      | Project Name                                                                                                    |
| DB Name           | Database Name                                                                                                    |
| DB Server IP      | Database Server IP                                                                                                    |
| DB Username       | Database Username                                                                                                    |
| DB Password       |                                                                                                    |
|                   | Cancel Save                                                                                                    |

Graphic 30: Add Project Window

- 1) In order to create a new project, 'Database (DB) Password' should enter the space in front of the related function as shown above
- Click the 'Save' function to save the changes
   Click the 'Cancel' function to close the settings panel without making change

| 👆 Easy M  | ІАМ              |
|-----------|------------------|
| File Sett | tings Help       |
| Systen    | n Admin Projects |
| C         | C +              |
|           | Last DB          |
|           | Last Test        |
|           | Maho Test        |

Graphic 31: Projects

Click the highlighted button above to refresh the project list.

3.2.1 General Server IP = To the IP address of MAM Server to connect is entered Name = Project name *Db\_name* = Database name at MAM server. *Db\_username* = Database username *Db\_password* = Database password.

In this section allows to change server ip where the interface is connected besides allows to change admin name and password.

| 🙏 Easy MAM            |         |           |               |                |             |                | ·       |
|-----------------------|---------|-----------|---------------|----------------|-------------|----------------|---------|
|                       |         |           |               |                |             |                |         |
| System Admin Projects |         |           |               |                |             |                |         |
|                       |         |           |               |                |             |                |         |
| Projects              | General | User Grou | ıps Users     | Process Server | File Server | Archive Server | History |
|                       | Server  | lp [      | 192.168.1.134 | 1              |             |                |         |
| Last DB               | Name    |           | l act Tect    |                |             |                |         |
| Last Test             | DP Nor  |           |               |                |             |                |         |
| Maho Test             |         |           | EM_lest       |                |             |                |         |
|                       | DB Use  | rname     | ems           |                |             |                |         |
|                       | DB Pass | sword     | •••••         |                |             |                |         |
|                       |         |           |               |                |             |                |         |
|                       |         |           |               | icel 🔂 Save    |             |                |         |
|                       |         |           |               |                |             |                |         |
|                       |         |           |               |                |             |                |         |

Graphic 32: General Project Settings

| 🙏 Easy MAM            |         |             |           |                |             |                |         |
|-----------------------|---------|-------------|-----------|----------------|-------------|----------------|---------|
| File Settings Help    |         |             |           |                |             |                |         |
| System Admin Projects |         |             |           |                |             |                |         |
| Projects              | General | User Groups | Users     | Process Server | File Server | Archive Server | History |
| C +                   |         |             |           |                |             |                |         |
| Last DR               | Server  | P) 192.     | 168.1.134 |                |             |                |         |
| Last Test             | Name    | Last        | Test      |                |             |                |         |
| Maho Test             | DB Nam  | EM_1        | fest      |                |             |                |         |
|                       | DB User | name ems    |           |                |             |                |         |
|                       | DB Pass | word ••••   | •••••     |                |             |                |         |
|                       |         |             |           | cel Save       | >           |                |         |

Graphic 33: General Project Settings Server IP

- In order to connect a MAM server to create a project, 'Server Ip' address should enter
   Click the 'Save' function to save the changes
   Click the 'Cancel' function to close the settings panel without making change

| 🐣 Easy MAM            |                |               |                |             |                |         |
|-----------------------|----------------|---------------|----------------|-------------|----------------|---------|
| File Settings Help    |                |               |                |             |                |         |
| System Admin Projects |                |               |                |             |                |         |
|                       | General User G | Groups Users  | Process Server | File Server | Archive Server | History |
| <u>C</u> +            |                |               |                |             |                |         |
| Last DB               | Server Ip      | 192.168.1.134 |                |             |                |         |
| Last Test             | DR Name        | Last Test     |                |             |                |         |
| Maho Test             |                | EM_lest       |                |             |                |         |
|                       | DR Password    | ems           |                |             |                |         |
|                       | DUTASSWULU     |               |                |             |                |         |
|                       |                |               | cel B Save     | >           |                |         |

Graphic 34: General Project Settings Name

- In order to create a project, project '*Name*' should enter
   Click the '*Save*' function to save the changes
   Click the '*Cancel*' function to close the settings panel without making change

| 🕹 Easy MAM            |                 |               |                |             |                |         |
|-----------------------|-----------------|---------------|----------------|-------------|----------------|---------|
| File Settings Help    |                 |               |                |             |                |         |
| System Admin Projects |                 |               |                |             |                |         |
| Projects              | General User Gr | oups Users    | Process Server | File Server | Archive Server | History |
| G +                   |                 |               |                |             |                |         |
| Last DB               | Server Ip       | 192.168.1.134 | l              |             |                |         |
| Last Test             | Name            | Last Test     |                |             |                |         |
| Maho Test             | DB Name         | EM_Test       |                |             |                |         |
|                       | DB Username     | ems           |                |             |                |         |
|                       | DB Password     | •••••         |                |             |                |         |
|                       |                 |               | cel Save       | >           |                |         |

Graphic 35: General Project Settings Database (DB) Name

- In order to create a project, '*Database (DB) name*' should enter
   Click the '*Save*' function to save the changes
- 3) Click the 'Cancel' function to close the settings panel without making change

| 🛧 Easy MAM                     |                  |                           |             |                |         |
|--------------------------------|------------------|---------------------------|-------------|----------------|---------|
| File Settings Help             |                  |                           |             |                |         |
| System Admin Projects Projects | General User Gro | oups Users Process Server | File Server | Archive Server | History |
|                                | Server Ip        | 192.168.1.134             | ]           |                |         |
| Last DB                        | Name             | Last Test                 |             |                |         |
| Maho Test                      | DB Name          | EM_Test                   |             |                |         |
|                                | DB Username      | ems                       |             |                |         |
|                                | DB Password      | •••••                     | _           |                |         |
|                                |                  | X Cancel Save             | $\geq$      |                |         |

Graphic 36: General Project Settings Database (DB) Username

- 1) In order to create a project, 'Database (DB) Username' should enter
- 2) Click the 'Save' function to save the changes
- 3) Click the 'Cancel' function to close the settings panel without making change

| 🔥 Easy MAM            |                  |               |                |             |                |         |
|-----------------------|------------------|---------------|----------------|-------------|----------------|---------|
| File Settings Help    |                  |               |                |             |                |         |
| System Admin Projects |                  |               |                |             |                |         |
|                       | General User Gro | oups Users    | Process Server | File Server | Archive Server | History |
| Last DB               | Server ip        | 192.168.1.134 |                |             |                |         |
| Last Test             | Name             | Last Test     |                |             |                |         |
| Maho Test             | DB Name          | EM_Test       |                |             |                |         |
|                       | DB Username      | ems           |                |             |                |         |
|                       | DB Password      | •••••         |                |             |                |         |
|                       |                  |               | cel 🕞 Save     | >           |                |         |

Graphic 37: General Project Settings Database (DB) Password

- 1) In order to create a project, 'Database (DB) Password' should enter
- 2) Click the save function to 'Save' the changes
- 3) Click the 'Cancel' function to close the settings panel without making change

#### 3.2.2 User Groups

User groups and users of each group are created or deleted in this section besides their authorizations can be edited on Easy MAM. Users groups can be active or passive in this section.

| 📥 Ea | sy MAM              |                           |                              |                      |                    |                                 |  |
|------|---------------------|---------------------------|------------------------------|----------------------|--------------------|---------------------------------|--|
| File | Settings Help       |                           |                              |                      |                    |                                 |  |
| Sy   | stem Admin Projects |                           |                              |                      |                    |                                 |  |
|      |                     | General User Groups Users | Process Server File Server A | Archive Server Histo | n v                |                                 |  |
|      | C +                 |                           |                              |                      | .,,                |                                 |  |
|      |                     |                           |                              |                      |                    |                                 |  |
|      | Last DB             |                           |                              |                      |                    |                                 |  |
|      | Maho Test           | Group Name                | A.D. Group Active            |                      |                    |                                 |  |
|      |                     |                           |                              |                      | Drag a column head | er here to group by that column |  |
|      |                     |                           |                              |                      | Group              | User                            |  |
|      |                     |                           |                              |                      |                    |                                 |  |
|      |                     |                           |                              |                      |                    |                                 |  |
|      |                     |                           |                              |                      |                    |                                 |  |
|      |                     |                           |                              |                      |                    |                                 |  |
|      |                     |                           |                              |                      |                    |                                 |  |
|      |                     |                           |                              |                      |                    |                                 |  |
|      |                     |                           |                              |                      |                    |                                 |  |
|      |                     |                           |                              |                      |                    |                                 |  |
|      |                     |                           |                              |                      |                    |                                 |  |
|      |                     |                           |                              |                      |                    |                                 |  |
|      |                     |                           |                              |                      |                    |                                 |  |
|      |                     |                           |                              |                      |                    |                                 |  |
|      |                     |                           |                              |                      |                    |                                 |  |
|      |                     |                           |                              |                      |                    |                                 |  |
|      |                     |                           |                              |                      |                    |                                 |  |
|      |                     |                           |                              |                      |                    |                                 |  |
|      |                     |                           |                              |                      |                    |                                 |  |
|      |                     |                           |                              |                      |                    |                                 |  |
|      |                     |                           |                              |                      |                    |                                 |  |

Graphic 38: User Groups

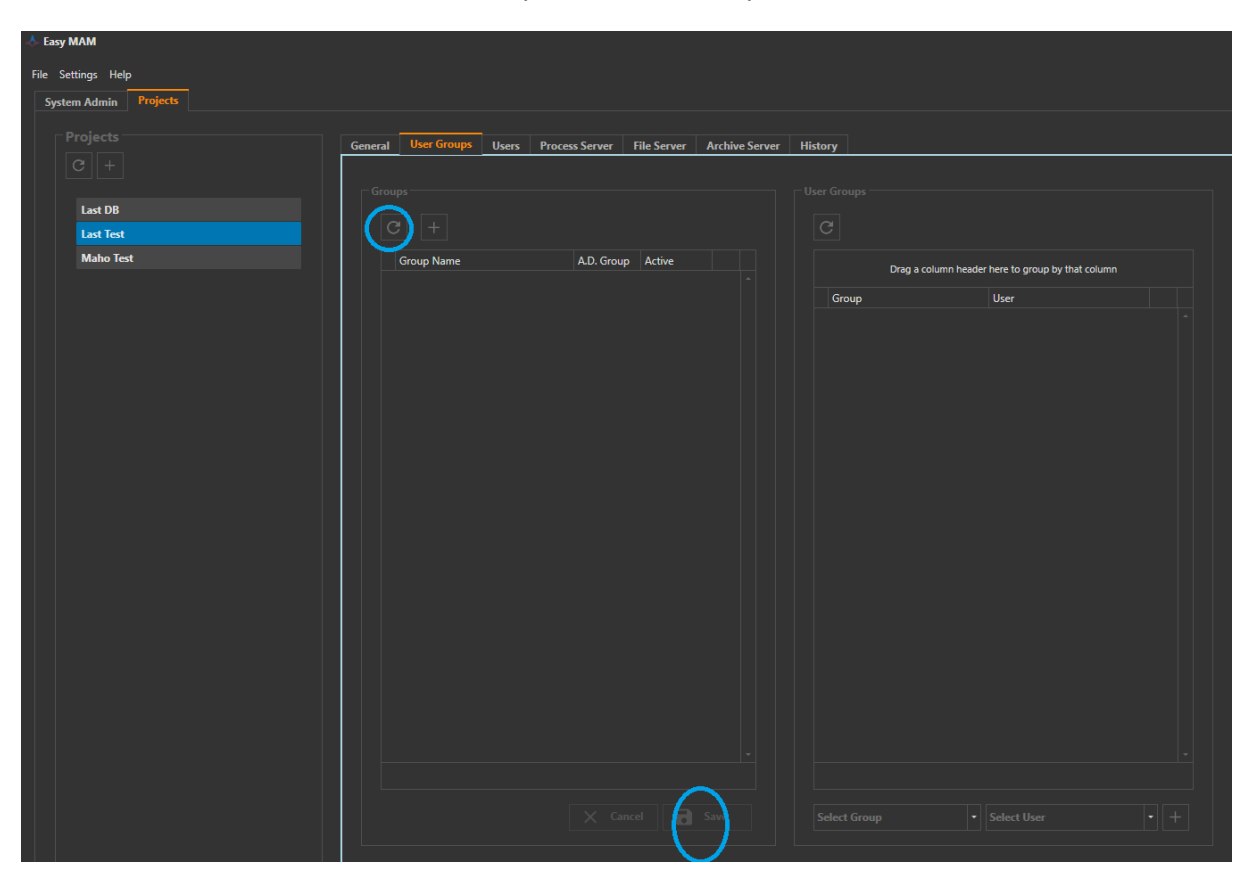

Graphic 39: User Groups tools

| 🐣 Easy MAM            |                                                         |                                                   |
|-----------------------|---------------------------------------------------------|---------------------------------------------------|
| File Settings Help    |                                                         |                                                   |
| System Admin Projects |                                                         |                                                   |
|                       |                                                         |                                                   |
|                       | General Users Process Server File Server Archive Server | History                                           |
|                       |                                                         |                                                   |
| Last DB               |                                                         |                                                   |
| Last lest             |                                                         |                                                   |
|                       | Group ivame A.D. Group Active                           | Drag a column header here to group by that column |
|                       |                                                         | Group User                                        |
|                       |                                                         |                                                   |
|                       |                                                         |                                                   |
|                       |                                                         |                                                   |
|                       |                                                         |                                                   |
|                       |                                                         |                                                   |
|                       |                                                         |                                                   |
|                       |                                                         |                                                   |
|                       |                                                         |                                                   |
|                       |                                                         |                                                   |
|                       |                                                         |                                                   |
|                       |                                                         |                                                   |
|                       |                                                         |                                                   |
|                       |                                                         |                                                   |
|                       |                                                         |                                                   |
|                       |                                                         |                                                   |
|                       |                                                         |                                                   |
|                       |                                                         |                                                   |
|                       | X Cancel G Save                                         |                                                   |
|                       |                                                         |                                                   |

In order to refresh the groups, use the tool in blue circle on the left top of the user groups panel

Graphic 40: User Groups Tool

- 1) In order to create a usergroup, use the + tool in blue circle on the left top of the 'User Groups' panel
- Click the 'Save' function to save the changes
   Click the 'Cancel' function to close the settings panel without making change

| Easy MAM              |                           |                                       |                 |                                    |
|-----------------------|---------------------------|---------------------------------------|-----------------|------------------------------------|
| File Settings Help    |                           |                                       |                 |                                    |
| System Admin Projects |                           |                                       |                 |                                    |
|                       | General User Groups Users | Process Server File Server Archive Se | erver History   |                                    |
|                       |                           |                                       |                 |                                    |
| Last DB               |                           |                                       |                 |                                    |
| Last Test             |                           |                                       |                 |                                    |
| Maho Test             | Group Name                | A.D. Group Active                     | Drag a column h | eader here to group by that column |
|                       |                           |                                       | Group           | User                               |
|                       |                           |                                       |                 |                                    |
|                       |                           |                                       |                 |                                    |
|                       |                           |                                       |                 |                                    |
|                       |                           |                                       |                 |                                    |
|                       |                           |                                       |                 |                                    |
|                       |                           |                                       |                 |                                    |
|                       |                           |                                       |                 |                                    |
|                       |                           |                                       |                 |                                    |
|                       |                           |                                       |                 |                                    |
|                       |                           |                                       |                 |                                    |
|                       |                           |                                       |                 |                                    |
|                       |                           |                                       |                 |                                    |
|                       |                           |                                       |                 |                                    |
|                       |                           |                                       |                 |                                    |
|                       |                           |                                       |                 |                                    |
|                       |                           |                                       |                 |                                    |
|                       |                           |                                       |                 |                                    |

Graphic 41: User Groups Tool

- In order to create a usergroup, if the + tool is clicked, Graphic 41 will appear
   New 'Group Name' and activation can change in this panel
   Click the 'Save' function to save the changes
   Click the 'Cancel' function to close the settings panel without making change

| 🙏 Easy MAM            |                               |                                        |                    |                                  |
|-----------------------|-------------------------------|----------------------------------------|--------------------|----------------------------------|
| File Settings Help    |                               |                                        |                    |                                  |
| Sustan Admin Projects |                               |                                        |                    |                                  |
|                       |                               |                                        |                    |                                  |
| Projects              | General User Groups Users Pro | cess Server File Server Archive Server | History            |                                  |
| C +                   |                               |                                        |                    |                                  |
|                       |                               |                                        | oser co sups       |                                  |
| Last DB               |                               | (                                      | C                  |                                  |
| Maho Test             | Group Name                    | A.D. Group Active                      | $\mathcal{I}$      |                                  |
|                       |                               |                                        | Drag a column head | ler here to group by that column |
|                       |                               |                                        | Group              | User                             |
|                       |                               |                                        |                    |                                  |
|                       |                               |                                        |                    |                                  |
|                       |                               |                                        |                    |                                  |
|                       |                               |                                        |                    |                                  |
|                       |                               |                                        |                    |                                  |
|                       |                               |                                        |                    |                                  |
|                       |                               |                                        |                    |                                  |
|                       |                               |                                        |                    |                                  |
|                       |                               |                                        |                    |                                  |
|                       |                               |                                        |                    |                                  |
|                       |                               |                                        |                    |                                  |
|                       |                               |                                        |                    |                                  |
|                       |                               |                                        |                    |                                  |
|                       |                               |                                        |                    |                                  |
|                       |                               |                                        |                    |                                  |
|                       |                               |                                        |                    |                                  |
|                       |                               |                                        |                    |                                  |
|                       |                               |                                        |                    |                                  |
|                       |                               |                                        |                    |                                  |
|                       |                               |                                        |                    |                                  |
|                       |                               |                                        |                    |                                  |

Graphic 42: User Groups Tool

In order to refresh the usergroups, use the tool in blue circle on the right top of the user groups panel

| 🐣 Easy MAM            |                           |                                    |                   |                                        |
|-----------------------|---------------------------|------------------------------------|-------------------|----------------------------------------|
| File Settings Help    |                           |                                    |                   |                                        |
| System Admin Projects |                           |                                    |                   |                                        |
| Projects              | General User Groups Hearr | Process Conver Eile Conver Archive | Sanuar History    |                                        |
| C +                   |                           |                                    | navy              |                                        |
|                       |                           |                                    |                   |                                        |
| Last DB               |                           |                                    |                   |                                        |
| Maho Test             | Group Name                | A.D. Group Active                  |                   |                                        |
|                       | Cloup Name                | A.D. Gloup Acave                   | Drag a colu       | nn header here to group by that column |
|                       |                           |                                    | Group             | User                                   |
|                       |                           |                                    |                   |                                        |
|                       |                           |                                    |                   |                                        |
|                       |                           |                                    |                   |                                        |
|                       |                           |                                    |                   |                                        |
|                       |                           |                                    |                   |                                        |
|                       |                           |                                    |                   |                                        |
|                       |                           |                                    |                   |                                        |
|                       |                           |                                    |                   |                                        |
|                       |                           |                                    |                   |                                        |
|                       |                           |                                    |                   |                                        |
|                       |                           |                                    |                   |                                        |
|                       |                           |                                    |                   |                                        |
|                       |                           |                                    |                   |                                        |
|                       |                           |                                    |                   |                                        |
|                       |                           |                                    |                   |                                        |
|                       |                           |                                    |                   |                                        |
|                       |                           |                                    | $\langle \rangle$ |                                        |
|                       |                           |                                    | Select Group      |                                        |
|                       |                           |                                    |                   |                                        |

Graphic 43: User Groups Tool

To select a group, use the tool in blue circle on the right bottom of the user groups panel.

| For String: Hefs                                                                                                    | A Fasy MAM            |                                      |                                   |                                                   |  |
|----------------------------------------------------------------------------------------------------|-----------------------|--------------------------------------|-----------------------------------|---------------------------------------------------|--|
| File Starting Help     System Adexis     Projects     Central     User Comps     Comps     Comps     Comps     Comps     Comps     Comps     Comps     Comps     Comps     Comps     Comps     Comps     Comps     Comps     Comps     Comps     Comps     Comps     Comps     Comps     Comps     Comps     Comps     Comps     Comps     Comps     Comps     Comps        Comps                                                                                                    <                                                                                                    |                       |                                      |                                   |                                                   |  |
| System Admin Perjekts     Projekts     Central     User     Corrupt     Corrupt <th>File Settings Help</th> <th></th> <th></th> <th></th> <th></th>                                                                                                    | File Settings Help    |                                      |                                   |                                                   |  |
| Projects     Ceneral     User Groups     Ceneral     Ceneral     Ce                                                                                                    | System Admin Projects |                                      |                                   |                                                   |  |
| Inter DB   Inter Set   Maho Ted     Croup Name     A.D. Group Active     Drag a column header here to group by that column     Group Name     A.D. Group Active     Drag a column header here to group by that column     Group Name     A.D. Group Active     Drag a column header here to group by that column     Group Name     A.D. Group Active     Drag a column header here to group by that column     Group Name     A.D. Group Active     Drag a column header here to group by that column     Group Name     A.D. Group Active     Drag a column header here to group by that column     Group User     Setter Group Name     Setter Group Name     Setter Group Name     Setter Group Name                                                                                                    | Projects              | Conoral User Groups Userry Process S | nuar Ella Sanuar Archiva Sanuar I | History                                           |  |
| Lat DB   Lat DB   Lat Data     Croup Name     AD. Group Active     Drig a column header here to group to that column     Group Name     AD. Group Active     Drig a column header here to group to that column     Group User     Drig a column header here to group to that column     Group User     Drig a column header here to group to that column     Group User     Drig a column header here to group to that column     Group User     Drig a column header here to group to that column     Group User     Drig a column header here to group to that column     Group User     Setter Group Setter to group to that column     Setter Group Setter to group to that column     Setter Group Setter to group to that column                                                                                                    | C +                   | General Osci Groups Users Process a  |                                   | mistory                                           |  |
| Lee DB<br>Let Tet<br>Maios Tet                                                                                                    |                       |                                      |                                   |                                                   |  |
| Last Text     Maho Text     Group Name     A.D. Group     A.D. Group     Drag a column header here to group by that column     Group     User     Drag a column header here to group by that column     Group     User     Drag a column header here to group by that column     Group     User     Drag a column header here to group by that column     Group     User     Drag a column header here to group by that column     Group     User     Drag a column header here to group by that column     Group     User     Drag a column header here to group by that column     Group     User     Drag a column header here to group by that column     Group     User     Drag a column header here to group by that column     Group     Drag a column header here to group by that column     Group     Drag a column header here to group by that column     Group     Drag a column header here to group by that column     Group     Drag a column header here to group by that column     Drag a column header here to group by that | Last DB               |                                      |                                   |                                                   |  |
| Maho Text  AD. Group Name AD. Group Active  Dreg a column header here to group by that column  Group User  Deeg a column header here to group by that column  Group User  Select Group Select User  Select User                                                                                                    | Last Test             |                                      |                                   |                                                   |  |
| Cancel<br>Sefect Group                                                                                                    | Maho Test             | Group Name A.                        | D. Group Active                   | Drag a column header here to group by that column |  |
| Cancel       Save         Select Group       Save                                                                                                    |                       |                                      |                                   |                                                   |  |
| Cancel Saver Select User +                                                                                                    |                       |                                      |                                   | Group User                                        |  |
| Cancel Save Select Group • Select User • +                                                                                                    |                       |                                      |                                   |                                                   |  |
| X Cancel Save Select User • +                                                                                                    |                       |                                      |                                   |                                                   |  |
| X Cancel Save Select User • +                                                                                                    |                       |                                      |                                   |                                                   |  |
| X Cancel Save Select User • +                                                                                                    |                       |                                      |                                   |                                                   |  |
| X Cancel Save Select User • +                                                                                                    |                       |                                      |                                   |                                                   |  |
| X Cancel Save Select Group • Select User • +                                                                                                    |                       |                                      |                                   |                                                   |  |
| X Cancel Save Select Group • Select User • +                                                                                                    |                       |                                      |                                   |                                                   |  |
| X Cancel Save Select Group • Select User • +                                                                                                    |                       |                                      |                                   |                                                   |  |
| × Cancel Save Select Group • Select User • +                                                                                                    |                       |                                      |                                   |                                                   |  |
| X Cancel Save Select Group • Select User • +                                                                                                    |                       |                                      |                                   |                                                   |  |
| X Cancel Save Select Group • Select User • +                                                                                                    |                       |                                      |                                   |                                                   |  |
| × Cancel Save Select Group • Select User • +                                                                                                    |                       |                                      |                                   |                                                   |  |
| X Cancel Save Select Group Select Ulser • +                                                                                                    |                       |                                      |                                   |                                                   |  |
| X Cancel Save Select Group • Select User • +                                                                                                    |                       |                                      |                                   |                                                   |  |
| X Cancel Save Select Group • Select User • +                                                                                                    |                       |                                      |                                   |                                                   |  |
| X Cancel Save Select Group • Select User • +                                                                                                    |                       |                                      |                                   |                                                   |  |
| × Cancel Save Select Group +                                                                                                    |                       |                                      |                                   |                                                   |  |
| X Cancel Save Select Group • Select User • +                                                                                                    |                       |                                      |                                   |                                                   |  |
| X Cancel Save Select Group • Select User • +                                                                                                    |                       |                                      |                                   |                                                   |  |
|                                                                                                    |                       |                                      |                                   | Select Group                                      |  |
|                                                                                                    |                       |                                      |                                   |                                                   |  |

Graphic 44: User Groups Tool

To select the user, use the tool in blue circle on the right bottom of the user groups panel.

| 🐣 Easy MAM            |                           |                                         |                                                   |             |  |  |  |
|-----------------------|---------------------------|-----------------------------------------|---------------------------------------------------|-------------|--|--|--|
| File Settings Help    |                           |                                         |                                                   |             |  |  |  |
| System Admin Projects |                           |                                         |                                                   |             |  |  |  |
|                       |                           |                                         |                                                   |             |  |  |  |
|                       | General User Groups Users | Process Server File Server Archive Serv | ver History                                       |             |  |  |  |
|                       |                           |                                         |                                                   |             |  |  |  |
| Last DB               |                           |                                         |                                                   |             |  |  |  |
| Last Test             |                           |                                         |                                                   |             |  |  |  |
| Mano rest             | Group Name                | A.D. Group Active                       | Drag a column header here to group by that column |             |  |  |  |
|                       |                           |                                         | Group                                             | User        |  |  |  |
|                       |                           |                                         |                                                   |             |  |  |  |
|                       |                           |                                         |                                                   |             |  |  |  |
|                       |                           |                                         |                                                   |             |  |  |  |
|                       |                           |                                         |                                                   |             |  |  |  |
|                       |                           |                                         |                                                   |             |  |  |  |
|                       |                           |                                         |                                                   |             |  |  |  |
|                       |                           |                                         |                                                   |             |  |  |  |
|                       |                           |                                         |                                                   |             |  |  |  |
|                       |                           |                                         |                                                   |             |  |  |  |
|                       |                           |                                         |                                                   |             |  |  |  |
|                       |                           |                                         |                                                   |             |  |  |  |
|                       |                           |                                         |                                                   |             |  |  |  |
|                       |                           |                                         |                                                   |             |  |  |  |
|                       |                           |                                         |                                                   |             |  |  |  |
|                       |                           |                                         |                                                   |             |  |  |  |
|                       |                           |                                         |                                                   |             |  |  |  |
|                       |                           |                                         |                                                   | $\frown$    |  |  |  |
|                       |                           |                                         |                                                   | Select User |  |  |  |
|                       |                           |                                         |                                                   |             |  |  |  |

Graphic 45: User Groups Tool

To dedicate the user to the required *user groups*, use the tool in the blue circle on the right bottom of the *user groups* panel.

## 3.2.3 Users

Username, password, name, surname, e-mail address, authentication is edited in this section.

| 📥 Eas | у МАМ                                                                                               |                              |                   |                             |          |          |               |           |         |  |
|-------|----------------------------------------------------------------------------------------------------|------------------------------|-------------------|-----------------------------|----------|----------|---------------|-----------|---------|--|
| File  | File Settings Help                                                                                  |                              |                   |                             |          |          |               |           |         |  |
| Sys   | stem Admin Projects                                                                                 |                              |                   |                             |          |          |               |           |         |  |
|       |                                                                                                    |                              |                   | 1. C                        |          |          |               |           |         |  |
|       | General     User Groups     Users     Process Server     File Server     Archive Server     History |                              |                   |                             |          |          |               |           |         |  |
|       |                                                                                                    |                              |                   |                             |          |          |               |           |         |  |
|       | Last DB                                                                                             | Allow active directory users |                   |                             |          |          |               |           |         |  |
|       | Last Test                                                                                           | A.D. Domain : Domain         |                   |                             |          |          |               |           |         |  |
|       | Maho Test                                                                                           | + 🛢 Username                 |                   |                             |          |          |               |           |         |  |
|       |                                                                                                    |                              |                   |                             |          |          |               |           |         |  |
|       |                                                                                                    | Name<br>► FMS                | Lastname<br>Admin | L_mail                      | Username | Password | A.D. user Adm | in Active | <u></u> |  |
|       |                                                                                                    |                              |                   | into e casynical as ancicor | Comm     |          |               |           |         |  |
|       |                                                                                                    |                              |                   |                             |          |          |               |           |         |  |
|       |                                                                                                    |                              |                   |                             |          |          |               |           |         |  |
|       |                                                                                                    |                              |                   |                             |          |          |               |           |         |  |
|       |                                                                                                    |                              |                   |                             |          |          |               |           |         |  |
|       |                                                                                                    |                              |                   |                             |          |          |               |           |         |  |
|       |                                                                                                    |                              |                   |                             |          |          |               |           |         |  |
|       |                                                                                                    |                              |                   |                             |          |          |               |           |         |  |
|       |                                                                                                    |                              |                   |                             |          |          |               |           |         |  |
|       |                                                                                                    |                              |                   |                             |          |          |               |           |         |  |
|       |                                                                                                    |                              |                   |                             |          |          |               |           |         |  |
|       |                                                                                                    |                              |                   |                             |          |          |               |           |         |  |
|       |                                                                                                    |                              |                   |                             |          |          |               |           |         |  |
|       |                                                                                                    |                              |                   |                             |          |          |               |           |         |  |
|       |                                                                                                    |                              |                   |                             |          |          |               |           |         |  |
|       |                                                                                                    |                              |                   |                             |          |          |               |           |         |  |
|       |                                                                                                    |                              |                   |                             |          |          |               |           |         |  |
|       |                                                                                                    |                              |                   |                             |          |          |               |           |         |  |
|       |                                                                                                    |                              |                   |                             |          |          |               |           |         |  |
|       |                                                                                                    |                              |                   |                             |          |          |               |           |         |  |
|       |                                                                                                    |                              |                   |                             |          |          |               |           |         |  |
|       |                                                                                                    |                              |                   |                             |          |          |               |           |         |  |

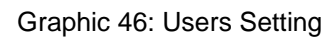

| 🐣 Easy MAM            |                          |                     |                         |            |          |                |          |      |
|-----------------------|--------------------------|---------------------|-------------------------|------------|----------|----------------|----------|------|
| File Settings Help    |                          |                     |                         |            |          |                |          |      |
| System Admin Projects |                          |                     |                         |            |          |                |          |      |
| Projects              |                          |                     |                         |            |          |                |          |      |
|                       | General User Groups User | S Process Server Fi | ile Server Archive Serv | er History |          |                |          |      |
|                       |                          |                     |                         |            |          |                |          |      |
| Last DB               | Allow active directory u | care                |                         |            |          |                |          |      |
| Last Test             | A.D. Jomain : Domain     | 3013                |                         |            |          |                |          |      |
| Maho Test             |                          |                     |                         |            |          |                |          |      |
|                       |                          |                     |                         |            |          |                |          |      |
|                       | Name                     | Lastname            | E_mail                  | Username   | Password | A.D. user Admi | n Active |      |
|                       | ► EMS                    | Admin               | info@easymediasuite.cor | admin      | •••••    |                | <b>∠</b> |      |
|                       |                          |                     |                         |            |          |                |          |      |
|                       |                          |                     |                         |            |          |                |          |      |
|                       |                          |                     |                         |            |          |                |          |      |
|                       |                          |                     |                         |            |          |                |          |      |
|                       |                          |                     |                         |            |          |                |          |      |
|                       |                          |                     |                         |            |          |                |          |      |
|                       |                          |                     |                         |            |          |                |          |      |
|                       |                          |                     |                         |            |          |                |          |      |
|                       |                          |                     |                         |            |          |                |          |      |
|                       |                          |                     |                         |            |          |                |          |      |
|                       |                          |                     |                         |            |          |                |          |      |
|                       |                          |                     |                         |            |          |                |          |      |
|                       |                          |                     |                         |            |          |                |          |      |
|                       |                          |                     |                         |            |          |                |          |      |
|                       |                          |                     |                         |            |          |                |          |      |
|                       |                          |                     |                         |            |          |                |          |      |
|                       |                          |                     |                         |            |          |                |          |      |
|                       |                          |                     |                         |            |          |                |          |      |
|                       |                          |                     |                         |            |          |                |          | Save |
|                       |                          |                     |                         |            |          |                |          |      |
|                       |                          |                     |                         |            |          |                |          |      |

Graphic 47: Users Setting Tool
- 1) In order to allow the users to log in to MAM via own computers with password, click 'Active Directory' label on the left top
- 2) Click the 'Save' function to save the changes
- 3) Click the 'Cancel' function to close the settings panel without making change

| 🐣 Easy MAM            |                           |                   |                         |            |          |                 |        |    |
|-----------------------|---------------------------|-------------------|-------------------------|------------|----------|-----------------|--------|----|
| File Settings Help    |                           |                   |                         |            |          |                 |        |    |
| System Admin Projects |                           |                   |                         |            |          |                 |        |    |
|                       |                           |                   |                         |            |          |                 |        |    |
| Projects Ger          | neral User Groups Users   | Process Server Fi | le Server Archive Serv  | er History |          |                 |        |    |
| C +                   |                           |                   |                         |            |          |                 |        |    |
| Last DB               | Users                     |                   |                         |            |          |                 |        |    |
| Last Test             | Allow active directory us | ers               |                         |            |          |                 |        |    |
| Maho Test             |                           |                   |                         |            |          |                 |        |    |
|                       |                           |                   |                         |            |          |                 |        |    |
|                       | Name                      | Lastname          | E_mail                  | Username   | Password | A.D. user Admin | Active |    |
|                       | ► EMS                     | Admin             | info@easymediasuite.cor | admin      | •••••    |                 | ~      |    |
|                       |                           |                   |                         |            |          |                 |        |    |
|                       |                           |                   |                         |            |          |                 |        |    |
|                       |                           |                   |                         |            |          |                 |        |    |
|                       |                           |                   |                         |            |          |                 |        |    |
|                       |                           |                   |                         |            |          |                 |        |    |
|                       |                           |                   |                         |            |          |                 |        |    |
|                       |                           |                   |                         |            |          |                 |        |    |
|                       |                           |                   |                         |            |          |                 |        |    |
|                       |                           |                   |                         |            |          |                 |        |    |
|                       |                           |                   |                         |            |          |                 |        |    |
|                       |                           |                   |                         |            |          |                 |        |    |
|                       |                           |                   |                         |            |          |                 |        |    |
|                       |                           |                   |                         |            |          |                 |        |    |
|                       |                           |                   |                         |            |          |                 |        |    |
|                       |                           |                   |                         |            |          |                 |        |    |
|                       |                           |                   |                         |            |          |                 |        |    |
|                       |                           |                   |                         |            |          |                 |        |    |
|                       |                           |                   |                         |            |          |                 | $\sim$ |    |
|                       |                           |                   |                         |            |          |                 |        | we |
|                       |                           |                   |                         |            |          |                 |        |    |
|                       |                           |                   |                         |            |          |                 |        |    |

Graphic 48: Users Setting Tool

- 1) In order to allow the users to log in to MAM via own computers with password, enter domain address of the '*Active Directory*' serverClick the '*Save*' function to save the changes
- 3) Click the 'Cancel' function to close the settings panel without making change

| 🔶 Ea | asy MAM              |   |                          |                   |                                   |                   |          |                 |        |     |
|------|----------------------|---|--------------------------|-------------------|-----------------------------------|-------------------|----------|-----------------|--------|-----|
| File | Settings Help        |   |                          |                   |                                   |                   |          |                 |        |     |
|      | ystem Admin Projects |   |                          |                   |                                   |                   |          |                 |        |     |
|      |                      |   |                          |                   |                                   |                   |          |                 |        |     |
|      |                      | G | eneral User Groups User  | Process Server Fi | ile Server Archive Serv           | er History        |          |                 |        |     |
|      |                      |   |                          |                   |                                   |                   |          |                 |        |     |
|      | Last DB              |   | Allow active directory u | isers             |                                   |                   |          |                 |        |     |
|      | Last Test            |   | A.D. Domain : Domain     |                   |                                   |                   |          |                 |        |     |
|      | Maho Test            |   | (+) Username             |                   |                                   |                   |          |                 |        |     |
|      |                      |   |                          |                   |                                   |                   |          |                 |        |     |
|      |                      |   | Name<br>▶ EMS            | Lastname          | E_mail<br>info@easymediasuite.cor | Username<br>admin | Password | A.D. user Admin | Active |     |
|      |                      |   |                          |                   |                                   |                   |          |                 |        |     |
|      |                      |   |                          |                   |                                   |                   |          |                 |        |     |
|      |                      |   |                          |                   |                                   |                   |          |                 |        |     |
|      |                      |   |                          |                   |                                   |                   |          |                 |        |     |
|      |                      |   |                          |                   |                                   |                   |          |                 |        |     |
|      |                      |   |                          |                   |                                   |                   |          |                 |        |     |
|      |                      |   |                          |                   |                                   |                   |          |                 |        |     |
|      |                      |   |                          |                   |                                   |                   |          |                 |        |     |
|      |                      |   |                          |                   |                                   |                   |          |                 |        |     |
|      |                      |   |                          |                   |                                   |                   |          |                 |        |     |
|      |                      |   |                          |                   |                                   |                   |          |                 |        |     |
|      |                      |   |                          |                   |                                   |                   |          |                 |        |     |
|      |                      |   |                          |                   |                                   |                   |          |                 |        |     |
|      |                      |   |                          |                   |                                   |                   |          |                 |        |     |
|      |                      |   |                          |                   |                                   |                   |          |                 |        |     |
|      |                      |   |                          |                   |                                   |                   |          |                 |        |     |
|      |                      |   |                          |                   |                                   |                   |          |                 |        |     |
|      |                      |   |                          |                   |                                   |                   |          |                 |        |     |
|      |                      |   |                          |                   |                                   |                   |          |                 | 1      |     |
|      |                      |   |                          |                   |                                   |                   |          |                 |        | ave |
|      |                      |   |                          |                   |                                   |                   |          |                 |        |     |
|      |                      |   |                          |                   |                                   |                   |          |                 |        |     |

Graphic 49: Users Setting Tool

- In order to add 'Users' to Easy MAM click the + box
   Click the 'Save' function to save the changes
   Click the 'Cancel' function to close the settings panel without making change

| 📥 Eas | y MAM               |                        |                |                              |             |          |                 |        |      |
|-------|---------------------|------------------------|----------------|------------------------------|-------------|----------|-----------------|--------|------|
| File  | Settings Help       |                        |                |                              |             |          |                 |        |      |
| Sy    | stem Admin Projects |                        |                |                              |             |          |                 |        |      |
|       |                     | Comment Ulara Comment  | Process Commen | File Carrier Archive Carr    | un History  |          |                 |        |      |
|       |                     | General Oser Groups Os | FIOCESS Server | rile Server Archive Serv     | ner History |          |                 |        |      |
|       |                     |                        |                |                              |             |          |                 |        |      |
|       | Last DB             | Allow active directory | y users        |                              |             |          |                 |        |      |
|       | Last Test           | A.D. Domain : Domain   |                |                              |             |          |                 |        |      |
|       | Maho lest           |                        |                |                              |             |          |                 |        |      |
|       |                     | Name                   | Lastname       | E_mail                       | Username    | Password | A.D. user Admin | Active |      |
|       |                     | ► EMS                  | Admin          | -<br>info@easymediasuite.cor | admin       | •••••    |                 |        |      |
|       |                     |                        |                |                              |             |          |                 |        |      |
|       |                     |                        |                |                              |             |          |                 |        |      |
|       |                     |                        |                |                              |             |          |                 |        |      |
|       |                     |                        |                |                              |             |          |                 |        |      |
|       |                     |                        |                |                              |             |          |                 |        |      |
|       |                     |                        |                |                              |             |          |                 |        |      |
|       |                     |                        |                |                              |             |          |                 |        |      |
|       |                     |                        |                |                              |             |          |                 |        |      |
|       |                     |                        |                |                              |             |          |                 |        |      |
|       |                     |                        |                |                              |             |          |                 |        |      |
|       |                     |                        |                |                              |             |          |                 |        |      |
|       |                     |                        |                |                              |             |          |                 |        |      |
|       |                     |                        |                |                              |             |          |                 |        |      |
|       |                     |                        |                |                              |             |          |                 |        |      |
|       |                     |                        |                |                              |             |          |                 |        |      |
|       |                     |                        |                |                              |             |          |                 |        |      |
|       |                     |                        |                |                              |             |          |                 | 1      |      |
|       |                     |                        |                |                              |             |          |                 |        |      |
|       |                     |                        |                |                              |             |          |                 |        | iave |
|       |                     |                        |                |                              |             |          |                 |        |      |
|       |                     |                        |                |                              |             |          |                 |        |      |

Graphic 50: Users Group Tool

In order to add users to 'Active Directory', click the box in the blue circle on the left top
 Click the 'Save' function to save the changes
 Click the 'Cancel' function to close the settings panel without making change

Differences between, users and active directory users is, while users can only log in in the Easy MAM active directory users can also enter users Easy MAM account.

| 📥 Easy | мам               |                        |                      |                         |             |          |                 |        |
|--------|-------------------|------------------------|----------------------|-------------------------|-------------|----------|-----------------|--------|
| File S | ettings Help      |                        |                      |                         |             |          |                 |        |
| Syst   | em Admin Projects |                        |                      |                         |             |          |                 |        |
|        | Projects          |                        |                      |                         |             |          |                 |        |
|        | C +               | General User Groups Us | ers Process Server F | ile Server Archive Serv | ver History |          |                 |        |
|        |                   | - Usars                |                      |                         |             |          |                 |        |
|        | Last DB           | Allow active directory | V USERS              |                         |             |          |                 |        |
|        | Last Test         | A.D. Domain : Domain   | y users              |                         |             |          |                 |        |
|        | Maho Test         | + S Username           |                      |                         |             |          |                 |        |
|        |                   |                        |                      |                         |             |          |                 |        |
|        |                   | Name                   | Lastname             | E_mail                  | Username    | Password | A.D. user Admin | Active |
|        |                   | ► EMS                  | Admin                | into@easymediasuite.cor | admın       | •••••    |                 |        |
|        |                   |                        |                      |                         |             |          |                 |        |
|        |                   |                        |                      |                         |             |          |                 |        |
|        |                   |                        |                      |                         |             |          |                 |        |
|        |                   |                        |                      |                         |             |          |                 |        |
|        |                   |                        |                      |                         |             |          |                 |        |
|        |                   |                        |                      |                         |             |          |                 |        |
|        |                   |                        |                      |                         |             |          |                 |        |
|        |                   |                        |                      |                         |             |          |                 |        |
|        |                   |                        |                      |                         |             |          |                 |        |
|        |                   |                        |                      |                         |             |          |                 |        |
|        |                   |                        |                      |                         |             |          |                 |        |
|        |                   |                        |                      |                         |             |          |                 |        |
|        |                   |                        |                      |                         |             |          |                 |        |
|        |                   |                        |                      |                         |             |          |                 |        |
|        |                   |                        |                      |                         |             |          |                 |        |
|        |                   |                        |                      |                         |             |          |                 |        |
|        |                   |                        |                      |                         |             |          |                 |        |
|        |                   |                        |                      |                         |             |          |                 | $\sim$ |
|        |                   |                        |                      |                         |             |          | 🔀 Cancel        | Save   |
|        |                   |                        |                      |                         |             |          |                 |        |
|        |                   |                        |                      |                         |             |          |                 |        |

Graphic 51: Users Group Tool

- 1) In order to delete one or more users to click the box in the blue circle
- Click the 'Save' function to save the changes
   Click the 'Cancel' function to close the settings panel without making change

## 3.2.4 Process Server

Process Server displays the performance and used capacity of all servers which are Proxy Server, Thumbnail Server, File Transfer Server, Quality Check Server. These servers do not appear in the default settings they must be entered manually by ip address.

| General | User Groups         | Users    | Process Server | File Server | Archive Se | rver History  |             |                |           |           |   |               |  |
|---------|---------------------|----------|----------------|-------------|------------|---------------|-------------|----------------|-----------|-----------|---|---------------|--|
|         |                     |          |                |             |            |               |             |                |           |           |   |               |  |
|         |                     |          |                |             |            |               |             |                |           |           |   |               |  |
|         | Project admin       | can acce | :55            |             |            |               |             |                |           |           |   |               |  |
|         |                     |          |                |             |            |               |             |                |           |           |   |               |  |
|         |                     |          |                |             |            |               |             |                |           |           |   |               |  |
|         | Server Type         |          | Computer       | Name        |            | Max Thread Co | Performance | Last Acces     | CPU Usage | Job Count |   | Active        |  |
|         | Thumbnail Server    |          | Easy_MAN       | /_SRV       |            |               | Medium      | 21/11/18 14:46 |           | 0         | 0 | ~             |  |
|         | Proxy Server        |          | Easy_MAN       | A_SRV       |            |               | High        | 21/11/18 14:46 |           |           |   | <b>V</b>      |  |
|         | QC Server           |          | Easy_MAN       | /_SRV       |            |               | Medium      |                |           |           |   |               |  |
|         | File Transfer Serve |          | DOGAN          |             |            |               | Medium      |                |           |           |   |               |  |
|         | Thumbnail Server    |          | DOGAN          |             |            |               | Medium      | 27/09/18 11:18 |           |           |   |               |  |
|         | Proxy Server        |          | DOGAN          |             |            |               | Medium      | 27/09/18 11:18 |           |           |   |               |  |
|         |                     |          |                |             |            |               |             |                |           |           |   |               |  |
|         |                     |          |                |             |            |               |             |                |           |           |   |               |  |
|         |                     |          |                |             |            |               |             |                |           |           |   |               |  |
|         |                     |          |                |             |            |               |             |                |           |           |   |               |  |
|         |                     |          |                |             |            |               |             |                |           |           |   |               |  |
|         |                     |          |                |             |            |               |             |                |           |           |   |               |  |
|         |                     |          |                |             |            |               |             |                |           |           |   |               |  |
|         |                     |          |                |             |            |               |             |                |           |           |   |               |  |
|         |                     |          |                |             |            |               |             |                |           |           |   |               |  |
|         |                     |          |                |             |            |               |             |                |           |           |   |               |  |
|         |                     |          |                |             |            |               |             |                |           |           |   |               |  |
|         |                     |          |                |             |            |               |             |                |           |           |   |               |  |
|         |                     |          |                |             |            |               |             |                |           |           |   |               |  |
|         |                     |          |                |             |            |               |             |                |           |           |   |               |  |
|         |                     |          |                |             |            |               |             |                |           |           |   |               |  |
|         |                     |          |                |             |            |               |             |                |           |           |   |               |  |
|         |                     |          |                |             |            |               |             |                |           |           |   |               |  |
|         |                     |          |                |             |            |               |             |                |           |           |   | <b>1</b> 21 3 |  |

Graphic 52: Process Server

| 🐣 Easy MAM            |                           |                              |                       |                 |           |           |        |                    |
|-----------------------|---------------------------|------------------------------|-----------------------|-----------------|-----------|-----------|--------|--------------------|
| File Settings Help    |                           |                              |                       |                 |           |           |        |                    |
| System Admin Projects |                           |                              |                       |                 |           |           |        |                    |
|                       |                           |                              |                       |                 |           |           |        |                    |
|                       | General User Groups Users | Process Server File Server A | rchive Server History |                 |           |           |        |                    |
|                       |                           |                              |                       |                 |           |           |        |                    |
|                       | Process Server            |                              |                       |                 |           |           |        |                    |
| Last DB               | roject admin can access   |                              |                       |                 |           |           |        |                    |
| Last Test             |                           |                              |                       |                 |           |           |        |                    |
| Maho Test             | C P T 📼 🖻                 |                              |                       |                 |           |           |        |                    |
|                       | Server Type               | Computer Name                | Max Thread Co Perform | ance Last Acces | CPU Usage | Job Count | Active |                    |
|                       | Thumbnail Server          | Easy_MAM_SRV                 | 5 Medium              | 23/11/18 10:20  |           | 0         | 0 🔽    | ô ^                |
|                       | Proxy Server              | Easy_MAM_SRV                 | 5 High                | 23/11/18 10:20  |           |           | 0 🔽    |                    |
|                       | QC Server                 | Easy_MAM_SRV                 | 1 Medium              | 13/07/18 11:44  |           |           | 0      |                    |
|                       | File Transfer Server      | DOGAN                        | 1 Medium              | 13/11/18 14:14  |           |           | 0 🔽    |                    |
|                       | Thumbnail Server          | DOGAN                        | 1 Medium              | 27/09/18 11:18  |           |           | 0      |                    |
|                       | Proxy Server              | DOGAN                        | 1 Medium              | 27/09/18 11:18  |           |           |        |                    |
|                       |                           |                              |                       |                 |           |           |        |                    |
|                       |                           |                              |                       |                 |           |           |        | $\sim$             |
|                       |                           |                              |                       |                 |           |           |        | Save<br>Activate \ |

# Graphic 53: Process Server Tool

- In order to allow project admin to access the '*Process Server*' click the box in the blue circle
   Click the '*Save*' function to save the changes
   Click the '*Cancel*' function to close the settings panel without making change

| 🐣 Easy MAM            |                               |                              |                     |             |                |           |           |        |            |
|-----------------------|-------------------------------|------------------------------|---------------------|-------------|----------------|-----------|-----------|--------|------------|
| File Settings Help    |                               |                              |                     |             |                |           |           |        |            |
| System Admin Projects |                               |                              |                     |             |                |           |           |        |            |
|                       |                               |                              |                     |             |                |           |           |        |            |
|                       | General User Groups Users Pro | ocess Server File Server Are | hive Server History |             |                |           |           |        |            |
|                       |                               |                              |                     |             |                |           |           |        |            |
|                       |                               |                              |                     |             |                |           |           |        |            |
| Last UB               | Project admin can access      |                              |                     |             |                |           |           |        |            |
| Maho Tart             |                               |                              |                     |             |                |           |           |        |            |
| mano itsi             |                               |                              |                     |             |                |           |           |        |            |
|                       | Server Type                   | Computer Name                | Max Thread Co       | Performance | Last Acces     | CPU Usage | Job Count | Active |            |
|                       | ▶ Thumbnail Server            | Easy_MAM_SRV                 | 5                   | Medium      | 23/11/18 10:20 |           | 0         | 0 🔽    | â ^        |
|                       | Proxy Server                  | Easy_MAM_SRV                 |                     | High        | 23/11/18 10:20 |           | 0         | 0 🗸    |            |
|                       | QC Server                     | Easy_MAM_SRV                 |                     | Medium      | 13/07/18 11:44 |           | 0         | 0      |            |
|                       | Thumbhail Server              | DOGAN                        |                     | Medium      | 27/09/18 11:18 |           |           | 0      |            |
|                       | Proxy Server                  | DOGAN                        |                     | Medium      | 27/09/18 11:18 |           |           |        |            |
|                       |                               |                              |                     |             |                |           |           |        |            |
|                       |                               |                              |                     |             |                |           |           |        |            |
|                       |                               |                              |                     |             |                |           |           |        |            |
|                       |                               |                              |                     |             |                |           |           |        |            |
|                       |                               |                              |                     |             |                |           |           |        |            |
|                       |                               |                              |                     |             |                |           |           |        |            |
|                       |                               |                              |                     |             |                |           |           |        |            |
|                       |                               |                              |                     |             |                |           |           |        |            |
|                       |                               |                              |                     |             |                |           |           |        |            |
|                       |                               |                              |                     |             |                |           |           |        |            |
|                       |                               |                              |                     |             |                |           |           |        |            |
|                       |                               |                              |                     |             |                |           |           |        |            |
|                       |                               |                              |                     |             |                |           |           |        |            |
|                       |                               |                              |                     |             |                |           |           |        |            |
|                       |                               |                              |                     |             |                |           |           |        |            |
|                       |                               |                              |                     |             |                |           |           |        |            |
|                       |                               |                              |                     |             |                |           |           |        | Save       |
|                       |                               |                              |                     |             |                |           |           |        | Activate V |

Graphic 54: Process Server Tool

In order to refresh the process server panel, click the box in the blue circle

| Fige Starting: Holp         System Adams       Projects         File Starting: Holp       File Starting: Holp         File Starting: Holp       File Starting: Holp         File Starting                                                                                                    |                       |                           |                            |                        |             |                |           |           |   |       |       |       |
|----------------------------------------------------------------------------------------------------|-----------------------|---------------------------|----------------------------|------------------------|-------------|----------------|-----------|-----------|---|-------|-------|-------|
| File:       Setter:       Atabase       Projects         Image: Base of the analysis of the analysis of th | 🐣 Easy MAM            |                           |                            |                        |             |                |           |           |   |       |       |       |
| Testen Atain       Project         I ad Dit       I ad Congutor Name         I ad Test       Make Test         I ad Test       I ad Sever         I ad Test       I ad Sever         I ad Test       I ad Sever         I ad Test       I ad Sever         I ad Test       I ad Sever         I ad Test       I ad Sever         I ad Test       I ad Sever         I ad Test       I ad Sever         I ad Test       I ad Sever         I ad Test       I ad Acces         I ad Test       I ad Acces         I ad Test       I ad Acces         I ad Test       I ad Acces         I ad Test       I ad Acces         I ad Test       I ad Acces         I ad Test       I ad Acces         I ad Acces       I ad Acces         I ad Acces       I ad Acces         I ad Acces       I ad Acces         I ad Acces       I ad Acces         I ad Acces       I ad Acces         I ad Acces       I ad Acces         I ad Acces       I ad Acces         I ad Acces       I ad Acces         I ad Acces       I ad Acces         I ad Acces       I ad Acces <th>File Settings Help</th> <th></th> <th></th> <th></th> <th></th> <th></th> <th></th> <th></th> <th></th> <th></th> <th></th> <th></th>                                                                                                    | File Settings Help    |                           |                            |                        |             |                |           |           |   |       |       |       |
| System Admin       Projects         I ad Dil       I         I ad Ted       III         Maho Ted       IIII         I ad Dil       IIIIIIIIIIIIIIIIIIIIIIIIIIIIIIIIIIII                                                                                                    | Products              |                           |                            |                        |             |                |           |           |   |       |       |       |
| Projects       General User Grouge User       Fels Server Archive Server History         Lat DB       Lat Test         Maio Test       Projecta damin can access         Server Type       Computer Name         Projecta damin can access       Server Easy,MAM,SRV         Projecta Server       Easy,MAM,SRV         Projecta Server       Easy,MAM,SRV         Projecta Server       Easy,MAM,SRV         Projecta Server       Easy,MAM,SRV         Projecta Server       Easy,MAM,SRV         Projecta Server       DOGAN         Provy Sever       DOGAN         Provy Sever       DOGAN         Neelum       227/07/1811:18         O       O         Provy Sever       DOGAN         Neelum       227/07/1811:18         O       O                                                                                                    | System Admin Projects |                           |                            |                        |             |                |           |           |   |       |       |       |
| Lear DB       Image: Description can access         Image: Description can access       Image: Description can access         Image: Description can access       Image: Description can access<                                                                                                    |                       |                           | Des sees Comment           |                        |             |                |           |           |   |       |       |       |
| Last Date         Last Test         Main Test         Original Server         Exg.VAMA_SRV         Server Server         Exg.VAMA_SRV         Server         Server         Exg.VAMA_SRV         Server         Server         Exg.VAMA_SRV         Server         Exg.VAMA_SRV         Server         Exg.VAMA_SRV         Server         Exg.VAMA_SRV         Server         DOGAN         Server         DOGAN         Nucliam         ZXXXVI81118         O         O         Server         DOGAN         Server         DOGAN         Server         DOGAN         Server         DOGAN         Server          Server         DOGAN         Server         Server         DOGAN         Server         Server         Server         Server         Server         Server         Server                                                                                                    |                       | eneral User Groups Users  | Frocess Server File Server | Archive Server History | /           |                |           |           |   |       |       |       |
| Last Tori         Mako Tost             CO Server       Eary, MAMA SRV       Nath Tread Co       Performance       Last Acces       CPU Usage       Job Count       Active <td< th=""><th></th><th></th><th></th><th></th><th></th><th></th><th></th><th></th><th></th><th></th><th></th><th></th></td<>                                                                                                    |                       |                           |                            |                        |             |                |           |           |   |       |       |       |
| Interdet         Malio Test             Server Type       Computer Name       Max Toread Ca.       Performance       Last Access       CPU Usage       Job Count       Active       0       0       0       0       0       0       0       0       0       0       0       0       0       0       0       0       0       0       0       0       0       0       0       0       0       0       0       0       0       0       0       0       0       0       0       0       0       0       0       0       0       0       0       0       0       0       0       0       0       0       0       0       0       0       0       0       0       0       0       0       0       0       0       0       0       0       0       0       0       0       0       0       0       0       0       0       0       0       0       0       0       0       0       0       0       0       0       0       0       0       0       0       0       0       0       0       0       0       0 <td< th=""><th>Last DR</th><th></th><th></th><th></th><th></th><th></th><th></th><th></th><th></th><th></th><th></th><th></th></td<>                                                                                                    | Last DR               |                           |                            |                        |             |                |           |           |   |       |       |       |
| Lax INA         Maito Teit                                                                                                    |                       | ✓ Project admin can acces | 55                         |                        |             |                |           |           |   |       |       |       |
| Maino Let       Computer Name       Max Thread Co.       Performance       2x1/1/18 10:20       0       0       0       0       0       0       0       0       0       0       0       0       0       0       0       0       0       0       0       0       0       0       0       0       0       0       0       0       0       0       0       0       0       0       0       0       0       0       0       0       0       0       0       0       0       0       0       0       0       0       0       0       0       0       0       0       0       0       0       0       0       0       0       0       0       0       0       0       0       0       0       0       0       0       0       0       0       0       0       0       0       0       0       0       0       0       0       0       0       0       0       0       0       0       0       0       0       0       0       0       0       0       0       0       0       0       0       0       0       0       0 <th></th> <th></th> <th></th> <th></th> <th></th> <th></th> <th></th> <th></th> <th></th> <th></th> <th></th> <th></th>                                                                                                    |                       |                           |                            |                        |             |                |           |           |   |       |       |       |
| Sever Type       Computer Name       Max Thread Co.       Performance       Last Acces       CPU Usage       Job Count       Active         Image Name       Easy_MAM_SRV       5       Medium       22/11/18 10:20       0       0       0       0       0       0       0       0       0       0       0       0       0       0       0       0       0       0       0       0       0       0       0       0       0       0       0       0       0       0       0       0       0       0       0       0       0       0       0       0       0       0       0       0       0       0       0       0       0       0       0       0       0       0       0       0       0       0       0       0       0       0       0       0       0       0       0       0       0       0       0       0       0       0       0       0       0       0       0       0       0       0       0       0       0       0       0       0       0       0       0       0       0       0       0       0       0       0       <                                                                                                    | Maho Test             |                           |                            |                        |             |                |           |           |   |       |       |       |
| Thumbrail Server       Easy_MAM_SRV       5       Medium       22/11/18 10:20       0       0       V       6         Proxy Server       Easy_MAM_SRV       5       High       22/11/18 10:20       0       0       V       6         QC Server       Easy_MAM_SRV       1       Medium       13/07/18 11:44       0       0       I       6         Pice Taolef Server       DOGAN       1       Medium       27/09/18 11:18       0       0       I       6         Proxy Server       DOGAN       1       Medium       27/09/18 11:18       0       0       I       6       0       I       6       0       I       6       0       I       6       0       I       6       0       I       6       0       I       6       0       I       6       0       I       6       0       I       6       0       I       0       0       I       6       0       I       I       0       0       I       I       0       0       I       I       0       0       I       I       0       0       I       I       I       0       I       I       I       I       <                                                                                                    |                       | Server Type               | Computer Name              | Max Thread Co          | Performance | Last Acces     | CPU Usage | Job Count | A | ctive |       |       |
| Proxy Server         Exy, MAM, SRV         5         High         23/11/18 10-20         0         0         V         8           QC Server         Exey, MAM, SRV         1         Medium         13/07/18 11-44         0         0         0         0         0         0         0         0         0         0         0         0         0         0         0         0         0         0         0         0         0         0         0         0         0         0         0         0         0         0         0         0         0         0         0         0         0         0         0         0         0         0         0         0         0         0         0         0         0         0         0         0         0         0         0         0         0         0         0         0         0         0         0         0         0         0         0         0         0         0         0         0         0         0         0         0         0         0         0         0         0         0         0         0         0         0         0         0                                                                                                    |                       | Thumbnail Server          | Easy_MAM_SRV               | 5                      | Medium      | 23/11/18 10:20 | , í       | 0         | 0 | ~     |       |       |
| QC Server       Easy,MAM,SRV       1       Medium       13/07/18 11:44       0       0       0       0       0       0       0       0       0       0       0       0       0       0       0       0       0       0       0       0       0       0       0       0       0       0       0       0       0       0       0       0       0       0       0       0       0       0       0       0       0       0       0       0       0       0       0       0       0       0       0       0       0       0       0       0       0       0       0       0       0       0       0       0       0       0       0       0       0       0       0       0       0       0       0       0       0       0       0       0       0       0       0       0       0       0       0       0       0       0       0       0       0       0       0       0       0       0       0       0       0       0       0       0       0       0       0       0       0       0       0       0                                                                                                    |                       | Proxy Server              | Easy_MAM_SRV               | 5                      | High        | 23/11/18 10:20 |           |           |   | <     |       |       |
| File Tarxfer Server       DOGAN       1       Medium       13/11/18       0       0       2       6         Tuunbrail Server       DOGAN       1       Medium       27/09/18       11:18       0       0       2       6         Proxy Server       DOGAN       1       Medium       27/09/18       11:18       0       0       2       6                                                                                                    |                       | QC Server                 | Easy_MAM_SRV               |                        | Medium      | 13/07/18 11:44 |           |           |   |       |       |       |
| Trumbnall Server         DOGAN         1         Medium         27/09/18 11:18         0         0         0         0         0         0         0         0         0         0         0         0         0         0         0         0         0         0         0         0         0         0         0         0         0         0         0         0         0         0         0         0         0         0         0         0         0         0         0         0         0         0         0         0         0         0         0         0         0         0         0         0         0         0         0         0         0         0         0         0         0         0         0         0         0         0         0         0         0         0         0         0         0         0         0         0         0         0         0         0         0         0         0         0         0         0         0         0         0         0         0         0         0         0         0         0         0         0         0         0                                                                                                    |                       | File Transfer Server      | DOGAN                      | 1                      | Medium      | 13/11/18 14:14 |           |           |   |       |       |       |
| Proy Server DOGAN 1 Medium 27/09/18 11:18 0 0 0 6 6                                                                                                    |                       | Thumbnail Server          | DOGAN                      | 1                      | Medium      | 27/09/18 11:18 |           |           |   |       |       |       |
|                                                                                                    |                       | Proxy Server              | DOGAN                      |                        | Medium      | 27/09/18 11:18 |           |           |   |       |       |       |
|                                                                                                    |                       |                           |                            |                        |             |                |           |           |   |       |       |       |
|                                                                                                    |                       |                           |                            |                        |             |                |           |           |   |       | )     |       |
| X Cancel E Save                                                                                                    |                       |                           |                            |                        |             |                |           |           |   |       | CTIV: | ate \ |

Graphic 55: Process Server Tool

- In order to check the '*Process Server*', click the box in the blue circle
   Click the '*Save*' function to save the changes
   Click the '*Cancel*' function to close the settings panel without making change

| 🐣 Easy MAM            |                           |                              |                           |                |           |           |        |                    |
|-----------------------|---------------------------|------------------------------|---------------------------|----------------|-----------|-----------|--------|--------------------|
| File Settings Help    |                           |                              |                           |                |           |           |        |                    |
| System Admin Projects |                           |                              |                           |                |           |           |        |                    |
|                       |                           |                              |                           |                |           |           |        |                    |
|                       | General User Groups Users | Process Server File Server A | rchive Server History     |                |           |           |        |                    |
|                       |                           |                              |                           |                |           |           |        |                    |
|                       |                           |                              |                           |                |           |           |        |                    |
| Last DB               |                           |                              |                           |                |           |           |        |                    |
| Last Test             | Project admin can access  |                              |                           |                |           |           |        |                    |
| Maho Test             | C P 🕇 🖩 🖻                 |                              |                           |                |           |           |        |                    |
|                       | Server Type               | Computer Name                | Max Thread Co Performance | Last Acces     | CPU Usage | Job Count | Active |                    |
|                       | Thumbnail Server          | Easy_MAM_SRV                 | 5 Medium                  | 23/11/18 10:20 |           | 0         | 0      | ā ^                |
|                       | Proxy Server              | Easy_MAM_SRV                 | 5 High                    | 23/11/18 10:20 |           |           | 0 🔽    |                    |
|                       | QC Server                 | Easy_MAM_SRV                 | 1 Medium                  | 13/07/18 11:44 |           |           | 0      |                    |
|                       | File Transfer Server      | DOGAN                        | 1 Medium                  | 13/11/18 14:14 |           |           | 0      |                    |
|                       | Thumbnail Server          | DOGAN                        | 1 Medium                  | 27/09/18 11:18 |           |           |        |                    |
|                       | Proxy Server              | DOGAN                        | 1 Medium                  | 27/09/18 11:18 |           |           |        |                    |
|                       |                           |                              |                           |                |           |           |        |                    |
|                       |                           |                              |                           |                |           |           |        |                    |
|                       |                           |                              |                           |                |           |           |        | Save<br>Activate V |

Graphic 56: Process Server Tool

- In order to check the '*Thumbnail Server*', click the box in the blue circle
   Click the '*Save*' function to save the changes
   Click the '*Cancel*' function to close the settings panel without making change

| 👃 Easy MAM            |                               |                                 |                           |                |            |           |        |          |
|-----------------------|-------------------------------|---------------------------------|---------------------------|----------------|------------|-----------|--------|----------|
| File Settings Help    |                               |                                 |                           |                |            |           |        |          |
| System Admin Projects |                               |                                 |                           |                |            |           |        |          |
|                       |                               |                                 |                           |                |            |           |        |          |
| Projects              | General User Groups Users Pro | cess Server File Server Archive | e Server History          |                |            |           |        |          |
| C +                   |                               |                                 |                           |                |            |           |        |          |
|                       |                               |                                 |                           |                |            |           |        |          |
| Last DB               | ✓ Project admin can access    |                                 |                           |                |            |           |        |          |
| Last Test             |                               |                                 |                           |                |            |           |        |          |
| Maho Test             | C P T 📼 🖻                     |                                 |                           |                |            |           |        |          |
|                       | Server Type                   | Computer Name                   | May Thread Co Performance | Last Acces     | CPULUsage  | Job Count | Active |          |
|                       | Thumbnail Server              | Easy_MAM_SRV                    | 5 Medium                  | 23/11/18 10:20 | or o osuge | 0         | 0 🗸    | â ^      |
|                       | Proxy Server                  | Easy_MAM_SRV                    | 5 High                    | 23/11/18 10:20 |            |           | 0 🔽    |          |
|                       | QC Server                     | Easy_MAM_SRV                    | 1 Medium                  | 13/07/18 11:44 |            |           | 0      |          |
|                       | File Transfer Server          | DOGAN                           | 1 Medium                  | 13/11/18 14:14 |            |           | 0 🔽    |          |
|                       | Thumbnail Server              | DOGAN                           | 1 Medium                  | 27/09/18 11:18 |            |           | 0      |          |
|                       | Proxy Server                  | DOGAN                           | 1 Medium                  | 27/09/18 11:18 |            |           |        |          |
|                       |                               |                                 |                           |                |            |           |        |          |
|                       |                               |                                 |                           |                |            |           |        |          |
|                       |                               |                                 |                           |                |            |           |        |          |
|                       |                               |                                 |                           |                |            |           |        |          |
|                       |                               |                                 |                           |                |            |           |        |          |
|                       |                               |                                 |                           |                |            |           |        |          |
|                       |                               |                                 |                           |                |            |           |        |          |
|                       |                               |                                 |                           |                |            |           |        |          |
|                       |                               |                                 |                           |                |            |           |        |          |
|                       |                               |                                 |                           |                |            |           |        |          |
|                       |                               |                                 |                           |                |            |           |        |          |
|                       |                               |                                 |                           |                |            |           |        |          |
|                       |                               |                                 |                           |                |            |           |        |          |
|                       |                               |                                 |                           |                |            |           |        |          |
|                       |                               |                                 |                           |                |            |           |        |          |
|                       |                               |                                 |                           |                |            |           |        | ~        |
|                       |                               |                                 |                           |                |            |           |        | ave      |
|                       |                               |                                 |                           |                |            |           |        | Activate |

Graphic 57: Process Server Tool

- 1) In order to check the 'Quality Server', click the box in the blue circle
- 2) Click the 'Save' function to save the changes
- 3) Click the 'Cancel' function to close the settings panel without making change

| ▲ Easy MAM File Settings Help System Admin Projects C + Last DB Last Test Maho Test | General User Groups Users<br>Process Server<br>V Project admin can access<br>C P T C | Process Server A | rchive Server History | 1           |                |           |           |   |                  |         |
|-------------------------------------------------------------------------------------|--------------------------------------------------------------------------------------|------------------|-----------------------|-------------|----------------|-----------|-----------|---|------------------|---------|
|                                                                                     | Server Type                                                                          | Computer Name    | Max Thread Co         | Performance | Last Acces     | CPU Usage | Job Count | A | ctive            |         |
|                                                                                     | <ul> <li>Thumbnail Server</li> </ul>                                                 | Easy_MAM_SRV     | 5                     | Medium      | 23/11/18 10:20 |           | 0         | 0 | $\checkmark$     | ô ^     |
|                                                                                     | Proxy Server                                                                         | Easy_MAM_SRV     |                       | High        | 23/11/18 10:20 |           |           |   | $\checkmark$     |         |
|                                                                                     | QC Server                                                                            | Easy_MAM_SRV     |                       | Medium      | 13/07/18 11:44 |           |           |   |                  |         |
|                                                                                     | File Transfer Server                                                                 | DOGAN            |                       | Medium      | 13/11/18 14:14 |           |           |   |                  |         |
|                                                                                     | Thumbnail Server                                                                     | DOGAN            |                       | Medium      | 27/09/18 11:18 |           |           |   |                  |         |
|                                                                                     | Proxy Server                                                                         | DOGAN            |                       | Medium      | 27/09/18 11:18 |           |           |   |                  |         |
|                                                                                     |                                                                                      |                  |                       |             |                |           |           |   |                  |         |
|                                                                                     |                                                                                      |                  |                       |             |                |           |           |   | $\left( \right)$ | etivate |

Graphic 58: Process Server Tool

- In order to check the '*File Transfer*', click the box in the blue circle
   Click the '*Save*' function to save the changes
- 3) Click the 'Cancel' function to close the settings panel without making change

| 🐣 Easy MAM            |                           |                              |                           |                |                  |            |
|-----------------------|---------------------------|------------------------------|---------------------------|----------------|------------------|------------|
| File Settings Help    |                           |                              |                           |                |                  |            |
| System Admin Projects |                           |                              |                           |                |                  |            |
|                       |                           |                              |                           |                |                  |            |
|                       | General User Groups Users | Process Server File Server F | Archive Server History    |                |                  |            |
|                       |                           |                              |                           |                |                  |            |
| Last DB               |                           |                              |                           |                |                  |            |
| Last Test             | Project admin can access  | 5                            |                           |                |                  |            |
| Maho Test             | C P T 📼 🖻                 | 2                            |                           |                |                  |            |
|                       | Server Type               | Computer Name                | Max Thread Co Performance | Last Acces     | CPU Usage Job Co | unt Active |
|                       | Thumbnail Server          | Easy_MAM_SRV                 | 5 Medium                  | 23/11/18 10:20 | 0                | 0 🗹 💽      |
|                       | Proxy Server              | Easy_MAM_SRV                 | 5 High                    | 23/11/18 10:20 |                  | 0 🔽 🛅      |
|                       | QC Server                 | Easy_MAM_SRV                 | 1 Medium                  | 13/07/18 11:44 |                  | 0 0        |
|                       | File Transfer Server      | DOGAN                        | 1 Medium                  | 13/11/18 14:14 |                  | 0 🗹 🙃      |
|                       | Thumbnail Server          | DOGAN                        | 1 Medium                  | 27/09/18 11:18 | 0                |            |
|                       | Proxy Server              | DOGAN                        | 1 Medium                  | 27/09/18 11:18 |                  |            |
|                       |                           |                              |                           |                |                  |            |
|                       |                           |                              |                           |                |                  |            |
|                       |                           |                              |                           |                |                  | ancel Save |
|                       |                           |                              |                           |                |                  | Activate V |

## Graphic 59: Process Server Tool

- 1) In order to delete the 'Process Servers', click the box in the blue circle
- 2) Click the 'Save' function to save the changes
- 3) Click the 'Cancel' function to close the settings panel without making change

# 3.2.5 File Server

It is used to display situation (location and active, passive states) of the *Proxy* and *Thumbnail* files which are transmitted on the *File Transfer Server*. *File servers* can be added by different users.

45

| 🐣 Easy MAM            |                    |                      |                     |                  |                          |                          |                          |                         | -     |
|-----------------------|--------------------|----------------------|---------------------|------------------|--------------------------|--------------------------|--------------------------|-------------------------|-------|
| File Settings Help    |                    |                      |                     |                  |                          |                          |                          | Logout (Syste           | tem A |
| System Admin Projects |                    |                      |                     |                  |                          |                          |                          |                         |       |
|                       | General User Group | Users Process Server | File Server Archive | e Server History |                          |                          |                          |                         |       |
|                       |                    |                      |                     |                  |                          |                          |                          |                         |       |
|                       |                    |                      |                     |                  |                          |                          |                          |                         |       |
| Last Test             | • Project adm      | n can access         |                     |                  |                          |                          |                          |                         |       |
| Maho Test             |                    |                      |                     |                  |                          |                          |                          |                         |       |
|                       | Name               | Computer Name Domain | u Username          | Password         | File Folder              | Proxy Folder             | Thumbnail Folder         | Active                  |       |
|                       | ► FS 1             | Easy_MAM_SRV .       | hasan               | •••••            | \\easy_mam_srv\MAM_ARCHI | \\easy_mam_srv\MAM_ARCHI | \\easy_mam_srv\MAM_ARCHI |                         |       |
|                       |                    | Thector              |                     |                  |                          |                          |                          |                         |       |
|                       |                    |                      |                     |                  |                          |                          |                          |                         |       |
|                       |                    |                      |                     |                  |                          |                          |                          |                         |       |
|                       |                    |                      |                     |                  |                          |                          |                          |                         |       |
|                       |                    |                      |                     |                  |                          |                          |                          |                         |       |
|                       |                    |                      |                     |                  |                          |                          |                          |                         |       |
|                       |                    |                      |                     |                  |                          |                          |                          |                         |       |
|                       |                    |                      |                     |                  |                          |                          |                          |                         |       |
|                       |                    |                      |                     |                  |                          |                          |                          |                         |       |
|                       |                    |                      |                     |                  |                          |                          |                          |                         |       |
|                       |                    |                      |                     |                  |                          |                          |                          |                         |       |
|                       |                    |                      |                     |                  |                          |                          |                          |                         |       |
|                       |                    |                      |                     |                  |                          |                          |                          |                         |       |
|                       |                    |                      |                     |                  |                          |                          |                          |                         |       |
|                       |                    |                      |                     |                  |                          |                          |                          |                         |       |
|                       |                    |                      |                     |                  |                          |                          |                          |                         |       |
|                       |                    |                      |                     |                  |                          |                          |                          |                         | Π_    |
|                       |                    |                      |                     |                  |                          |                          | × Cancel                 | Save                    |       |
|                       |                    |                      |                     |                  |                          |                          |                          | IOWS<br>activate Window |       |

Graphic 60: File Server

| 🐣 Easy MAM            |                     | 1                    |                     |                  |             |              |                  |                  | -             |
|-----------------------|---------------------|----------------------|---------------------|------------------|-------------|--------------|------------------|------------------|---------------|
| File Settings Help    |                     |                      |                     |                  |             |              |                  | Log              | out (System A |
| System Admin Projects |                     |                      |                     |                  |             |              |                  |                  |               |
|                       | General User Groups | Users Process Server | File Server Archive | e Server History |             |              |                  |                  |               |
|                       |                     |                      |                     |                  |             |              |                  |                  |               |
|                       | Priect admin        | can access           |                     |                  |             |              |                  |                  |               |
| Last Test             |                     |                      |                     |                  |             |              |                  |                  |               |
|                       |                     |                      |                     |                  |             |              |                  |                  |               |
|                       | Name<br>FS 1        | Computer Name Domain | Username            | Password         | File Folder | Proxy Folder | Thumbnail Folder | Active           | ā ^           |
|                       | FS 2                | Fractal              |                     |                  | a           | a            | a                |                  | <u>r</u><br>5 |
|                       |                     |                      |                     |                  |             |              |                  |                  |               |
|                       |                     |                      |                     |                  |             |              |                  |                  |               |
|                       |                     |                      |                     |                  |             |              |                  |                  |               |
|                       |                     |                      |                     |                  |             |              |                  |                  |               |
|                       |                     |                      |                     |                  |             |              |                  |                  |               |
|                       |                     |                      |                     |                  |             |              |                  |                  |               |
|                       |                     |                      |                     |                  |             |              |                  |                  |               |
|                       |                     |                      |                     |                  |             |              |                  |                  |               |
|                       |                     |                      |                     |                  |             |              |                  |                  |               |
|                       |                     |                      |                     |                  |             |              |                  |                  |               |
|                       |                     |                      |                     |                  |             |              |                  |                  |               |
|                       |                     |                      |                     |                  |             |              |                  |                  |               |
|                       |                     |                      |                     |                  |             |              |                  |                  |               |
|                       |                     |                      |                     |                  |             |              |                  |                  | <u> </u>      |
|                       |                     |                      |                     |                  |             |              |                  |                  |               |
|                       |                     |                      |                     |                  |             |              |                  |                  |               |
|                       |                     |                      |                     |                  |             |              |                  | Save             | $\mathcal{I}$ |
|                       |                     |                      |                     |                  |             |              | Activate wind    | 10 <del>WS</del> | lindows       |

Graphic 61: File Server Tool

- In order to allow project admin to access '*File Server*' click the box in the blue circle
   Click the '*Save*' function to save the changes
   Click the '*Cancel*' function to close the settings panel without making change

| 👌 Easy MAM            |                     |               |                  |                |                |                          |                          |                          | -                |
|-----------------------|---------------------|---------------|------------------|----------------|----------------|--------------------------|--------------------------|--------------------------|------------------|
| File Settings Help    |                     |               |                  |                |                |                          |                          |                          | Logout (System A |
| System Admin Projects |                     |               |                  |                |                |                          |                          |                          |                  |
|                       | General User Groups | Users Proce   | ss Server File : | Server Archive | Server History |                          |                          |                          |                  |
|                       |                     |               |                  |                |                |                          |                          |                          |                  |
| Last DB               |                     |               |                  |                |                |                          |                          |                          |                  |
| Last Test             | ✓ Project admir     | n can access  |                  |                |                |                          |                          |                          |                  |
| Maho Test             | (c)+                |               |                  |                |                |                          |                          |                          |                  |
|                       | Name                | Computer Name | Domain           | Username       | Password       | File Folder              | Proxy Folder             | Thumbnail Folder         | Active           |
|                       | • FS 1              | Easy_MAM_SRV  | •                | hasan          | •••••          | \\easy_mam_srv\MAM_ARCHI | \\easy_mam_srv\MAM_ARCHI | \\easy_mam_srv\MAM_ARCHI |                  |
|                       | 132                 | Hoctor        |                  |                |                |                          |                          |                          |                  |
|                       |                     |               |                  |                |                |                          |                          |                          |                  |
|                       |                     |               |                  |                |                |                          |                          |                          |                  |
|                       |                     |               |                  |                |                |                          |                          |                          |                  |
|                       |                     |               |                  |                |                |                          |                          |                          |                  |
|                       |                     |               |                  |                |                |                          |                          |                          |                  |
|                       |                     |               |                  |                |                |                          |                          |                          |                  |
|                       |                     |               |                  |                |                |                          |                          |                          |                  |
|                       |                     |               |                  |                |                |                          |                          |                          |                  |
|                       |                     |               |                  |                |                |                          |                          |                          |                  |
|                       |                     |               |                  |                |                |                          |                          |                          |                  |
|                       |                     |               |                  |                |                |                          |                          |                          |                  |
|                       |                     |               |                  |                |                |                          |                          |                          |                  |
|                       |                     |               |                  |                |                |                          |                          |                          | -                |
|                       |                     |               |                  |                |                |                          |                          |                          |                  |
|                       |                     |               |                  |                |                |                          |                          |                          | $\sim$           |
|                       |                     |               |                  |                |                |                          |                          | Cancel                   | Save             |
|                       |                     |               |                  |                |                |                          |                          |                          | 10W3             |

Graphic 62: File Server Tool

In order to refresh the *file server* panel, click the box in the blue circle

| 👃 Easy MAM             |                     |                           |                |                |                          |                          |                          |            | -             |
|------------------------|---------------------|---------------------------|----------------|----------------|--------------------------|--------------------------|--------------------------|------------|---------------|
| File Settings Help     |                     |                           |                |                |                          |                          |                          | Logo       | out (System A |
| System Admin Projects  |                     |                           |                |                |                          |                          |                          |            |               |
|                        | General User Groups | Users Process Server File | Server Archive | Server History |                          |                          |                          |            |               |
|                        | ✓ Project admin     | n can access              |                |                |                          |                          |                          |            |               |
| Last Test<br>Maho Test |                     |                           |                |                |                          |                          |                          |            |               |
|                        | Name                | Computer Name Domain      | Username       | Password       | File Folder              | Proxy Folder             | Thumbnail Folder         | Active     |               |
|                        | ► FS 1              | Easy_MAM_SRV .            | hasan          | •••••          | \\easy_mam_srv\MAM_ARCHI | \\easy_mam_srv\MAM_ARCHI | \\easy_mam_srv\MAM_ARCHI |            |               |
|                        | 132                 | Fractai                   |                |                | a                        | 0                        | a                        |            |               |
|                        |                     |                           |                |                |                          |                          |                          |            |               |
|                        |                     |                           |                |                |                          |                          |                          |            |               |
|                        |                     |                           |                |                |                          |                          |                          |            |               |
|                        |                     |                           |                |                |                          |                          |                          |            |               |
|                        |                     |                           |                |                |                          |                          |                          |            |               |
|                        |                     |                           |                |                |                          |                          |                          |            |               |
|                        |                     |                           |                |                |                          |                          |                          |            |               |
|                        |                     |                           |                |                |                          |                          |                          |            |               |
|                        |                     |                           |                |                |                          |                          |                          |            |               |
|                        |                     |                           |                |                |                          |                          |                          |            |               |
|                        |                     |                           |                |                |                          |                          |                          |            |               |
|                        |                     |                           |                |                |                          |                          |                          |            |               |
|                        |                     |                           |                |                |                          |                          |                          | ~          |               |
|                        |                     |                           |                |                |                          |                          | × Cancel                 | Save       |               |
|                        |                     |                           |                |                |                          |                          | Activate Wind            | activate W | lindows       |

# Graphic 63: File Server Tool

- 1) In order to add a *file server*, click the box in the blue circle
- Click the 'Save' function to save the changes
   Click the 'Cancel' function to close the settings panel without making change

| 👌 Easy MAM            |                     |                      |                    |                  |                          |                          |                          | -                |
|-----------------------|---------------------|----------------------|--------------------|------------------|--------------------------|--------------------------|--------------------------|------------------|
| File Settings Help    |                     |                      |                    |                  |                          |                          |                          | Logout (System A |
| System Admin Projects |                     |                      |                    |                  |                          |                          |                          |                  |
|                       | General User Groups | Users Process Server | File Server Archiv | e Server History |                          |                          |                          |                  |
| Last DB               |                     |                      |                    |                  |                          |                          |                          |                  |
| Last Test             | ✓ Project admi      | n can access         |                    |                  |                          |                          |                          |                  |
| Maho Test             |                     |                      |                    |                  |                          |                          |                          |                  |
|                       | Name                | Computer Name Domain | Username           | Password         | File Folder              | Proxy Folder             | Thumbnail Folder         | Active           |
|                       | ► FS 1              | Easy_MAM_SRV .       | hasan              | •••••            | \\easy_mam_srv\MAM_ARCHI | \\easy_mam_srv\MAM_ARCHI | \\easy_mam_srv\MAM_ARCHI |                  |
|                       |                     | Fractai              |                    |                  | 3                        | 8                        | a                        |                  |
|                       |                     |                      |                    |                  |                          |                          |                          |                  |
|                       |                     |                      |                    |                  |                          |                          |                          |                  |
|                       |                     |                      |                    |                  |                          |                          |                          |                  |
|                       |                     |                      |                    |                  |                          |                          |                          |                  |
|                       |                     |                      |                    |                  |                          |                          |                          |                  |
|                       |                     |                      |                    |                  |                          |                          |                          |                  |
|                       |                     |                      |                    |                  |                          |                          |                          |                  |
|                       |                     |                      |                    |                  |                          |                          |                          |                  |
|                       |                     |                      |                    |                  |                          |                          |                          |                  |
|                       |                     |                      |                    |                  |                          |                          |                          |                  |
|                       |                     |                      |                    |                  |                          |                          |                          |                  |
|                       |                     |                      |                    |                  |                          |                          |                          |                  |
|                       |                     |                      |                    |                  |                          |                          |                          |                  |
|                       |                     |                      |                    |                  |                          |                          |                          | ,                |
|                       |                     |                      |                    |                  |                          |                          | Cancel                   | Save             |
|                       |                     |                      |                    |                  |                          |                          | Activate Win             |                  |
|                       |                     |                      |                    |                  |                          |                          |                          |                  |

Graphic 64: File Server Tool

- 1) In order to delete a *file server*, click the box in the blue circle
- 2) Click the 'Save' function to save the changes
- 3) Click the 'Cancel' function to close the settings panel without making change

#### 3.2.6 Archive Server

There are two types of Archive Servers in Easy MAM which are *Archive Server* and *LTO (Linear Tape Open)*. New servers can be added using the button. Files Servers can be added in this section for aging module.

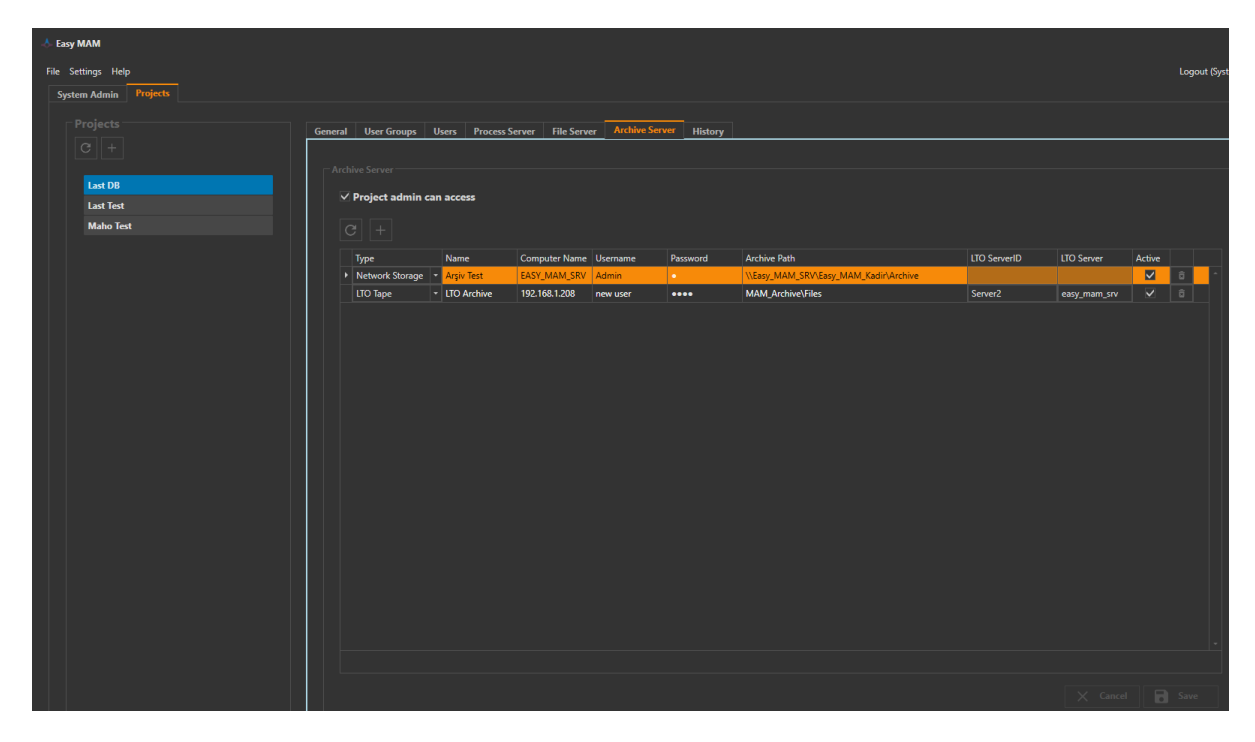

Graphic 65: Archive Server

| 🔥 Easy | MAM                |        |                 |                                 |                   |               |              |                   |              |              |              |              |
|--------|--------------------|--------|-----------------|---------------------------------|-------------------|---------------|--------------|-------------------|--------------|--------------|--------------|--------------|
|        | lettings Help      |        |                 |                                 |                   |               |              |                   |              |              |              | Logout (Syst |
| Syst   | tem Admin Projects |        |                 |                                 |                   |               |              |                   |              |              |              |              |
|        |                    | Genera | I User Groups   | licers Process                  | Server File Serve | er Archive Se | TVET History |                   |              |              |              |              |
|        |                    | Genero |                 | trocas                          |                   | <u> </u>      |              |                   |              |              |              |              |
|        |                    | Arc    | chive Server    |                                 |                   |               |              |                   |              |              |              |              |
|        | Last DB            |        | roject admin ca | an access                       |                   |               |              |                   |              |              |              |              |
|        | Maho Test          |        | /<br>a +        |                                 |                   |               |              |                   |              |              |              |              |
|        |                    |        |                 |                                 |                   |               |              |                   |              |              |              |              |
|        |                    |        | Network Storage | Arsiv Test                      | EASY MAM SRV      | Username      | Password     | Archive Path      | LIO ServerID | LIO Server   | Active       | ÷ ^          |
|        |                    |        | LTO Tape        | <ul> <li>LTO Archive</li> </ul> | 192.168.1.208     | new user      | ••••         | MAM_Archive\Files | Server2      | easy_mam_srv | <b>v</b>     | â            |
|        |                    |        |                 |                                 |                   |               |              |                   |              |              |              |              |
|        |                    |        |                 |                                 |                   |               |              |                   |              |              |              |              |
|        |                    |        |                 |                                 |                   |               |              |                   |              |              |              |              |
|        |                    |        |                 |                                 |                   |               |              |                   |              |              |              |              |
|        |                    |        |                 |                                 |                   |               |              |                   |              |              |              |              |
|        |                    |        |                 |                                 |                   |               |              |                   |              |              |              |              |
|        |                    |        |                 |                                 |                   |               |              |                   |              |              |              |              |
|        |                    |        |                 |                                 |                   |               |              |                   |              |              |              |              |
|        |                    |        |                 |                                 |                   |               |              |                   |              |              |              |              |
|        |                    |        |                 |                                 |                   |               |              |                   |              |              |              |              |
|        |                    |        |                 |                                 |                   |               |              |                   |              |              |              |              |
|        |                    |        |                 |                                 |                   |               |              |                   |              |              |              |              |
|        |                    |        |                 |                                 |                   |               |              |                   |              |              |              |              |
|        |                    |        |                 |                                 |                   |               |              |                   |              |              |              |              |
|        |                    |        |                 |                                 |                   |               |              |                   |              |              |              |              |
|        |                    |        |                 |                                 |                   |               |              |                   |              |              |              |              |
|        |                    |        |                 |                                 |                   |               |              |                   |              |              | 1            | ~            |
|        |                    |        |                 |                                 |                   |               |              |                   |              |              | - <b>(</b> = |              |

Graphic 66: Archive Server Tool

- 1) In order to allow project admin to access the 'Archive Server' click the box in the blue circle
- Click the 'Save' function to save the changes
   Click the 'Cancel' function to close the settings panel without making change

| 👌 Easy MAM            |                                     |                                 |                      |                       |                                    |              |              |        |             |
|-----------------------|-------------------------------------|---------------------------------|----------------------|-----------------------|------------------------------------|--------------|--------------|--------|-------------|
| File Settings Help    |                                     |                                 |                      |                       |                                    |              |              |        | Logout (Sys |
| System Admin Projects |                                     |                                 |                      |                       |                                    |              |              |        |             |
|                       | General User Groups                 | Users Process                   | Server File Server A | rchive Server History |                                    |              |              |        |             |
|                       |                                     |                                 |                      |                       |                                    |              |              |        |             |
| Last DB               |                                     |                                 |                      |                       |                                    |              |              |        |             |
| Last Test             | ✓ Project admin                     | can access                      |                      |                       |                                    |              |              |        |             |
| Maho Test             | (C)+                                |                                 |                      |                       |                                    |              |              |        |             |
|                       | Type                                | Name                            | Computer Name Userna | ime Password          | Archive Path                       | LTO ServerID | LTO Server   | Active |             |
|                       | <ul> <li>Network Storage</li> </ul> | <ul> <li>Arşiv Test</li> </ul>  | EASY_MAM_SRV Admin   | •                     | \\Easy_MAM_SRV\Easy_MAM_Kadir\Arcl | hive         |              |        | ô ^         |
|                       | LTO Tape                            | <ul> <li>LTO Archive</li> </ul> | 192.168.1.208 new us | er ••••               | MAM_Archive\Files                  | Server2      | easy_mam_srv |        |             |
|                       |                                     |                                 |                      |                       |                                    |              |              |        |             |
|                       |                                     |                                 |                      |                       |                                    |              |              |        |             |
|                       |                                     |                                 |                      |                       |                                    |              |              |        |             |
|                       |                                     |                                 |                      |                       |                                    |              |              | (      | 5           |

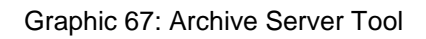

In order to refresh the archive server panel, click the box in the blue circle

| 🐣 Easy MAM            |        |                   |                 | l .              | l .            |             |                                      |             |              |           |              |
|-----------------------|--------|-------------------|-----------------|------------------|----------------|-------------|--------------------------------------|-------------|--------------|-----------|--------------|
| File Settings Help    |        |                   |                 |                  |                |             |                                      |             |              |           | Logout (Syst |
| System Admin Projects |        |                   |                 |                  |                |             |                                      |             |              |           |              |
| Projects G            | eneral | User Groups U     | Jsers Process S | ierver File Serv | er Archive Ser | ver History |                                      |             |              |           |              |
| Last DB<br>Last Test  |        | Project admin car | n access        |                  |                |             |                                      |             |              |           |              |
| maily rest            |        |                   | News            | Computer Name    |                | Deserved    | Austrian Bast                        | ITO Securit | 170 5        | Anting    |              |
|                       |        | Network Storage * | Arsiv Test      | EASY_MAM_SRV     | Admin          | Passworu    | VEasy MAM SRV/Easy MAM Kadir/Archive | LIO Serveno | LIO Server   | Active    | ā ·          |
|                       |        | LTO Tape -        | LTO Archive     | 192.168.1.208    | new user       | ••••        | MAM_Archive\Files                    | Server2     | easy_mam_srv |           | ô            |
|                       |        |                   |                 |                  |                |             |                                      |             |              |           |              |
|                       |        |                   |                 |                  |                |             |                                      |             |              | $\langle$ | Save         |

Graphic 68: Archive Server Tool

- In order to add *archive server*, click the + box in the blue circle
   Click the '*Save*' function to save the changes
   Click the '*Cancel*' function to close the settings panel without making change

| 🔶 Ea | sy MAM               |                    |                 |                     |               |               |                                       |              |              |        | -              |
|------|----------------------|--------------------|-----------------|---------------------|---------------|---------------|---------------------------------------|--------------|--------------|--------|----------------|
|      | Settings Help        |                    |                 |                     |               |               |                                       |              |              |        | Logout (System |
| Sj   | rstem Admin Projects |                    |                 |                     |               |               |                                       |              |              |        |                |
|      |                      | General User Group | s Users Proces  | ss Server File Serv | ver Archive S | erver History |                                       |              |              |        |                |
|      |                      |                    |                 |                     |               |               |                                       |              |              |        |                |
|      | Last DB              |                    |                 |                     |               |               |                                       |              |              |        |                |
|      | Last Test            | ✓ Project adm      | in can access   |                     |               |               |                                       |              |              |        |                |
|      | Maho Test            |                    |                 |                     |               |               |                                       |              |              |        |                |
|      |                      | Туре               | Name            | Computer Name       | Username      | Password      | Archive Path                          | LTO ServerID | LTO Server   | Active |                |
|      |                      | Network Stora      | ge 🔹 Arşiv Test | EASY_MAM_SRV        | Admin         | •             | \\Easy_MAM_SRV\Easy_MAM_Kadir\Archive |              |              |        |                |
|      |                      | LIO lape           | * LIO Archive   | 192.168.1.208       | new user      | ••••          | MAM_Archive\Files                     | Server2      | easy_mam_srv |        |                |
|      |                      |                    |                 |                     |               |               |                                       |              |              |        |                |
|      |                      |                    |                 |                     |               |               |                                       |              |              |        |                |
|      |                      |                    |                 |                     |               |               |                                       |              |              |        |                |
|      |                      |                    |                 |                     |               |               |                                       |              |              |        |                |
|      |                      |                    |                 |                     |               |               |                                       |              |              |        |                |
|      |                      |                    |                 |                     |               |               |                                       |              |              |        |                |
|      |                      |                    |                 |                     |               |               |                                       |              |              |        |                |
|      |                      |                    |                 |                     |               |               |                                       |              |              |        |                |
|      |                      |                    |                 |                     |               |               |                                       |              |              |        |                |
|      |                      |                    |                 |                     |               |               |                                       |              |              |        |                |
|      |                      |                    |                 |                     |               |               |                                       |              |              |        |                |
|      |                      |                    |                 |                     |               |               |                                       |              |              |        |                |
|      |                      |                    |                 |                     |               |               |                                       |              |              |        |                |
|      |                      |                    |                 |                     |               |               |                                       |              |              |        |                |
|      |                      |                    |                 |                     |               |               |                                       |              |              | 1      |                |
|      |                      |                    |                 |                     |               |               |                                       |              |              |        | Save           |

Graphic 69: Archive Server Tool

- In order to delete *archive server*, click the box in the blue circle on the top
   Click the 'Save' function to save the changes
   Click the 'Cancel' function to close the settings panel without making change

#### 3.2.7 LTO Archive Server

 Install XenData6 Server and Alert Module - v 6.22 by downloading from "http://xendata.com/support-xendata6-server/downloads/XDServerx64-6.22.2716.300.msi" address.
 Install XenData Workflow API software - v 6.25 by downloading from "http://xendata.com/support-xendata6-server/downloads/XDWorkflowAPIx32-6.25.2626.-1.msi" address.

3. Apply license for these softwares

4. Apply configurations settings as below sample for the "C:\Program Files (x86)\XenData\Workflow API\MediaServers.xml" file.

Not :

<Server>easy\_mam\_srv</Server> => this is remote computer name that contains shared folder <Path>Easy\_MAM\_Storage</Path> => this is shared folder name.

("\\easy\_mam\_srv\Easy\_MAM\_Storage") Configuration for MediaServers.xml file: <?xml version="1.0" encoding="utf-8"?> <!-- Sample XenData Workflow Configuration file --> <MediaServerList> <MediaServer ID="MyServer"> <DLL>CIFSClient.dll</DLL> <Port>cifs</Port> <Server>easy\_mam\_srv</Server> <Path>Easy\_MAM\_Storage</Path> <User>easy\_mam\_srv\hasan</User> <Password>Fractal1978</Password> </MediaServer> </MediaServerList> //-----5.Easy\_MAM -> Admin Panel-> Archive Server

Add New Server Choose LTO Tape as Server type Enter LTO Server configuration info Sample for above configuration: LTO ServerID : MyServer LTO Server : easy\_mam\_srv Archive Path : MAM\_Archive\Files ///End of configuration

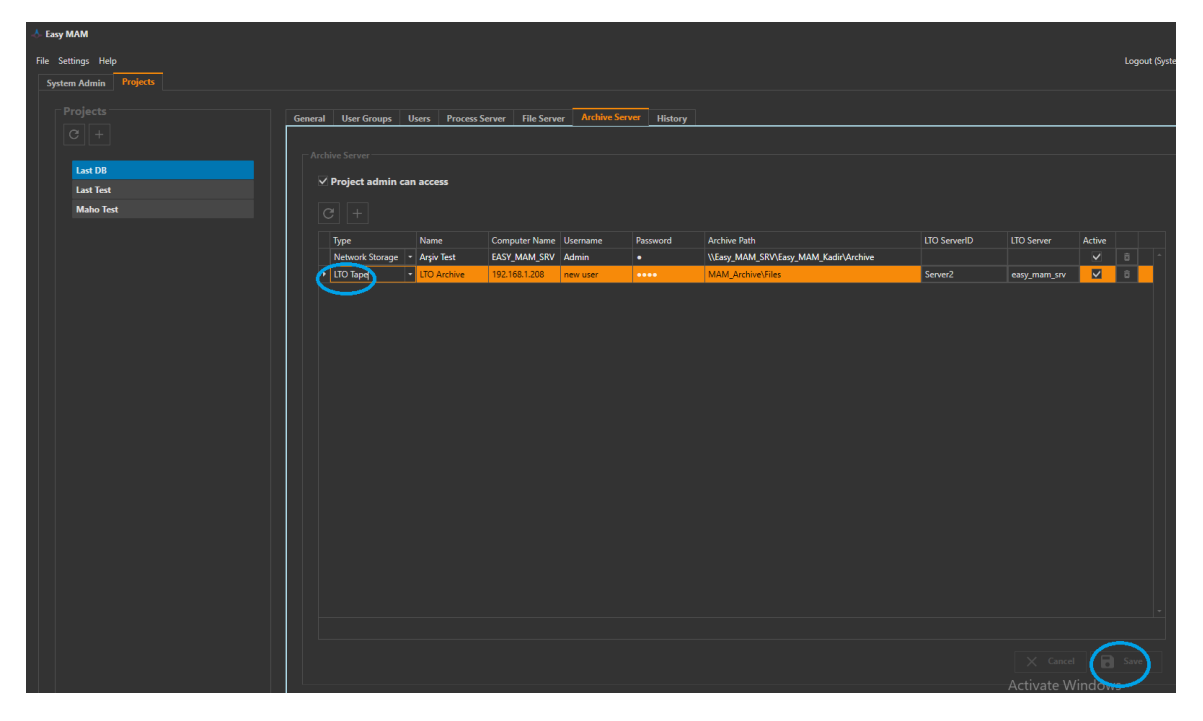

Graphic 70: LTO Archive Server

### 3.2.8 History

In the *history* section the actions, which are performed by the users, are displayed and it is searchable according to the date, user or action type.

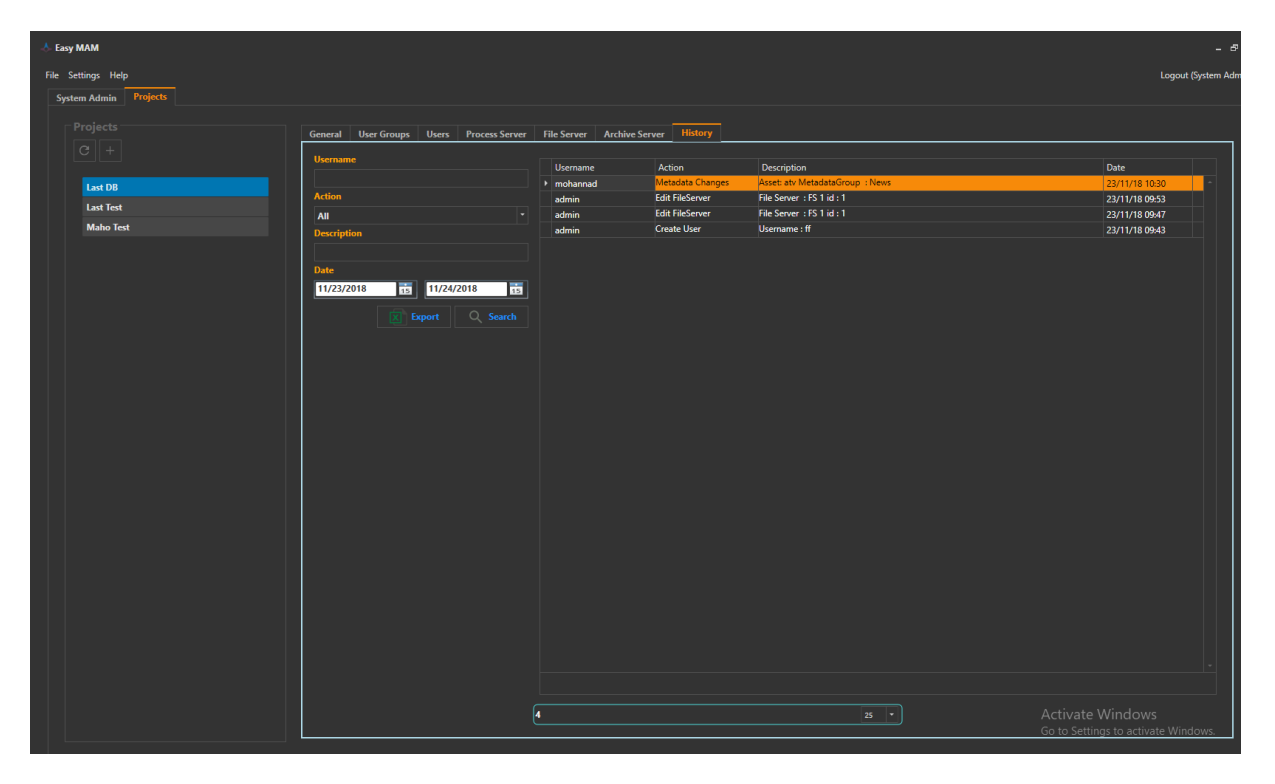

Graphic 71: History

| 🐣 Easy MAM            |                                          |                       |                  |                                 | - 8                                 |
|-----------------------|------------------------------------------|-----------------------|------------------|---------------------------------|-------------------------------------|
| File Settings Help    |                                          |                       |                  |                                 | Logout (System Adr                  |
| System Admin Projects |                                          |                       |                  |                                 |                                     |
|                       |                                          |                       |                  |                                 |                                     |
|                       | General User Groups Users Process Server | File Server Archive S | ierver History   |                                 |                                     |
|                       | Username                                 | Username              | Action           | Description                     | Date                                |
| Last DB               |                                          | ▶ mohannad            | Metadata Changes | Asset: atv MetadataGroup : News | 23/11/18 10:30                      |
| Last Test             | Action                                   | admin                 | Edit FileServer  | File Server : FS 1 id : 1       | 23/11/18 09:53                      |
| Maho Tart             | All ·                                    | admin                 | Edit FileServer  | File Server : FS 1 id : 1       | 23/11/18 09:47                      |
|                       | Description                              | admin                 | create Oser      | osemarie : II                   | 23/11/18 09:43                      |
|                       |                                          |                       |                  |                                 |                                     |
|                       | Date                                     |                       |                  |                                 |                                     |
|                       | 11/23/2018 15 11/24/2018 15              |                       |                  |                                 |                                     |
|                       | Export Q Search                          |                       |                  |                                 |                                     |
|                       |                                          |                       |                  |                                 |                                     |
|                       |                                          |                       |                  |                                 |                                     |
|                       |                                          |                       |                  |                                 |                                     |
|                       |                                          |                       |                  |                                 |                                     |
|                       |                                          |                       |                  |                                 |                                     |
|                       |                                          |                       |                  |                                 |                                     |
|                       |                                          |                       |                  |                                 |                                     |
|                       |                                          |                       |                  |                                 |                                     |
|                       |                                          |                       |                  |                                 |                                     |
|                       |                                          |                       |                  |                                 |                                     |
|                       |                                          |                       |                  |                                 |                                     |
|                       |                                          |                       |                  |                                 |                                     |
|                       |                                          |                       |                  |                                 |                                     |
|                       |                                          |                       |                  |                                 |                                     |
|                       |                                          |                       |                  |                                 |                                     |
|                       |                                          |                       |                  |                                 |                                     |
|                       |                                          |                       |                  |                                 |                                     |
|                       |                                          |                       |                  |                                 |                                     |
|                       |                                          |                       |                  |                                 |                                     |
|                       |                                          |                       |                  |                                 |                                     |
|                       |                                          |                       |                  |                                 |                                     |
|                       |                                          |                       |                  |                                 | Activate Windows                    |
|                       |                                          | ·                     |                  |                                 | Go to Settings to activate Windows  |
|                       |                                          |                       |                  |                                 | ee to settings to detivate mildons. |

Graphic 72: History Tool

- 1) In order to see the '*History*' according to '*Username*' write the username in the space on the top
- 2) Click the 'Search' button to see the result

| 🐣 Easy MAM            |                                          |                       |                  |                                 | - 8                                 |
|-----------------------|------------------------------------------|-----------------------|------------------|---------------------------------|-------------------------------------|
| File Settings Help    |                                          |                       |                  |                                 | Logout (System Adm                  |
| Sustan Admin Projects |                                          |                       |                  |                                 |                                     |
| System Admin Projects |                                          |                       |                  |                                 |                                     |
|                       | General Urar Groupe Urare Process Server | File Server Archive S | enver History    |                                 |                                     |
|                       |                                          | The Server Archive S  |                  |                                 |                                     |
|                       | Username                                 | Username              | Action           | Description                     | Date                                |
| Last DR               |                                          | ▶ mohannad            | Metadata Changes | Asset: atv MetadataGroup : News | 23/11/18 10:30                      |
| Last Db               | Action                                   | admin                 | Edit FileServer  | File Server : FS 1 id : 1       | 23/11/18 09:53                      |
| Last Test             | · · · ·                                  | admin                 | Edit FileServer  | File Server : FS 1 id : 1       | 23/11/18 09:47                      |
| Maho Test             | Description                              | admin                 | Create User      | Username : ff                   | 23/11/18 09:43                      |
|                       |                                          |                       |                  |                                 |                                     |
|                       | Dete                                     |                       |                  |                                 |                                     |
|                       | Date                                     |                       |                  |                                 |                                     |
|                       | 11/23/2018 15 11/24/2018 15              |                       |                  |                                 |                                     |
|                       | Export O Search                          |                       |                  |                                 |                                     |
|                       |                                          |                       |                  |                                 |                                     |
|                       |                                          |                       |                  |                                 |                                     |
|                       |                                          |                       |                  |                                 |                                     |
|                       |                                          |                       |                  |                                 |                                     |
|                       |                                          |                       |                  |                                 |                                     |
|                       |                                          |                       |                  |                                 |                                     |
|                       |                                          |                       |                  |                                 |                                     |
|                       |                                          |                       |                  |                                 |                                     |
|                       |                                          |                       |                  |                                 |                                     |
|                       |                                          |                       |                  |                                 |                                     |
|                       |                                          |                       |                  |                                 |                                     |
|                       |                                          |                       |                  |                                 |                                     |
|                       |                                          |                       |                  |                                 |                                     |
|                       |                                          |                       |                  |                                 |                                     |
|                       |                                          |                       |                  |                                 |                                     |
|                       |                                          |                       |                  |                                 |                                     |
|                       |                                          |                       |                  |                                 |                                     |
|                       |                                          |                       |                  |                                 |                                     |
|                       |                                          |                       |                  |                                 |                                     |
|                       |                                          |                       |                  |                                 |                                     |
|                       |                                          |                       |                  |                                 |                                     |
|                       |                                          |                       |                  |                                 |                                     |
|                       |                                          |                       |                  |                                 |                                     |
|                       |                                          |                       |                  |                                 |                                     |
|                       |                                          | 4                     |                  | 25 💌                            |                                     |
|                       |                                          |                       |                  |                                 | Go to Settings to activate Windows. |

Graphic 73: History Tool

- In order to see the '*History*' according to *action* write the action name in the space on the top
   Click the '*Search*' button to see the result

| 🐣 Easy MAM            |                                          |                       |                  |                                 | - 5                                 |
|-----------------------|------------------------------------------|-----------------------|------------------|---------------------------------|-------------------------------------|
| File Settings Help    |                                          |                       |                  |                                 | Logout (System Adm                  |
| System Admin Projects |                                          |                       |                  |                                 |                                     |
|                       |                                          |                       | Illatara         |                                 |                                     |
|                       | General User Groups Users Process Server | File Server Archive S | erver History    |                                 |                                     |
|                       | Username                                 | Username              | Action           | Description                     | Date                                |
| Last DB               | Action                                   | ▶ mohannad            | Metadata Changes | Asset: atv MetadataGroup : News | 23/11/18 10:30 -                    |
| Last Test             |                                          | admin                 | Edit FileServer  | File Server : FS 1 id : 1       | 23/11/18 09:53                      |
| Maho Test             | Description                              | admin                 | Create User      | Username : ff                   | 23/11/18 09:43                      |
|                       |                                          |                       |                  |                                 |                                     |
|                       | Date                                     |                       |                  |                                 |                                     |
|                       | 11/23/2018 15 11/24/2018 15              |                       |                  |                                 |                                     |
|                       | Export Q Search                          |                       |                  |                                 |                                     |
|                       |                                          |                       |                  |                                 |                                     |
|                       |                                          |                       |                  |                                 |                                     |
|                       |                                          |                       |                  |                                 |                                     |
|                       |                                          |                       |                  |                                 |                                     |
|                       |                                          |                       |                  |                                 |                                     |
|                       |                                          |                       |                  |                                 |                                     |
|                       |                                          |                       |                  |                                 |                                     |
|                       |                                          |                       |                  |                                 |                                     |
|                       |                                          |                       |                  |                                 |                                     |
|                       |                                          |                       |                  |                                 |                                     |
|                       |                                          |                       |                  |                                 |                                     |
|                       |                                          |                       |                  |                                 |                                     |
|                       |                                          |                       |                  |                                 |                                     |
|                       |                                          |                       |                  |                                 |                                     |
|                       |                                          |                       |                  |                                 |                                     |
|                       |                                          |                       |                  |                                 |                                     |
|                       |                                          |                       |                  |                                 |                                     |
|                       |                                          |                       |                  |                                 | · ·                                 |
|                       |                                          |                       |                  |                                 |                                     |
|                       |                                          | 4                     |                  |                                 | Activate Windows                    |
|                       |                                          |                       |                  |                                 | Go to Settings to activate Windows. |
|                       |                                          |                       |                  |                                 |                                     |

Graphic 74: History Tool

- 1) In order to see the history according to 'Description', write the description in the space on the top
- 2) Click the 'Search' button to see the result

| 🐣 Easy MAM            |                                          |                       |                  |                                 | - 8                                 |
|-----------------------|------------------------------------------|-----------------------|------------------|---------------------------------|-------------------------------------|
| File Settings Help    |                                          |                       |                  |                                 | Logout (System Adr                  |
| Suntam Admin Projects |                                          |                       |                  |                                 |                                     |
| System Admin Mojeco   |                                          |                       |                  |                                 |                                     |
|                       | Ganaral Hear Groupe Heare Process Sanuar | File Server Archive S | erver History    |                                 |                                     |
|                       |                                          | The Server Archive S  |                  |                                 |                                     |
|                       | Username                                 | Username              | Action           | Description                     | Date                                |
| Last DB               |                                          | ▶ mohannad            | Metadata Changes | Asset: atv MetadataGroup : News | 23/11/18 10:30                      |
|                       | Action                                   | admin                 | Edit FileServer  | File Server : FS 1 id : 1       | 23/11/18 09:53                      |
| Last lest             | All *                                    | admin                 | Edit FileServer  | File Server : FS 1 id : 1       | 23/11/18 09:47                      |
| Maho Test             | Description                              | admin                 | Create User      | Username : ff                   | 23/11/18 09:43                      |
|                       | $\sim$                                   |                       |                  |                                 |                                     |
|                       | Date                                     |                       |                  |                                 |                                     |
|                       | 11/23/2013 11/24/2018                    |                       |                  |                                 |                                     |
|                       |                                          |                       |                  |                                 |                                     |
|                       | Export Q Search                          |                       |                  |                                 |                                     |
|                       |                                          | /                     |                  |                                 |                                     |
|                       |                                          |                       |                  |                                 |                                     |
|                       |                                          |                       |                  |                                 |                                     |
|                       |                                          |                       |                  |                                 |                                     |
|                       |                                          |                       |                  |                                 |                                     |
|                       |                                          |                       |                  |                                 |                                     |
|                       |                                          |                       |                  |                                 |                                     |
|                       |                                          |                       |                  |                                 |                                     |
|                       |                                          |                       |                  |                                 |                                     |
|                       |                                          |                       |                  |                                 |                                     |
|                       |                                          |                       |                  |                                 |                                     |
|                       |                                          |                       |                  |                                 |                                     |
|                       |                                          |                       |                  |                                 |                                     |
|                       |                                          |                       |                  |                                 |                                     |
|                       |                                          |                       |                  |                                 |                                     |
|                       |                                          |                       |                  |                                 |                                     |
|                       |                                          |                       |                  |                                 |                                     |
|                       |                                          |                       |                  |                                 |                                     |
|                       |                                          |                       |                  |                                 |                                     |
|                       |                                          |                       |                  |                                 |                                     |
|                       |                                          |                       |                  |                                 |                                     |
|                       |                                          |                       |                  |                                 |                                     |
|                       |                                          |                       |                  |                                 |                                     |
|                       |                                          | °                     |                  |                                 | Go to Sottings to activate Windows  |
|                       |                                          |                       |                  |                                 | Go to settings to activate windows. |

Graphic 75: History Tool

- In order to see the '*History*' according to '*Date*', choose the date in the calendar
   Click the '*Search*' button to see the result

| 👃 Easy MAM            |                                          |                     |                  |                                 | - 5                                 |
|-----------------------|------------------------------------------|---------------------|------------------|---------------------------------|-------------------------------------|
| File Settings Help    |                                          |                     |                  |                                 | Logout (System Adm                  |
| System Admin Projects |                                          |                     |                  |                                 |                                     |
|                       |                                          |                     |                  |                                 |                                     |
|                       | General User Groups Users Process Server | File Server Archive | ierver History   |                                 |                                     |
|                       | lisername                                |                     |                  |                                 |                                     |
|                       |                                          | Username            | Action           | Description                     | Date                                |
| Last DB               | Action                                   | mohannad            | Metadata Changes | Asset: atv MetadataGroup : News | 23/11/18 10:30                      |
| Last Test             |                                          | admin               | Edit FileServer  | File Server : FS 1 id : 1       | 23/11/18 09:03                      |
| Maho Test             | Description                              | admin               | Create User      | Username : ff                   | 23/11/18 09:43                      |
|                       | Description                              |                     |                  |                                 |                                     |
|                       |                                          |                     |                  |                                 |                                     |
|                       | Date                                     |                     |                  |                                 |                                     |
|                       |                                          |                     |                  |                                 |                                     |
|                       | Export Q Search                          |                     |                  |                                 |                                     |
|                       |                                          |                     |                  |                                 |                                     |
|                       |                                          |                     |                  |                                 |                                     |
|                       |                                          |                     |                  |                                 |                                     |
|                       |                                          |                     |                  |                                 |                                     |
|                       |                                          |                     |                  |                                 |                                     |
|                       |                                          |                     |                  |                                 |                                     |
|                       |                                          |                     |                  |                                 |                                     |
|                       |                                          |                     |                  |                                 |                                     |
|                       |                                          |                     |                  |                                 |                                     |
|                       |                                          |                     |                  |                                 |                                     |
|                       |                                          |                     |                  |                                 |                                     |
|                       |                                          |                     |                  |                                 |                                     |
|                       |                                          |                     |                  |                                 |                                     |
|                       |                                          |                     |                  |                                 |                                     |
|                       |                                          |                     |                  |                                 |                                     |
|                       |                                          |                     |                  |                                 |                                     |
|                       |                                          |                     |                  |                                 |                                     |
|                       |                                          |                     |                  |                                 |                                     |
|                       |                                          |                     |                  |                                 |                                     |
|                       |                                          |                     |                  |                                 |                                     |
|                       |                                          |                     |                  |                                 |                                     |
|                       |                                          |                     |                  |                                 |                                     |
|                       |                                          | 4                   |                  |                                 |                                     |
|                       |                                          |                     |                  |                                 | Go to Settings to activate Windows. |
|                       |                                          |                     |                  |                                 |                                     |

Graphic 76: History Tool

In order to have the 'History' details with excell file click the export button

| 🐣 Easy MAM            |                                          |                    |                  |                                 | - é                                 |
|-----------------------|------------------------------------------|--------------------|------------------|---------------------------------|-------------------------------------|
| File Settings Help    |                                          |                    |                  |                                 | Logout (System Ad                   |
| System Admin Projects |                                          |                    |                  |                                 |                                     |
|                       |                                          |                    |                  |                                 |                                     |
|                       | General User Groups Users Process Server | File Server Archiv | e Server History |                                 |                                     |
|                       | Username                                 |                    |                  |                                 | Dete                                |
|                       |                                          | mohannad           | Metadata Changes | Asset: atv MetadataGroup : News | 23/11/18 10:30                      |
| Last DB               | Action                                   | admin              | Edit FileServer  | File Server : FS 1 id : 1       | 23/11/18 09:53                      |
| Last Test             | All                                      | admin              | Edit FileServer  | File Server : FS 1 id : 1       | 23/11/18 09:47                      |
| Maho Test             | Description                              | admin              | Create User      | Username : ff                   | 23/11/18 09:43                      |
|                       |                                          |                    |                  |                                 |                                     |
|                       | Date                                     |                    |                  |                                 |                                     |
|                       | 11/23/2018 15 11/24/2018 15              |                    |                  |                                 |                                     |
|                       |                                          |                    |                  |                                 |                                     |
|                       |                                          |                    |                  |                                 |                                     |
|                       |                                          |                    |                  |                                 |                                     |
|                       |                                          |                    |                  |                                 |                                     |
|                       |                                          |                    |                  |                                 |                                     |
|                       |                                          |                    |                  |                                 |                                     |
|                       |                                          |                    |                  |                                 |                                     |
|                       |                                          |                    |                  |                                 |                                     |
|                       |                                          |                    |                  |                                 |                                     |
|                       |                                          |                    |                  |                                 |                                     |
|                       |                                          |                    |                  |                                 |                                     |
|                       |                                          |                    |                  |                                 |                                     |
|                       |                                          |                    |                  |                                 |                                     |
|                       |                                          |                    |                  |                                 |                                     |
|                       |                                          |                    |                  |                                 |                                     |
|                       |                                          |                    |                  |                                 |                                     |
|                       |                                          |                    |                  |                                 |                                     |
|                       |                                          |                    |                  |                                 |                                     |
|                       |                                          |                    |                  |                                 |                                     |
|                       |                                          |                    |                  |                                 |                                     |
|                       |                                          |                    |                  |                                 |                                     |
|                       |                                          |                    |                  |                                 |                                     |
|                       |                                          |                    |                  |                                 |                                     |
|                       |                                          |                    |                  |                                 |                                     |
|                       |                                          | <u>4 / </u>        |                  | <u> 25 v</u>                    |                                     |
|                       |                                          |                    |                  |                                 | Go to Settings to activate Windows. |

Graphic 77: History Tool

- 1) To decide the result number, choose the number on the right bottom
- 2) Program shows the all result on the left button

### 4.Projects

When Easy MAM main screen, clicking on the project name seen in the Graphic 78, entering a user name and password can access the project window. Users can have access to only authorized for the project.

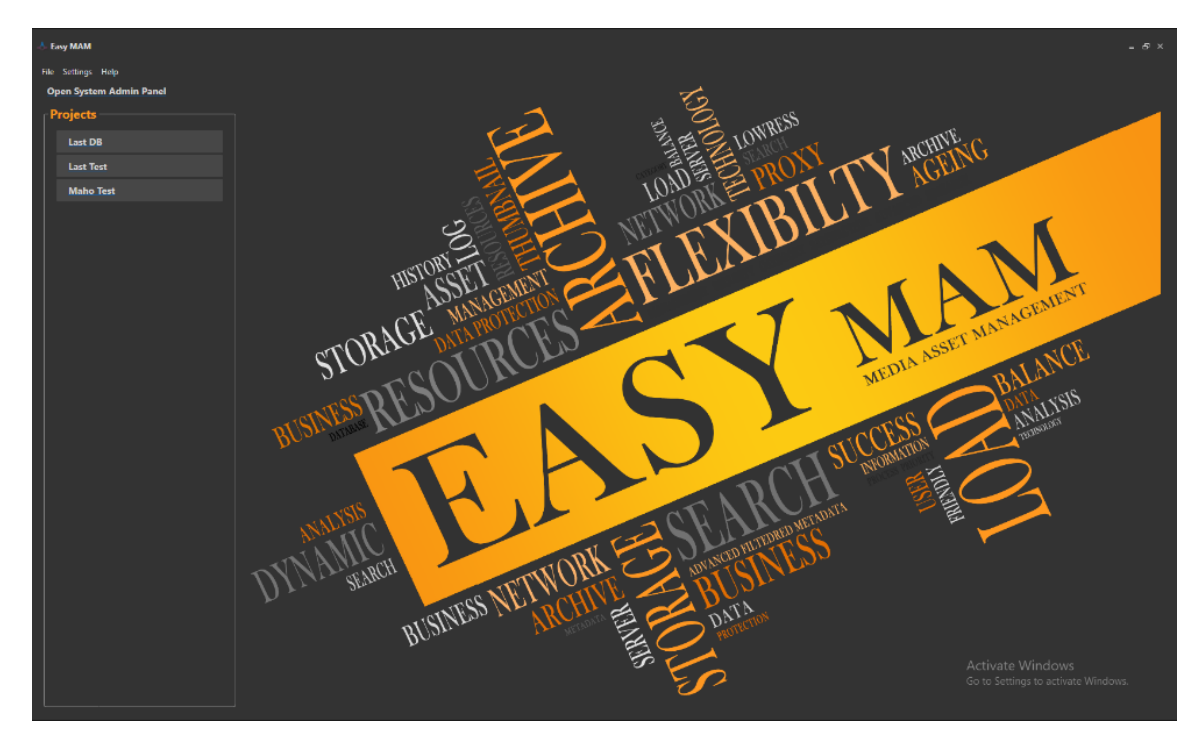

Graphic 78: Easy MAM Main Window

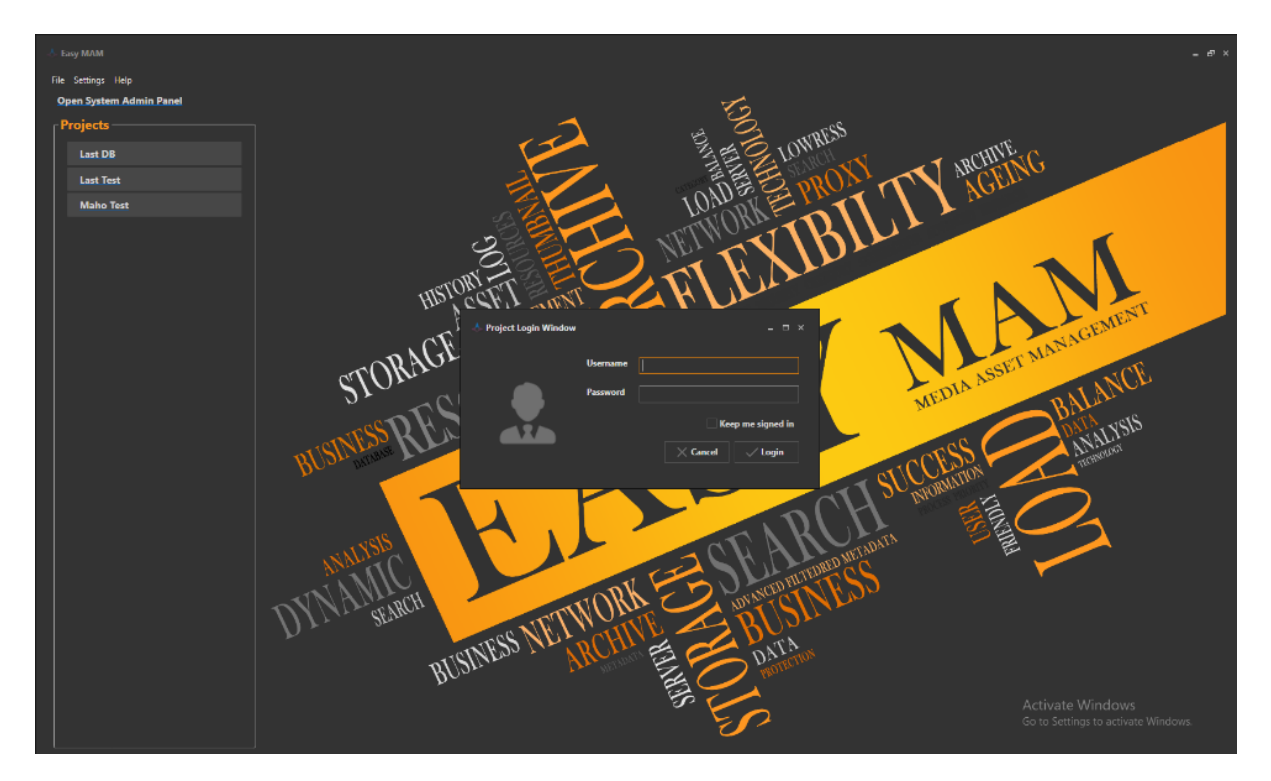

Graphic 79: User Login

- 1) To log in to Easy MAM, enter the username and password
- 2) Click the Login box

# 4.1 View Menu

*View menu* provides three options to show them in an alternatively short way on the top of the program screen. It shows corresponding data which is choosen by the user which are *Archive*, *File History*, *Metadata*.

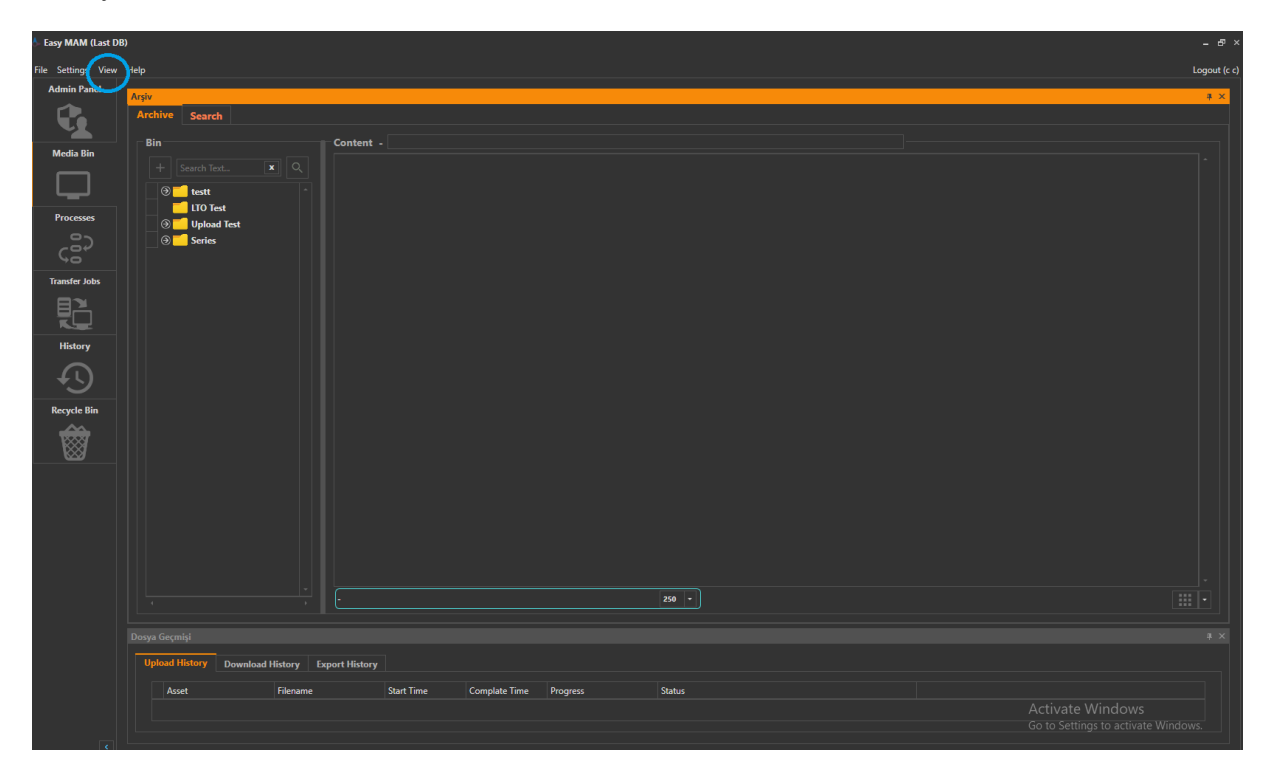

Graphic 80: View Menu

#### 4.2 Admin Panel

It can make changes to the project within the project administrator privileges after loggin project. It is situated in the admin panel as Graphic 81 for changes.

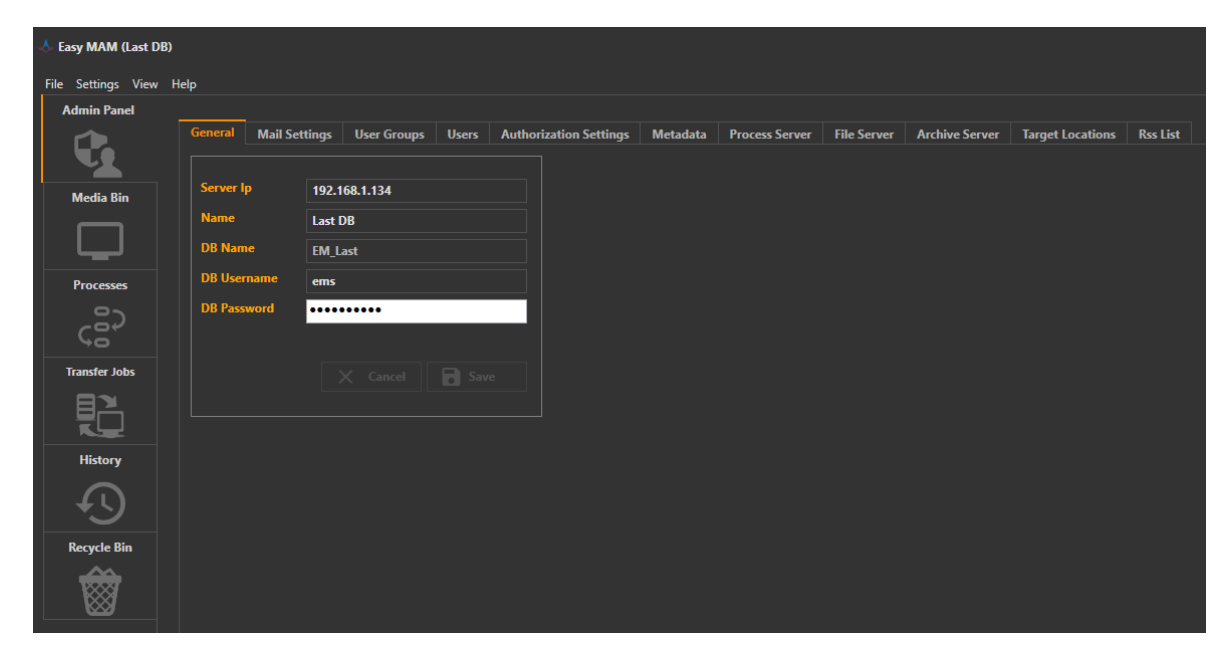

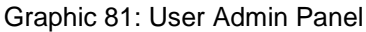

# 4.2.1 General

| 🐣 Easy MAM (Last DB) |                |                      |                 |                    |          |                |             |                |                  |          |
|----------------------|----------------|----------------------|-----------------|--------------------|----------|----------------|-------------|----------------|------------------|----------|
| File Settings View   | Help           |                      |                 |                    |          |                |             |                |                  |          |
| Admin Panel          |                |                      |                 |                    |          |                |             |                |                  |          |
|                      | General Mail S | Settings User Groups | Users Authority | orization Settings | Metadata | Process Server | File Server | Archive Server | Target Locations | Rss List |
|                      |                |                      |                 |                    |          |                |             |                |                  |          |
| Media Bin            | Server Ip      | 192.168.1.134        |                 |                    |          |                |             |                |                  |          |
|                      | Name           | Last DB              |                 |                    |          |                |             |                |                  |          |
|                      | DB Name        | EM_Last              |                 |                    |          |                |             |                |                  |          |
| Processes            | DB Username    | ems                  |                 |                    |          |                |             |                |                  |          |
|                      | DB Password    | •••••                |                 |                    |          |                |             |                |                  |          |
| ς ατ                 |                |                      |                 |                    |          |                |             |                |                  |          |
| Transfer Jobs        |                | X Cancel             | B Save          |                    |          |                |             |                |                  |          |
|                      |                |                      | $\sim$          |                    |          |                |             |                |                  |          |
|                      |                |                      |                 |                    |          |                |             |                |                  |          |
| History              |                |                      |                 |                    |          |                |             |                |                  |          |
| $\square$            |                |                      |                 |                    |          |                |             |                |                  |          |
|                      |                |                      |                 |                    |          |                |             |                |                  |          |
| Recycle Bin          |                |                      |                 |                    |          |                |             |                |                  |          |
| 🖌 🌧                  |                |                      |                 |                    |          |                |             |                |                  |          |
|                      |                |                      |                 |                    |          |                |             |                |                  |          |

Graphic 82: Admin Panel General Settings

- 1) To enter the database 'Server Ip' Address, enter the ip address in the gap in front of the blue circle
- 4) Click the 'Save' function to save the changes
- 5) Click the 'Cancel' function to close the settings panel without making change

| 🙏 Easy MAM (Last DB) |           |              |               |       |                        |          |                |             |                |                  |          |
|----------------------|-----------|--------------|---------------|-------|------------------------|----------|----------------|-------------|----------------|------------------|----------|
| File Settings View I | Help      |              |               |       |                        |          |                |             |                |                  |          |
| Admin Panel          |           |              |               |       |                        |          |                |             |                |                  |          |
|                      | General   | Mail Setting | s User Groups | Users | Authorization Settings | Metadata | Process Server | File Server | Archive Server | Target Locations | Rss List |
| Media Rin            | Server Ip | 19           | 2.168.1.134   |       |                        |          |                |             |                |                  |          |
|                      | Name      | La           | st DB         |       |                        |          |                |             |                |                  |          |
|                      | DB Name   | EN           | 1_Last        |       |                        |          |                |             |                |                  |          |
| Processes            | DB Userr  | name er      | 15            |       |                        |          |                |             |                |                  |          |
| çãç                  | DB Passv  | vord ••      | •••••         | _     |                        |          |                |             |                |                  |          |
| Transfer Jobs        |           |              | X Cancel      |       |                        |          |                |             |                |                  |          |
|                      |           |              |               | _     |                        |          |                |             |                |                  |          |
| History              |           |              |               |       |                        |          |                |             |                |                  |          |
| Ð                    |           |              |               |       |                        |          |                |             |                |                  |          |
| Recycle Bin          |           |              |               |       |                        |          |                |             |                |                  |          |
| Ŵ                    |           |              |               |       |                        |          |                |             |                |                  |          |

Graphic 83: Admin Panel General Settings

- 1) Enter the project 'Name' in the gap in front of the blue circle
- 2) Click the 'Save' function to save the changes
- 3) Click the 'Cancel' function to close the settings panel without making change

| 🐣 Easy MAM (Last DB) | )               |                           |                        |          |                |             |                |                  |          |
|----------------------|-----------------|---------------------------|------------------------|----------|----------------|-------------|----------------|------------------|----------|
| File Settings View   | Help            |                           |                        |          |                |             |                |                  |          |
| Admin Panel          |                 |                           |                        |          |                |             |                |                  |          |
| <b>C</b>             | General Mail Se | ettings User Groups Users | Authorization Settings | Metadata | Process Server | File Server | Archive Server | Target Locations | Rss List |
| Media Bin            | Server Ip       | 192.168.1.134             |                        |          |                |             |                |                  |          |
|                      | Name            | Last DB                   |                        |          |                |             |                |                  |          |
|                      | DB Name         | EM_Last                   |                        |          |                |             |                |                  |          |
| Processes            | DB Username     | ems                       |                        |          |                |             |                |                  |          |
| ÇŜ⊋                  | DB Password     | •••••                     |                        |          |                |             |                |                  |          |
| Transfer Jobs        |                 | X Cancel 🖪 Sa             | ve                     |          |                |             |                |                  |          |
|                      |                 |                           |                        |          |                |             |                |                  |          |
| History              |                 |                           |                        |          |                |             |                |                  |          |
| -C-                  |                 |                           |                        |          |                |             |                |                  |          |
| Recycle Bin          |                 |                           |                        |          |                |             |                |                  |          |
| Ŵ                    |                 |                           |                        |          |                |             |                |                  |          |

Graphic 84: Admin Panel General Settings

- 1) Enter the 'Database (DB) Name' in the gap in front of the blue circle
- 2) Click the 'Save' function to save the changes
- 3) Click the 'Cancel' function to close the settings panel without making change

| 📥 Easy MAM (Last DB) |          |           |           |            |       |                        |          |                |             |                |                  |          |
|----------------------|----------|-----------|-----------|------------|-------|------------------------|----------|----------------|-------------|----------------|------------------|----------|
| File Settings View I | Help     |           |           |            |       |                        |          |                |             |                |                  |          |
| Admin Panel          |          |           |           |            |       |                        |          |                |             |                |                  |          |
|                      | General  | Mail Sett | ings Us   | ser Groups | Users | Authorization Settings | Metadata | Process Server | File Server | Archive Server | Target Locations | Rss List |
|                      |          |           |           |            |       |                        |          |                |             |                |                  |          |
| Media Bin            | Server I |           | 192.168.1 | .134       |       |                        |          |                |             |                |                  |          |
|                      | Name     |           | Last DB   |            |       |                        |          |                |             |                |                  |          |
|                      | DB Nam   | e         | EM_Last   |            |       |                        |          |                |             |                |                  |          |
| Processes            | DB Usen  | name      | ems       |            |       |                        |          |                |             |                |                  |          |
| 22                   | DB Pass  | word      | •••••     | ••         |       |                        |          |                |             |                |                  |          |
| Ç8≁                  |          |           |           |            |       |                        |          |                |             |                |                  |          |
| Transfer Jobs        |          |           |           | Cancel     | B Sav |                        |          |                |             |                |                  |          |
|                      |          |           |           |            |       |                        |          |                |             |                |                  |          |
|                      |          |           |           |            |       |                        |          |                |             |                |                  |          |
| History              |          |           |           |            |       |                        |          |                |             |                |                  |          |
|                      |          |           |           |            |       |                        |          |                |             |                |                  |          |
|                      |          |           |           |            |       |                        |          |                |             |                |                  |          |
| Recycle Bin          |          |           |           |            |       |                        |          |                |             |                |                  |          |
| <b>~~~</b>           |          |           |           |            |       |                        |          |                |             |                |                  |          |
|                      |          |           |           |            |       |                        |          |                |             |                |                  |          |
|                      |          |           |           |            |       |                        |          |                |             |                |                  |          |

Graphic 85: Admin Panel General Settings

- 1) Enter the 'Database (DB) Username' in the gap in front of the blue circle
- 2) Click the 'Save' function to save the changes
- 3) Click the 'Cancel' function to close the settings panel without making change

| 📥 Easy MAM (Last DB) |                |                     |          |                       |          |                |             |                |                  |          |
|----------------------|----------------|---------------------|----------|-----------------------|----------|----------------|-------------|----------------|------------------|----------|
| File Settings View H | lelp           |                     |          |                       |          |                |             |                |                  |          |
| Admin Panel          |                |                     |          |                       |          |                |             |                |                  |          |
|                      | General Mail S | ettings User Groups | Users Au | uthorization Settings | Metadata | Process Server | File Server | Archive Server | Target Locations | Rss List |
|                      |                |                     |          |                       |          |                |             |                |                  |          |
| Media Bin            | Server Ip      | 192.168.1.134       |          |                       |          |                |             |                |                  |          |
|                      | Name           | Last DB             |          |                       |          |                |             |                |                  |          |
|                      | DB Name        | EM_Last             |          |                       |          |                |             |                |                  |          |
| Processes            | DB Username    | ems                 |          |                       |          |                |             |                |                  |          |
| 20                   | DB Password    | •••••               |          |                       |          |                |             |                |                  |          |
| Ģ8≁                  |                |                     |          |                       |          |                |             |                |                  |          |
| Transfer Jobs        |                | × Cancel            | R Save   |                       |          |                |             |                |                  |          |
| By                   |                |                     |          |                       |          |                |             |                |                  |          |
|                      |                |                     |          |                       |          |                |             |                |                  |          |
| History              |                |                     |          |                       |          |                |             |                |                  |          |
|                      |                |                     |          |                       |          |                |             |                |                  |          |
| +5                   |                |                     |          |                       |          |                |             |                |                  |          |
| Recycle Bin          |                |                     |          |                       |          |                |             |                |                  |          |
|                      |                |                     |          |                       |          |                |             |                |                  |          |
|                      |                |                     |          |                       |          |                |             |                |                  |          |
|                      |                |                     |          |                       |          |                |             |                |                  |          |

Graphic 86: Admin Panel General Settings

- 1) Enter the 'Database (DB) Password' in the gap in front of the blue circle
- 2) Click the 'Save' function to save the changes
- 3) Click the 'Cancel' function to close the settings panel without making change

#### 4.2.2 Mail Settings

In this section allows to edit the dedicated names who receive the report as well as the transmit mail address.

Server = Corresponding mail server address entered Port = Related port number entered where the mail report sends Email = Transmit mail address is entered *Password* = Password of the transmit mail address is entered *Day Interval* = Report mails are sent at the entered duration intervals *Hour* = Report delivery time is entered Last Sent = Last time of report delivery time is shown *Target Mail List* = Dedicated users who receive the report are entered

| Easy MAM (Last DB) |                      |           |                 |        |                       |          |                |             |                |                  |          |
|--------------------|----------------------|-----------|-----------------|--------|-----------------------|----------|----------------|-------------|----------------|------------------|----------|
| le Settings View   | Heln                 |           |                 |        |                       |          |                |             |                |                  |          |
| Admin Panel        | icip                 |           |                 |        |                       |          |                |             |                |                  |          |
|                    | General Mail S       | ettings   | User Groups     | Users  | Authorization Setting | Metadata | Process Server | File Server | Archive Server | Target Locations | Rss List |
| 4                  | Server               |           |                 |        |                       |          |                |             |                |                  |          |
| edia Bin           | Port                 | smtp.     | .gmaii.com      |        |                       |          |                |             |                |                  |          |
| <b>-</b>           | Fmail                | 587       |                 |        |                       |          |                |             |                |                  |          |
| ו                  | Password             | dogar     | n.devtek@gmail. | .com   |                       |          |                |             |                |                  |          |
| sses               | Day Internal         | ••••      | ••••            |        |                       |          |                |             |                |                  |          |
| C                  | Hour                 | 1         |                 |        |                       |          |                |             |                |                  |          |
| 5                  | Loct Sent            | 12:00     |                 |        |                       |          |                |             |                |                  |          |
| os                 | Last Sent            | 11/22/    | /2018 12:05 PM  |        |                       |          |                |             |                |                  |          |
|                    | Target Mail List     |           |                 |        |                       |          |                |             |                |                  |          |
| _                  | E mail               |           |                 |        |                       |          |                |             |                |                  |          |
| гу                 | ►_mail<br>► dogan@de | vtek.com. | tr              |        | ā ^                   |          |                |             |                |                  |          |
| ה                  |                      |           |                 |        |                       |          |                |             |                |                  |          |
| 2                  |                      |           |                 |        |                       |          |                |             |                |                  |          |
| le Bin             |                      |           |                 |        |                       |          |                |             |                |                  |          |
| à I                |                      |           |                 |        |                       |          |                |             |                |                  |          |
| ∞                  |                      |           |                 |        |                       |          |                |             |                |                  |          |
|                    |                      |           |                 |        |                       |          |                |             |                |                  |          |
|                    |                      |           |                 | × Canc | el 🔂 Save             |          |                |             |                |                  |          |
|                    |                      |           |                 |        |                       |          |                |             |                |                  |          |

Graphic 87: Mail Settings

| 👌 Easy MAM (Last D | B)               |                      |                   |                |          |                |             |                |                  |           |
|--------------------|------------------|----------------------|-------------------|----------------|----------|----------------|-------------|----------------|------------------|-----------|
| File Settings View | Help             |                      |                   |                |          |                |             |                |                  |           |
| Admin Panel        | General Mail Se  | ttings User Groups   | Users Authorizati | ion Settings N | Metadata | Process Server | File Server | Archive Server | Target Locations | Ree Liet  |
|                    | deneral          | osci citaps          |                   |                | netudutu |                | The Server  | Archive Server | larger cocations | itos cist |
|                    | Server           | smtp.gmail.com       |                   |                |          |                |             |                |                  |           |
| Media Bin          | Port             | 587                  |                   |                |          |                |             |                |                  |           |
|                    | Email            | dogan.devtek@gmail.o | om                |                |          |                |             |                |                  |           |
|                    | Password         | •••••                |                   |                |          |                |             |                |                  |           |
| Processes          | Day Interval     | 1                    |                   |                |          |                |             |                |                  |           |
|                    | Hour             | 12:00:00             |                   |                |          |                |             |                |                  |           |
| >0                 | Last Sent        | 11/22/2018 12:05 PM  |                   |                |          |                |             |                |                  |           |
| Transfer Jobs      |                  |                      |                   |                |          |                |             |                |                  |           |
|                    | Target Mail List |                      |                   |                |          |                |             |                |                  |           |
|                    | E mail           |                      |                   |                |          |                |             |                |                  |           |
| History            | ▶ dogan@dev      | tek.com.tr           |                   | â ^            |          |                |             |                |                  |           |
| $\square$          |                  |                      |                   |                |          |                |             |                |                  |           |
|                    |                  |                      |                   |                |          |                |             |                |                  |           |
| Recycle Bin        |                  |                      |                   |                |          |                |             |                |                  |           |
|                    |                  |                      |                   |                |          |                |             |                |                  |           |
|                    |                  |                      |                   |                |          |                |             |                |                  |           |
|                    |                  |                      |                   | ~              |          |                |             |                |                  |           |
|                    |                  |                      | 🗙 Cancel 🚺 📄      | Save           |          |                |             |                |                  |           |
|                    |                  |                      |                   |                |          |                |             |                |                  |           |

Graphic 88: Mail Settings Tool

- Enter the corresponding mail server address
   Click the 'Save' button to save the changes
   Click the 'Close' button to close the window without making any changes

| 📥 Easy MAM (Last Di       | 3)               |                     |                 |                  |                       |             |                |                  |          |
|---------------------------|------------------|---------------------|-----------------|------------------|-----------------------|-------------|----------------|------------------|----------|
| File Settings View        | Help             |                     |                 |                  |                       |             |                |                  |          |
| Admin Panel               |                  |                     |                 |                  |                       |             |                |                  |          |
|                           | General Mail S   | ettings User Groups | Users Authoriza | tion Settings Me | tadata Process Server | File Server | Archive Server | Target Locations | Rss List |
|                           | Server           |                     |                 |                  |                       |             |                |                  |          |
| Media Bin                 |                  | smtp.gmail.com      |                 |                  |                       |             |                |                  |          |
|                           | For              | 587                 |                 |                  |                       |             |                |                  |          |
|                           | Email            | dogan.devtek@gmail  | com             |                  |                       |             |                |                  |          |
| Processes                 | Password         | •••••               |                 |                  |                       |             |                |                  |          |
| 0~                        | Day Interval     | 1                   |                 |                  |                       |             |                |                  |          |
| <pre>Ca<sup>2</sup></pre> | Hour             | 12:00:00            |                 |                  |                       |             |                |                  |          |
| Transfer Jobs             | Last Sent        | 11/22/2018 12:05 PM |                 |                  |                       |             |                |                  |          |
|                           |                  |                     |                 |                  |                       |             |                |                  |          |
|                           | Target Mail List |                     |                 |                  |                       |             |                |                  |          |
| History                   | E_mail           |                     |                 |                  |                       |             |                |                  |          |
| History                   | ▶ dogan@de       | vtek.com.tr         |                 | <u> </u>         |                       |             |                |                  |          |
| ↓ <b>↓</b> ↓              |                  |                     |                 |                  |                       |             |                |                  |          |
|                           |                  |                     |                 |                  |                       |             |                |                  |          |
| Recycle Bin               |                  |                     |                 |                  |                       |             |                |                  |          |
|                           |                  |                     |                 |                  |                       |             |                |                  |          |
|                           |                  |                     |                 |                  |                       |             |                |                  |          |
|                           |                  |                     |                 |                  |                       |             |                |                  |          |
|                           |                  |                     | X Cancel        | Save             |                       |             |                |                  |          |
|                           |                  |                     |                 |                  |                       |             |                |                  |          |

Graphic 89: Mail Settings Tool

- Enter the related port number where the mail report sends
   Click the 'Save' button to save the changes
   Click the 'Close' button to close the window without making any changes

| 📥 Easy MAM (Last Di | B)           |              |                 |       |                        |          |                |             |                |                  |          |
|---------------------|--------------|--------------|-----------------|-------|------------------------|----------|----------------|-------------|----------------|------------------|----------|
| File Settings View  | Help         |              |                 |       |                        |          |                |             |                |                  |          |
| Admin Panel         | Ganaral      | ail Settings | Hear Groupe     | Heare | Authorization Sattings | Matadata | Process Conver | Eilo Sorvor | Archive Server | Target Locations | Perlict  |
|                     |              |              | User Groups     | USEIS | Autionzation Settings  |          | Tiocess Server | The Server  | AICHIVE SELVER | larger Locations | NSS LIST |
|                     | Server       | smtp.        | gmail.com       |       |                        |          |                |             |                |                  |          |
| Media Bin           | Port         | 587          |                 |       |                        |          |                |             |                |                  |          |
|                     | Email        | dogar        | ı.devtek@gmail. | com   |                        |          |                |             |                |                  |          |
| <u> </u>            | Password     |              | -               |       |                        |          |                |             |                |                  |          |
| Processes           | Day Interval | 1            |                 |       |                        |          |                |             |                |                  |          |
| ا <b>د</b> ی ا      | Hour         | 12:00        | :00             |       |                        |          |                |             |                |                  |          |
| >0                  | Last Sent    | 11/22/       | 2018 12:05 PM   |       |                        |          |                |             |                |                  |          |
| Transfer Jobs       |              |              |                 |       |                        |          |                |             |                |                  |          |
|                     | Target Mail  | List         |                 |       |                        |          |                |             |                |                  |          |
|                     | Email        |              |                 |       |                        |          |                |             |                |                  |          |
| History             | → dogan      | @devtek.com. | tr              |       | <u></u>                |          |                |             |                |                  |          |
| $\square$           |              |              |                 |       |                        |          |                |             |                |                  |          |
|                     |              |              |                 |       |                        |          |                |             |                |                  |          |
| Recycle Bin         |              |              |                 |       |                        |          |                |             |                |                  |          |
|                     |              |              |                 |       |                        |          |                |             |                |                  |          |
|                     |              |              |                 |       |                        |          |                |             |                |                  |          |
|                     |              |              |                 | × Can | ncel                   | >        |                |             |                |                  |          |
|                     |              |              |                 |       |                        |          |                |             |                |                  |          |

Graphic 90: Mail Settings Tool

- 1) Enter the transmit mail address
- 2) Click the 'Save' button to save the changes
   3) Click the 'Close' button to close the window without making any changes

| - Easy MAM (Last DB | DB)<br>w Help                                                                 |                                                                 |
|---------------------|-------------------------------------------------------------------------------|-----------------------------------------------------------------|
| Admin Panel         |                                                                               |                                                                 |
| <b>G</b>            | General Mail Settings User Groups Users Authorization Settings Metadata Proce | sss Server File Server Archive Server Target Locations Rss List |
| Media Bin           | Port 587                                                                      |                                                                 |
|                     | Email dogan.devtek@gmail.com                                                  |                                                                 |
| Processes           | Day Interval 1                                                                |                                                                 |
| ¢ê^                 | Hour 12:00:00                                                                 |                                                                 |
| Transfer Jobs       | Last Sent 11/22/2018 12:05 PM                                                 |                                                                 |
|                     | Target Mail List +                                                            |                                                                 |
| History             | E_mail<br>▶ dogan@devtek.com.tr                                               |                                                                 |
| - C                 |                                                                               |                                                                 |
| Recycle Bin         |                                                                               |                                                                 |
| Ŵ                   |                                                                               |                                                                 |
|                     | X Cancel Save                                                                 |                                                                 |

Graphic 91: Mail Settings Tool

- 1) Enter the 'Password' of transmit mail address
- 2) Click the 'Save' button to save the changes
- 3) Click the '*Close*' button to close the window without making any changes

| 🐣 Easy MAM (Last DB)                                                                                                    |                          |             |                  |                       |              |                |             |                |                  |          |
|----------------------------------------------------------------------------------------------------|--------------------------|-------------|------------------|-----------------------|--------------|----------------|-------------|----------------|------------------|----------|
| File Settings View                                                                                                    | Help                     |             |                  |                       |              |                |             |                |                  |          |
| Admin Panel                                                                                                    |                          |             |                  |                       |              |                |             |                |                  |          |
| te la companya de la companya de la comp | General Mail Se          | ettings U   | ser Groups Users | Authorization Setting | s Metadata   | Process Server | File Server | Archive Server | Target Locations | Rss List |
| Media Bin                                                                                                    | Port                     | smtp.gm     | ail.com          |                       |              |                |             |                |                  |          |
|                                                                                                    |                          | 387         |                  |                       |              |                |             |                |                  |          |
|                                                                                                    | Email                    | dogan.de    | vtek@gmail.com   |                       |              |                |             |                |                  |          |
| Processes                                                                                                    | Password<br>Day Interval | •••••       | •                |                       |              |                |             |                |                  |          |
|                                                                                                    | Hour                     | 12:00:00    |                  |                       |              |                |             |                |                  |          |
| Transfer Jobs                                                                                                    | Last Sent                | 11/22/201   | 8 12:05 PM       |                       |              |                |             |                |                  |          |
|                                                                                                    | Target Mail List         |             |                  |                       |              |                |             |                |                  |          |
| History                                                                                                    | E_mail                   |             |                  |                       |              |                |             |                |                  |          |
| Ð                                                                                                    | ▶ dogan@dev              | rtek.com.tr |                  | <u>ā</u> _^           |              |                |             |                |                  |          |
| Recycle Bin                                                                                                    |                          |             |                  |                       |              |                |             |                |                  |          |
| <b>`</b>                                                                                                    |                          |             |                  |                       |              |                |             |                |                  |          |
|                                                                                                    |                          |             | × c              | ancel B Save          | $\mathbf{>}$ |                |             |                |                  |          |

Graphic 92: Mail Settings Tool

- Enter the required 'Day Interval' to send the mails
   Click the 'Save' button to save the changes
   Click the 'Close' button to close the window without making any changes

| 🙏 Easy MAM (Last DB) |                                                                                                    |
|----------------------|----------------------------------------------------------------------------------------------------|
| File Settings View   | Help                                                                                                    |
| Admin Panel          |                                                                                                    |
|                      | General Mail Settings User Groups Users Authorization Settings Metadata Process Server File Server Archive Server Target Locations Rss List |
|                      | Server smtp.gmail.com                                                                                                    |
| Media Bin            | Port 587                                                                                                    |
|                      | Email dogan.devtek@gmail.com                                                                                                    |
| Processos            | Password                                                                                                    |
| riocesses            | Day Interval 1                                                                                                    |
|                      | Hour 12:00:00                                                                                                    |
| Transfer Jobs        | Last Sent 11/22/2018 12:05 PM                                                                                                    |
|                      | Target Mail List +                                                                                                    |
| History              | E-mail                                                                                                    |
|                      |                                                                                                    |
| Recycle Bin          |                                                                                                    |
| Ô                    |                                                                                                    |
|                      |                                                                                                    |

Graphic 93: Mail Settings Tool

- Enter the report delivery time
   Click the 'Save' button to save the changes
   Click the 'Close' button to close the window without making any changes

| 👃 Easy MAM (Last DB)                  |                  |                       |        |                        |          |                |             |                |                  |          |
|---------------------------------------|------------------|-----------------------|--------|------------------------|----------|----------------|-------------|----------------|------------------|----------|
| File Settings View                    | Help             |                       |        |                        |          |                |             |                |                  |          |
| Admin Panel                           |                  |                       |        |                        |          |                |             |                |                  |          |
|                                       | General Mail Se  | User Groups           | Users  | Authorization Settings | Metadata | Process Server | File Server | Archive Server | larget Locations | Rss List |
|                                       | Server           | smtp.gmail.com        |        |                        |          |                |             |                |                  |          |
| Media Bin                             | Port             | 507                   |        |                        |          |                |             |                |                  |          |
|                                       | Email            | 507                   |        |                        |          |                |             |                |                  |          |
|                                       |                  | dogan.devtek@gma      | I.com  |                        |          |                |             |                |                  |          |
| Processes                             | Password         | •••••                 |        |                        |          |                |             |                |                  |          |
| 0                                     | Day Interval     |                       |        |                        |          |                |             |                |                  |          |
| ¢8́                                   | Hour             | 12:00:00              |        |                        |          |                |             |                |                  |          |
| Transfer Jobs                         | Last Sent        | ) 11/22/2018 12:05 PN |        |                        |          |                |             |                |                  |          |
|                                       |                  |                       |        |                        |          |                |             |                |                  |          |
|                                       | Target Mail List |                       |        |                        |          |                |             |                |                  |          |
|                                       | E_mail           |                       |        |                        |          |                |             |                |                  |          |
| History                               | ▶ dogan@dev      | /tek.com.tr           |        | â ^                    |          |                |             |                |                  |          |
|                                       |                  |                       |        |                        |          |                |             |                |                  |          |
|                                       |                  |                       |        |                        |          |                |             |                |                  |          |
| Recycle Bin                           |                  |                       |        |                        |          |                |             |                |                  |          |
| 1 1 1 1 1 1 1 1 1 1 1 1 1 1 1 1 1 1 1 |                  |                       |        |                        |          |                |             |                |                  |          |
| $\boxtimes$                           |                  |                       |        |                        |          |                |             |                |                  |          |
|                                       |                  |                       |        |                        |          |                |             |                |                  |          |
|                                       |                  |                       | × Canc |                        |          |                |             |                |                  |          |
|                                       |                  |                       | Canc   |                        |          |                |             |                |                  |          |
|                                       |                  |                       |        |                        |          |                |             |                |                  |          |

Graphic 94: Mail Settings Tool

Last Sent = Last time of report delivery time is shown

| Elle Settings View H | lain          |               |                        |       |                              |      |   |  |  |
|----------------------|---------------|---------------|------------------------|-------|------------------------------|------|---|--|--|
| Admin Panel          | icib.         |               |                        |       |                              |      |   |  |  |
|                      | General       | Mail Setting  | User Groups            | Users | Users Authorization Settings |      |   |  |  |
|                      | Server        | sm            | p.gmail.com            |       |                              |      |   |  |  |
| Media Bin            | Port          | 58            | ,                      |       |                              |      |   |  |  |
|                      | Email         | do            | dogan.devtek@gmail.com |       |                              |      |   |  |  |
| Processes            | Passwo        | rd 🔹          | •••••                  |       |                              |      |   |  |  |
| 0-                   | Day Inte      | erval 1       |                        |       |                              |      |   |  |  |
| ςΞΥ                  | Hour          | 12:           | 00:00                  |       |                              |      |   |  |  |
| Transfer Jobs        | Transfer Jobs |               | 11/22/2018 12:05 PM    |       |                              |      |   |  |  |
|                      | Target I      | Mail List     |                        |       |                              |      |   |  |  |
| History              | E_            | mail          |                        |       |                              |      |   |  |  |
|                      | → de          | gan@devtek.co | m.tr                   |       |                              |      |   |  |  |
|                      |               | ample@exampl  | e.com                  |       | _                            |      |   |  |  |
| Recycle Bin          |               |               |                        |       |                              |      |   |  |  |
| Ŵ                    |               |               |                        |       |                              |      |   |  |  |
|                      |               |               |                        |       |                              |      |   |  |  |
|                      |               |               |                        | X Can |                              | Save | > |  |  |

Graphic 95: Mail Settings Tool

- Click the + button to add new mail address
   Enter the '*E\_mail*' address in the space
   Click the 'Save' button to save the changes
   Click the 'Close' button to close the window without making any changes

#### 4.2.3 User Groups

*User groups* and *users* of each group are created or deleted in this section besides their authorizations can be edited on Easy MAM. Users groups can be active or passive in this section.

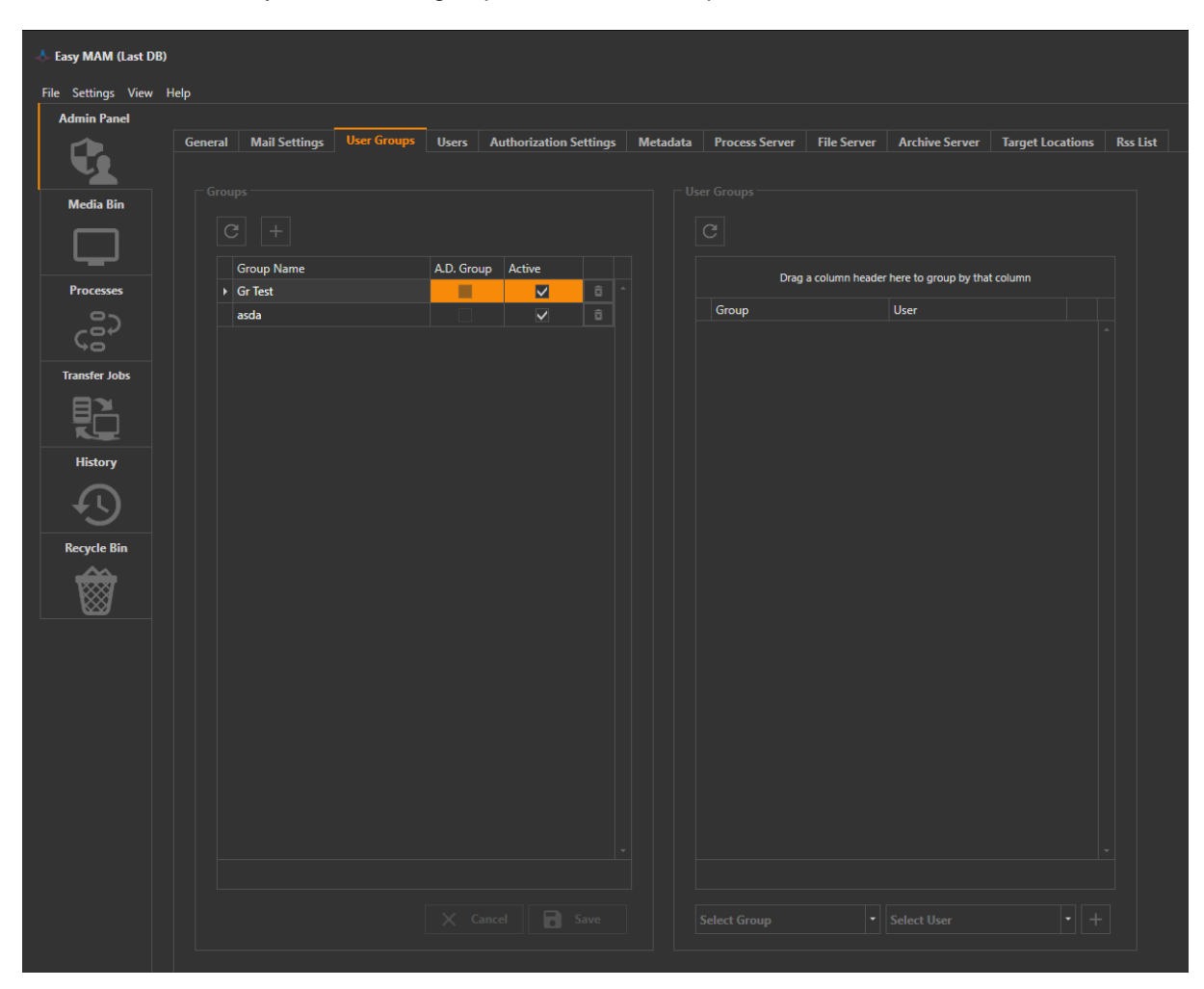

Graphic 96: User Groups

| 📥 Easy MAM (Last Di | 3)                                |                                     |                               |                                            |
|---------------------|-----------------------------------|-------------------------------------|-------------------------------|--------------------------------------------|
| File Settings View  | Help                              |                                     |                               |                                            |
| Admin Panel         |                                   |                                     |                               |                                            |
| <b>C</b>            | General Mail Settings User Groups | Users Authorization Settings Metada | ta Process Server File Server | r Archive Server Target Locations Rss List |
| Media Bin           | Groups                            |                                     |                               |                                            |
|                     |                                   |                                     |                               |                                            |
|                     | Group Name                        | A.D. Group Active                   | Drag a column head            | der here to group by that column           |
| Processes           | → Gr Test                         |                                     | Group                         | licer                                      |
| ç                   | asda                              |                                     |                               |                                            |
| Transfer Jobs       |                                   |                                     |                               |                                            |
|                     |                                   |                                     |                               |                                            |
| History             |                                   |                                     |                               |                                            |
| - C                 |                                   |                                     |                               |                                            |
| Recycle Bin         |                                   |                                     |                               |                                            |
|                     |                                   |                                     |                               |                                            |
|                     |                                   |                                     |                               |                                            |
|                     |                                   |                                     |                               |                                            |
|                     |                                   |                                     |                               |                                            |
|                     |                                   |                                     |                               |                                            |
|                     |                                   |                                     |                               |                                            |
|                     |                                   |                                     |                               |                                            |
|                     |                                   |                                     |                               |                                            |
|                     |                                   |                                     |                               |                                            |
|                     |                                   |                                     |                               |                                            |
|                     |                                   |                                     |                               |                                            |
|                     |                                   |                                     |                               |                                            |
|                     |                                   |                                     |                               |                                            |

Graphic 97: User Goups Tool

To refresh the groups panel, use the item in blue circle.

| 📥 Easy MAM (Last DB |                       |                |            |                    |          |                |                 |                       |                  |          |
|---------------------|-----------------------|----------------|------------|--------------------|----------|----------------|-----------------|-----------------------|------------------|----------|
| File Settings View  | Help                  |                |            |                    |          |                |                 |                       |                  |          |
| Admin Panel         |                       |                |            |                    |          |                |                 |                       |                  |          |
| <b>C</b>            | General Mail Settings | User Groups Us | sers Auth  | orization Settings | Metadata | Process Server | File Server     | Archive Server        | Target Locations | Rss List |
| Media Bin           | C (+)                 |                | C          | -4                 |          | C.             |                 |                       |                  |          |
| Processes           | Group Name            | AL             | D. Group A | ctive              |          | Drag           | a column header | here to group by that | column           |          |
|                     | asda                  |                |            |                    |          | Group          |                 | User                  |                  |          |
| ¢                   | new                   |                |            |                    |          |                |                 |                       |                  |          |
| Transfer Jobs       |                       |                |            |                    |          |                |                 |                       |                  |          |
|                     |                       |                |            |                    |          |                |                 |                       |                  |          |
| History             |                       |                |            |                    |          |                |                 |                       |                  |          |
|                     |                       |                |            |                    |          |                |                 |                       |                  |          |
| Recycle Bin         |                       |                |            |                    |          |                |                 |                       |                  |          |
| <b>*</b>            |                       |                |            |                    |          |                |                 |                       |                  |          |
|                     |                       |                |            | Care Care          |          |                |                 |                       |                  |          |

Graphic 98: User Groups Tool

- Click the + button to add new group
   Enter the mail address in the space
   Click the 'Save' button to save the changes
   Click the 'Close' button to close the window without making any changes

| 🙏 Easy MAM (Last DB) | )                                |                              |                         |                                            |                      |
|----------------------|----------------------------------|------------------------------|-------------------------|--------------------------------------------|----------------------|
| File Settings View   | Help                             |                              |                         |                                            |                      |
| Admin Panel          |                                  |                              |                         |                                            |                      |
| <b>C</b>             | General Mail Settings User Group | Users Authorization Settings | Metadata Process Server | File Server Archive Server Targe           | t Locations Rss List |
| Media Bin            |                                  |                              |                         |                                            |                      |
|                      |                                  |                              |                         |                                            |                      |
| Processor            | Group Name                       | A.D. Croup Active            | Drag a d                | column header here to group by that column |                      |
| riocesses            | asrda                            |                              | Group                   | User                                       |                      |
| çãç                  |                                  |                              |                         |                                            |                      |
| Transfer Jobs        |                                  |                              |                         |                                            |                      |
|                      |                                  |                              |                         |                                            |                      |
| History              |                                  |                              |                         |                                            |                      |
|                      |                                  |                              |                         |                                            |                      |
| Pacarda Pia          |                                  |                              |                         |                                            |                      |
|                      |                                  |                              |                         |                                            |                      |
|                      |                                  |                              |                         |                                            |                      |
|                      |                                  |                              |                         |                                            |                      |
|                      |                                  |                              |                         |                                            |                      |
|                      |                                  |                              |                         |                                            |                      |
|                      |                                  |                              |                         |                                            |                      |
|                      |                                  |                              |                         |                                            |                      |
|                      |                                  |                              |                         |                                            |                      |
|                      |                                  |                              |                         |                                            |                      |
|                      |                                  |                              |                         |                                            |                      |
|                      |                                  |                              |                         |                                            |                      |
|                      |                                  | X Cancel Save                |                         |                                            |                      |
|                      |                                  |                              |                         |                                            |                      |

Graphic 99: User Groups Tool

- Click the 'A.D. Group' to give active directory authorization to the dedicated group
   Click the 'Save' button to save the changes
   Click the 'Close' button to close the window without making any changes

| 📥 Easy MAM (Last DB | 0                     |                     |                        |          |                |                      |                        |                        |
|---------------------|-----------------------|---------------------|------------------------|----------|----------------|----------------------|------------------------|------------------------|
| File Settings View  | Help                  |                     |                        |          |                |                      |                        |                        |
| Admin Panel         |                       |                     |                        |          |                |                      |                        |                        |
| <b>C</b>            | General Mail Settings | Jser Groups Users / | Authorization Settings | Metadata | Process Server | File Server A        | rchive Server Tar      | get Locations Rss List |
| Media Bin           |                       |                     |                        |          |                |                      |                        |                        |
|                     |                       |                     |                        |          | G              |                      |                        |                        |
|                     | Group Name            | A.D. Group          | Action                 |          | Drag a         | a column header here | to group by that colun | าท                     |
| Processes           | Gr lest               |                     |                        |          | Group          | Us                   | er                     |                        |
| ¢ŝŶ                 | asoa                  |                     |                        |          |                |                      |                        |                        |
| Transfer Jobs       |                       |                     |                        |          |                |                      |                        |                        |
|                     |                       |                     |                        |          |                |                      |                        |                        |
| History             |                       |                     |                        |          |                |                      |                        |                        |
|                     |                       |                     |                        |          |                |                      |                        |                        |
| Denvela Ria         |                       |                     |                        |          |                |                      |                        |                        |
|                     |                       |                     |                        |          |                |                      |                        |                        |
|                     |                       |                     |                        |          |                |                      |                        |                        |
|                     |                       |                     |                        |          |                |                      |                        |                        |
|                     |                       |                     |                        |          |                |                      |                        |                        |
|                     |                       |                     |                        |          |                |                      |                        |                        |
|                     |                       |                     |                        |          |                |                      |                        |                        |
|                     |                       |                     |                        |          |                |                      |                        |                        |
|                     |                       |                     |                        |          |                |                      |                        |                        |
|                     |                       |                     |                        |          |                |                      |                        |                        |
|                     |                       |                     |                        |          |                |                      |                        |                        |
|                     |                       |                     |                        |          |                |                      |                        |                        |
|                     |                       |                     | cel 🕒 Save             | s        |                |                      |                        |                        |
|                     |                       |                     |                        |          |                |                      |                        |                        |

Graphic 100: User Groups Tool

- Click the 'Active' item to give active directory authorization to the dedicated group
   Click the 'Save' button to save the changes
   Click the 'Close' button to close the window without making any changes

| 📥 Easy MAM (Last DB) |                                   |                             |                        |                                                   |                      |
|----------------------|-----------------------------------|-----------------------------|------------------------|---------------------------------------------------|----------------------|
| File Settings View   | Help                              |                             |                        |                                                   |                      |
| Admin Panel          |                                   |                             |                        |                                                   |                      |
| <b>C</b>             | General Mail Settings User Groups | Users Authorization Setting | s Metadata Process Ser | rver File Server Archive Server Targe             | t Locations Rss List |
| Media Bin            |                                   |                             | User Groups            |                                                   |                      |
|                      |                                   |                             |                        |                                                   |                      |
|                      | Group Name                        | A.D. Group Active           |                        | Drag a column header here to group by that column |                      |
| Processes            | → Gr Test                         | <b></b> ∂                   |                        |                                                   |                      |
| ¢ŝ⊅                  | asda                              |                             | Group                  | User                                              |                      |
| Transfer Jobs        |                                   |                             |                        |                                                   |                      |
|                      |                                   |                             |                        |                                                   |                      |
|                      |                                   |                             |                        |                                                   |                      |
| History              |                                   |                             |                        |                                                   |                      |
| - C                  |                                   |                             |                        |                                                   |                      |
| Recycle Bin          |                                   |                             |                        |                                                   |                      |
| Ŵ                    |                                   |                             |                        |                                                   |                      |
|                      |                                   |                             |                        |                                                   |                      |
|                      |                                   |                             |                        |                                                   |                      |
|                      |                                   |                             |                        |                                                   |                      |
|                      |                                   |                             |                        |                                                   |                      |
|                      |                                   |                             |                        |                                                   |                      |
|                      |                                   |                             |                        |                                                   |                      |
|                      |                                   |                             |                        |                                                   |                      |
|                      |                                   |                             |                        |                                                   |                      |
|                      |                                   |                             |                        |                                                   |                      |
|                      |                                   |                             |                        |                                                   |                      |
|                      |                                   |                             |                        |                                                   |                      |
|                      |                                   | X Cancel Save               |                        |                                                   |                      |
|                      |                                   |                             |                        |                                                   |                      |

Graphic 101: User Groups Tool

Click the item in the blue circle to refresh the user groups.

| 📥 Easy MAM (Last DE | 3)                              |                                     |                            |                                         |                  |
|---------------------|---------------------------------|-------------------------------------|----------------------------|-----------------------------------------|------------------|
| File Settings View  | Help                            |                                     |                            |                                         |                  |
| Admin Panel         |                                 |                                     |                            |                                         |                  |
|                     | General Mail Settings User Grou | IPS Users Authorization Settings Me | tadata Process Server File | e Server Archive Server Target Lo       | cations Rss List |
| Media Bin           |                                 |                                     |                            |                                         |                  |
|                     |                                 |                                     |                            |                                         |                  |
|                     | Group Name                      | A.D. Group Active                   | Drag a colu                | imn header here to group by that column |                  |
| Processes           | Gr lest                         |                                     | Group                      | User                                    |                  |
| ção                 | dsQd                            |                                     |                            |                                         |                  |
| Transfer Jobs       |                                 |                                     |                            |                                         |                  |
|                     |                                 |                                     |                            |                                         |                  |
|                     |                                 |                                     |                            |                                         |                  |
| History             |                                 |                                     |                            |                                         |                  |
| Ð                   |                                 |                                     |                            |                                         |                  |
| Recycle Bin         |                                 |                                     |                            |                                         |                  |
| Ŵ                   |                                 |                                     |                            |                                         |                  |
|                     |                                 |                                     |                            |                                         |                  |
|                     |                                 |                                     |                            |                                         |                  |
|                     |                                 |                                     |                            |                                         |                  |
|                     |                                 |                                     |                            |                                         |                  |
|                     |                                 |                                     |                            |                                         |                  |
|                     |                                 |                                     |                            |                                         |                  |
|                     |                                 |                                     |                            |                                         |                  |
|                     |                                 |                                     |                            |                                         |                  |
|                     |                                 |                                     |                            |                                         |                  |
|                     |                                 |                                     |                            |                                         |                  |
|                     |                                 |                                     |                            |                                         |                  |
|                     |                                 |                                     | Select Group               | Select User                             |                  |
|                     |                                 |                                     |                            |                                         |                  |

Graphic 102: User Groups Tool

- To select the 'User Group', click on to select group which is highlight with blue circle
   To select the 'User', click on to select user which is highlight with blue circle

| 🔥 Easy  | MAM (Last DB) |                            |                     |                  |            |                       |             |                |                  |          |
|---------|---------------|----------------------------|---------------------|------------------|------------|-----------------------|-------------|----------------|------------------|----------|
| File Se | ttings View   | Help                       |                     |                  |            |                       |             |                |                  |          |
| Adm     | in Panel      |                            |                     |                  |            |                       |             |                |                  |          |
|         |               | General Mail Settings User | Groups Users Author | ization Settings | Metadata I | Process Server        | File Server | Archive Server | Target Locations | Rss List |
| Me      | edia Bin      | C +                        |                     |                  | C          | groups                |             |                |                  |          |
| L       | _ \           | Group Name                 | A.D. Group Acti     | ve               |            |                       |             |                |                  |          |
| Pro     | ocesses       | I Gr Test                  |                     | ✓ 0 ^            | G          | Group 🔶               | 1           |                |                  |          |
| c       |               | asda                       |                     |                  | Þ          | Uter<br>③ Group: asda |             |                |                  |          |
| Tran    | sfer Jobs     |                            |                     |                  |            | Testweb<br>ff         |             |                |                  |          |
| Ę       |               |                            |                     |                  |            | <br>Group: Gr T       | ĩes         |                |                  |          |
| н       | istory        |                            |                     |                  |            |                       | /           |                |                  |          |
| 4       |               |                            |                     |                  |            |                       |             |                |                  |          |
| Rec     | ycle Bin      |                            |                     |                  |            |                       |             |                |                  |          |
| 7       |               |                            |                     |                  |            |                       |             |                |                  |          |
|         |               |                            |                     |                  |            |                       |             |                |                  |          |
|         |               |                            |                     |                  |            |                       |             |                |                  |          |
|         |               |                            |                     |                  |            |                       |             |                |                  |          |
|         |               |                            |                     |                  |            |                       |             |                |                  |          |
|         |               |                            |                     |                  |            |                       |             |                |                  |          |
|         |               |                            |                     |                  |            |                       |             |                |                  |          |
|         |               |                            |                     |                  |            |                       |             |                |                  |          |
|         |               |                            |                     |                  |            |                       |             |                |                  |          |
|         |               |                            |                     |                  | Gr         | Test                  |             | Select User    | 6                |          |
|         |               |                            |                     |                  |            |                       |             |                |                  |          |
|         |               |                            |                     |                  |            |                       |             |                |                  |          |
|         | <             |                            |                     |                  |            |                       |             |                |                  |          |

Graphic 103: User Groups Tool

- Click the + item to add the users to the choosen user group
   Click the 'Save' button to save the changes
   Click the 'Close' button to close the window without making any changes
# 4.2.4 Users

Username, password, name, surname, e-mail address, authentication is edited in this section.

| dia Bin      |     |                     |           |                          |               |          |           |              |              |  |
|--------------|-----|---------------------|-----------|--------------------------|---------------|----------|-----------|--------------|--------------|--|
| dia Bin      |     |                     |           |                          |               |          |           |              |              |  |
| <b></b>      |     |                     |           |                          |               |          |           |              |              |  |
|              |     | Allow active direct | ory users |                          |               |          |           |              |              |  |
|              | A.I | D. Domain : devte   | k.com.tr  |                          |               |          |           |              |              |  |
|              |     |                     |           |                          |               |          |           |              |              |  |
| cesses       |     |                     |           |                          |               |          |           |              |              |  |
| 22           |     | Name                | Lastname  | E_mail                   | Username      | Password | A.D. user | Admin        | Active       |  |
| •            |     | Dogan               | Ersari    | dogan@devtek.com.tr      | admin         |          |           |              | ~            |  |
| fer Jobs     |     | Hacan               | VEI       | hasan1@gmail.com         | hacan         |          |           |              |              |  |
| <b>N</b>     |     | Mort                | Gokaoz    | mast@devtek.com.tr       | mert          |          |           |              |              |  |
|              |     | c                   | c         | c                        | c             | •        |           |              |              |  |
| tory         |     | -<br>Mohannad       | farhoud   | -<br>mohannad84hrs@hotma | -<br>mohannad | •••••    |           |              |              |  |
|              |     | API EMS             | EMS       | api@devtek.com.tr        | api ems       | •••••    |           |              |              |  |
| $\mathbf{O}$ |     | API C               | EMS       |                          | a1db7f50      | •••••    |           |              |              |  |
|              |     | AA                  | сс        | Email@hotmail.com        | BB            | •••••    |           | V            |              |  |
| cle Bin      |     | Emrah               | Sengun    | emrahsengun@devtek.cc    | emrah         | •••••    |           |              | ~            |  |
| <b>x.</b>    |     | Osman               | Yel       |                          | oyel          | •••      |           | ~            | ~            |  |
| X I.         |     | Nuray               | Şato      |                          | nuray         |          |           |              | $\checkmark$ |  |
|              |     | Kadir               | ŞENSOY    |                          | kadir         |          |           |              | <            |  |
|              |     | Ersin               |           |                          | ersin         |          |           |              | $\checkmark$ |  |
|              |     | Kaan                | Çiçek     |                          | kaan          |          |           |              | $\checkmark$ |  |
|              |     | Erdi                | Sagir     |                          | erdi          |          |           |              | $\checkmark$ |  |
|              |     | Doğan               | ERSARI    |                          | dogan         |          |           |              | $\checkmark$ |  |
|              |     | Testweb             | Testweb   | Testweb@devtek.com.tr    | Testweb       | •••••    |           | $\checkmark$ | $\checkmark$ |  |
|              |     |                     |           |                          |               |          |           |              |              |  |

Graphic 104: Users

| dia Bin  |                   |                            |                       |          |          |           |              |              |     |
|----------|-------------------|----------------------------|-----------------------|----------|----------|-----------|--------------|--------------|-----|
|          | All w active dire | ectory users<br>tek.com.tr |                       |          |          |           |              |              |     |
| ┛        |                   |                            |                       |          |          |           |              |              |     |
| esses    |                   |                            |                       |          |          |           |              |              |     |
| 20       | Name              | Lastname                   | E_mail                | Username | Password | A.D. user | Admin        | Active       |     |
| 5        | ▶ Doğan           | Ersarı                     | dogan@devtek.com.tr   | admin    | •••••    |           | $\checkmark$ | $\checkmark$ | ô ^ |
| ar lobr  | Akin              | Yaprak                     | akin@devtek.com.tr    | akin     | ••••     |           |              | $\checkmark$ |     |
|          | Hasan             | YEL                        | hasan1@gmail.com      | hasan    | •••••    |           | $\checkmark$ | $\checkmark$ |     |
| Ă        | Mert              | Gokgoz                     | mert@devtek.com.tr    | mert     | ••••     |           | $\checkmark$ | $\checkmark$ |     |
| -        |                   | c                          | c                     | c        | •        |           | $\checkmark$ | $\checkmark$ |     |
| tory     | Mohannad          | farhoud                    | mohannad84hrs@hotma   | mohannad | •••••    |           | $\checkmark$ | $\checkmark$ |     |
| <b>~</b> | API_EMS           | EMS                        | api@devtek.com.tr     | api_ems  | •••••    |           | $\checkmark$ | $\checkmark$ |     |
| () 📋     | API_C             | EMS                        |                       | a1db7f50 | •••••    |           |              | $\checkmark$ |     |
|          | AA                | CC                         | Email@hotmail.com     | BB       | •••••    |           | $\checkmark$ | $\checkmark$ |     |
| le Bin   | Emrah             | Sengun                     | emrahsengun@devtek.cc | emrah    | •••••    |           |              | $\checkmark$ |     |
|          | Osman             | Yel                        |                       | oyel     | •••      |           | $\checkmark$ | $\checkmark$ |     |
| 81       | Nuray             | Şato                       |                       | nuray    |          |           |              | $\checkmark$ |     |
|          | Kadir             | ŞENSOY                     |                       | kadir    |          |           |              | $\checkmark$ |     |
|          | Ersin             |                            |                       | ersin    |          |           |              | $\checkmark$ |     |
|          | Kaan              | Çiçek                      |                       | kaan     |          |           |              | $\checkmark$ |     |
|          | Erdi              | Sagir                      |                       | erdi     |          |           |              |              |     |
|          | Doğan             | ERSARI                     |                       | dogan    |          |           |              |              |     |
|          | Testweb           | Testweb                    | Testweb@devtek.com.tr | Testweb  | •••••    |           |              | $\checkmark$ |     |
|          |                   |                            | new email             | ff       | ••       |           |              |              |     |

Graphic 105: Users Tool

- In order to allow the users to log in to MAM via own computers with password, click active directory label on the left top
   Click the 'Save' function to save the changes
   Click the 'Cancel' function to close the settings panel without making change

| Bin         |                        |              |                       |          |          |           |              |              |     |
|-------------|------------------------|--------------|-----------------------|----------|----------|-----------|--------------|--------------|-----|
| Bin         |                        |              |                       |          |          |           |              |              |     |
|             | Allow active direction | ectory users |                       |          |          |           |              |              |     |
|             | A.D. Domain : Jev      | /tek.com.tr  |                       |          |          |           |              |              |     |
| ,           | + S User               |              |                       |          |          |           |              |              |     |
| es          |                        |              |                       |          |          |           |              |              |     |
|             | Name                   | Lastname     | E_mail                | Username | Password | A.D. user | Admin        | Active       |     |
|             | ▶ Doğan                | Ersarı       | dogan@devtek.com.tr   | admin    | •••••    |           | ~            | ~            | ô ' |
| obr         | Akin                   | Yaprak       | akin@devtek.com.tr    | akin     | ••••     |           |              | $\checkmark$ |     |
| <i>i</i> us | Hasan                  | YEL          | hasan1@gmail.com      | hasan    | ••••     |           | $\checkmark$ | $\checkmark$ |     |
|             | Mert                   | Gokgoz       | mert@devtek.com.tr    | mert     | ••••     |           | $\checkmark$ | $\checkmark$ |     |
|             |                        | c            | c                     | c        | •        |           | $\checkmark$ | $\checkmark$ |     |
|             | Mohannad               | farhoud      | mohannad84hrs@hotma   | mohannad | •••••    |           | $\checkmark$ | $\checkmark$ |     |
|             | API_EMS                | EMS          | api@devtek.com.tr     | api_ems  | •••••    |           | $\checkmark$ | $\checkmark$ |     |
| )           | API_C                  | EMS          |                       | a1db7f50 | •••••    |           |              | $\checkmark$ |     |
|             | AA                     | CC           | Email@hotmail.com     | BB       | •••••    |           | $\checkmark$ | $\checkmark$ |     |
| in          | Emrah                  | Sengun       | emrahsengun@devtek.cc | emrah    | •••••    |           |              | $\checkmark$ |     |
|             | Osman                  | Yel          |                       | oyel     | •••      |           | $\checkmark$ | $\checkmark$ |     |
|             | Nuray                  | Şato         |                       | nuray    |          |           |              | $\checkmark$ |     |
|             | Kadir                  | ŞENSOY       |                       | kadir    |          |           |              | $\checkmark$ |     |
|             | Ersin                  |              |                       | ersin    |          |           |              | $\checkmark$ |     |
|             | Kaan                   | Çiçek        |                       | kaan     |          |           |              | $\checkmark$ |     |
|             | Erdi                   | Sagir        |                       | erdi     |          |           |              | $\checkmark$ |     |
|             | Doğan                  | ERSARI       |                       | dogan    |          |           |              | $\checkmark$ |     |
|             | Testweb                | Testweb      | Testweb@devtek.com.tr | Testweb  | •••••    |           | $\checkmark$ | $\checkmark$ |     |
|             | Xyz                    | aws          | new_email             | ff       | ••       |           |              | $\checkmark$ |     |

Graphic 106: Users Tool

- In order to allow the users to log in to MAM via own computers with password, enter domain address of the Active Directory server
   Click the 'Save' function to save the changes
   Click the 'Cancel' function to close the settings panel without making change

| G.              | General Mail Settings | User Groups Users | Authorization Settings N | Aetadata Proc | ess Server File Ser | ver Archive S | Server T     | arget Loca   | tions | Rss |
|-----------------|-----------------------|-------------------|--------------------------|---------------|---------------------|---------------|--------------|--------------|-------|-----|
| Media Bin       | Users                 | ory users         |                          |               |                     |               |              |              |       |     |
|                 |                       | k.com.u           |                          |               |                     |               |              |              |       |     |
| Processes       |                       |                   |                          |               |                     |               |              |              |       |     |
| 20              | Name                  | Lastname          | E_mail                   | Username      | Password            | A.D. user     | Admin        | Active       |       |     |
| ¢8 <sup>τ</sup> | ▶ Doğan               | Ersarı            | dogan@devtek.com.tr      | admin         | •••••               |               | ~            | $\checkmark$ |       |     |
| Transfer Jobs   | Akin                  | Yaprak            | akin@devtek.com.tr       | akin          | ••••                |               |              | $\checkmark$ |       |     |
|                 | Hasan                 | YEL               | hasan1@gmail.com         | hasan         | ••••                |               | $\checkmark$ | $\checkmark$ |       |     |
|                 | Mert                  | Gokgoz            | mert@devtek.com.tr       | mert          | ••••                |               | $\checkmark$ | $\checkmark$ |       |     |
|                 |                       |                   |                          | c             | •                   |               | $\checkmark$ | $\checkmark$ |       |     |
| History         | Mohannad              | farhoud           | mohannad84hrs@hotma      | mohannad      | •••••               |               | $\checkmark$ | $\checkmark$ |       |     |
| $\sim$          | API_EMS               | EMS               | api@devtek.com.tr        | api_ems       | •••••               |               | $\checkmark$ | $\checkmark$ |       |     |
| - <b>↓</b> ∖)   | API_C                 | EMS               |                          | a1db7f50      | •••••               |               |              | $\checkmark$ |       |     |
|                 | AA                    | СС                | Email@hotmail.com        | BB            | •••••               |               | ~            | $\checkmark$ |       |     |
| Recycle Bin     | Emrah                 | Sengun            | emrahsengun@devtek.co    | emrah         | •••••               |               |              | $\checkmark$ |       |     |
|                 | Osman                 | Yel               |                          | oyel          | •••                 |               | $\checkmark$ | $\checkmark$ |       |     |
|                 | Nuray                 | Şato              |                          | nuray         |                     |               |              | $\checkmark$ |       |     |
|                 | Kadir                 | ŞENSOY            |                          | kadir         |                     |               |              | $\checkmark$ |       |     |
|                 | Ersin                 |                   |                          | ersin         |                     |               |              |              |       |     |
|                 | Kaan                  | Çiçek             |                          | kaan          |                     |               |              | $\checkmark$ |       |     |
|                 | Erdi                  | Sagir             |                          | erdi          |                     |               |              | $\checkmark$ |       |     |
|                 | Doğan                 | ERSARI            |                          | dogan         |                     |               |              | $\checkmark$ |       |     |
|                 | Testweb               | Testweb           | Testweb@devtek.com.tr    | Testweb       | •••••               |               | $\checkmark$ | $\checkmark$ |       |     |
|                 | Xyz                   | aws               | new email                | ff            | ••                  |               |              |              |       |     |

Graphic 107: Users Tool

- In order to add users to Easy MAM click the + box
   Click the 'Save' function to save the changes
   Click the 'Cancel' function to close the settings panel without making change

| dia Bin     |                     |          |                       |          | Less Server File Serv | Archives  | erver        | arget Loca   |  |
|-------------|---------------------|----------|-----------------------|----------|-----------------------|-----------|--------------|--------------|--|
|             | Users               |          |                       |          |                       |           |              |              |  |
| ו ר         | A.D. Domain : deute | k com tr |                       |          |                       |           |              |              |  |
| ਰਾ ∣ ∣      |                     |          |                       |          |                       |           |              |              |  |
| cesses      |                     |          |                       |          |                       |           |              |              |  |
| 0~          | Name                | Lastname | E mail                | Username | Password              | A.D. user | Admin        | Active       |  |
|             | ▶ Doğan             | Ersarı   | dogan@devtek.com.tr   | admin    | •••••                 |           | ~            | ~            |  |
|             | Akin                | Yaprak   | akin@devtek.com.tr    | akin     | ••••                  |           |              |              |  |
| fer Jobs    | Hasan               | YEL      | hasan1@gmail.com      | hasan    | ••••                  |           | $\checkmark$ | $\checkmark$ |  |
| <u>&gt;</u> | Mert                | Gokgoz   | mert@devtek.com.tr    | mert     | ••••                  |           | $\checkmark$ | $\checkmark$ |  |
|             |                     |          |                       |          | •                     |           | $\checkmark$ | $\checkmark$ |  |
| story       | Mohannad            | farhoud  | mohannad84hrs@hotma   | mohannad | •••••                 |           | ~            | $\checkmark$ |  |
| ~           | API_EMS             | EMS      | api@devtek.com.tr     | api_ems  | •••••                 |           | ~            | $\checkmark$ |  |
| <b>\)</b>   | API_C               | EMS      |                       | a1db7f50 | •••••                 |           |              | ~            |  |
|             | AA                  | сс       | Email@hotmail.com     | BB       | •••••                 |           | ~            | $\checkmark$ |  |
| cle Bin     | Emrah               | Sengun   | emrahsengun@devtek.cc | emrah    | •••••                 |           |              | $\checkmark$ |  |
|             | Osman               | Yel      |                       | oyel     | •••                   |           | $\checkmark$ | $\checkmark$ |  |
| 8           | Nuray               | Şato     |                       | nuray    |                       |           |              | $\checkmark$ |  |
|             | Kadir               | ŞENSOY   |                       | kadir    |                       |           |              | $\checkmark$ |  |
|             | Ersin               |          |                       | ersin    |                       |           |              | $\checkmark$ |  |
|             | Kaan                | Çiçek    |                       | kaan     |                       |           |              | $\checkmark$ |  |
|             | Erdi                | Sagir    |                       | erdi     |                       |           |              | $\checkmark$ |  |
|             | Doğan               | ERSARI   |                       | dogan    |                       |           |              | $\checkmark$ |  |
|             | Testweb             | Testweb  | Testweb@devtek.com.tr | Testweb  | •••••                 |           | $\checkmark$ | $\checkmark$ |  |
|             | Xyz                 | aws      | new_email             | ff       | ••                    |           |              | $\checkmark$ |  |

Graphic 108: Users Tool

- In order to add users to 'Active Directory' click the box in the blue circle
   Click the 'Save' function to save the changes
   Click the 'Cancel' function to close the settings panel without making change

Differences between, users and active directory users is, while users can only log in in the Easy MAM active directory users can also enter users Easy MAM account

4.2.5 Authorization Settings Authority like (reading, writing, saving etc.) of the users and user groups can be edited in this section.

| 📥 Easy MAM (Last DB) |                                   |                |                     |                       |              |                                                                                                    |               |              |                 |          |
|----------------------|-----------------------------------|----------------|---------------------|-----------------------|--------------|----------------------------------------------------------------------------------------------------|---------------|--------------|-----------------|----------|
| File Settings View H | elp                               |                |                     |                       |              |                                                                                                    |               |              |                 |          |
| Admin Panel          |                                   | Authorit       |                     |                       |              |                                                                                                    |               |              |                 |          |
|                      | General Mail Settings User Groups | Users Authoriz | ation Settings      | Metad                 | ata Proce    | ss Server File S                                                                                                    | erver Archive | Server T     | arget Locations | Rss List |
|                      |                                   |                |                     |                       |              |                                                                                                    |               |              |                 |          |
| Media Bin            | User Group                        | Read           | Write               | Edit                  | Delete       | Org. Download                                                                                                    | Pr. Download  | Archive      | Broadcast       |          |
|                      | ▶ <mark>asda</mark>               | $\checkmark$   | ~                   |                       |              |                                                                                                    | ✓             |              | ✓               |          |
|                      |                                   |                |                     |                       |              |                                                                                                    |               |              |                 |          |
| Processes            |                                   |                |                     |                       |              |                                                                                                    |               |              |                 |          |
| ŝ                    |                                   |                |                     |                       |              |                                                                                                    |               |              |                 |          |
| Transfer Jobs        |                                   |                |                     |                       |              |                                                                                                    |               |              |                 |          |
|                      |                                   |                |                     |                       |              |                                                                                                    |               |              |                 |          |
|                      |                                   |                |                     |                       |              |                                                                                                    |               |              |                 |          |
| History              |                                   |                |                     |                       |              |                                                                                                    |               |              |                 |          |
| $\square$            |                                   |                |                     |                       |              |                                                                                                    |               |              |                 |          |
|                      |                                   |                |                     |                       |              |                                                                                                    |               |              | - Add           |          |
| Recycle Bin          |                                   |                |                     |                       |              |                                                                                                    |               |              |                 |          |
|                      |                                   |                |                     |                       |              |                                                                                                    |               |              |                 |          |
| w w                  | User Group                        | Read           | Write               | Edit                  | Delete       | Org. Download                                                                                                    | Pr. Download  | Archive      | Broadcast       |          |
|                      | admin                             |                |                     |                       |              |                                                                                                    |               |              |                 |          |
|                      | BB                                |                | <ul><li>✓</li></ul> | <ul> <li>✓</li> </ul> |              |                                                                                                    |               |              | ×               |          |
|                      |                                   |                |                     |                       |              |                                                                                                    |               |              |                 |          |
|                      | emrah                             |                | $\checkmark$        | ~                     | ~            | <ul> <li>Image: A start of the start of the start of</li></ul> | ~             | ~            |                 |          |
|                      | hasan                             |                | $\checkmark$        |                       |              |                                                                                                    |               |              |                 |          |
|                      | ▶ mert                            | $\checkmark$   | $\checkmark$        | ~                     |              | $\checkmark$                                                                                                    | ~             | $\checkmark$ |                 |          |
|                      | mohannad                          | $\checkmark$   | $\checkmark$        | $\checkmark$          | $\checkmark$ | $\checkmark$                                                                                                    | $\checkmark$  | $\checkmark$ |                 |          |
|                      |                                   |                |                     |                       |              |                                                                                                    |               |              |                 |          |
|                      |                                   |                |                     |                       |              |                                                                                                    |               |              | - Add           |          |
|                      |                                   |                |                     |                       |              |                                                                                                    |               | × Can        | icel 🗸 O        | k        |

Graphic 109: Authorization Settings

| 🐣 Easy MAM (Last E | 08)                       |                      |                      |              |                                                                                                    |                   |                                                                                                    |              |                |            |
|--------------------|---------------------------|----------------------|----------------------|--------------|----------------------------------------------------------------------------------------------------|-------------------|----------------------------------------------------------------------------------------------------|--------------|----------------|------------|
| File Settings View | Help                      |                      |                      |              |                                                                                                    |                   |                                                                                                    |              |                |            |
| Admin Panel        |                           |                      |                      |              |                                                                                                    |                   |                                                                                                    |              |                |            |
| <b>C</b>           | General Mail Settings     | User Groups Users Au | thorization Setti    | ngs Metad    | lata Proce                                                                                                    | ess Server File S | erver Archive                                                                                                    | Server T     | arget Location | s Rss List |
| Media Bin          | User Group                | Rea                  | d Write              | Edit         | Delete                                                                                                    | Org. Download     | Pr. Download                                                                                                    | Archive      | Broadcast      |            |
|                    | ▶ asda                    |                      |                      |              |                                                                                                    |                   |                                                                                                    |              |                |            |
| Processes          |                           |                      |                      |              |                                                                                                    |                   |                                                                                                    |              |                |            |
| çêç                |                           |                      |                      |              |                                                                                                    |                   |                                                                                                    |              |                |            |
| Transfer Jobs      |                           |                      |                      |              |                                                                                                    |                   |                                                                                                    |              |                |            |
|                    |                           |                      |                      |              |                                                                                                    |                   |                                                                                                    |              |                |            |
| History            |                           |                      |                      |              |                                                                                                    |                   |                                                                                                    |              |                |            |
| - C                |                           |                      |                      |              |                                                                                                    |                   |                                                                                                    |              | - Ad           | d          |
| Recycle Bin        | User Authorization Settin | gs                   |                      |              |                                                                                                    |                   |                                                                                                    |              |                |            |
|                    | User Group                | Rea                  | d Write              | Edit         | Delete                                                                                                    | Org Download      | Pr. Download                                                                                                    | Archive      | Broadcast      |            |
|                    | admin                     | nco                  |                      |              |                                                                                                    |                   |                                                                                                    |              |                |            |
|                    | akin                      |                      |                      | · ·          |                                                                                                    |                   |                                                                                                    |              | · ·            |            |
|                    | BB                        |                      |                      |              |                                                                                                    |                   |                                                                                                    |              | -<br>-         |            |
|                    |                           |                      |                      |              |                                                                                                    |                   |                                                                                                    |              |                |            |
|                    | emrah                     |                      | <ul> <li></li> </ul> |              |                                                                                                    | ~                 | <ul> <li>Image: A start of the start of the start of</li></ul> |              |                |            |
|                    | hasan                     |                      | <ul> <li></li> </ul> |              |                                                                                                    |                   |                                                                                                    |              |                |            |
|                    | ▶ mert                    |                      | × ×                  | $\checkmark$ |                                                                                                    | ~                 | ~                                                                                                    | $\checkmark$ |                |            |
|                    | mohannad                  |                      | <ul> <li></li> </ul> | ✓            | <ul> <li>Image: A start of the start of the start of</li></ul> | ~                 | $\checkmark$                                                                                                    | $\checkmark$ |                |            |
|                    |                           |                      |                      |              |                                                                                                    |                   |                                                                                                    |              | - Ad           | d          |

Graphic 110: Authorization Settings Tool

There are two panels for authorization tool; to change the authorization settings of user group use the top panel, to change the *authorization settings* of user, use the bottom panel.

| 🐣 Easy MAM (Last DB) |                                  |                  |               |                       |              |                  |                                                                                                    |              |                 |          |
|----------------------|----------------------------------|------------------|---------------|-----------------------|--------------|------------------|----------------------------------------------------------------------------------------------------|--------------|-----------------|----------|
| File Settings View H | Help                             |                  |               |                       |              |                  |                                                                                                    |              |                 |          |
| Admin Panel          |                                  |                  |               |                       |              |                  |                                                                                                    |              |                 |          |
|                      | General Mail Settings User Group | s Users Authoriz | ation Setting | gs Metad              | ata Proce    | ss Server File S | erver Archive                                                                                                    | Server Ta    | arget Locations | Rss List |
|                      |                                  |                  | _             |                       |              |                  |                                                                                                    |              |                 |          |
| Media Bin            | User Group                       | Read             | Write         | Edit                  | Delete       | Org. Download    | Pr. Download                                                                                                    | Archive      | Broadcast       | >        |
|                      | ▶ asda                           |                  |               |                       |              |                  |                                                                                                    |              | · ·             |          |
| Processes            |                                  |                  |               |                       |              |                  |                                                                                                    |              |                 |          |
| ¢ <sub>₿</sub> ¢     |                                  |                  |               |                       |              |                  |                                                                                                    |              |                 |          |
| Transfer Jobs        |                                  |                  |               |                       |              |                  |                                                                                                    |              |                 |          |
| Ð                    |                                  |                  |               |                       |              |                  |                                                                                                    |              |                 |          |
| History              |                                  |                  |               |                       |              |                  |                                                                                                    |              |                 |          |
| Ð                    |                                  |                  |               |                       |              |                  |                                                                                                    |              | - Add           |          |
| Recycle Bin          |                                  |                  |               |                       |              |                  |                                                                                                    |              |                 |          |
|                      | User Group                       | Read             | Write         | Edit                  | Delete       | Org. Download    | Pr. Download                                                                                                    | Archive      | Broadcast       |          |
|                      | admin                            |                  |               | <ul> <li>✓</li> </ul> | $\checkmark$ | $\checkmark$     | <ul> <li>Image: A start of the start of the start of</li></ul> |              |                 |          |
|                      | akin                             | $\checkmark$     | $\checkmark$  |                       |              |                  |                                                                                                    |              | $\checkmark$    |          |
|                      | BB                               | $\checkmark$     | $\checkmark$  | $\checkmark$          | $\checkmark$ | $\checkmark$     | $\checkmark$                                                                                                    | $\checkmark$ | $\checkmark$    |          |
|                      |                                  | $\checkmark$     | $\checkmark$  | $\checkmark$          | $\checkmark$ | $\checkmark$     | $\checkmark$                                                                                                    | $\checkmark$ | $\checkmark$    |          |
|                      | emrah                            | $\checkmark$     | $\checkmark$  | $\checkmark$          | $\checkmark$ | $\checkmark$     | $\checkmark$                                                                                                    | $\checkmark$ |                 |          |
|                      | hasan                            | $\checkmark$     | $\checkmark$  |                       |              |                  |                                                                                                    |              |                 |          |
|                      | ▶ mert                           | $\checkmark$     | $\checkmark$  | $\checkmark$          |              | ~                | ~                                                                                                    | $\checkmark$ |                 |          |
|                      | mohannad                         | $\checkmark$     | $\checkmark$  | $\checkmark$          | $\checkmark$ | $\checkmark$     | $\checkmark$                                                                                                    | $\checkmark$ |                 |          |
|                      |                                  |                  |               |                       |              |                  |                                                                                                    |              | • Add           |          |
|                      |                                  |                  |               |                       |              |                  |                                                                                                    |              | NCCT V OK       |          |

Graphic 111: Authorization Settings Tool

- In order to add or remove the rights for the users or user group click the corresponding box to the dedicated authorization
   Click the 'Ok' function to save the changes
   Click the 'Cancel' function to close the settings panel without making change

## 4.2.6 Metadata

Metadata consists of four parts which are metadata, metadata groups, categories, supported formats.

| 🐣 Easy MAM (Last DB) |          |                |              |         |            |         |        |          |                |             |                |                  |          |
|----------------------|----------|----------------|--------------|---------|------------|---------|--------|----------|----------------|-------------|----------------|------------------|----------|
| File Settings View H | Help     |                |              |         |            |         |        |          |                |             |                |                  |          |
| Admin Panel          |          |                |              |         |            |         |        |          |                |             |                |                  |          |
|                      | General  | Mail Settings  | User Groups  | Users   | Authoriza  | tion Se | ttings | Metadata | Process Server | File Server | Archive Server | Target Locations | Rss List |
|                      | Metadata | Metadata G     | iroups Categ | ories S | upported F | ormats  |        |          |                |             |                |                  |          |
| Media Bin            |          |                |              |         |            |         |        |          |                |             |                |                  |          |
|                      |          |                |              |         |            |         |        |          |                |             |                |                  |          |
|                      |          |                |              |         |            |         |        |          |                |             |                |                  |          |
| Processes            |          |                |              |         |            |         |        |          |                |             |                |                  |          |
| 282 L                |          | Metadata       |              | Туре    |            |         |        |          |                |             |                |                  |          |
| <b>4</b> 0           |          | ▶ Info         |              | _text   |            |         |        |          |                |             |                |                  |          |
| Transfer Jobs        |          | Date           |              | _date   |            |         |        |          |                |             |                |                  |          |
|                      |          | City           |              | _list   |            |         |        |          |                |             |                |                  |          |
| ⋜                    |          | Writer         |              | _string |            |         |        |          |                |             |                |                  |          |
| History              |          | Title          |              | _string |            |         |        |          |                |             |                |                  |          |
| $\square$            |          | Category       |              | _list   |            |         |        |          |                |             |                |                  |          |
| <b>*</b> 9           |          | National       |              | _bool   |            |         |        |          |                |             |                |                  |          |
| Recycle Bin          |          | Local          |              | _bool   |            |         |        |          |                |             |                |                  |          |
|                      |          | add            |              | _int    |            |         |        |          |                |             |                |                  |          |
|                      |          | canlı yayın ka | aydı         | _bool   |            |         |        |          |                |             |                |                  |          |
|                      |          |                |              |         |            |         |        |          |                |             |                |                  |          |

Graphic 112: Metadata

## 4.2.7 Metadata Categories

Data types are specified in the Easy MAM in this part which are int, double, text, string, date, list, bool.

| 🐣 Easy MAM (Last DB) |           |                      |               |               |          |         |                |             |                |                  |          |
|----------------------|-----------|----------------------|---------------|---------------|----------|---------|----------------|-------------|----------------|------------------|----------|
| File Settings View H | Help      |                      |               |               |          |         |                |             |                |                  |          |
| Admin Panel          |           |                      |               |               |          |         |                |             |                |                  |          |
|                      | General M | lail Settings User ( | iroups Users  | Authorization | Settings | Metadat | Process Server | File Server | Archive Server | Target Locations | Rss List |
|                      | Metadata  | Metadata Groups      | Categories Su | upported Form | ats      |         |                |             |                |                  |          |
| Media Bin            |           |                      |               |               |          |         |                |             |                |                  |          |
|                      |           |                      |               |               |          |         |                |             |                |                  |          |
| ▕▕└▃┘▕▕              |           |                      |               |               |          |         |                |             |                |                  |          |
| Processes            |           |                      |               |               |          |         |                |             |                |                  |          |
|                      |           | Matadata             | T             |               |          |         |                |             |                |                  |          |
| ¢8≁                  |           | Info                 | tevt          |               |          |         |                |             |                |                  |          |
| Transfer Jobs        |           | Date                 | date          |               |          |         |                |             |                |                  |          |
|                      |           | City                 | -<br>list     |               |          |         |                |             |                |                  |          |
|                      |           | Writer               |               |               |          |         |                |             |                |                  |          |
| History              |           | Title                | _string       |               |          |         |                |             |                |                  |          |
|                      |           | Category             | _list         |               |          |         |                |             |                |                  |          |
| + <u> </u>           |           | National             | _bool         |               |          |         |                |             |                |                  |          |
| Recycle Bin          |           | Local                | _bool         | 1             | · 🖻      |         |                |             |                |                  |          |
|                      |           | add                  | _int          | Í             | · 🖻      |         |                |             |                |                  |          |
|                      |           | canlı yayın kaydı    | _bool         |               |          |         |                |             |                |                  |          |
|                      |           |                      |               |               |          |         |                |             |                |                  |          |

Graphic 113: Metadata Tools

To refresh the metadata panel, use the item in the blue circle.

| 🐣 Easy MAM (Last DB) |                       |                   |                    |        |          |                |             |                |                  |          |
|----------------------|-----------------------|-------------------|--------------------|--------|----------|----------------|-------------|----------------|------------------|----------|
| File Settings View H | lelp                  |                   |                    |        |          |                |             |                |                  |          |
| Admin Panel          |                       |                   |                    |        |          |                |             |                |                  |          |
|                      | General Mail Settings | User Groups Users | Authorization Sett | ings 🔥 | letadata | Process Server | File Server | Archive Server | Target Locations | Rss List |
|                      | Metadata Metadata Gro | oups Categories S | upported Formats   |        |          |                |             |                |                  |          |
| Media Bin            |                       |                   |                    |        |          |                |             |                |                  |          |
|                      | Metadata              |                   |                    |        |          |                |             |                |                  |          |
|                      |                       |                   |                    |        |          | Metadata       |             |                |                  |          |
| Processes            |                       |                   |                    |        |          | Туре           |             |                |                  |          |
| <b>6</b>             |                       |                   |                    |        |          |                |             |                |                  |          |
| 4 <u>0</u>           |                       |                   |                    |        |          |                |             |                |                  |          |
| Transfer Jobs        |                       |                   |                    |        |          |                |             |                |                  |          |
|                      |                       |                   |                    |        |          |                |             |                |                  |          |
|                      |                       |                   |                    |        |          |                |             |                |                  |          |
| History              |                       |                   |                    |        |          |                |             |                |                  |          |
|                      |                       |                   |                    |        |          |                |             |                |                  |          |
| + <u></u>            |                       |                   |                    |        |          |                |             |                |                  |          |
| Recycle Bin          |                       |                   |                    |        |          |                |             |                |                  |          |
|                      |                       |                   |                    |        |          |                |             |                |                  |          |
|                      |                       |                   |                    |        |          |                |             |                |                  |          |
|                      |                       |                   |                    |        |          |                |             |                |                  |          |

Graphic 114: Metadata Tool

- 1) In order to add *metadata* type, use the + item
- 2) The right small Add Metadata window will open, fill the metadata and type parts
- 3) Click the 'Ok' function to save the changes
- 4) Click the 'Cancel' function to close the settings panel without making change

#### 4.2.7.a Int Type

It is used to write integer in the content.

#### 4.2.7.b Double Type

It is used to write decimal numbers in the content.

#### 4.2.7.c Bool Type

It allows to use check box refer to true or false options.

#### 4.2.7.d String Type

It is used to write single line metadata in the content.

#### 4.2.7.e Text Type

It allows to enter the datas more than one line in the content.

## 4.2.7.f Date Type

It allows to enter the date in the content.

#### 4.2.7.g *List* Type

It allows to write the datas as list.

#### 4.2.8 Metadata Groups

It is used to create the groups for the contents of the assests for the related assets.

| 📥 Easy MAM (Last DB) |                      |                |           |                |          |          |                |             |                |                  |          |
|----------------------|----------------------|----------------|-----------|----------------|----------|----------|----------------|-------------|----------------|------------------|----------|
| File Settings View H | lelp                 |                |           |                |          |          |                |             |                |                  |          |
| Admin Panel          |                      |                |           |                |          |          |                |             |                |                  |          |
|                      | General Mail Setting | s User Groups  | Users A   | uthorization S | iettings | Metadata | Process Server | File Server | Archive Server | Target Locations | Rss List |
|                      | Metadata Metadat     | a Groups Categ | ories Sup | ported Format  | is       |          |                |             |                |                  |          |
| Media Bin            |                      |                |           |                |          |          |                |             |                |                  |          |
|                      | Metadata Group       |                |           |                |          |          |                |             |                |                  |          |
| Processes            |                      |                |           |                |          |          |                |             |                |                  |          |
| Cer (                | Group Na             | me             |           |                |          |          |                |             |                |                  |          |
|                      | acc.date             |                |           |                |          |          |                |             |                |                  |          |
| Transfer Jobs        | ▶ News               |                |           | িন ই           | 3        |          |                |             |                |                  |          |
|                      |                      |                |           |                |          |          |                |             |                |                  |          |
|                      |                      |                |           |                |          |          |                |             |                |                  |          |
| History              |                      |                |           |                |          |          |                |             |                |                  |          |
|                      |                      |                |           |                |          |          |                |             |                |                  |          |
| Recycle Bin          |                      |                |           |                |          |          |                |             |                |                  |          |
| Ŵ                    |                      |                |           |                |          |          |                |             |                |                  |          |

Graphic 115: Metadata Groups

- 1) In order to add metadata groups, use the + item
- 2) Enter the group name

## 4.2.9 Categories

Content categories such as news or movie can be edited in this section

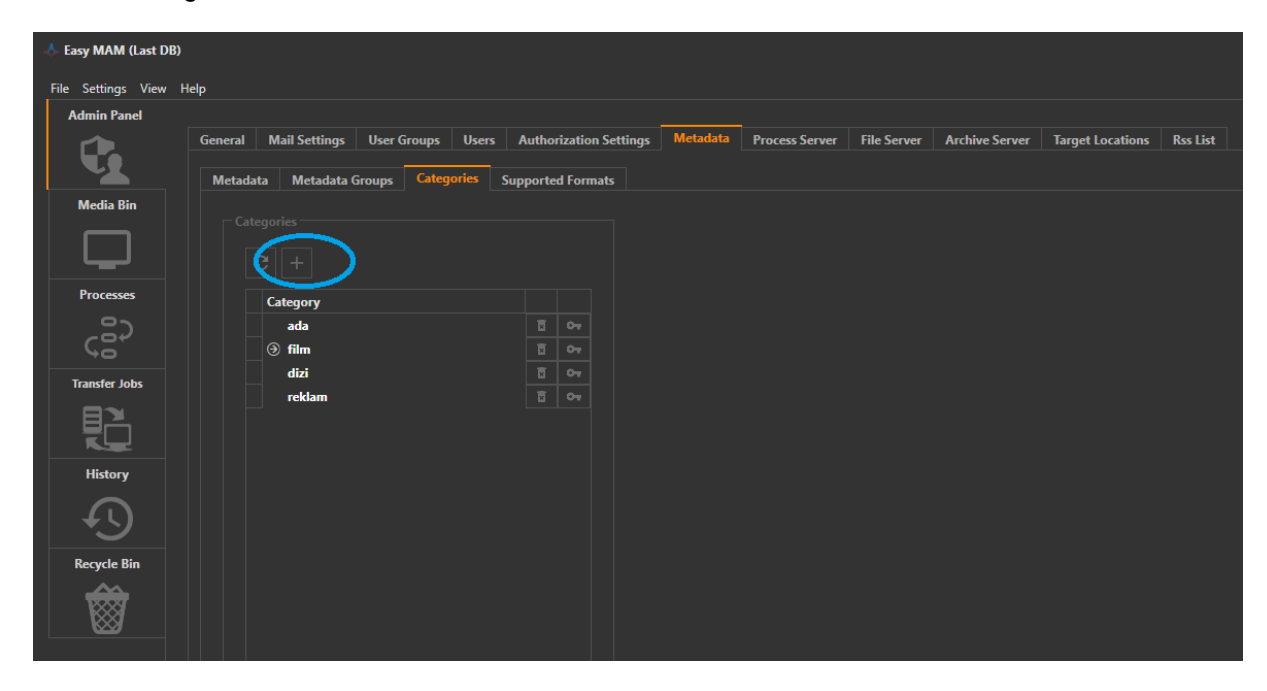

Graphic 116: Metadata Categories

- 1) In order to add metadata categories, use the + item
- 2) Enter the *category* name

#### 4.2.10 Supported Format

It includes the formats for *audio*, *video* and *documents* which are supported by *metadata*. The format types which are included automatically or manually in this section could used in the Easy MAM as a *metadata type*.

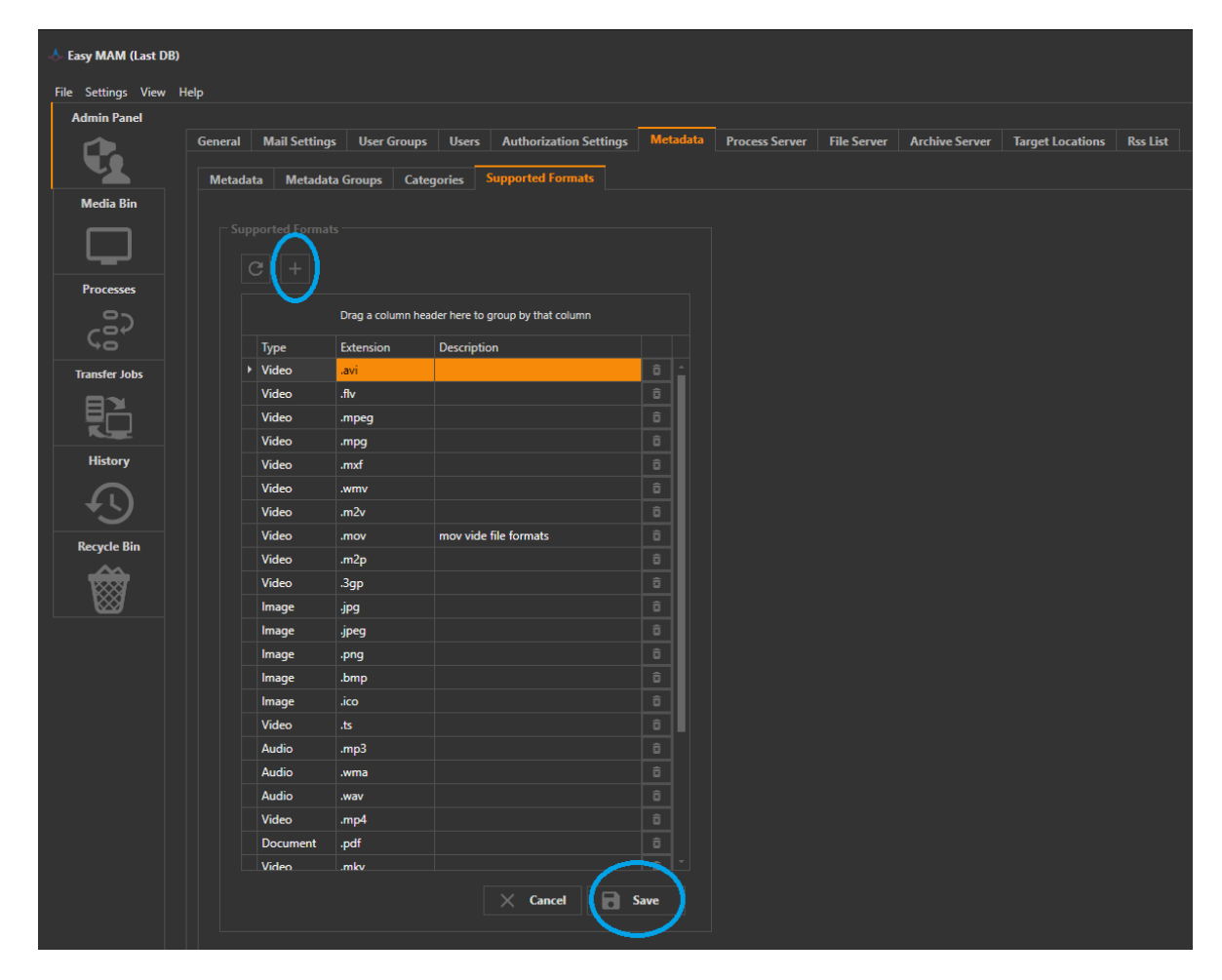

Graphic 117: Supported Formats

- 1) In order to add metadata formats, use the + item
- 2) Click the 'Save' function to save the changes
- 3) Click the 'Cancel' function to close the window

## 4.2.11 Process Server

*Thumbnail server* and *proxy server* are hosting in the *process server*. New server can be added and can observe current work situation in this tab.

| 🙏 Easy MAM (Last DB) |        |                      |             |         |                        |              |    |              |                |      |             |      |               |   |         |  |
|----------------------|--------|----------------------|-------------|---------|------------------------|--------------|----|--------------|----------------|------|-------------|------|---------------|---|---------|--|
| File Settings View H | Help   |                      |             |         |                        |              |    |              |                |      |             |      |               |   |         |  |
| Admin Panel          |        |                      |             |         |                        |              |    |              |                |      |             |      |               |   |         |  |
|                      | Genera | al Mail Settings     | User Groups | Users   | Authorization Settings | Metadata     | Pr | ocess Server | File Server    | Arch | nive Server | Targ | get Locations | R | ss List |  |
|                      |        |                      |             |         |                        |              |    |              |                |      |             |      |               |   |         |  |
| Media Bin            |        |                      |             |         |                        |              |    |              |                |      |             |      |               |   |         |  |
|                      |        | CPT                  | HD 🔼        |         |                        |              |    |              |                |      |             |      |               |   |         |  |
|                      |        |                      |             |         |                        |              |    |              |                |      | 001111      |      |               |   |         |  |
| Processes            |        | Server Type          |             | Comput  | er Name<br>M.SRV       | Max Thread C | o  | Performance  | Last Acces     |      | CPU Usage   | 0    | Job Count     | 0 | Active  |  |
|                      |        | Proxy Server         |             | Easy MA | M SRV                  |              | 5  | High         | 23/11/18 14:21 |      |             | 0    |               | 0 | Ň       |  |
|                      |        | QC Server            |             | Easy_MA | M_SRV                  |              |    | Medium       | 13/07/18 11:44 |      |             |      |               |   |         |  |
| <b>~D</b>            |        | File Transfer Server |             | DOGAN   |                        |              |    | Medium       | 13/11/18 14:14 |      |             |      |               |   |         |  |
| Transfer Jobs        |        | Thumbnail Server     |             | DOGAN   |                        |              |    | Medium       | 27/09/18 11:18 |      |             |      |               |   |         |  |
| ▏▐▌ᢪ▖▕               |        | Proxy Server         |             | DOGAN   |                        |              |    | Medium       | 27/09/18 11:18 |      |             |      |               |   |         |  |
|                      |        |                      |             |         |                        |              |    |              |                |      |             |      |               |   |         |  |
| History              |        |                      |             |         |                        |              |    |              |                |      |             |      |               |   |         |  |
| $\square$            |        |                      |             |         |                        |              |    |              |                |      |             |      |               |   |         |  |
|                      |        |                      |             |         |                        |              |    |              |                |      |             |      |               |   |         |  |
| Recycle Bin          |        |                      |             |         |                        |              |    |              |                |      |             |      |               |   |         |  |
| <b>~~~</b>           |        |                      |             |         |                        |              |    |              |                |      |             |      |               |   |         |  |
|                      |        |                      |             |         |                        |              |    |              |                |      |             |      |               |   |         |  |

Graphic 118: Process Server

| 📥 Easy MAM (Last DB) |         |                      |             |         |                        |                |     |              |              |     |             |      |               |   |              |     |
|----------------------|---------|----------------------|-------------|---------|------------------------|----------------|-----|--------------|--------------|-----|-------------|------|---------------|---|--------------|-----|
| File Settings View H | lelp    |                      |             |         |                        |                |     |              |              |     |             |      |               |   |              |     |
| Admin Panel          |         |                      |             |         |                        | _              |     |              |              |     |             |      |               |   |              |     |
|                      | General | Mail Settings        | User Groups | Users   | Authorization Settings | Metadata       | Pro | ocess Server | File Server  | Arc | hive Server | Targ | get Locations | R | is List      |     |
|                      |         |                      |             |         |                        |                |     |              |              |     |             |      |               |   |              |     |
| Media Bin            | Pro     | cess Server          |             |         |                        |                |     |              |              |     |             |      |               |   |              |     |
|                      |         | C P T [              | HO          |         |                        |                |     |              |              |     |             |      |               |   |              |     |
|                      |         | Server Type          |             | Compute | er Name                | Max Thread Co. |     | Performance  | Last Acces   |     | CPU Usage   |      | Job Count     |   | Active       |     |
| Processes            | ŀ       | Thumbnail Server     |             | Easy_MA | M_SRV                  |                | 5   | Medium       | 23/11/18 14: | 21  |             | 0    |               | 0 | $\checkmark$ | â ^ |
| 20                   |         | Proxy Server         |             | Easy_MA | M_SRV                  |                |     | High         | 23/11/18 14: | 21  |             |      |               |   | $\checkmark$ |     |
| ¢8″ ∣                |         | QC Server            |             | Easy_MA | M_SRV                  |                |     | Medium       | 13/07/18 11> | 14  |             |      |               |   |              |     |
| Transfer Jobs        |         | File Transfer Server |             | DOGAN   |                        |                |     | Medium       | 13/11/18 14: | 4   |             |      |               |   | $\checkmark$ |     |
|                      |         | Thumbnail Server     |             | DOGAN   |                        |                |     | Medium       | 27/09/18 11: | 8   |             |      |               |   |              |     |
| 비즈                   |         | Proxy Server         |             | DOGAN   |                        |                |     | Medium       | 27/09/18 11: | 8   |             |      |               |   |              |     |
|                      |         |                      |             |         |                        |                |     |              |              |     |             |      |               |   |              |     |
| History              |         |                      |             |         |                        |                |     |              |              |     |             |      |               |   |              |     |
|                      |         |                      |             |         |                        |                |     |              |              |     |             |      |               |   |              |     |
| +9                   |         |                      |             |         |                        |                |     |              |              |     |             |      |               |   |              |     |
| Recycle Bin          |         |                      |             |         |                        |                |     |              |              |     |             |      |               |   |              |     |
| Ŵ                    |         |                      |             |         |                        |                |     |              |              |     |             |      |               |   |              |     |

Graphic 119: Process Server Tool

To refresh the *process server* panel, use the button.

| 🐣 Easy MAM (Last DB)    |                      |                   |                        |               |                |                |                |                  |        |            |   |
|-------------------------|----------------------|-------------------|------------------------|---------------|----------------|----------------|----------------|------------------|--------|------------|---|
| File Settings View Help |                      |                   |                        |               |                |                |                |                  |        |            |   |
| Admin Panel             |                      |                   |                        |               |                |                |                |                  |        |            |   |
| G                       | eneral Mail Settings | User Groups Users | Authorization Settings | Metadata      | Process Server | File Server    | Archive Server | Target Locations | Rss Li | st         |   |
| Media Bin               | C PT                 | HD 📐              |                        |               |                |                |                |                  |        |            |   |
|                         | Server Type          | Compu             | ter Name               | Max Thread Co | o Performance  | Last Acces     | CPU Usage      | Job Count        | Acti   | ve         |   |
| Processes               | Thumbnail Server     | Easy_M            | AM_SRV                 |               | 5 Medium       | 23/11/18 14:21 |                | 0                | 0      | <b>'</b> 🕫 |   |
|                         | Proxy Server         | Easy_M            | AM_SRV                 |               | 5 High         | 23/11/18 14:21 |                |                  | 0      | 1 B        |   |
|                         | QC Server            | Easy_M            | AM_SRV                 |               | 1 Medium       | 13/07/18 11:44 |                |                  |        |            |   |
|                         | File Transfer Server | DOGA              |                        |               | 1 Medium       | 13/11/18 14:14 |                |                  | 0      | <b>1</b>   |   |
| Transfer Jobs           | Thumbnail Server     | DOGA              |                        |               | 1 Medium       | 27/09/18 11:18 |                |                  |        |            |   |
|                         | Proxy Server         | DOGA              |                        |               | 1 Medium       | 27/09/18 11:18 |                |                  |        |            |   |
|                         |                      |                   |                        |               |                |                |                |                  |        |            |   |
| History                 |                      |                   |                        |               |                |                |                |                  |        |            |   |
|                         |                      |                   |                        |               |                |                |                |                  |        |            |   |
|                         |                      |                   |                        |               |                |                |                |                  |        |            |   |
| Recycle Bin             |                      |                   |                        |               |                |                |                |                  |        |            |   |
|                         |                      |                   |                        |               |                |                |                |                  |        |            |   |
|                         |                      |                   |                        |               |                |                |                |                  |        |            |   |
|                         |                      |                   |                        |               |                |                |                |                  |        |            |   |
|                         |                      |                   |                        |               |                |                |                |                  |        |            |   |
|                         |                      |                   |                        |               |                |                |                |                  |        |            |   |
|                         |                      |                   |                        |               |                |                |                |                  |        |            |   |
|                         |                      |                   |                        |               |                |                |                |                  |        |            |   |
|                         |                      |                   |                        |               |                |                |                |                  |        |            |   |
|                         |                      |                   |                        |               |                |                |                |                  |        |            |   |
|                         |                      |                   |                        |               |                |                |                |                  |        |            |   |
|                         |                      |                   |                        |               |                |                |                |                  |        |            |   |
|                         |                      |                   |                        |               |                |                |                |                  |        |            |   |
|                         |                      |                   |                        |               |                |                |                |                  |        |            |   |
|                         |                      |                   |                        |               |                |                |                |                  |        |            |   |
|                         |                      |                   |                        |               |                |                |                |                  | 6      | Save       |   |
|                         |                      |                   |                        |               |                |                |                |                  | ~      |            | / |
|                         |                      |                   |                        |               |                |                |                |                  |        |            |   |

Graphic 120: Process Server Tool

- To add *Proxy Server* to the Easy MAM, use the item in the blue circle
   Click the '*Save*' button to save the changes
   Click the '*Cancel*' button to close the window

| 🐣 Easy MAM (Last DB) | )       |                      |             |         |                        |              |                |                |                |                  |   |        |      |   |
|----------------------|---------|----------------------|-------------|---------|------------------------|--------------|----------------|----------------|----------------|------------------|---|--------|------|---|
| File Settings View   | Help    |                      |             |         |                        |              |                |                |                |                  |   |        |      |   |
| Admin Panel          |         |                      |             |         |                        |              |                | _              |                |                  |   |        |      |   |
|                      | General | Mail Settings        | User Groups | Users   | Authorization Settings | Metadata     | Process Server | File Server    | Archive Server | Target Locations | R | s List |      |   |
|                      |         |                      |             |         |                        |              |                |                |                |                  |   |        |      |   |
| Media Bin            |         | ss Server            |             |         |                        |              |                |                |                |                  |   |        |      |   |
|                      |         | PT                   |             |         |                        |              |                |                |                |                  |   |        |      |   |
|                      |         |                      |             |         |                        |              |                |                |                |                  |   |        |      |   |
| _                    |         | Server Type          |             | Compute | er Name                | Max Thread C | o Performance  | Last Acces     | CPU Usage      | Job Count        | 4 | Active |      |   |
| Processes            |         | I humbnail Server    |             | Easy_MA | M_SRV                  |              | 5 Medium       | 23/11/18 14:21 |                | 0                | 0 | ~      |      |   |
|                      |         | OC Server            |             | Easy_MA | M_SRV                  |              | 1 Medium       | 13/07/18 11:44 |                | 0                | 0 | ~      |      |   |
|                      |         | File Transfer Server |             | DOGAN   |                        |              | 1 Medium       | 13/11/18 14:14 |                | 0                | 0 |        |      |   |
| Transfer Jobs        |         | Thumbnail Server     |             | DOGAN   |                        |              | 1 Medium       | 27/09/18 11:18 |                |                  |   |        |      |   |
|                      |         | Proxy Server         |             | DOGAN   |                        |              | 1 Medium       | 27/09/18 11:18 |                |                  |   |        |      |   |
|                      |         |                      |             |         |                        |              |                |                |                |                  |   |        |      |   |
| History              |         |                      |             |         |                        |              |                |                |                |                  |   |        |      |   |
| $\sim$               |         |                      |             |         |                        |              |                |                |                |                  |   |        |      |   |
| +5                   |         |                      |             |         |                        |              |                |                |                |                  |   |        |      |   |
| Recycle Bin          |         |                      |             |         |                        |              |                |                |                |                  |   |        |      |   |
|                      |         |                      |             |         |                        |              |                |                |                |                  |   |        |      |   |
|                      |         |                      |             |         |                        |              |                |                |                |                  |   |        |      |   |
|                      |         |                      |             |         |                        |              |                |                |                |                  |   |        |      |   |
|                      |         |                      |             |         |                        |              |                |                |                |                  |   |        |      |   |
|                      |         |                      |             |         |                        |              |                |                |                |                  |   |        |      |   |
|                      |         |                      |             |         |                        |              |                |                |                |                  |   |        |      |   |
|                      |         |                      |             |         |                        |              |                |                |                |                  |   |        |      |   |
|                      |         |                      |             |         |                        |              |                |                |                |                  |   |        |      |   |
|                      |         |                      |             |         |                        |              |                |                |                |                  |   |        |      |   |
|                      |         |                      |             |         |                        |              |                |                |                |                  |   |        |      |   |
|                      |         |                      |             |         |                        |              |                |                |                |                  |   |        |      |   |
|                      |         |                      |             |         |                        |              |                |                |                |                  |   |        |      |   |
|                      |         |                      |             |         |                        |              |                |                |                |                  |   | -      |      |   |
|                      |         |                      |             |         |                        |              |                |                |                |                  |   |        | 31/0 |   |
|                      |         |                      |             |         |                        |              |                |                |                |                  |   |        |      | / |
|                      |         |                      |             |         |                        |              |                |                |                |                  |   |        |      |   |

Graphic 121: Process Server Tool

- To add '*Thumbnail Server*' to the Easy MAM, use the item in the blue circle
   Click the '*Save*' button to save the changes
   Click the '*Cancel*' button to close the window

| 🐣 Easy MAM (Last DB) |         |                      |             |         |                        |              |                |                |                |                  |   |              |  |
|----------------------|---------|----------------------|-------------|---------|------------------------|--------------|----------------|----------------|----------------|------------------|---|--------------|--|
| File Settings View   | Help    |                      |             |         |                        |              |                |                |                |                  |   |              |  |
| Admin Panel          |         |                      |             |         |                        |              |                |                |                |                  |   |              |  |
|                      | General | Mail Settings        | User Groups | Users   | Authorization Settings | Metadata     | Process Server | File Server    | Archive Server | Target Locations | R | ss List      |  |
| Madia Dia            |         |                      | _           |         |                        |              |                |                |                |                  |   |              |  |
|                      |         | C P T                |             |         |                        |              |                |                |                |                  |   |              |  |
|                      |         | Server Type          | <b>~</b>    | Compute | r Name                 | Max Thread C | o Performance  | Last Acces     | CPU Usage      | Job Count        |   | Active       |  |
| Processes            |         | Thumbnail Server     |             | Easy_MA | M_SRV                  |              | 5 Medium       | 23/11/18 14:21 |                | 0                | 0 | $\checkmark$ |  |
|                      |         | Proxy Server         |             | Easy_MA | M_SRV                  |              | 5 High         | 23/11/18 14:21 |                |                  |   | ~            |  |
| , ¢₿´                |         | QC Server            |             | Easy_MA | M_SRV                  |              | 1 Medium       | 13/07/18 11:44 |                |                  |   |              |  |
| Transfer labo        |         | File Transfer Server |             | DOGAN   |                        |              | 1 Medium       | 13/11/18 14:14 |                |                  |   | $\checkmark$ |  |
| Iranster Jobs        |         | Thumbnail Server     |             | DOGAN   |                        |              | 1 Medium       | 27/09/18 11:18 |                |                  |   |              |  |
|                      |         | Proxy Server         |             | DOGAN   |                        |              | 1 Medium       | 27/09/18 11:18 |                |                  |   |              |  |
|                      |         |                      |             |         |                        |              |                |                |                |                  |   |              |  |
| History              |         |                      |             |         |                        |              |                |                |                |                  |   |              |  |
| $\square$            |         |                      |             |         |                        |              |                |                |                |                  |   |              |  |
| +5                   |         |                      |             |         |                        |              |                |                |                |                  |   |              |  |
| Recycle Bin          |         |                      |             |         |                        |              |                |                |                |                  |   |              |  |
| <del>. (20</del>     |         |                      |             |         |                        |              |                |                |                |                  |   |              |  |
|                      |         |                      |             |         |                        |              |                |                |                |                  |   |              |  |
|                      |         |                      |             |         |                        |              |                |                |                |                  |   |              |  |
|                      |         |                      |             |         |                        |              |                |                |                |                  |   |              |  |
|                      |         |                      |             |         |                        |              |                |                |                |                  |   |              |  |
|                      |         |                      |             |         |                        |              |                |                |                |                  |   |              |  |
|                      |         |                      |             |         |                        |              |                |                |                |                  |   |              |  |
|                      |         |                      |             |         |                        |              |                |                |                |                  |   |              |  |
|                      |         |                      |             |         |                        |              |                |                |                |                  |   |              |  |
|                      |         |                      |             |         |                        |              |                |                |                |                  |   |              |  |
|                      |         |                      |             |         |                        |              |                |                |                |                  |   |              |  |
|                      |         |                      |             |         |                        |              |                |                |                |                  |   |              |  |
|                      |         |                      |             |         |                        |              |                |                |                |                  |   |              |  |
|                      |         |                      |             |         |                        |              |                |                |                |                  |   |              |  |
|                      |         |                      |             |         |                        |              |                |                |                |                  |   |              |  |
|                      |         |                      |             |         |                        |              |                |                |                |                  |   |              |  |
|                      |         |                      |             |         |                        |              |                |                |                |                  |   |              |  |

Graphic 122: Process Server Tool

- To add '*Quality Check Server*' to the Easy MAM, use the item in the blue circle
   Click the '*Save*' button to save the changes
   Click the '*Cancel*' button to close the window

| 🐣 Easy MAM (Last DB)    |                      |                   |                        |               |                |                |                |                  |        |          |  |
|-------------------------|----------------------|-------------------|------------------------|---------------|----------------|----------------|----------------|------------------|--------|----------|--|
| File Settings View Help |                      |                   |                        |               |                |                |                |                  |        |          |  |
| Admin Panel             |                      |                   |                        |               |                | _              |                |                  |        |          |  |
| Ge                      | neral Mail Settings  | User Groups Users | Authorization Settings | Metadata      | Process Server | File Server    | Archive Server | Target Locations | Rss Li | st       |  |
| Media Bin               |                      |                   |                        |               |                |                |                |                  |        |          |  |
|                         | Server Type          | Comput            | er Name                | Max Thread Co | Performance    | Last Acces     | CPU Usage      | Job Count        | Activ  | /e       |  |
| Processes               | Thumbnail Server     | Easy_MA           | M_SRV                  |               | 5 Medium       | 23/11/18 14:21 |                | 0                | 0 🗸    | <b>B</b> |  |
|                         | Proxy Server         | Easy_MA           | M_SRV                  |               | 5 High         | 23/11/18 14:21 |                |                  | 0      |          |  |
|                         | QC Server            | Easy_MA           | M_SRV                  |               | 1 Medium       | 13/07/18 11:44 |                |                  |        |          |  |
|                         | File Transfer Server | DOGAN             |                        |               | 1 Medium       | 13/11/18 14:14 |                |                  | 0      |          |  |
| Iranster Jobs           | Thumbnail Server     | DOGAN             |                        |               | 1 Medium       | 27/09/18 11:18 |                |                  |        |          |  |
|                         | Proxy Server         | DOGAN             |                        |               | 1 Medium       | 27/09/18 11:18 |                |                  |        |          |  |
|                         |                      |                   |                        |               |                |                |                |                  |        |          |  |
| History                 |                      |                   |                        |               |                |                |                |                  |        |          |  |
|                         |                      |                   |                        |               |                |                |                |                  |        |          |  |
| +9                      |                      |                   |                        |               |                |                |                |                  |        |          |  |
| Recycle Bin             |                      |                   |                        |               |                |                |                |                  |        |          |  |
|                         |                      |                   |                        |               |                |                |                |                  |        |          |  |
|                         |                      |                   |                        |               |                |                |                |                  |        |          |  |
|                         |                      |                   |                        |               |                |                |                |                  |        |          |  |
|                         |                      |                   |                        |               |                |                |                |                  |        |          |  |
|                         |                      |                   |                        |               |                |                |                |                  |        |          |  |
|                         |                      |                   |                        |               |                |                |                |                  |        |          |  |
|                         |                      |                   |                        |               |                |                |                |                  |        |          |  |
|                         |                      |                   |                        |               |                |                |                |                  |        |          |  |
|                         |                      |                   |                        |               |                |                |                |                  |        |          |  |
|                         |                      |                   |                        |               |                |                |                |                  |        |          |  |
|                         |                      |                   |                        |               |                |                |                |                  |        |          |  |
|                         |                      |                   |                        |               |                |                |                |                  |        |          |  |
|                         |                      |                   |                        |               |                |                |                |                  |        |          |  |
|                         |                      |                   |                        |               |                |                |                |                  | /      |          |  |
|                         |                      |                   |                        |               |                |                |                |                  |        |          |  |
|                         |                      |                   |                        |               |                |                |                |                  |        | -        |  |
|                         |                      |                   |                        |               |                |                |                |                  |        |          |  |

Graphic 123: Process Server Tool

- To add '*File Transfer Server*' to the Easy MAM, use the item in the blue circle
   Click the '*Save*' button to save the changes
   Click the '*Cancel*' button to close the window

## 4.2.12 File Server

*File server* includes file information and new servers can be added. As well as active server can be made passive or active.

| 🙏 Easy MAM (Last DB) |       |                  |               |             |                   |               |                            |                              |                          |        |  |
|----------------------|-------|------------------|---------------|-------------|-------------------|---------------|----------------------------|------------------------------|--------------------------|--------|--|
| File Settings View F | lelp  |                  |               |             |                   |               |                            |                              |                          |        |  |
| Admin Panel          |       |                  |               |             |                   |               |                            |                              |                          |        |  |
|                      | Gener | al Mail Settings | User Groups   | Users Autho | rization Settings | Metadata Proc | ess Server File Server Arc | hive Server Target Locations | Rss List                 |        |  |
|                      |       |                  |               |             |                   |               |                            |                              |                          |        |  |
| Media Bin            |       |                  |               |             |                   |               |                            |                              |                          |        |  |
|                      |       |                  |               |             |                   |               |                            |                              |                          |        |  |
|                      |       | Name             | Computer Name | Domain      | Username          | Password      | File Folder                | Proxy Folder                 | Thumbnail Folder         | Active |  |
| Processes            |       | ▶ FS 1           | Easy_MAM_SRV  |             | hasan             | •••••         | \\easy_mam_srv\MAM_ARCHI   | \\easy_mam_srv\MAM_ARCHI     | \\easy_mam_srv\MAM_ARCHI | ~      |  |
| _B2                  |       | FS 2             | Fractal       |             |                   |               |                            |                              |                          |        |  |
| 40°                  |       |                  |               |             |                   |               |                            |                              |                          |        |  |
| Transfer Jobs        |       |                  |               |             |                   |               |                            |                              |                          |        |  |
| <b>⊟≥</b>            |       |                  |               |             |                   |               |                            |                              |                          |        |  |
|                      |       |                  |               |             |                   |               |                            |                              |                          |        |  |
| History              |       |                  |               |             |                   |               |                            |                              |                          |        |  |
| $\sim$               |       |                  |               |             |                   |               |                            |                              |                          |        |  |
| +9                   |       |                  |               |             |                   |               |                            |                              |                          |        |  |
| Recycle Bin          |       |                  |               |             |                   |               |                            |                              |                          |        |  |
|                      |       |                  |               |             |                   |               |                            |                              |                          |        |  |
| ₩ I                  |       |                  |               |             |                   |               |                            |                              |                          |        |  |
|                      |       |                  |               |             |                   |               |                            |                              |                          |        |  |
|                      |       |                  |               |             |                   |               |                            |                              |                          |        |  |
|                      |       |                  |               |             |                   |               |                            |                              |                          |        |  |
|                      |       |                  |               |             |                   |               |                            |                              |                          |        |  |
|                      |       |                  |               |             |                   |               |                            |                              |                          |        |  |
|                      |       |                  |               |             |                   |               |                            |                              |                          |        |  |
|                      |       |                  |               |             |                   |               |                            |                              |                          |        |  |
|                      |       |                  |               |             |                   |               |                            |                              |                          |        |  |
|                      |       |                  |               |             |                   |               |                            |                              |                          |        |  |
|                      |       |                  |               |             |                   |               |                            |                              |                          |        |  |
|                      |       |                  |               |             |                   |               |                            |                              |                          |        |  |
|                      |       |                  |               |             |                   |               |                            |                              |                          |        |  |
|                      |       |                  |               |             |                   |               |                            |                              |                          |        |  |
|                      |       |                  |               |             |                   |               |                            |                              |                          |        |  |

Graphic 124: File Server

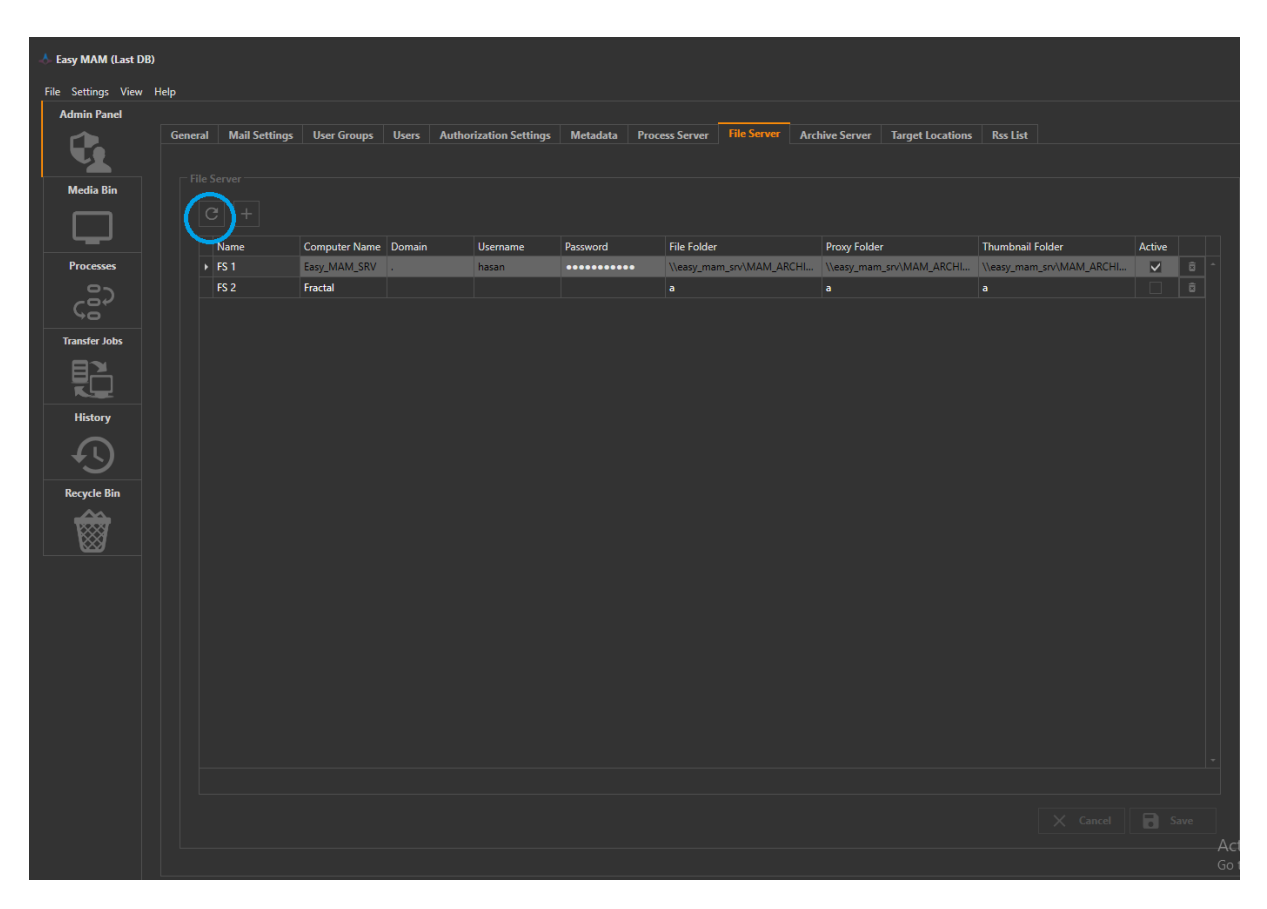

Graphic 125: File Server Tool

To refresh the *file server* panel, use the button.

| 📥 Easy MAM (Last DB) |           |               |               |            |                    |          |                |                   |                   |               |                         |              |        |          |
|----------------------|-----------|---------------|---------------|------------|--------------------|----------|----------------|-------------------|-------------------|---------------|-------------------------|--------------|--------|----------|
| File Settings View H | Help      |               |               |            |                    |          |                |                   |                   |               |                         |              |        |          |
| Admin Panel          |           |               |               |            |                    |          |                |                   |                   |               |                         |              |        |          |
|                      | General N | lail Settings | User Groups   | Users Auth | orization Settings | Metadata | Process Server | File Server A     | rchive Server Tar | get Locations | Rss List                |              |        |          |
|                      |           |               |               |            |                    |          |                |                   |                   |               |                         |              |        |          |
| Media Bin            |           | r             |               |            |                    |          |                |                   |                   |               |                         |              |        |          |
|                      | C         | +             |               |            |                    |          |                |                   |                   |               |                         |              |        |          |
|                      |           | $\smile$      |               |            |                    |          |                |                   |                   |               |                         |              |        |          |
| Processor            | Nam       | 1e            | Computer Name | Domain     | Username           | Password | File Folde     |                   | Proxy Folder      | AANA ADCUU    | Thumbnail Fo            | der          | Active |          |
| Co                   | FS 2      |               | Fractal       | •          | nasan              |          | . (leasy_ma    | Im_srv(WAW_AKCHI. | ((easy_mam_srv))  | MAM_ARCHI     | <pre>\teasy_mam_s</pre> | IV(WAW_ARCHI | ×      |          |
| ção                  |           |               | Tructur       |            |                    |          |                |                   |                   |               |                         |              |        |          |
|                      |           |               |               |            |                    |          |                |                   |                   |               |                         |              |        |          |
| Transfer Jobs        |           |               |               |            |                    |          |                |                   |                   |               |                         |              |        |          |
|                      |           |               |               |            |                    |          |                |                   |                   |               |                         |              |        |          |
|                      |           |               |               |            |                    |          |                |                   |                   |               |                         |              |        |          |
| History              |           |               |               |            |                    |          |                |                   |                   |               |                         |              |        |          |
| $\square$            |           |               |               |            |                    |          |                |                   |                   |               |                         |              |        |          |
|                      |           |               |               |            |                    |          |                |                   |                   |               |                         |              |        |          |
| Recycle Bin          |           |               |               |            |                    |          |                |                   |                   |               |                         |              |        |          |
| <b>~~~</b>           |           |               |               |            |                    |          |                |                   |                   |               |                         |              |        |          |
|                      |           |               |               |            |                    |          |                |                   |                   |               |                         |              |        |          |
|                      |           |               |               |            |                    |          |                |                   |                   |               |                         |              |        |          |
|                      |           |               |               |            |                    |          |                |                   |                   |               |                         |              |        |          |
|                      |           |               |               |            |                    |          |                |                   |                   |               |                         |              |        |          |
|                      |           |               |               |            |                    |          |                |                   |                   |               |                         |              |        |          |
|                      |           |               |               |            |                    |          |                |                   |                   |               |                         |              |        |          |
|                      |           |               |               |            |                    |          |                |                   |                   |               |                         |              |        |          |
|                      |           |               |               |            |                    |          |                |                   |                   |               |                         |              |        |          |
|                      |           |               |               |            |                    |          |                |                   |                   |               |                         |              |        |          |
|                      |           |               |               |            |                    |          |                |                   |                   |               |                         |              |        |          |
|                      |           |               |               |            |                    |          |                |                   |                   |               |                         |              |        |          |
|                      |           |               |               |            |                    |          |                |                   |                   |               |                         |              | 1      | <u> </u> |
|                      |           |               |               |            |                    |          |                |                   |                   |               |                         |              |        | ive      |
|                      |           |               |               |            |                    |          |                |                   |                   |               |                         |              |        | Ac       |
|                      |           |               |               |            |                    |          |                |                   |                   |               |                         |              |        | Go       |

Graphic 126: File Server Tool

- To add new '*File Server*', click + button
   Enter the information of '*File Server*'
   Click the '*Save*' button to save the changes
   Click the '*Cancel*' button to cancel the progress

| 📥 Easy MAM (Last DB) |        |               |               |             |                   |          |                |                |                |                  |                           |          |
|----------------------|--------|---------------|---------------|-------------|-------------------|----------|----------------|----------------|----------------|------------------|---------------------------|----------|
| File Settings View H | Help   |               |               |             |                   |          |                |                |                |                  |                           |          |
| Admin Panel          |        |               |               |             |                   |          |                |                |                |                  |                           |          |
|                      | Genera | Mail Settings | User Groups   | Users Autho | rization Settings | Metadata | Process Server | File Server    | Archive Server | Target Locations | Rss List                  |          |
|                      |        |               |               |             |                   |          |                |                |                |                  |                           |          |
| Madia Pia            |        |               |               |             |                   |          |                |                |                |                  |                           |          |
|                      |        |               |               |             |                   |          |                |                |                |                  |                           |          |
|                      |        |               |               |             |                   |          |                |                |                |                  |                           | $\sim$   |
|                      |        | Name          | Computer Name | Domain      | Username          | Password | File Folder    |                | Proxy Folder   |                  | Thumbnail Folder          | Active   |
| Processes            |        | ▶ FS 1        | Easy_MAM_SRV  |             | hasan             | •••••    | \\easy_man     | n_srv\MAM_ARCI | HI \\easy_mam_ | srv\MAM_ARCHI    | \\easy_mam_srv\MAM_ARCHI. |          |
| -82                  |        | FS 2          | Fractal       |             |                   |          |                |                |                |                  |                           |          |
| ς δί                 |        |               |               |             |                   |          |                |                |                |                  |                           | $\smile$ |
| Transfer Jobs        |        |               |               |             |                   |          |                |                |                |                  |                           |          |
|                      |        |               |               |             |                   |          |                |                |                |                  |                           |          |
|                      |        |               |               |             |                   |          |                |                |                |                  |                           |          |
| 115-4                |        |               |               |             |                   |          |                |                |                |                  |                           |          |
| History              |        |               |               |             |                   |          |                |                |                |                  |                           |          |
|                      |        |               |               |             |                   |          |                |                |                |                  |                           |          |
|                      |        |               |               |             |                   |          |                |                |                |                  |                           |          |
| Recycle Bin          |        |               |               |             |                   |          |                |                |                |                  |                           |          |
|                      |        |               |               |             |                   |          |                |                |                |                  |                           |          |
| $\otimes$            |        |               |               |             |                   |          |                |                |                |                  |                           |          |
|                      |        |               |               |             |                   |          |                |                |                |                  |                           |          |
|                      |        |               |               |             |                   |          |                |                |                |                  |                           |          |
|                      |        |               |               |             |                   |          |                |                |                |                  |                           |          |
|                      |        |               |               |             |                   |          |                |                |                |                  |                           |          |
|                      |        |               |               |             |                   |          |                |                |                |                  |                           |          |
|                      |        |               |               |             |                   |          |                |                |                |                  |                           |          |
|                      |        |               |               |             |                   |          |                |                |                |                  |                           |          |
|                      |        |               |               |             |                   |          |                |                |                |                  |                           |          |
|                      |        |               |               |             |                   |          |                |                |                |                  |                           |          |
|                      |        |               |               |             |                   |          |                |                |                |                  |                           |          |
|                      |        |               |               |             |                   |          |                |                |                |                  |                           | $\sim$   |
|                      |        |               |               |             |                   |          |                |                |                |                  |                           | A Save   |
|                      |        |               |               |             |                   |          |                |                |                |                  |                           |          |
|                      |        |               |               |             |                   |          |                |                |                |                  |                           | Got      |

Graphic 127: File Server Tool

- 1) In order to make active or passive the '*File Servers*' use the active box with corresponding to the file server
- 2) Click the 'Save' button to save the changes
- 3) Click the 'Cancel' button to close the changes

#### 4.2.13 Archive Server

There are two types of *Archive Servers* in Easy MAM which are *Archive Server* and *LTO (Linear Tape Open)*. New servers can be added using the button. Files Servers can be added in this section for aging module.

| 📥 Easy MAM (Last DB)                  |                       |                           |                 |               |               |                        |                    |                        |              |        |   |  |
|---------------------------------------|-----------------------|---------------------------|-----------------|---------------|---------------|------------------------|--------------------|------------------------|--------------|--------|---|--|
| File Settings View H                  | Help                  |                           |                 |               |               |                        |                    |                        |              |        |   |  |
| Admin Panel                           |                       |                           |                 |               |               |                        |                    |                        |              |        |   |  |
|                                       | General Mail Settings | User Groups               | Users Authoriza | tion Settings | Metadata Proc | ess Server File Server | Archive Server Tar | get Locations Rss List |              |        |   |  |
|                                       |                       |                           |                 |               |               |                        |                    |                        |              |        |   |  |
| Media Bin                             |                       |                           |                 |               |               |                        |                    |                        |              |        |   |  |
|                                       |                       |                           |                 |               |               |                        |                    |                        |              |        |   |  |
|                                       |                       |                           |                 |               |               |                        |                    |                        |              |        |   |  |
|                                       | Type                  | Name                      | Computer Name   | Username      | Password      | Archive Path           | AM Kedi Ashios     | LTO ServerID           | LTO Server   | Active | - |  |
| riocesses                             | ITO Tape              | Arşıv test     TO Archive | 102 169 1 209   | Admin         | •             | MAM Archive/Filer      | Awi_KadiryArchive  | Sepuer?                | 030/ m3m (n/ | ✓      |   |  |
| ζäγ                                   |                       | - LIO AICHIVE             | 192.100.1.200   | new user      |               | WAM_Archive (rifes     |                    | Serverz                | casy_mam_srv |        |   |  |
| 0<br>2                                |                       |                           |                 |               |               |                        |                    |                        |              |        |   |  |
| Transfer Jobs                         |                       |                           |                 |               |               |                        |                    |                        |              |        |   |  |
|                                       |                       |                           |                 |               |               |                        |                    |                        |              |        |   |  |
| R                                     |                       |                           |                 |               |               |                        |                    |                        |              |        |   |  |
| History                               |                       |                           |                 |               |               |                        |                    |                        |              |        |   |  |
| $\overline{\mathbf{G}}$               |                       |                           |                 |               |               |                        |                    |                        |              |        |   |  |
| +5                                    |                       |                           |                 |               |               |                        |                    |                        |              |        |   |  |
| Recycle Bin                           |                       |                           |                 |               |               |                        |                    |                        |              |        |   |  |
|                                       |                       |                           |                 |               |               |                        |                    |                        |              |        |   |  |
| N N N N N N N N N N N N N N N N N N N |                       |                           |                 |               |               |                        |                    |                        |              |        |   |  |
|                                       |                       |                           |                 |               |               |                        |                    |                        |              |        |   |  |
|                                       |                       |                           |                 |               |               |                        |                    |                        |              |        |   |  |
|                                       |                       |                           |                 |               |               |                        |                    |                        |              |        |   |  |
|                                       |                       |                           |                 |               |               |                        |                    |                        |              |        |   |  |
|                                       |                       |                           |                 |               |               |                        |                    |                        |              |        |   |  |
|                                       |                       |                           |                 |               |               |                        |                    |                        |              |        |   |  |
|                                       |                       |                           |                 |               |               |                        |                    |                        |              |        |   |  |
|                                       |                       |                           |                 |               |               |                        |                    |                        |              |        |   |  |
|                                       |                       |                           |                 |               |               |                        |                    |                        |              |        |   |  |
|                                       |                       |                           |                 |               |               |                        |                    |                        |              |        |   |  |
|                                       |                       |                           |                 |               |               |                        |                    |                        |              |        |   |  |
|                                       |                       |                           |                 |               |               |                        |                    |                        |              |        |   |  |
|                                       |                       |                           |                 |               |               |                        |                    |                        |              |        |   |  |
|                                       |                       |                           |                 |               |               |                        |                    |                        |              |        |   |  |
|                                       |                       |                           |                 |               |               |                        |                    |                        |              |        |   |  |

Graphic 128: Archive Server

| Easy MAM (Last DB) |                                                                                                    |                      |                  |              |                |                                          |                        |              |        |   |           |
|--------------------|----------------------------------------------------------------------------------------------------|----------------------|------------------|--------------|----------------|------------------------------------------|------------------------|--------------|--------|---|-----------|
| File Settings View | Help                                                                                                    |                      |                  |              |                |                                          |                        |              |        |   |           |
| Admin Panel        |                                                                                                    |                      |                  |              |                | Anthon Courses                           |                        |              |        |   |           |
|                    | General Mail S                                                                                                    | settings User Groups | Users Authorizat | ion Settings | Vietadata Proc | ess Server File Server Archive Server 12 | irget Locations Kss Li | at           |        |   |           |
| Media Bin          | Archive Serve                                                                                                    |                      |                  |              |                |                                          |                        |              |        |   |           |
|                    | (C)+                                                                                                    |                      |                  |              |                |                                          |                        |              |        |   |           |
|                    | Tune                                                                                                    | Name                 | Computer Name    | Username     | Password       | Archive Path                             | ITO ServerID           | ITO Server   | Active |   |           |
| Processes          | In the second second secon | Storage • Arsiv Test | EASY_MAM_SRV     | Admin        | •              | \\Easy_MAM_SRV\Easy_MAM_Kadir\Archive    | LIG GENERID            | Lio berter   | V      | â |           |
| 0-                 | LTO Tape                                                                                                    | E TO Archive         | 192.168.1.208    | new user     | ••••           | MAM_Archive\Files                        | Server2                | easy_mam_srv | ~      | â |           |
| ¢8́                |                                                                                                    |                      |                  |              |                |                                          |                        |              |        |   |           |
| Transfer Jobs      |                                                                                                    |                      |                  |              |                |                                          |                        |              |        |   |           |
| E RA               |                                                                                                    |                      |                  |              |                |                                          |                        |              |        |   |           |
|                    |                                                                                                    |                      |                  |              |                |                                          |                        |              |        |   |           |
| History            |                                                                                                    |                      |                  |              |                |                                          |                        |              |        |   |           |
|                    |                                                                                                    |                      |                  |              |                |                                          |                        |              |        |   |           |
| <b>4</b> 5         |                                                                                                    |                      |                  |              |                |                                          |                        |              |        |   |           |
| Recycle Bin        |                                                                                                    |                      |                  |              |                |                                          |                        |              |        |   |           |
|                    |                                                                                                    |                      |                  |              |                |                                          |                        |              |        |   |           |
| l 🕅 🕅              |                                                                                                    |                      |                  |              |                |                                          |                        |              |        |   |           |
|                    |                                                                                                    |                      |                  |              |                |                                          |                        |              |        |   |           |
|                    |                                                                                                    |                      |                  |              |                |                                          |                        |              |        |   |           |
|                    |                                                                                                    |                      |                  |              |                |                                          |                        |              |        |   |           |
|                    |                                                                                                    |                      |                  |              |                |                                          |                        |              |        |   |           |
|                    |                                                                                                    |                      |                  |              |                |                                          |                        |              |        |   |           |
|                    |                                                                                                    |                      |                  |              |                |                                          |                        |              |        |   |           |
|                    |                                                                                                    |                      |                  |              |                |                                          |                        |              |        |   |           |
|                    |                                                                                                    |                      |                  |              |                |                                          |                        |              |        |   |           |
|                    |                                                                                                    |                      |                  |              |                |                                          |                        |              |        |   |           |
|                    |                                                                                                    |                      |                  |              |                |                                          |                        |              |        |   |           |
|                    |                                                                                                    |                      |                  |              |                |                                          |                        |              |        |   |           |
|                    |                                                                                                    |                      |                  |              |                |                                          |                        |              |        |   |           |
|                    |                                                                                                    |                      |                  |              |                |                                          |                        |              |        |   | Go to Set |
|                    |                                                                                                    |                      |                  |              |                |                                          |                        |              |        |   |           |
|                    |                                                                                                    |                      |                  |              |                |                                          |                        |              |        |   |           |

Graphic 129: Archive Server Tool

To refresh the archive server panel, use the button.

| 👌 Easy MAM (Last DB) |                                     |             |                  |               |               |                         |                      |                     |              |        |          |  |
|----------------------|-------------------------------------|-------------|------------------|---------------|---------------|-------------------------|----------------------|---------------------|--------------|--------|----------|--|
| File Settings View H | lelp                                |             |                  |               |               |                         |                      |                     |              |        |          |  |
| Admin Panel          |                                     |             |                  |               |               |                         |                      |                     |              |        |          |  |
|                      | General Mail Settings               | User Groups | Users Authorizat | tion Settings | Metadata Proc | cess Server File Server | Archive Server Targe | t Locations Rss Lis |              |        |          |  |
| Media Bin            | Archive Server                      |             |                  |               |               |                         |                      |                     |              |        |          |  |
|                      |                                     |             |                  |               |               |                         |                      |                     |              |        |          |  |
|                      | Туре                                | Name        | Computer Name    | Username      | Password      | Archive Path            |                      | LTO ServerID        | LTO Server   | Active |          |  |
| Processes            | <ul> <li>Network Storage</li> </ul> | Arşiv Test  | EASY_MAM_SRV     | Admin         | •             | \\Easy_MAM_SRV\Easy_M   | AM_Kadir\Archive     |                     |              | ~      | ô 🌕      |  |
|                      | LTO Tape                            | TO Archive  | 192.168.1.208    | new user      | ••••          | MAM_Archive\Files       |                      | Server2             | easy_mam_srv | ~      |          |  |
| Transfer Jobs        |                                     |             |                  |               |               |                         |                      |                     |              |        |          |  |
| BX                   |                                     |             |                  |               |               |                         |                      |                     |              |        |          |  |
|                      |                                     |             |                  |               |               |                         |                      |                     |              |        |          |  |
| History              |                                     |             |                  |               |               |                         |                      |                     |              |        |          |  |
| $\sim$               |                                     |             |                  |               |               |                         |                      |                     |              |        |          |  |
| +5                   |                                     |             |                  |               |               |                         |                      |                     |              |        |          |  |
| Recycle Bin          |                                     |             |                  |               |               |                         |                      |                     |              |        |          |  |
| <b>**</b>            |                                     |             |                  |               |               |                         |                      |                     |              |        |          |  |
|                      |                                     |             |                  |               |               |                         |                      |                     |              |        |          |  |
|                      |                                     |             |                  |               |               |                         |                      |                     |              |        |          |  |
|                      |                                     |             |                  |               |               |                         |                      |                     |              |        |          |  |
|                      |                                     |             |                  |               |               |                         |                      |                     |              |        |          |  |
|                      |                                     |             |                  |               |               |                         |                      |                     |              |        |          |  |
|                      |                                     |             |                  |               |               |                         |                      |                     |              |        |          |  |
|                      |                                     |             |                  |               |               |                         |                      |                     |              |        |          |  |
|                      |                                     |             |                  |               |               |                         |                      |                     |              |        |          |  |
|                      |                                     |             |                  |               |               |                         |                      |                     |              |        |          |  |
|                      |                                     |             |                  |               |               |                         |                      |                     |              |        |          |  |
|                      |                                     |             |                  |               |               |                         |                      |                     |              | 1      |          |  |
|                      |                                     |             |                  |               |               |                         |                      |                     |              |        | Save     |  |
|                      |                                     |             |                  |               |               |                         |                      |                     |              |        | $\smile$ |  |
|                      |                                     |             |                  |               |               |                         |                      |                     |              |        |          |  |
|                      |                                     |             |                  |               |               |                         |                      |                     |              |        |          |  |

Graphic 130: Archive Server Tool

- To add the new 'Archive server', click + button
   Enter the 'name, computer name, username, password, path, server and server id'
   Click the 'Save' button to save the changes
   Click the 'Cancel' button to cancel the changes

| 📥 Easy MAM (Last DB)                                                                             |                                             |                                 |                                              |                           |                        |
|--------------------------------------------------------------------------------------------------|---------------------------------------------|---------------------------------|----------------------------------------------|---------------------------|------------------------|
| File Settings View                                                                               | elp                                         |                                 |                                              |                           |                        |
| Admin Panel                                                                                      |                                             |                                 |                                              |                           |                        |
|                                                                                                  | General Mail Settings User Groups Users Aut | orization Settings Metadata Pro | cess Server File Server Archive Server Targe | t Locations Rss List      |                        |
|                                                                                                  |                                             |                                 |                                              |                           |                        |
| Media Bin                                                                                        |                                             |                                 |                                              |                           |                        |
|                                                                                                  |                                             |                                 |                                              |                           |                        |
|                                                                                                  |                                             |                                 |                                              | · · · · · · /             |                        |
|                                                                                                  | Type Name Computer                          | lame Username Password          | Archive Path                                 | LTO ServerID LTO Server A | tive                   |
| Flucesses                                                                                        | ITO Tape TITO Archive 192 168 1             | SKV Admin                       | (Leasy_MAIM_SKV Leasy_MAIM_Kadir (Archive    | Server?                   |                        |
| μ<br>G<br>G<br>G<br>G<br>G<br>G<br>G<br>G<br>G<br>G<br>G<br>G<br>G<br>G<br>G<br>G<br>G<br>G<br>G | LIO Tape · LIO Archive 192.106.1.           | o new user                      | MAM_Archive(riles                            | serverz easy_mam_siv      |                        |
| )<br>J                                                                                           |                                             |                                 |                                              |                           | /                      |
| Transfer Jobs                                                                                    |                                             |                                 |                                              |                           |                        |
|                                                                                                  |                                             |                                 |                                              |                           |                        |
|                                                                                                  |                                             |                                 |                                              |                           |                        |
| History                                                                                          |                                             |                                 |                                              |                           |                        |
|                                                                                                  |                                             |                                 |                                              |                           |                        |
| +9                                                                                               |                                             |                                 |                                              |                           |                        |
| Recycle Bin                                                                                      |                                             |                                 |                                              |                           |                        |
|                                                                                                  |                                             |                                 |                                              |                           |                        |
|                                                                                                  |                                             |                                 |                                              |                           |                        |
|                                                                                                  |                                             |                                 |                                              |                           |                        |
|                                                                                                  |                                             |                                 |                                              |                           |                        |
|                                                                                                  |                                             |                                 |                                              |                           |                        |
|                                                                                                  |                                             |                                 |                                              |                           |                        |
|                                                                                                  |                                             |                                 |                                              |                           |                        |
|                                                                                                  |                                             |                                 |                                              |                           |                        |
|                                                                                                  |                                             |                                 |                                              |                           |                        |
|                                                                                                  |                                             |                                 |                                              |                           |                        |
|                                                                                                  |                                             |                                 |                                              |                           |                        |
|                                                                                                  |                                             |                                 |                                              |                           |                        |
|                                                                                                  |                                             |                                 |                                              |                           |                        |
|                                                                                                  |                                             |                                 |                                              |                           |                        |
|                                                                                                  |                                             |                                 |                                              |                           |                        |
|                                                                                                  |                                             |                                 |                                              |                           | Activate<br>Go to Sett |
|                                                                                                  |                                             |                                 |                                              |                           |                        |

Graphic 131: Archive Server Tool

- To changes the activation of the 'Archive Server', use the button top
   Click the 'Save' button to save the changes
   Click the 'Cancel' button to close the changes

## LTO (Linear Tape Open) Archive Server

| 📥 Easy MAM (Last DB |                       |                                 |                              |              |                         |                  |                         |              |        |   |
|---------------------|-----------------------|---------------------------------|------------------------------|--------------|-------------------------|------------------|-------------------------|--------------|--------|---|
| File Settings View  | Help                  |                                 |                              |              |                         |                  |                         |              |        |   |
| Admin Panel         |                       |                                 |                              |              |                         |                  |                         |              |        |   |
|                     | General Mail Settings | User Groups                     | Users Authorization Settings | Metadata Pro | cess Server File Server | Archive Server   | Target Locations Rss Li | st           |        |   |
|                     |                       |                                 |                              |              |                         |                  |                         |              |        |   |
| Media Bin           |                       |                                 |                              |              |                         |                  |                         |              |        |   |
|                     |                       |                                 |                              |              |                         |                  |                         |              |        |   |
|                     | Туре                  | Name                            | Computer Name Username       | Password     | Archive Path            |                  | LTO ServerID            | LTO Server   | Active |   |
| Processes           | Network Storage       | <ul> <li>Arşiv Test</li> </ul>  | EASY_MAM_SRV Admin           | •            | \\Easy_MAM_SRV\Easy_M   | AM_Kadir\Archive |                         |              | ✓      | â |
| GS2                 |                       | <ul> <li>LIO Archive</li> </ul> | 192.168.1.208 new user       | ••••         | MAM_Archive\Files       |                  | Server2                 | easy_mam_srv |        |   |
| <b>&gt;</b> 0       |                       |                                 |                              |              |                         |                  |                         |              |        |   |
| Transfer Jobs       |                       |                                 |                              |              |                         |                  |                         |              |        |   |
|                     |                       |                                 |                              |              |                         |                  |                         |              |        |   |
| History             |                       |                                 |                              |              |                         |                  |                         |              |        |   |
|                     |                       |                                 |                              |              |                         |                  |                         |              |        |   |
| Recycle Bin         |                       |                                 |                              |              |                         |                  |                         |              |        |   |
| <b>***</b>          |                       |                                 |                              |              |                         |                  |                         |              |        |   |
|                     |                       |                                 |                              |              |                         |                  |                         |              |        |   |
|                     |                       |                                 |                              |              |                         |                  |                         |              |        |   |
|                     |                       |                                 |                              |              |                         |                  |                         |              |        |   |
|                     |                       |                                 |                              |              |                         |                  |                         |              |        |   |
|                     |                       |                                 |                              |              |                         |                  |                         |              |        |   |
|                     |                       |                                 |                              |              |                         |                  |                         |              |        |   |
|                     |                       |                                 |                              |              |                         |                  |                         |              |        |   |
|                     |                       |                                 |                              |              |                         |                  |                         |              |        |   |
|                     |                       |                                 |                              |              |                         |                  |                         |              |        |   |
|                     |                       |                                 |                              |              |                         |                  |                         |              |        |   |
|                     |                       |                                 |                              |              |                         |                  |                         |              |        |   |

Graphic 132: LTO Archive Server

1. Install XenData6 Server and Alert Module - v 6.22 by downloading from

"http://xendata.com/support-xendata6-server/downloads/XDServerx64-6.22.2716.300.msi" address. 2. Install XenData Workflow API software - v 6.25 by downloading from "http://xendata.com/supportxendata6-server/downloads/XDWorkflowAPIx32-6.25.2626.-1.msi" address.

3. Apply license for these softwares

4. Apply configurations settings as below sample for the "C:\Program Files (x86)\XenData\Workflow API\MediaServers.xml" file.

Not :

<Server>easy\_mam\_srv</Server> => this is remote computer name that contains shared folder <Path>Easy\_MAM\_Storage</Path> => this is shared folder name.

("\\easy\_mam\_srv\Easy\_MAM\_Storage")

Configuration for MediaServers.xml file:

<?xml version="1.0" encoding="utf-8"?>

<!-- Sample XenData Workflow Configuration file -->

<MediaServerList>

<MediaServer ID="MyServer">

<DLL>CIFSClient.dll</DLL>

<Port>cifs</Port>

<Server>easy\_mam\_srv</Server>

<Path>Easy\_MAM\_Storage</Path>

<User>easy\_mam\_srv\hasan</User>

<Password>Fractal1978</Password>

</MediaServer>

</MediaServerList>

//-----5.Easy\_MAM -> Admin Panel-> Archive Server Add New Server Choose LTO Tape as Server type Enter LTO Server configuration info Sample for above configuration: LTO ServerID : MyServer LTO Server : easy\_mam\_srv Archive Path : MAM\_Archive\Files ///End of configuration

#### 4.2.14 Target Location

It is used to select the location to send the data and enter the new target receive location.

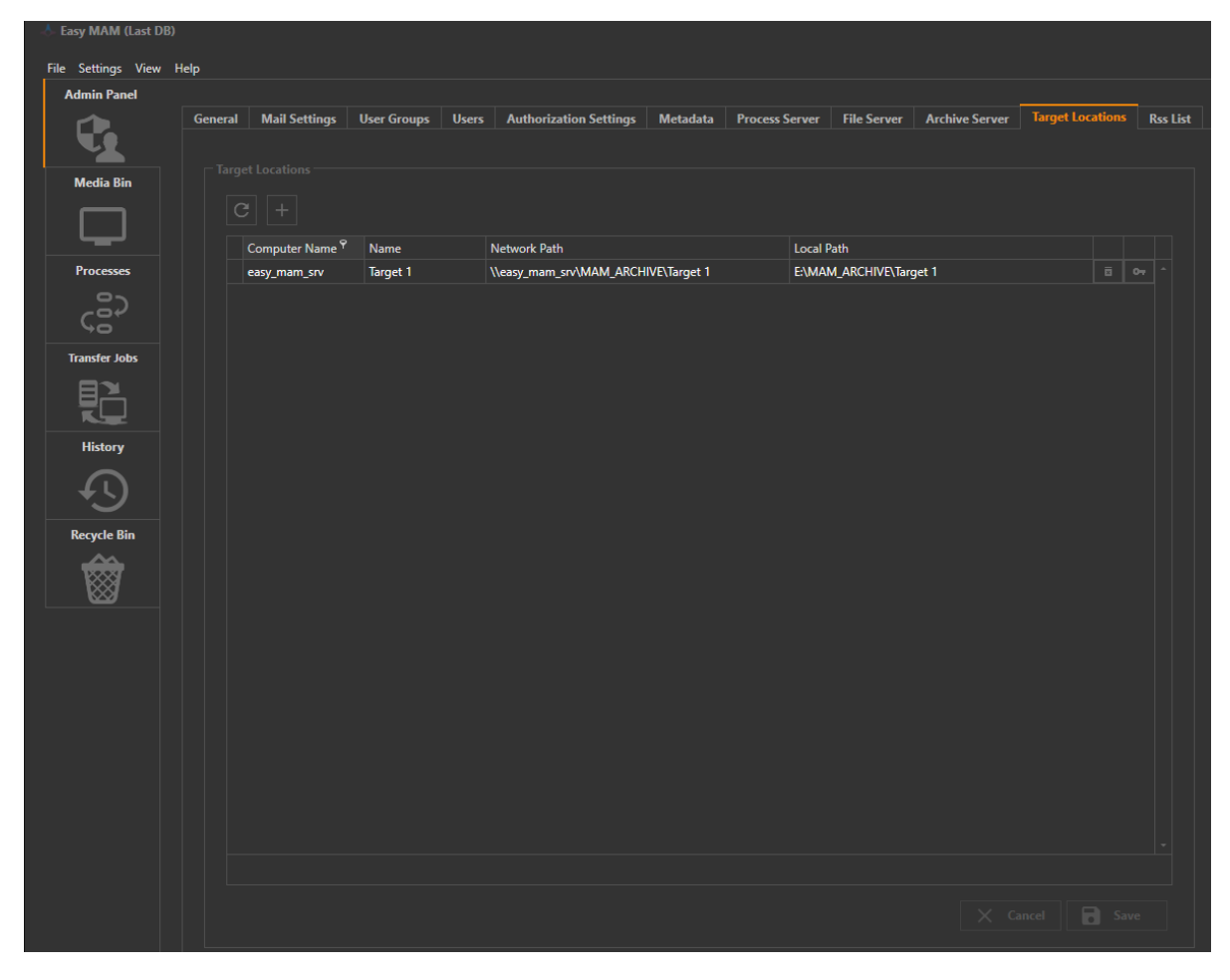

Graphic 133: Target Location

| 📥 Easy MAM (Last DB) | )     |                  |                   |                         |              |           |           |              |                |                  |          |
|----------------------|-------|------------------|-------------------|-------------------------|--------------|-----------|-----------|--------------|----------------|------------------|----------|
| File Settings View   | Help  |                  |                   |                         |              |           |           |              |                |                  |          |
| Admin Panel          |       |                  |                   |                         |              |           |           |              |                |                  | _        |
|                      | Gener | al Mail Settings | User Groups Users | Authorization Settings  | Metadata     | Process S | Server    | File Server  | Archive Server | Target Locations | Rss List |
|                      |       |                  |                   |                         |              |           |           |              |                |                  |          |
| Media Bin            | Ta    | rget Locations   |                   |                         |              |           |           |              |                |                  |          |
|                      | 6     | a +              |                   |                         |              |           |           |              |                |                  |          |
|                      |       |                  |                   |                         |              |           |           |              |                |                  |          |
|                      |       | Computer Name    | Name              | Network Path            |              |           | Local Pat | h            |                |                  |          |
| Processes            |       | easy_mam_srv     | Target 1          | \\easy_mam_srv\MAM_ARCH | IVE\Target 1 |           | E:\MAM_   | ARCHIVE\Targ | et 1           |                  |          |
|                      |       |                  |                   |                         |              |           |           |              |                |                  |          |
|                      |       |                  |                   |                         |              |           |           |              |                |                  |          |
| Transfer Jobs        |       |                  |                   |                         |              |           |           |              |                |                  |          |
|                      |       |                  |                   |                         |              |           |           |              |                |                  |          |
|                      |       |                  |                   |                         |              |           |           |              |                |                  |          |
| History              |       |                  |                   |                         |              |           |           |              |                |                  |          |
| $\sim$               |       |                  |                   |                         |              |           |           |              |                |                  |          |
| +5                   |       |                  |                   |                         |              |           |           |              |                |                  |          |
| Recycle Bin          |       |                  |                   |                         |              |           |           |              |                |                  |          |
|                      |       |                  |                   |                         |              |           |           |              |                |                  |          |
|                      |       |                  |                   |                         |              |           |           |              |                |                  |          |
|                      |       |                  |                   |                         |              |           |           |              |                |                  |          |
|                      |       |                  |                   |                         |              |           |           |              |                |                  |          |
|                      |       |                  |                   |                         |              |           |           |              |                |                  |          |
|                      |       |                  |                   |                         |              |           |           |              |                |                  |          |
|                      |       |                  |                   |                         |              |           |           |              |                |                  |          |
|                      |       |                  |                   |                         |              |           |           |              |                |                  |          |
|                      |       |                  |                   |                         |              |           |           |              |                |                  |          |
|                      |       |                  |                   |                         |              |           |           |              |                |                  |          |
|                      |       |                  |                   |                         |              |           |           |              |                |                  |          |
|                      |       |                  |                   |                         |              |           |           |              |                |                  |          |
|                      |       |                  |                   |                         |              |           |           |              |                |                  |          |
|                      |       |                  |                   |                         |              |           |           |              |                |                  |          |
|                      |       |                  |                   |                         |              |           |           |              |                |                  |          |
|                      |       |                  |                   |                         |              |           |           |              |                |                  |          |
|                      |       |                  |                   |                         |              |           |           |              |                |                  |          |

Graphic 134: Target Location Tool

Use this button to refresh the target location panel.

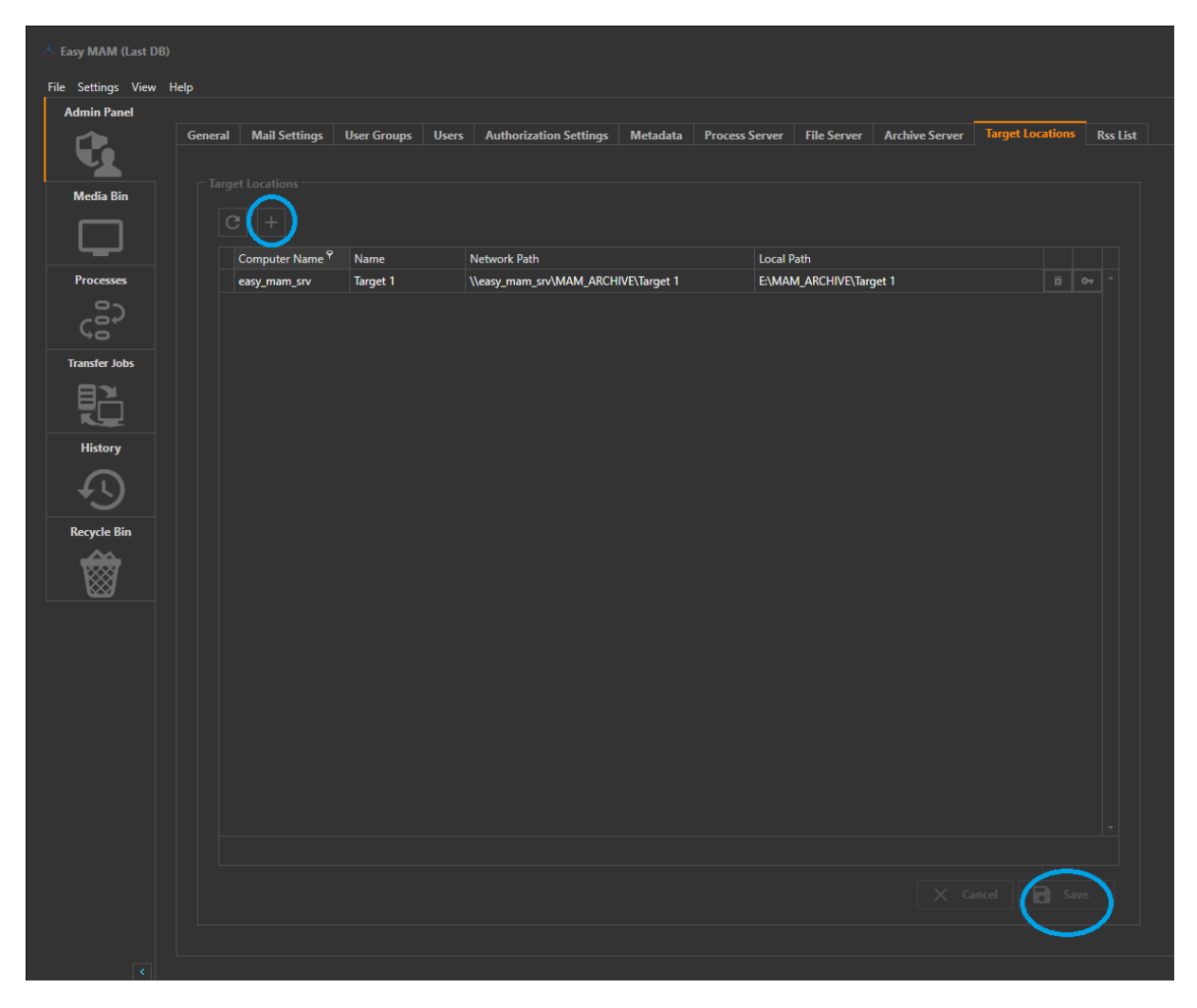

Graphic 135: Target Location Tool

- 1) Use + button to add new target location
- 2) Enter the related information
   3) Click 'Save' button to save the changes
   4) Click 'Cancel' button to close the window

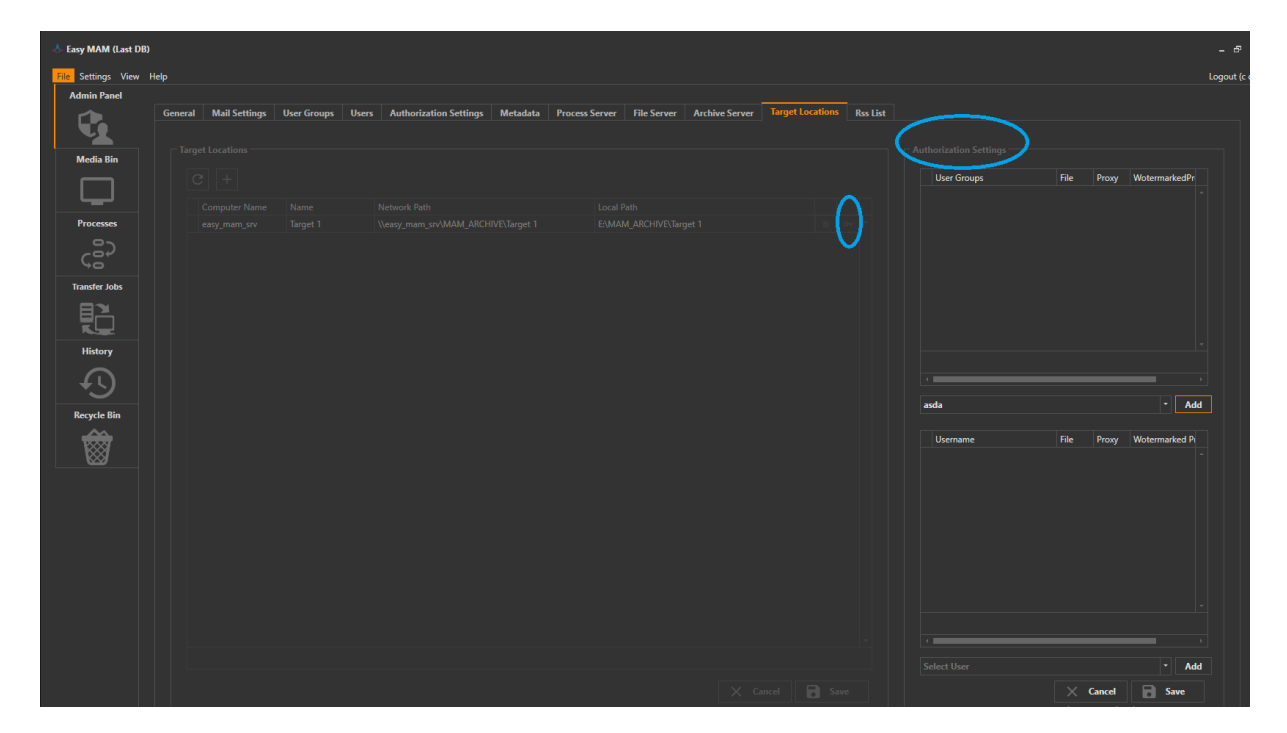

Graphic 136: Target Location Tool

When you click on the key item (in blue circle), 'Authorization Settings' window will open to make decision who can send the file to the dedicated 'Target Location'.

# 4.2.15 Rss (Rich Side Summary) List

*Rss List* in the Easy MAM provides to collect all metadata in a file and also keeps them up to date. This function can be used for different purposes by different users.

| Easy MAM (Last DB) File Settings View H | telp                    |                                      |                             |                |                |                  |          |
|-----------------------------------------|-------------------------|--------------------------------------|-----------------------------|----------------|----------------|------------------|----------|
| Admin Panel                             |                         |                                      |                             |                |                |                  |          |
| C.                                      | General Mail Settings U | ser Groups Users Authorization Setti | ings Metadata Process Serve | er File Server | Archive Server | Target Locations | Rss List |
| Media Bin                               |                         |                                      |                             |                |                |                  |          |
|                                         | Title                   | Description                          | Link                        |                |                |                  |          |
| Processes                               | DHA RSS                 | DHA Haber                            | http://192.168.1.193:900(   |                |                |                  |          |
| 0~                                      | DHA RSS 2               | DHA Detaylı Haber                    | http://192.168.1.193:900(   |                |                |                  |          |
| Car l                                   | AA                      | AA Haber                             | http://192.168.1.193:900(   |                |                |                  |          |
| Transfer John                           | new rss                 | new rss                              |                             |                |                |                  |          |
|                                         |                         |                                      |                             |                |                |                  |          |
| History                                 |                         |                                      |                             |                |                |                  |          |
| Recycle Bin                             |                         |                                      |                             |                |                |                  |          |
|                                         |                         |                                      |                             |                |                |                  |          |
|                                         |                         |                                      |                             |                |                |                  |          |
|                                         |                         |                                      | × Cancel                    | Save           |                |                  |          |

Graphic 137: Rss List

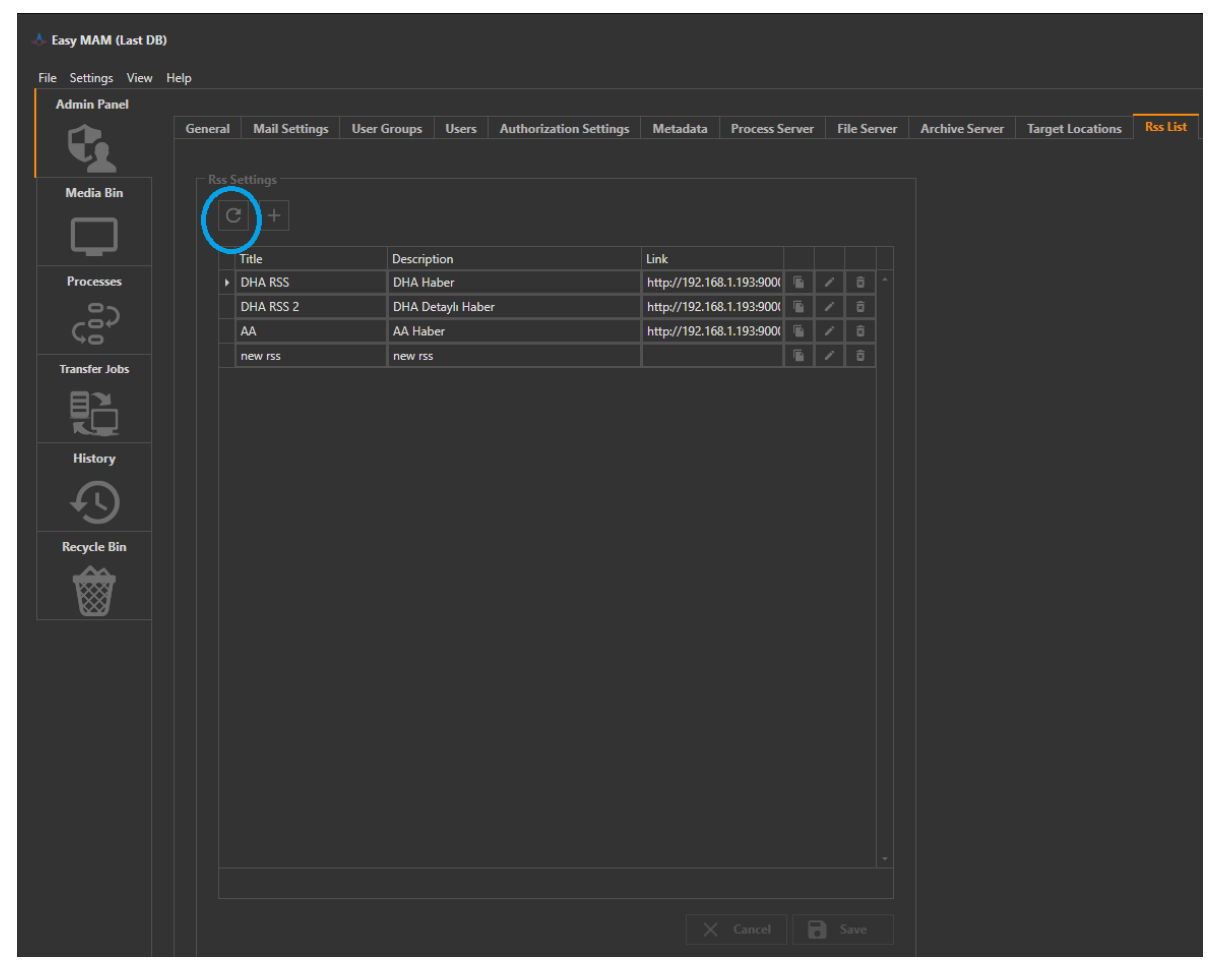

Graphic 138: Rss List Tool

Use the button to refresh the Rss List.

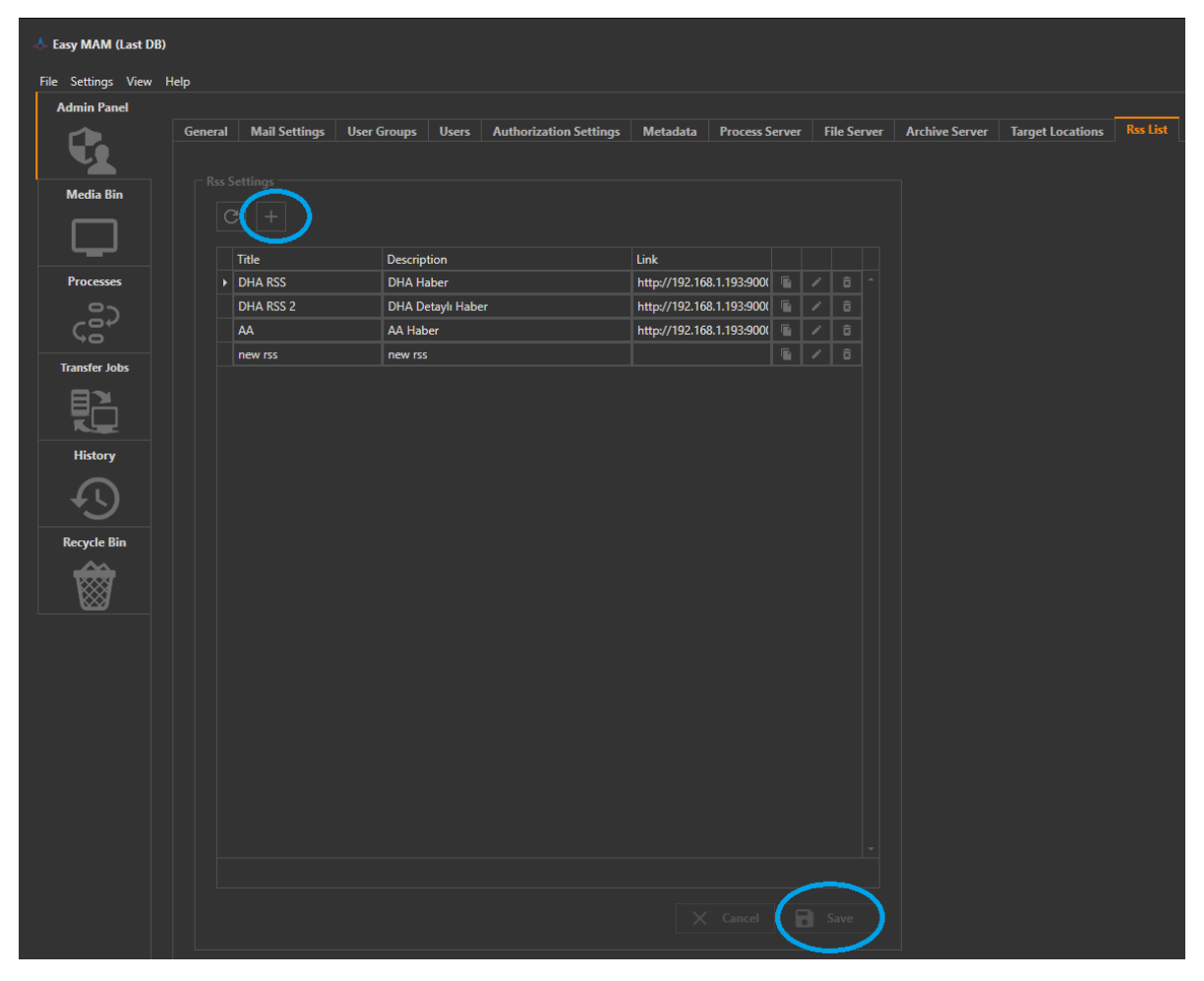

Graphic 139: Rss List Tool

- 1) To add new 'Rss' use + button
- 2) Click 'Save' button to save the changes
- 3) Click 'Cancel' button to cancel changes

| 🐣 Easy MAM (Last DB) |                       |                       |                              |                            |                                |               |                 |
|----------------------|-----------------------|-----------------------|------------------------------|----------------------------|--------------------------------|---------------|-----------------|
| File Settings View I | Help                  |                       |                              |                            |                                |               |                 |
| Admin Panel          |                       |                       |                              |                            |                                |               | l .             |
|                      | General Mail Settings | User Groups Users Aut | horization Settings Metadata | Process Server File Server | Archive Server Target Location | s Rss List    |                 |
|                      |                       |                       |                              |                            | RSS Item List                  |               |                 |
| Media Bin            |                       |                       |                              |                            |                                |               |                 |
|                      |                       |                       |                              |                            | I News Title                   |               | 000000000000    |
|                      |                       |                       |                              |                            | ✓ News.Info                    |               |                 |
| Processes            |                       |                       |                              |                            | News.Date                      |               |                 |
| -22                  |                       |                       |                              |                            | News.City                      |               |                 |
| çã                   |                       |                       |                              |                            | News.Cate                      | onal          |                 |
| Transfer Jobs        |                       |                       |                              | $\sim$                     | News.Loca                      |               |                 |
| E N                  |                       |                       |                              | $\mathbf{O}$               | acc.date.D                     | ate           |                 |
|                      |                       |                       |                              |                            | News.canl                      | ı yayın kaydı |                 |
| History              |                       |                       |                              |                            |                                |               | i               |
|                      |                       |                       |                              |                            |                                |               |                 |
|                      |                       |                       |                              |                            |                                |               |                 |
| Recycle Bin          |                       |                       |                              |                            |                                |               |                 |
| ***                  |                       |                       |                              |                            |                                |               |                 |
|                      |                       |                       |                              |                            |                                |               |                 |
|                      |                       |                       |                              |                            |                                |               |                 |
|                      |                       |                       |                              |                            |                                |               |                 |
|                      |                       |                       |                              |                            |                                |               |                 |
|                      |                       |                       |                              |                            |                                |               |                 |
|                      |                       |                       |                              |                            |                                |               |                 |
|                      |                       |                       |                              |                            |                                |               |                 |
|                      |                       |                       |                              |                            |                                |               |                 |
|                      |                       |                       |                              |                            |                                |               |                 |
|                      |                       |                       |                              |                            |                                |               |                 |
|                      |                       |                       |                              |                            |                                |               |                 |
|                      |                       |                       |                              |                            |                                |               |                 |
|                      |                       |                       |                              |                            |                                | X Ca          | ncel 🚺 🔒 Save 🌖 |
|                      |                       |                       |                              |                            |                                |               | Activat         |

Graphic 140: Rss List Tool

- 1) Use the item on the left side in the circle to change the metadata types related to 'Rss List'
- 2) Then the right window will open
- 3) Choose the 'Metadata Type' to make changes
- 4) Click the 'Save' button to save changes
- 5) Click the 'Cancel' button to close to configuration window

## 5. Media Bin

It is used to search the assets, to get the files from the archive, and to make trim means cutting and merge processes. Right click opens options according to the authorization of the users.

Directory list appears according to the authorization of the users.

Bin button is used to add new bin files.

| 🐣 Easy MAM (Last D | B)                                                  |                         |                                                    |                                 |    | - 8 ×        |
|--------------------|-----------------------------------------------------|-------------------------|----------------------------------------------------|---------------------------------|----|--------------|
| File Settings View | Help                                                |                         |                                                    |                                 |    | Logout (c c) |
| Admin Panel        | Arsiv                                               |                         |                                                    |                                 |    | * ×          |
|                    | Archive Search                                      |                         |                                                    |                                 |    |              |
| Madia Bio          | Bin                                                 | Content - /testt        |                                                    |                                 |    |              |
|                    |                                                     | PT                      | 00:02:05                                           | 00:41:55                        |    |              |
|                    | 🕨 🕘 testt                                           |                         |                                                    |                                 |    |              |
| Processes          |                                                     | Credo - Barcelona 0320  | CUMHURBAŞKANI ERDOGAN                              | The 100 5.Sezon 10.Bölüm        | 4K |              |
| ç                  | <ul> <li>⇒ Upload Test</li> <li>⇒ Series</li> </ul> |                         |                                                    |                                 |    |              |
| Transfer Jobs      | Colony (Persembe)                                   | A                       | See 2010<br>Street Sectorseen<br>Street Sectorseen |                                 |    |              |
|                    | West World                                          | ► / V क छे              | ▶ / V <del>•</del> छ                               |                                 |    |              |
|                    | The 100 (Çarşamba)                                  |                         |                                                    |                                 |    |              |
| History            |                                                     |                         |                                                    |                                 |    |              |
|                    |                                                     |                         |                                                    |                                 |    |              |
| Pacyrla Bin        |                                                     |                         |                                                    |                                 |    |              |
|                    |                                                     |                         |                                                    |                                 |    |              |
|                    |                                                     |                         |                                                    |                                 |    |              |
|                    |                                                     |                         |                                                    |                                 |    |              |
|                    |                                                     |                         |                                                    |                                 |    |              |
|                    |                                                     |                         |                                                    |                                 |    |              |
|                    |                                                     |                         |                                                    |                                 |    |              |
|                    |                                                     |                         |                                                    |                                 |    |              |
|                    |                                                     |                         | 250                                                | . I somether forward in the sec |    |              |
|                    |                                                     |                         |                                                    |                                 |    |              |
|                    |                                                     |                         |                                                    |                                 |    |              |
|                    | Upload History Download History                     | Export History          |                                                    |                                 |    |              |
|                    | Asset Filename                                      | Start Time Complate Tim | ne Progress Status                                 |                                 |    |              |
|                    |                                                     |                         |                                                    |                                 |    |              |
|                    |                                                     |                         |                                                    |                                 |    |              |
|                    |                                                     |                         |                                                    |                                 |    |              |

Graphic 141: Media Bin

| 🐣 Easy MAM (Last I | DB)                               |                                              |                             | - 5" ×                              |
|--------------------|-----------------------------------|----------------------------------------------|-----------------------------|-------------------------------------|
| File Settings View | v Help                            |                                              |                             | Logout (c c)                        |
| Admin Panel        | Arşiv                             |                                              |                             | * ×                                 |
|                    | Archive Search                    |                                              |                             |                                     |
| 14-17-17-          | Bin                               | Content - /testt                             |                             |                                     |
| Media Bin          |                                   | D T 00-02-05                                 | 00-41-55                    |                                     |
|                    | ▶ ◎ <mark></mark> testt           |                                              |                             |                                     |
| Processes          | tro Tert                          | Credo - Barcelona 0320 CUMHURBAŞKANI ERDOGAN | The 100 5.Sezon 10.Bölüm 4K |                                     |
| -82                | ⊕ Upload Test                     |                                              |                             |                                     |
| ça                 | () Series                         |                                              |                             |                                     |
| Transfer Jobs      | Colony (Perşembe)                 | A A A A A A A A A A A A A A A A A A A        |                             |                                     |
|                    | West World                        |                                              |                             |                                     |
|                    | The too (çarşanıba)               |                                              |                             |                                     |
| History            |                                   |                                              |                             |                                     |
|                    |                                   |                                              |                             |                                     |
| Recycle Bin        |                                   |                                              |                             |                                     |
| - <del>60</del>    |                                   |                                              |                             |                                     |
|                    |                                   |                                              |                             |                                     |
|                    |                                   |                                              |                             |                                     |
|                    |                                   |                                              |                             |                                     |
|                    |                                   |                                              |                             |                                     |
|                    |                                   |                                              |                             |                                     |
|                    |                                   |                                              |                             |                                     |
|                    |                                   | 4 250 ·                                      | • 4 results found in 0 sec. |                                     |
|                    |                                   |                                              |                             |                                     |
|                    |                                   |                                              |                             |                                     |
|                    | Upload History Download History E | ort History                                  |                             |                                     |
|                    | Asset Filename                    | Start Time Complate Time Progress Status     |                             |                                     |
|                    |                                   |                                              |                             | Go to Settings to activate Windows. |
| ٢                  |                                   |                                              |                             |                                     |
|                    |                                   |                                              |                             |                                     |

## Graphic 142: Media Bin Tool

There are two different items in the media bin which are Archive and Search tools.

Archive panel shows the all assets in the archive.

| 📥 Easy MAM (Last D | 98)                                                    | - & ×        |
|--------------------|--------------------------------------------------------|--------------|
| File Settings View | v Hep                                                  | Logout (c c) |
| Admin Panel        | Anjiv                                                  | ā ×          |
| te l               | Archive Search                                         |              |
| Media Bin          | Search Text. X • Q                                     |              |
|                    | Trim point :                                           |              |
| Processes          |                                                        |              |
| ç <sub>i</sub> êç  |                                                        |              |
| Transfer Jobs      |                                                        |              |
|                    |                                                        |              |
| History            |                                                        |              |
| 5                  |                                                        |              |
|                    |                                                        |              |
| Recycle Bin        |                                                        |              |
|                    |                                                        |              |
|                    |                                                        |              |
|                    |                                                        |              |
|                    |                                                        |              |
|                    |                                                        |              |
|                    |                                                        |              |
|                    | · · · · · · · · · · · · · · · · · · ·                  |              |
|                    |                                                        |              |
|                    | Debut Many Presented Marine Encode Marine              |              |
|                    |                                                        |              |
|                    | Activate Windows<br>Go to Settings to activate Windows |              |
|                    |                                                        |              |

Graphic 143: Media Bin Tool

Search panel allows to find the asset with corresponding search type like name or etc.

When you right click on the *media bin*, the section as follows below will open.

| 📥 Easy MAM (Last DI |                                                                                                    |                                                                          |              |
|---------------------|----------------------------------------------------------------------------------------------------|--------------------------------------------------------------------------|--------------|
| File Settings View  | Help                                                                                                    |                                                                          | Logout (c c) |
| Admin Panel         | Arşiv                                                                                                    |                                                                          | # ×          |
|                     | Archive Search                                                                                                    |                                                                          |              |
|                     | Bin                                                                                                    | Content - //isit                                                         |              |
| Media Bin           |                                                                                                    |                                                                          |              |
|                     |                                                                                                    | рт ос.41:35                                                              |              |
|                     | 4K                                                                                                    | Credo - Barcelona 0320 CUMHURBAŞKANI ERDOĞAN The 100 5.Sezon 10.Bölüm 4K |              |
| Processes           | <ul> <li>ITO Test</li> <li>Upload Test</li> <li>Series</li> <li>Tamirat Tadilat</li> <li>Colony (Perşembe)</li> <li>West World</li> </ul> |                                                                          |              |
|                     | The 100 (Çarşamba)                                                                                                    |                                                                          |              |
| History             |                                                                                                    | -Å Add New Bin Window ×                                                  |              |
|                     |                                                                                                    |                                                                          |              |
| Provela Pin         |                                                                                                    | Uin Name                                                                 |              |
|                     |                                                                                                    |                                                                          |              |
|                     |                                                                                                    |                                                                          |              |
|                     |                                                                                                    |                                                                          |              |
|                     |                                                                                                    | 4 250 · A metally, formal fur 11 arr.                                    |              |
|                     |                                                                                                    |                                                                          |              |
|                     |                                                                                                    |                                                                          |              |
|                     | Upload History Download History Ex                                                                                                    | kport History                                                            |              |
|                     | Asset Filename                                                                                                    | Start Time Complate Time Progress Status                                 |              |
| ٢                   |                                                                                                    | Activate Windows<br>Go to Settings to activate Wi                        | ndows.       |

Graphic 144: Media Bin Tool – Add new bin

Use this actions to add new bin.

*Rename*: It is used to change folder name.

Delete: It is used to delete folder

Authorization Settings: This setting help to delete authorization rights of users and groups.

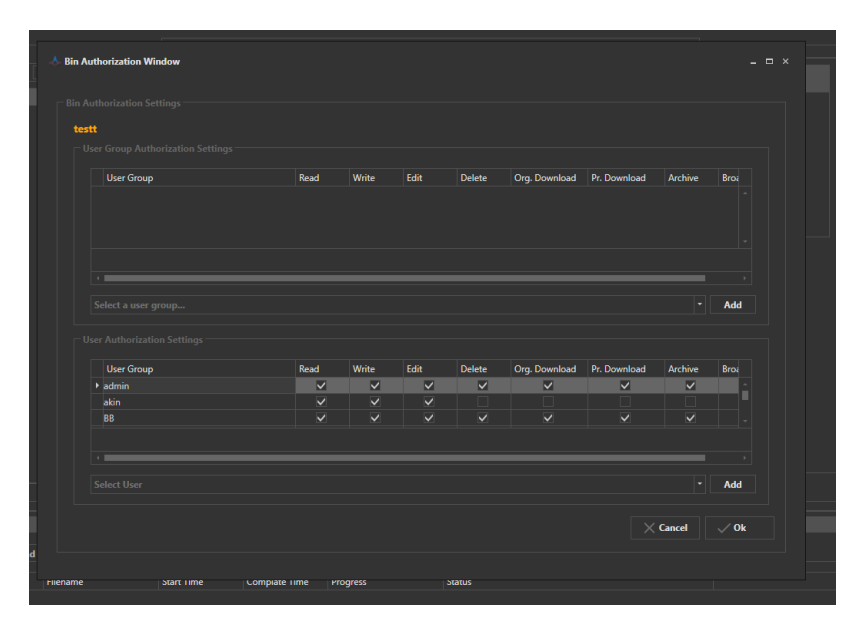

Graphic 145: Authorization Settings

#### Archive Job Options:

*Make QC*: Easy Media Archive has Quality Check server which checks the quality of the assets and shows the quality rate between zero and five to the users. Quality check process is performed to check whether the content is suitable for publication process through the process tab to see the process progress can be monitored.

| Easy MAM           |                      |                   |                                  |                                           |                  |                   |               |        |                                                                                                    |                    |
|--------------------|----------------------|-------------------|----------------------------------|-------------------------------------------|------------------|-------------------|---------------|--------|----------------------------------------------------------------------------------------------------|--------------------|
| File Settings Help |                      |                   |                                  |                                           |                  |                   |               |        |                                                                                                    | Logout (Hason Yel) |
| T. Statements      |                      |                   |                                  |                                           |                  |                   |               |        |                                                                                                    |                    |
| Admin Panel        | Waiting Processes Fi | inished Processes |                                  |                                           |                  |                   |               |        |                                                                                                    |                    |
|                    |                      |                   |                                  |                                           |                  |                   |               |        |                                                                                                    |                    |
| Media Bin          |                      |                   | • 09.05.2016 15                  | 16.05.2016 15                             |                  |                   |               |        |                                                                                                    |                    |
|                    | Server               | Туре              |                                  | Schedule St                               | art Schedule End | Start Time        | Complate Time | Status | Result                                                                                                    |                    |
|                    | •                    | 9                 | uality_Check Ayse Hatun Onal - c | ak Bir Selam (Gurcell Style Mix)_A        |                  |                   |               |        | Contract of the second second s |                    |
| Archive            | EASY_MAM_SRV         | Proxy             | Generation IAssISIDSSIDSLSIkfor  | asdid, #51 stikdsilkmoggaoofgag           |                  | 10.05.2016 13:27  |               |        | Failed!                                                                                                    |                    |
|                    | EASY_MAM_SRV         | Prox              | Genaration IAssISIDSSIDSLSIkfo   | asd id, iESI is filkdsillkmogg aoofg ag_E |                  | 10.05.2016 13:24: |               |        | Failed                                                                                                    |                    |
| S                  | EASY_MAM_SRV         | Proxy             | Generation Goven Stefani - Baby  | Don't Lie_06B27D686F3649BA95              |                  | 10.05.2016 13.24  |               |        | Failed                                                                                                    |                    |
|                    |                      |                   |                                  |                                           |                  |                   |               |        |                                                                                                    |                    |
| Process            |                      |                   |                                  |                                           |                  |                   |               |        |                                                                                                    |                    |
| 10 Mar             |                      |                   |                                  |                                           |                  |                   |               |        |                                                                                                    |                    |
|                    |                      |                   |                                  |                                           |                  |                   |               |        |                                                                                                    |                    |
|                    |                      |                   |                                  |                                           |                  |                   |               |        |                                                                                                    |                    |
| Task               |                      |                   |                                  |                                           |                  |                   |               |        |                                                                                                    |                    |

Graphic 146: Quality Check

*Schedule*: Content of the set time to go through the process is carried out at a certain time in Quality Check. Time can set in schedule screen.

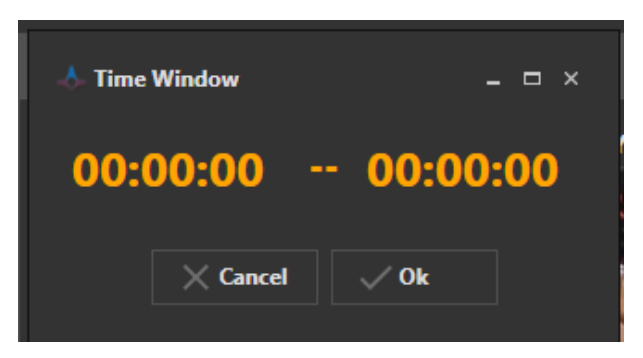

Graphic 147: Schedule

Do nothing: This option is scheduled to be activated for any actions.
*Enable Watch Folder*. By using this function, it is possible to up to date the file in Easy MAM simultaneously with the corresponding file which is choosen or created by the users.

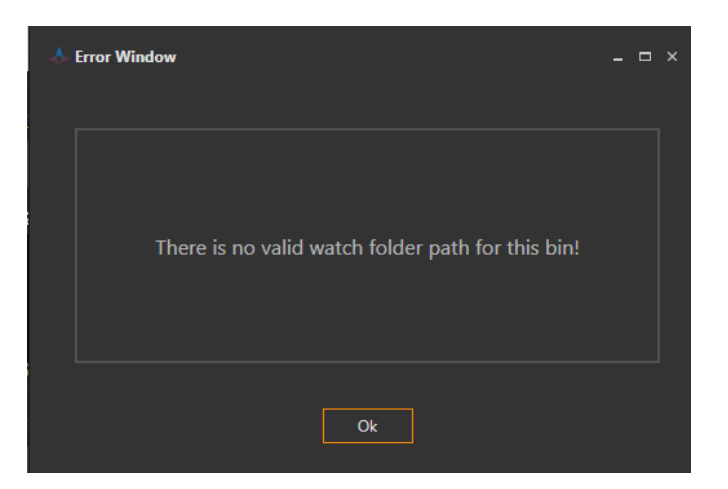

Graphic 148: Watch Folder

*Aging*: Aging property is used archiving of unused files in a certain time dedicated to user decision. In this window three options appear;

| 📥 Aging Window       | v                           |       |             |       |      |          | - 🗆 × |
|----------------------|-----------------------------|-------|-------------|-------|------|----------|-------|
| Archive Server       | Arşiv Test                  |       |             |       |      |          |       |
| Interval             |                             | O Day | <b>Week</b> | Month | Vear |          |       |
| Bin                  |                             |       |             |       |      |          |       |
| ③ □ Ser              | ries<br>Ioad Test<br>) Test |       |             |       |      |          |       |
| ∂ <mark>–</mark> tes | tt                          |       |             |       |      |          |       |
|                      |                             |       |             |       |      |          |       |
|                      |                             |       |             |       |      |          |       |
|                      |                             |       |             |       |      |          |       |
|                      |                             |       |             |       |      |          |       |
| 4                    |                             |       |             |       |      |          | +     |
|                      |                             |       |             |       |      | × Cancel | Save  |

Graphic 149: Aging

Interval: Days, weeks, months, years specified as options.

Bin: It is used to select the related Bin file.

- 1) Choose the 'Archive Server' for aging rules
- 2) Choose the 'Interval' according to the 'Day, Week, Month, Year'
- 3) To choose the 'Bin' file click in to the bin box
- 4) Click 'Save' button to save the changes
- 5) Click 'Cancel' button to cancel changes

#### **Properties**

Information of bin is held in the properties section.

| 🐣 Bin Property Window                                                                                                    | x                                     |
|----------------------------------------------------------------------------------------------------|---------------------------------------|
| File Server                                                                                                    | FS 1 -                                |
| Backup File Server                                                                                                    |                                       |
| Watch Folder                                                                                                    | Select watch folder                   |
| Existing File Action                                                                                                    |                                       |
| Aging Rule     Auto T       Apply to sub bins       Archive Server       Ar       Interval       Include proxy cop       Include thumbnail | ransfer Locations Authorized Machines |
|                                                                                                    | X Cancel Save                         |

Graphic 150: Bin Properties

- 1) Select 'File Server' to be able to select a file
- 2) Select 'Backup File Server' to backup the files
- 3) Select 'Watch Folder' if any related watch folder exists
- 4) If the selected file is already in bin so existing file action window will open, to arrange the question of the action select the question
- 5) Use 'Aging Rule' function for the related file in media bin and choose the following actions
- a) If all files should have aging rule click the apply to sub bins
- b) Choose the archive server to be able to archive the files
- c) Choose the 'Interval' for aging rule
- d) Choose the proxy or thumbnail sample it they are necessary
- 6) Click the 'Save' button to save the changes
- 7) Click the 'Cancel' button to cancel the changes

Backup File Server: Select backup server.

Watch Folder. It is used to select watch folder.

*Existing File Action*: It is used to select exist files in the archive to make changes with aging rule, transfer location and authorizeds on the assets.

# 5.1 Asset Window

This function is used for preview window. This section also has other features as below.

Play button is used to play the selected content.

Example: The Rewind button is used to go back 1 second on the video.

- : The Stop button is used to stop the video.
- \*: The Forward button is used to move forward for 1 second on the video.
- C: Trim in button is used to start trim here if you want to use a certain part of the content.
- **I**: Trim out button is used to finish trim here if you want to use a certain part of the content.
- Clear button is used to clear the marked trim in and out points.
- +: Add button is used to add the range of the selected trim points as new content.
- : The Volume button is used to turn the sound off and on.

When the content is trimmed, it appears as new trim in the preview section. The new content also will be added to the content section as a new trim.

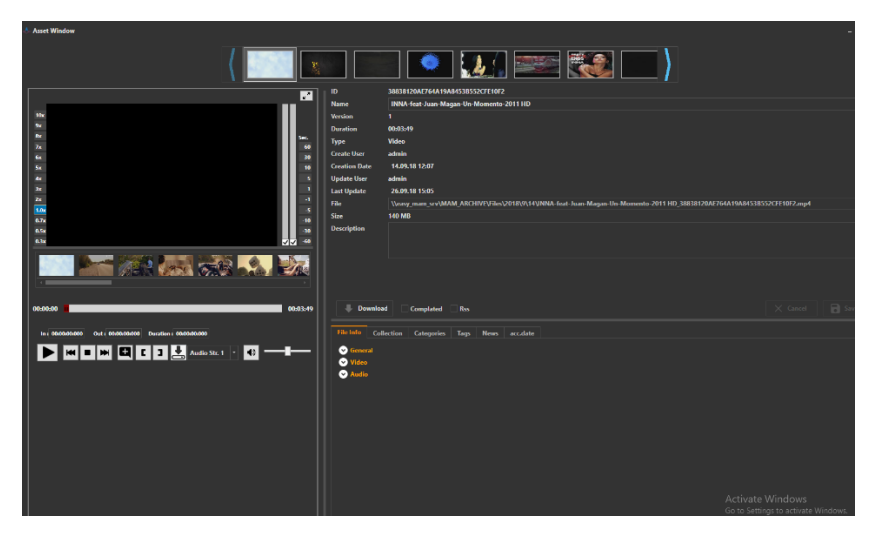

Graphic 151: Trim

## 5.2 Asset Metadata

Metadata information about the contents can be viewed and modified in Asset Metadata section. The subsections are below.

Categories: Content categories such as news or movie can be edited in this section.

Tag: Tags can be added and edited while searching for content in the Tag section.

Smartsigns: This is the SmartSign icon that will be used when the content is broadcasted.

File Info: Technical specifications such as video values, sound values, etc. can be viewed here

Product Info: Information about the content is set here, such as the country, creation date, creator, etc.

| 🗣 Do               | wnload     | Complated  | Rss  |      |          |
|--------------------|------------|------------|------|------|----------|
| File Info          | Collection | Categories | Tags | News | acc.date |
| ❤ Gener<br>❤ Image | ral<br>e   |            |      |      |          |

Graphic 152: Asset Metadata

### 5.3 Content

It shows the selected files and allows to send the data to the archives, allows to create *proxy* and *thumbnail*. It also allows to drag and drop.

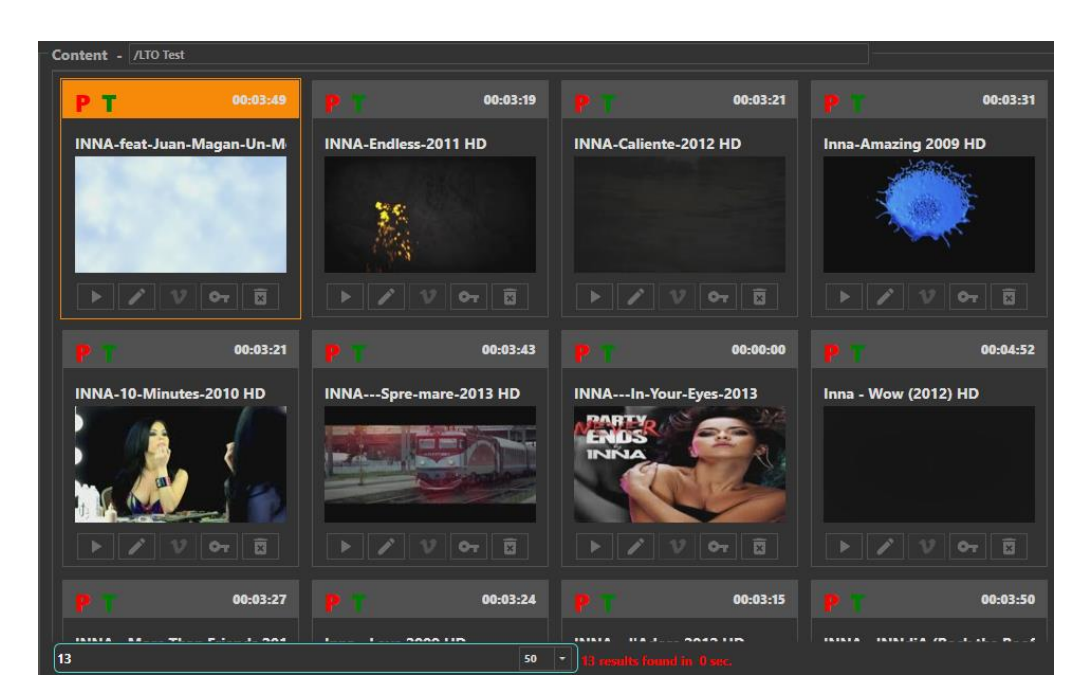

Graphic 153: Content Window

Files can be searched in the folder by using button. Details can be searched by using button. New content can be added to the content section via button. Button is used to refresh for showing the changes made.

When you right click on any content in the Content window, you will see options such as Graphic 153. These options are as follows.

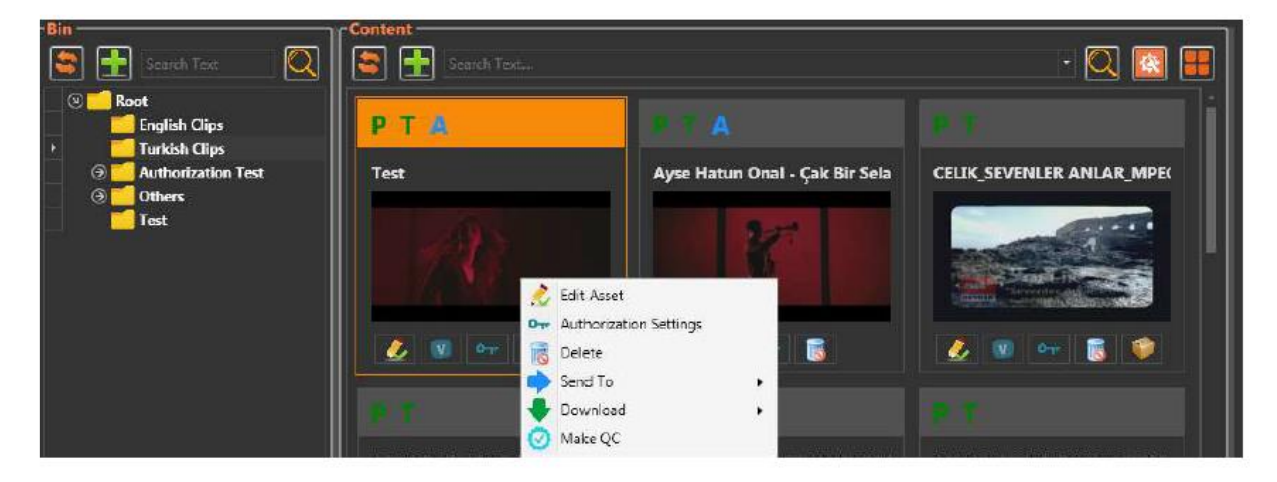

Graphic 154: Content Properties

*Edit Asset*: In this section, metadata information about the content can be edited. Details are available in Asset Metadata section.

Authorization Settings: User authorizations are set.

Delete: It is used to delete content.

*Send to*: Two options appear. These options are:

1.*Archive*: Content is sent to a pre-defined archive server. The letter A appears in blue color on the submitted content.

2. *Target*: The content is sent to the target location.

| 👃 Sendto Archive Window    | _ 🗆 ×        |
|----------------------------|--------------|
| Content to be archived     |              |
| Record 17.08.2018 12.37.16 | ▲ ^          |
|                            |              |
|                            |              |
|                            |              |
|                            |              |
| Archive Path               | · ·          |
| × c.                       | ancel 📄 Send |

Graphic 155: Send to Archive Display

| 📥 Sendto 1                                                                                                    | Farget Window          |          | ×    |
|----------------------------------------------------------------------------------------------------|------------------------|----------|------|
|                                                                                                    |                        |          |      |
| Image: Provide the image: Provide the image: Pr | rd 17.08.2018 12.37.16 |          | ✓ ^  |
|                                                                                                    |                        |          |      |
|                                                                                                    |                        |          |      |
|                                                                                                    |                        |          |      |
|                                                                                                    |                        |          |      |
| Source                                                                                                    | File                   |          | -    |
| Target                                                                                                    |                        |          | -    |
|                                                                                                    |                        | × Cancel | Send |

Graphic 156: Send to Target Display

Get File: There are two options to get the file, which are proxy and original file.

| 📥 Download | l Window            |          |      |              | ×    |
|------------|---------------------|----------|------|--------------|------|
| Content to |                     |          |      |              |      |
| ▶ Record   | 17.08.2018 12.37.16 |          | .mp4 | $\checkmark$ |      |
|            |                     |          |      |              |      |
|            |                     |          |      |              |      |
|            |                     |          |      |              |      |
|            |                     |          |      |              |      |
|            |                     |          |      |              |      |
|            |                     |          |      |              |      |
|            |                     |          |      |              |      |
|            |                     |          |      |              |      |
|            |                     |          |      |              |      |
|            |                     |          |      |              |      |
|            |                     |          |      |              |      |
|            |                     |          |      |              |      |
|            |                     |          |      |              |      |
|            |                     |          |      |              |      |
|            |                     |          |      |              |      |
| File Path  | testt               |          |      | -            | •••• |
|            |                     | × Cancel | ₽    | Downlo       | oad  |

Graphic 157: Get File by Proxy

1. *Proxy*: The *proxy* sample of the content is downloaded in the computer.

| 👌 Downloa  | d Window              |          |      |              | ×   |
|------------|-----------------------|----------|------|--------------|-----|
| Content to |                       |          |      |              |     |
| ▶ Record   | d 17.08.2018 12.37.16 |          | .ts  | $\checkmark$ |     |
|            |                       |          |      |              |     |
|            |                       |          |      |              |     |
|            |                       |          |      |              |     |
|            |                       |          |      |              |     |
|            |                       |          |      |              |     |
|            |                       |          |      |              |     |
|            |                       |          |      |              |     |
|            |                       |          |      |              |     |
|            |                       |          |      |              |     |
|            |                       |          |      |              |     |
|            |                       |          |      |              |     |
|            |                       |          |      |              |     |
|            |                       |          |      |              |     |
|            |                       |          |      |              |     |
|            |                       |          |      |              |     |
|            |                       |          |      |              |     |
| File Path  | testt                 |          |      | -            | ••• |
|            |                       | × Cancel | ] [↓ | Downl        | oad |

Graphic 158: Get file by original file

2.Original File: The original content is downloaded in the computer.

Make QC: Quality Check is performed for the selected file.

| 📥 Easy MAM (Last D                    | 98)                |                                                                    |                |              |            |               |        |        |              |
|---------------------------------------|--------------------|--------------------------------------------------------------------|----------------|--------------|------------|---------------|--------|--------|--------------|
| File Settings View                    | Help               |                                                                    |                |              |            |               |        |        | Logout (c c) |
| Admin Panel                           |                    |                                                                    |                |              |            |               |        |        |              |
|                                       | Waiting Processes  |                                                                    |                |              |            |               |        |        |              |
|                                       | Finished Processes |                                                                    |                |              |            |               |        |        |              |
|                                       |                    |                                                                    |                |              |            |               |        |        |              |
| Media Bin                             |                    | <ul> <li>11/16/2018</li> <li>11/23/2018</li> <li>15</li> </ul>     |                |              |            |               |        |        |              |
|                                       | Server             | File                                                               | Sch dule Start | Schedule End | Start Time | Complate Time | Status | Result |              |
|                                       |                    | Quality Check Record 17.08.2018 12.37.16 06600C1802A24900BCA       | 00:10:00       | 00:12:10     |            |               |        |        |              |
| Processes                             |                    | Quality Check WallpaperStudio10-7533_B8E8E0F03F804204A39429        |                |              |            |               |        |        |              |
|                                       |                    | Quality Check INNA-feat-Juan-Magan-Un-Momento-2011 HD_388          |                |              |            |               |        |        |              |
| <b>2</b> 22                           |                    | Proxy Genaration WallpaperStudio IU-7533_B8E8E0F03F804204A39429    |                |              |            |               |        |        |              |
|                                       |                    | Proxy Genaration WallpaperStudio10-7505_D9F69EF898724BABAD920      |                |              |            |               |        |        |              |
| Transfer Jobs                         |                    | Proxy Genaration WallpaperStudio10-19503_3D25B3BCDD7A456483A6      |                |              |            |               |        |        |              |
|                                       |                    | Proxy Genaration WallpaperStudio10-16819_18AC8E8275B64B039CE3F     |                |              |            |               |        |        |              |
|                                       |                    | Proxy Genaration WallpaperStudio10-16219_3937ADD470C149C7A011      |                |              |            |               |        |        |              |
| R L                                   |                    | Proxy Genaration WallpaperStudio10-15562_898781271090428088266     |                |              |            |               |        |        |              |
| History                               |                    | Proxy Genaration WallpaperStudio10-14898_157BF0674E79439E9DE2D     |                |              |            |               |        |        |              |
|                                       |                    | Proxy Genaration WallpaperStudio10-10951_446E0ED4BB074DEF80552     |                |              |            |               |        |        |              |
| $\square$                             |                    | Proxy Genaration WallpaperStudio10-10947_17FC906617A04329830D0     |                |              |            |               |        |        |              |
|                                       |                    | Proxy Genaration WallpaperStudio10-7703_902AFB2C035F471C8E8B15     |                |              |            |               |        |        |              |
| Recycle Rin                           |                    | Proxy Genaration WallpaperStudio10-20637_BA759FA69D9C461382A7      |                |              |            |               |        |        |              |
|                                       |                    | Proxy Genaration WallpaperStudio10-20531_28EDFA0624024215B4F74     |                |              |            |               |        |        |              |
| 1 1 1 1 1 1 1 1 1 1 1 1 1 1 1 1 1 1 1 |                    | Proxy Genaration WallpaperStudio10-20461_AF34B50CD88945098275      |                |              |            |               |        |        |              |
| w w                                   |                    | Proxy Genaration WallpaperStudio10-20411_2A4B991E07AC48C89362      |                |              |            |               |        |        |              |
|                                       |                    | Proxy Genaration WallpaperStudio10-459/9_86/A/8CE331/4EA594A4      |                |              |            |               |        |        |              |
|                                       |                    | Proxy Genaration WallpaperStudio10-42/62_82FD507/54434E568E848     |                |              |            |               |        |        |              |
|                                       |                    | Proxy Generation WellpaperStudio IO-2833 I_EDBE40 1468304BC88F06 I |                |              |            |               |        |        |              |
|                                       |                    | Proxy Generation Wellpaperstudio 10-23022_0/BF2073A4FD4060BB274    |                |              |            |               |        |        |              |
|                                       |                    | Proxy Generation WallpaperStudio10-22540_9AD922C4TEE640040A0       |                |              |            |               |        |        |              |
|                                       |                    | Provy Generation WallpaperStudio10-21042_000000175051403040404     |                |              |            |               |        |        |              |
|                                       |                    | Proxy Generation WellpaperStudio10-20076_112C9303040E43A3617E0     |                |              |            |               |        |        |              |
|                                       |                    | Proxy Generation Irem Derici - Deămezsin Ağlamaya 74828287F77745   |                |              |            |               |        |        |              |
|                                       |                    |                                                                    |                |              |            |               |        |        |              |
|                                       |                    |                                                                    |                |              |            |               |        |        |              |
|                                       |                    |                                                                    |                |              |            |               |        |        |              |
|                                       |                    |                                                                    |                |              |            |               |        |        |              |
|                                       |                    |                                                                    |                |              |            |               |        |        |              |
|                                       |                    |                                                                    |                |              |            |               |        |        |              |
|                                       |                    |                                                                    |                |              |            |               |        |        |              |
|                                       | 26                 |                                                                    |                |              |            |               |        |        |              |

Graphic 159: Quality Check

When QC is performed in the media bin, it could be seen in the process function that QC is performing.

**NOTE:** Some icons appear on the thumbnails in the Content section. If there is a green letter P on the top of the photo, this is the proxy file created. If there is a green letter T, it means thumbnail is created. The blue letter A indicates that your content is sent to the archive. If a file is archived, the archive icon disappears from the icons under the image as seen in Graphic 43. Tasks of the other icons are below: : It is used to delete content.

- : It indicates version information of content.
- : It is used to edit the authorizations.
- : It is used to edit the content.

### 6. Process

Processes such as proxy creation and archiving can be displayed in the process section. Besides, these processes can be searched according to date, server and type. Process consists of two parts as *Waiting Process* and *Finished Process*.

| Waiting Processes | Finished Processes |                                                              |                |              |            |               |        |        |
|-------------------|--------------------|--------------------------------------------------------------|----------------|--------------|------------|---------------|--------|--------|
|                   |                    | Creation Time                                                |                |              |            |               |        |        |
|                   |                    | <ul> <li>11/16/2018 15</li> <li>11/23/2018 15</li> </ul>     |                |              |            |               |        |        |
| Server            | Туре               |                                                              | Schedule Start | Schedule End | Start Time | Complate Time | Status | Result |
|                   |                    | Quality Check Record 17.08.2018 12.37.16_06600C1802A24900BCA | 00:10:00       | 00:12:10     |            |               |        |        |
|                   |                    | Quality Check WallpaperStudio10-7533_B8E8E0F03F804204A39429  |                |              |            |               |        |        |
|                   |                    | Juality Check INNA-feat-Juan-Magan-Un-Momento-2011 HD_388    |                |              |            |               |        |        |
|                   | Prox               | y Genaration WallpaperStudio10-7533_88E8E0F03F804204A39429   |                |              |            |               |        |        |
|                   | Prox               | y Genaration WallpaperStudio10-7505_D9F69EF898724BABAD920    |                |              |            |               |        |        |
|                   | Prox               | y Genaration WallpaperStudio10-19503_3D25B3BCDD7A456483A     |                |              |            |               |        |        |
|                   | Prox               | y Genaration WallpaperStudio10-16819_18AC8E8275B64B039CE3    |                |              |            |               |        |        |
|                   | Prox               | y Genaration WallpaperStudio10-16219_3937ADD470C149C7A01     |                |              |            |               |        |        |
|                   | Prox               | y Genaration WallpaperStudio10-15562_B9B7B127109042B08B266   |                |              |            |               |        |        |
|                   | Prox               | y Genaration WallpaperStudio10-14898_1578F0674E79439E9DE2E   |                |              |            |               |        |        |
|                   | Prox               | y Genaration WallpaperStudio10-10951_446E0ED4BB074DEF8055    |                |              |            |               |        |        |
|                   | Prox               | y Genaration WallpaperStudio10-10947_17FC906617A04329830D    | )              |              |            |               |        |        |
|                   | Prox               | y Genaration WallpaperStudio10-7703_902AFB2C035F471C8E8B1    |                |              |            |               |        |        |
|                   | Prox               | y Genaration WallpaperStudio10-20637_BA759FA69D9C461382A7    |                |              |            |               |        |        |
|                   | Prox               | y Genaration WallpaperStudio10-20531_28EDFA062402421584F74   |                |              |            |               |        |        |
|                   | Prox               | y Genaration WallpaperStudio10-20461_AF34850CD88945098275    |                |              |            |               |        |        |
|                   | Prox               | y Genaration WallpaperStudio10-20411_2A48991E07AC48C89362    |                |              |            |               |        |        |
|                   | Prox               | y Genaration WallpaperStudio10-45979_B67A7BCE33174EA594A4    |                |              |            |               |        |        |
|                   | Prox               | y Genaration WallpaperStudio10-42/62_B2FD507754434E56BE84E   |                |              |            |               |        |        |
|                   | Prox               | y Genaration WallpaperStudio 10-28331_EDBE40 146B304BCB8P06  |                |              |            |               |        |        |
|                   | Prox               | y Genaration WallpaperStudio10-25622_078F2073A4FD40608827    |                |              |            |               |        |        |
|                   | Prox               | y Genaration Wallpaperstudio 10-22340_9AD922C4 TEE8400480A0  |                |              |            |               |        |        |
|                   | Prox               | Constitution Wallpaperstudio10-21042_DCUCCCF75651465C046     |                |              |            |               |        |        |
|                   | Prox               | y Genaration Wallpaperstudio 10-20878_TF2C9303D48E43A3B17E   | h              |              |            |               |        |        |
|                   | Prox               | v Generation Waiipaperstudio10-20037_23732006C3E1461104049   |                |              |            |               |        |        |
|                   | FIOA               | y Genaration Them Denter - Degmezsin Agiamaya_1402020111114. |                |              |            |               |        |        |
|                   |                    |                                                              |                |              |            |               |        |        |
|                   |                    |                                                              |                |              |            |               |        |        |
|                   |                    |                                                              |                |              |            |               |        |        |
|                   |                    |                                                              |                |              |            |               |        |        |
|                   |                    |                                                              |                |              |            |               |        |        |
|                   |                    |                                                              |                |              |            |               |        |        |

Graphic 160: Process Tool

| 📥 Easy MAM (Last DB) |                   |                   |                         |                                           |                |              |            |               |        |                                  |              |
|----------------------|-------------------|-------------------|-------------------------|-------------------------------------------|----------------|--------------|------------|---------------|--------|----------------------------------|--------------|
| File Settings View   | Help              |                   |                         |                                           |                |              |            |               |        |                                  | Logout (c c) |
|                      |                   |                   |                         |                                           |                |              |            |               |        |                                  |              |
| Admin Panel          |                   |                   |                         |                                           |                |              |            |               |        |                                  |              |
|                      | waiting Processes | Finished Processe | 5                       |                                           |                |              |            |               |        |                                  |              |
|                      | Server            | Type              | Creation Time           |                                           |                |              |            |               |        |                                  |              |
|                      |                   |                   | - 11/16/2019            | 11/22/2018                                |                |              |            |               |        |                                  |              |
| Media Bin            |                   |                   | 11/10/2018              | 15 11/25/2018 15                          |                |              |            |               |        |                                  |              |
|                      |                   |                   |                         |                                           |                |              |            |               |        |                                  |              |
|                      | Server            | lype              | File                    |                                           | Schedule Start | Schedule End | Start Time | Complate Time | Status | Result                           |              |
|                      |                   |                   | Quality Check Record    | 17.08.2018 12.37.16_06600C1802A24900BCA   | 00:10:00       | 00:12:10     |            |               |        |                                  |              |
| Processes            |                   |                   | Quality Check Wallpa    | perStudio10-7533_B8E8E0F03F804204A39429   |                |              |            |               |        |                                  |              |
|                      |                   |                   | Quality Check INNA-f    | eat-Juan-Magan-Un-Momento-2011 HD_388     |                |              |            |               |        |                                  |              |
|                      |                   |                   | Proxy Genaration Wallpa | perStudio10-7533_88E8E0F03F804204A39429   |                |              |            |               |        |                                  |              |
|                      |                   |                   | Proxy Genaration Wallpa | perStudio10-7505_D9F69EF898724BABAD920    |                |              |            |               |        |                                  |              |
| Transfer Jobs        |                   |                   | Proxy Genaration Wallpa | perStudio10-19503_3D25B3BCDD7A456483A6    |                |              |            |               |        |                                  |              |
|                      |                   |                   | Proxy Genaration Wallpa | perStudio10-16819_18AC8E8275B64B039CE3F   |                |              |            |               |        |                                  |              |
|                      |                   |                   | Proxy Genaration Wallpa | perStudio10-16219_3937ADD470C149C7A011    |                |              |            |               |        |                                  |              |
|                      |                   |                   | Proxy Genaration Wallpa | perStudio10-15562_898781271090428088266   |                |              |            |               |        |                                  |              |
| History              |                   |                   | Proxy Genaration Wallpa | perStudio10-14898_1578F0674E79439E9DE2D   |                |              |            |               |        |                                  |              |
|                      |                   |                   | Proxy Genaration Wallpa | perStudio10-10951_446E0ED4BB074DEF80552   |                |              |            |               |        |                                  |              |
| $\mathbf{f}$         |                   |                   | Proxy Genaration Wallpa | perStudio10-10947_17FC906617A04329830D0   |                |              |            |               |        |                                  |              |
|                      |                   |                   | Proxy Genaration Wallpa | perStudio10-7703_902AFB2C035F471C8E8B15   |                |              |            |               |        |                                  |              |
| Recycle Bin          |                   |                   | Proxy Genaration Wallpa | perStudio10-20637_BA759FA69D9C461382A7    |                |              |            |               |        |                                  |              |
|                      |                   |                   | Proxy Genaration Wallpa | perStudio10-20531_28EDFA0624024215B4F74   |                |              |            |               |        |                                  |              |
|                      |                   |                   | Proxy Genaration Wallpa | perStudio10-20461_AF34B50CD88945098275    |                |              |            |               |        |                                  |              |
|                      |                   |                   | Proxy Genaration Wallpa | perStudio10-20411_2A4B991E07AC48C89362    |                |              |            |               |        |                                  |              |
|                      |                   |                   | Proxy Genaration Wallpa | perStudio10-45979_B67A7BCE33174EA594A4    |                |              |            |               |        |                                  |              |
|                      |                   |                   | Proxy Genaration Wallpa | perStudio10-42762_B2FD507754434E56BE84B   |                |              |            |               |        |                                  |              |
|                      |                   |                   | Proxy Genaration Wallpa | perStudio10-28331_EDBE40146B304BCB8F061   |                |              |            |               |        |                                  |              |
|                      |                   |                   | Proxy Genaration Wallpa | perStudio10-25622_078F2073A4FD4060BB274   |                |              |            |               |        |                                  |              |
|                      |                   |                   | Proxy Genaration Wallpa | perStudio10-22340_9AD922C41EE84664B6A6    |                |              |            |               |        |                                  |              |
|                      |                   |                   | Proxy Genaration Wallpa | perStudio10-21042_DC0CCCF75B314B5CAAE4    |                |              |            |               |        |                                  |              |
|                      |                   |                   | Proxy Genaration Wallpa | perStudio10-20878_1F2C9503D48E43A3B17E6   |                |              |            |               |        |                                  |              |
|                      |                   |                   | Proxy Genaration Wallpa | perStudio10-20657_23752B6BC3E14B1184B4A   |                |              |            |               |        |                                  |              |
|                      |                   |                   | Proxy Genaration Irem D | erici - Değmezsin Ağlamaya_74B282B7F77745 |                |              |            |               |        |                                  |              |
|                      |                   |                   |                         |                                           |                |              |            |               |        |                                  |              |
|                      |                   |                   |                         |                                           |                |              |            |               |        |                                  |              |
|                      |                   |                   |                         |                                           |                |              |            |               |        |                                  |              |
|                      |                   |                   |                         |                                           |                |              |            |               |        |                                  |              |
|                      |                   |                   |                         |                                           |                |              |            |               |        |                                  |              |
|                      |                   |                   |                         |                                           |                |              |            |               |        |                                  |              |
|                      |                   |                   |                         |                                           |                |              |            |               |        | Activata Windows                 |              |
|                      | 26                |                   |                         | 50 •                                      |                |              |            |               |        | Go to Sottings to active to Minu |              |
|                      |                   |                   |                         |                                           |                |              |            |               |        |                                  |              |
|                      |                   |                   |                         |                                           |                |              |            |               |        |                                  |              |

Graphic 161: Waiting Processes

- Use the type of the process from the group which is, '*Thumbnail Generation, Proxy Generation, Transcoding and Quality Check*'
   Then the process about the choosen one will display

| 👌 Easy MAM (Last DB) |                   |                  |                                                                |                |              |            |               |        |        |              |
|----------------------|-------------------|------------------|----------------------------------------------------------------|----------------|--------------|------------|---------------|--------|--------|--------------|
| File Settings View H | Help              |                  |                                                                |                |              |            |               |        |        | Logout (c c) |
| Admin Panel          |                   |                  |                                                                |                |              |            |               |        |        |              |
| Administration       | Waiting Processor | labed December   |                                                                |                |              |            |               |        |        |              |
|                      |                   | lished Processes |                                                                |                |              |            |               |        |        |              |
|                      |                   |                  |                                                                |                |              |            |               |        |        |              |
| Media Bin            |                   |                  | 11/16/2018 15 11/23/2018 15                                    |                |              |            |               |        |        |              |
|                      | Server            | Type             | File                                                           | Schedule Start | Schedule End | Start Time | Complate Time | Status | Result |              |
|                      |                   |                  | Quality Check Record 17.08.2018 12.37.16 06600C1802A24900BCA   | 00:10:00       | 00:12:10     |            |               |        |        |              |
| Processes            |                   |                  | Quality Check WallpaperStudio10-7533_B8E8E0F03F804204A39429    |                |              |            |               |        |        |              |
|                      |                   |                  | Quality Check INNA-feat-Juan-Magan-Un-Momento-2011 HD_388      |                |              |            |               |        |        |              |
|                      |                   | Pro              | oxy Genaration WallpaperStudio10-7533_B8E8E0F03F804204A39429   |                |              |            |               |        |        |              |
|                      |                   | Pro              | oxy Genaration WallpaperStudio10-7505_D9F69EF898724BABAD920    |                |              |            |               |        |        |              |
| Transfer Jobs        |                   | Pro              | oxy Genaration WallpaperStudio10-19503_3D25B3BCDD7A456483A6    |                |              |            |               |        |        |              |
|                      |                   | Pro              | oxy Genaration WallpaperStudio10-16819_18AC8E8275B64B039CE3F   |                |              |            |               |        |        |              |
|                      |                   | Pro              | oxy Genaration WallpaperStudio10-16219_3937ADD470C149C7A011    |                |              |            |               |        |        |              |
|                      |                   | Pro              | oxy Genaration WallpaperStudio10-15562_B9B7B127109042B08B266   |                |              |            |               |        |        |              |
| History              |                   | Pro              | pxy Genaration WallpaperStudio10-14898_157BF0674E79439E9DE2D   |                |              |            |               |        |        |              |
|                      |                   | Pro              | oxy Genaration WallpaperStudio10-10951_446E0ED48B074DEF80552   |                |              |            |               |        |        |              |
| $\square$            |                   | Pro              | oxy Genaration WallpaperStudio10-10947_17FC906617A04329830D0   |                |              |            |               |        |        |              |
|                      |                   | Pro              | oxy Genaration WallpaperStudio10-7703_902AFB2C035F471C8E8B15   |                |              |            |               |        |        |              |
| Recycle Bin          |                   | Pro              | oxy Genaration WallpaperStudio10-20637_BA759FA69D9C461382A7    |                |              |            |               |        |        |              |
|                      |                   | Pro              | oxy Genaration WallpaperStudio10-20531_28EDFA0624024215B4F74   |                |              |            |               |        |        |              |
|                      |                   | Pro              | bxy Genaration WallpaperStudio10-20461_AF34B50CD88945098275    |                |              |            |               |        |        |              |
| 8                    |                   | Pro              | oxy Genaration WallpaperStudio10-20411_2A4B991E07AC48C89362    |                |              |            |               |        |        |              |
|                      |                   | Pro              | oxy Genaration WallpaperStudio10-45979_B67A7BCE33174EA594A4    |                |              |            |               |        |        |              |
|                      |                   | Pro              | oxy Genaration WallpaperStudio10-42762_B2FD507754434E56BE84B   |                |              |            |               |        |        |              |
|                      |                   | Pro              | oxy Genaration WallpaperStudio10-28331_EDBE40146B304BCBBF061   |                |              |            |               |        |        |              |
|                      |                   | Pro              | oxy Genaration WallpaperStudio10-25622_078F2073A4FD40608B274   |                |              |            |               |        |        |              |
|                      |                   | Pro              | oxy Genaration Wallpaperstudio 10-22340_9AD922C4 TEE84004B0A0  |                |              |            |               |        |        |              |
|                      |                   | Pro              | oxy Generation Wallpaperstudio 10-2 1042_DCUCCCF73b51485CAAE4  |                |              |            |               |        |        |              |
|                      |                   | Pro              | oxy Generation Wellpaperstudio 10-20678_1F2C9503D48E43A3B17E6. |                |              |            |               |        |        |              |
|                      |                   | PR               | oxy Generation waipaperstudio to 20037_5752606C3E1461164644    |                |              |            |               |        |        |              |
|                      |                   | PR               | oxy Genaration Trem Denci - Degmezsin Aglamaya_14626261F11145  |                |              |            |               |        |        |              |
|                      |                   |                  |                                                                |                |              |            |               |        |        |              |
|                      |                   |                  |                                                                |                |              |            |               |        |        |              |
|                      |                   |                  |                                                                |                |              |            |               |        |        |              |
|                      |                   |                  |                                                                |                |              |            |               |        |        |              |
|                      |                   |                  |                                                                |                |              |            |               |        |        |              |
|                      |                   |                  |                                                                |                |              |            |               |        |        |              |
|                      | 26                |                  | 50 -                                                           |                |              |            |               |        |        |              |
|                      |                   |                  |                                                                |                |              |            |               |        |        |              |
|                      |                   |                  |                                                                |                |              |            |               |        |        |              |
|                      |                   |                  |                                                                |                |              |            |               |        |        |              |

Graphic 162: Waiting Processes

Choose the date to see the process which happens in that time.

| 🐣 Easy MAM (Last DB)         |                          |                      |                                                 |                |              |                |                |        |           |
|------------------------------|--------------------------|----------------------|-------------------------------------------------|----------------|--------------|----------------|----------------|--------|-----------|
| File Settings View I         | Help                     |                      |                                                 |                |              |                |                |        |           |
| Admin Panel                  |                          |                      |                                                 |                |              |                |                |        |           |
|                              | Waiting Processes Finish | hed Processes        |                                                 |                |              |                |                |        |           |
|                              | Sanvar                   | Tuna Craat           | tion Time                                       |                |              |                |                |        |           |
|                              |                          |                      | 4/2018 11/21/2018 1                             |                |              |                |                |        |           |
| Media Bin                    |                          |                      |                                                 |                |              |                |                |        |           |
|                              | Server                   | Туре                 | File                                            | Schedule Start | Schedule End | Start Time     | Complate Time  | Status | Result    |
|                              | Easy_MAM_SRV             | Thumbnail Generation | atv_AD57DD8B26D4403C9979C4744D0F6E4E.mp4        |                |              | 21/11/18 17:09 | 21/11/18 17:10 |        | Successed |
| Processes                    | Easy_MAM_SRV             | Proxy Genaration     | atv_AD57DD8B26D4403C9979C4744D0F6E4E.mp4        |                |              | 21/11/18 17:09 | 21/11/18 17:10 |        | Successed |
| 0~                           | Easy_MAM_SRV             | Thumbnail Generation | Samsung_UHD_Soccer_Barcelona_Atletico_Madrid_64 |                |              | 20/11/18 16:22 | 20/11/18 16:53 |        | Successed |
| -a-                          | Easy_MAM_SRV             | Proxy Genaration     | Samsung_UHD_Soccer_Barcelona_Atletico_Madrid_64 |                |              | 20/11/18 16:24 | 20/11/18 16:31 |        | Successed |
| ~o                           | Easy_MAM_SRV             | Proxy Genaration     | Samsung_UHD_Soccer_Barcelona_Atletico_Madrid_1  |                |              | 20/11/18 16:07 | 20/11/18 16:14 |        | Successed |
| Transfer Jobs                | Easy_MAM_SRV             | Proxy Genaration     | Credo - Barcelona 0320_2989F72746D548319524D23  |                |              | 20/11/18 12:30 | 20/11/18 12:30 |        | Successed |
|                              | Easy_MAM_SRV             | Thumbnail Generation | İrem Derici - Değmezsin Ağlamaya_74B282B7F77745 |                |              | 19/11/18 18:11 | 19/11/18 18:12 |        | Successed |
|                              |                          |                      |                                                 |                |              |                |                |        |           |
|                              |                          |                      |                                                 |                |              |                |                |        |           |
| History                      |                          |                      |                                                 |                |              |                |                |        |           |
|                              |                          |                      |                                                 |                |              |                |                |        |           |
| ( <b>4 4 5 5 5 5 5 5 5</b> 5 |                          |                      |                                                 |                |              |                |                |        |           |
|                              |                          |                      |                                                 |                |              |                |                |        |           |
| Recycle Bin                  |                          |                      |                                                 |                |              |                |                |        |           |
|                              |                          |                      |                                                 |                |              |                |                |        |           |
|                              |                          |                      |                                                 |                |              |                |                |        |           |
| $\boxtimes$                  |                          |                      |                                                 |                |              |                |                |        |           |

# Graphic 163: Finished Process

Finished process displays the finished operation.

| 🐣 Easy MAM (Last DB) |                        |                       |                                                      |                |              |                |                |        |           |              |
|----------------------|------------------------|-----------------------|------------------------------------------------------|----------------|--------------|----------------|----------------|--------|-----------|--------------|
| File Settings View H | Help                   |                       |                                                      |                |              |                |                |        |           | Logout (c c) |
| Admin Panel          | Waiting Processes Fini | shed Processes        |                                                      |                |              |                |                |        |           |              |
|                      | Server                 | Type Creati           | ion Time                                             |                |              |                |                |        |           |              |
| Media Bin            | $\smile$               | All - 11/10           | 5/2018 15 11/23/2018 15                              |                |              |                |                |        |           |              |
|                      | Server                 | Туре                  |                                                      | Schedule Start | Schedule End | Start Time     | Complate Time  | Status | Result    |              |
|                      | Easy_MAM_SRV           | Thumbnail Generation  | Turgay Saka feat. Banu Parlak - Iki Yuzlu_584E99EA30 |                |              | 23/11/18 15:23 | 23/11/18 15:25 |        | Successed |              |
| Processes            | Easy_MAM_SRV           | Proxy Genaration      | Turgay Saka feat. Banu Parlak - Iki Yuzlu_584E99EA30 |                |              | 23/11/18 15:23 | 23/11/18 15:26 |        | Successed |              |
|                      | Easy_MAM_SRV           | Thumbnail Generation  | Hande Yener - Beni Sev - (Official Video)_DF75CC9E8  |                |              | 23/11/18 15:23 | 23/11/18 15:25 |        | Successed |              |
|                      | Easy_MAM_SRV           | Proxy Genaration      | Hande Yener - Beni Sev - (Official Video)_DF75CC9E8  |                |              | 23/11/18 15:23 | 23/11/18 15:26 |        | Successed |              |
|                      | Easy_MAM_SRV           | Thumbnail Generation  | EMRE AYDIN-AFILLI YALNIZLIK_MPEG2_422P_PAL_68        |                |              | 23/11/18 15:23 | 23/11/18 15:24 |        | Successed |              |
| Transfer Jobs        | Easy_MAM_SRV           | Proxy Genaration      | EMRE AYDIN-AFILLI YALNIZLIK_MPEG2_422P_PAL_68        |                |              | 23/11/18 15:23 | 23/11/18 15:24 |        | Successed |              |
|                      | Easy_MAM_SRV           | Thumbnail Generation  | cagla - Saz mi Caz mi_6D75BFD7A9B14CBCA6FB7B1        |                |              | 23/11/18 15:23 | 23/11/18 15:25 |        | Successed |              |
| j jú l               | Easy_MAM_SRV           | Proxy Genaration      | cagla - Saz mi Caz mi_6D/5BFD/A9B14CBCA6FB/B1        |                |              | 23/11/18 15:23 | 23/11/18 15:25 |        | Successed |              |
|                      | Easy_MAM_SRV           | Inumbnail Generation  | atv_AD57DD8820D4403C9979C4744D0F6E4E.mp4             |                |              | 21/11/18 17:09 | 21/11/18 17:10 |        | Successed |              |
| History              | Edsy_MAM_SRV           | Thumboail Constantion | Samoung UUD Saccar Parcelona Atlatica Madrid 64      |                |              | 20/11/18 16:22 | 21/11/18 17:10 |        | Successed |              |
|                      | Edsy_MAM_SRV           | Dever Generation      | Samsung_OHD_Soccer_barcelona_Attenco_Maurid_04       |                |              | 20/11/18 16:24 | 20/11/18 10:33 |        | Successed |              |
| - <b>∔</b> ∖)        | Easy_MAM_SRV           | Proxy Generation      | Crodo - Rarcelona 0220 2000E72746D549210524D22       |                |              | 20/11/18 10:24 | 20/11/18 10:51 |        | Successed |              |
|                      | Edsy_MAM_SRV           | Thumboail Generation  | Credo - Barcelona 0520_2969F72740D346519524025       |                |              | 10/11/10 12:50 | 10/11/10 12:50 |        | Successed |              |
| Recycle Bin          | Lasy_wown_site         | Thumbhair Generation  | nen bend - beginezsin Agiamaya_14626267171745        |                |              | 13/11/10 10:11 | 13/11/10 10:12 | -      | Juccessed |              |
|                      |                        |                       |                                                      |                |              |                |                |        |           |              |
| i 🕅 🕅                |                        |                       |                                                      |                |              |                |                |        |           |              |
|                      |                        |                       |                                                      |                |              |                |                |        |           |              |
|                      |                        |                       |                                                      |                |              |                |                |        |           |              |
|                      |                        |                       |                                                      |                |              |                |                |        |           |              |
|                      |                        |                       |                                                      |                |              |                |                |        |           |              |
|                      |                        |                       |                                                      |                |              |                |                |        |           |              |
|                      |                        |                       |                                                      |                |              |                |                |        |           |              |
|                      |                        |                       |                                                      |                |              |                |                |        |           |              |
|                      |                        |                       |                                                      |                |              |                |                |        |           |              |
|                      |                        |                       |                                                      |                |              |                |                |        |           |              |
|                      |                        |                       |                                                      |                |              |                |                |        |           |              |
|                      |                        |                       |                                                      |                |              |                |                |        |           |              |
|                      |                        |                       |                                                      |                |              |                |                |        |           |              |
|                      |                        |                       |                                                      |                |              |                |                |        |           |              |
|                      |                        |                       |                                                      |                |              |                |                |        |           |              |
|                      |                        |                       |                                                      |                |              |                |                |        |           |              |
|                      |                        |                       |                                                      |                |              |                |                |        |           |              |
|                      | 14                     |                       |                                                      |                |              |                |                |        |           |              |
|                      |                        |                       |                                                      |                |              |                |                |        |           |              |
|                      |                        |                       |                                                      |                |              |                |                |        |           |              |

Graphic 164: Finished process Tool

Write the server name in the server box to see its processes.

| 👆 Easy MAM (Last DB) | i -                    |                                                                           |                    |                |               |                |        |                  | - 8 ×        |
|----------------------|------------------------|---------------------------------------------------------------------------|--------------------|----------------|---------------|----------------|--------|------------------|--------------|
| File Settings View   | Help                   |                                                                           |                    |                |               |                |        |                  | Logout (c c) |
| Admin Panel          |                        |                                                                           |                    |                |               |                |        |                  |              |
|                      | Waiting Processes Fini | shed Processes                                                            |                    |                |               |                |        |                  |              |
|                      | Samar                  | Tona aution Tima                                                          |                    |                |               |                |        |                  |              |
|                      |                        |                                                                           |                    |                |               |                |        |                  |              |
| Media Bin            |                        |                                                                           |                    |                |               |                |        |                  |              |
|                      | Server                 | Type File                                                                 | Schedule Start Sch | hedule End Sta | art Time      | Complate Time  | Status | Result           |              |
|                      | ▶ Easy_MAM_SRV         | Thumbnail Generation Turgay Saka feat. Banu Parlak - Iki Yuzlu_584E99EA30 |                    | 23             | 3/11/18 15:23 | 23/11/18 15:25 |        | Successed        |              |
| Processes            | Easy_MAM_SRV           | Proxy Genaration Turgay Saka feat. Banu Parlak - Iki Yuzlu_584E99EA30     |                    | 23             | 3/11/18 15:23 | 23/11/18 15:26 |        | Successed        |              |
| <b>0</b> 7           | Easy_MAM_SRV           | Thumbnail Generation Hande Yener - Beni Sev - (Official Video)_DF75CC9E8  |                    | 23             | 3/11/18 15:23 | 23/11/18 15:25 |        | Successed        |              |
| C24                  | Easy_MAM_SRV           | Proxy Genaration Hande Yener - Beni Sev - (Official Video)_DF75CC9E8      |                    | 23             | 3/11/18 15:23 | 23/11/18 15:26 |        | Successed        |              |
| <b>~</b> 0           | Easy_MAM_SRV           | Thumbnail Generation EMRE AYDIN-AFILLI YALNIZLIK_MPEG2_422P_PAL_68        |                    | 23             | 8/11/18 15:23 | 23/11/18 15:24 |        | Successed        |              |
| Transfer Jobs        | Easy_MAM_SRV           | Proxy Genaration EMRE AYDIN-AFILLI YALNIZLIK_MPEG2_422P_PAL_68            |                    | 23             | 3/11/18 15:23 | 23/11/18 15:24 |        | Successed        |              |
| BX                   | Easy_MAM_SKV           | Thumbhail Generation cagla - Saz mi Caz mi_6D/SBFD/A9814CBCA6FB7B1        |                    | 23             | 3/11/18 15:23 | 23/11/18 15:25 |        | Successed        |              |
|                      | Easy_WAM_SRV           | Thumbasil Generation and ADS7DD9826D4402C0070C4744D056E45 mp4             |                    | 23             | 1/11/10 13:23 | 23/11/18 13:23 |        | Successed        |              |
|                      | Easy MAM SRV           | Proxy Generation atv AD57DD8826D4403C9979C4744D0F6E4Emp4                  |                    | 21             | 1/11/18 17:09 | 21/11/18 17:10 |        | Successed        |              |
| History              | Easy MAM SRV           | Thumbnail Generation Samsung UHD Soccer Barcelona Atletico Madrid 64      |                    | 20             | )/11/18 16:22 | 20/11/18 16:53 |        | Successed        |              |
| $\square$            | Easy_MAM_SRV           | Proxy Genaration Samsung_UHD_Soccer_Barcelona_Atletico_Madrid_64          |                    | 20             | 0/11/18 16:24 | 20/11/18 16:31 |        | Successed        |              |
|                      | Easy_MAM_SRV           | Proxy Genaration Credo - Barcelona 0320_2989F72746D548319524D23           |                    | 20             | 0/11/18 12:30 | 20/11/18 12:30 |        | Successed        |              |
|                      | Easy_MAM_SRV           | Thumbnail Generation Irem Derici - Değmezsin Ağlamaya_74B282B7F77745      |                    | 19             | 9/11/18 18:11 | 19/11/18 18:12 |        | Successed        |              |
| Recycle Bin          |                        |                                                                           |                    |                |               |                |        |                  |              |
|                      |                        |                                                                           |                    |                |               |                |        |                  |              |
| w w                  |                        |                                                                           |                    |                |               |                |        |                  |              |
|                      |                        |                                                                           |                    |                |               |                |        |                  |              |
|                      |                        |                                                                           |                    |                |               |                |        |                  |              |
|                      |                        |                                                                           |                    |                |               |                |        |                  |              |
|                      |                        |                                                                           |                    |                |               |                |        |                  |              |
|                      |                        |                                                                           |                    |                |               |                |        |                  |              |
|                      |                        |                                                                           |                    |                |               |                |        |                  |              |
|                      |                        |                                                                           |                    |                |               |                |        |                  |              |
|                      |                        |                                                                           |                    |                |               |                |        |                  |              |
|                      |                        |                                                                           |                    |                |               |                |        |                  |              |
|                      |                        |                                                                           |                    |                |               |                |        |                  |              |
|                      |                        |                                                                           |                    |                |               |                |        |                  |              |
|                      |                        |                                                                           |                    |                |               |                |        |                  |              |
|                      |                        |                                                                           |                    |                |               |                |        |                  |              |
|                      |                        |                                                                           |                    |                |               |                |        |                  |              |
|                      |                        |                                                                           |                    |                |               |                |        | Activate Windows |              |
|                      | L.                     |                                                                           |                    |                |               |                |        |                  |              |
|                      |                        |                                                                           |                    |                |               |                |        |                  |              |

Graphic 165: Finished Process Tool

- 1) Choose the *type* of the process from the group which is, '*Thumbnail Generation, Proxy Generation, Transcoding and Quality Check*'
- 2) Then the process about the choosen one will display

| 📥 Easy MAM (Last DB) |                       |                  |                                                            |                |              |                |                |        |                  |              |
|----------------------|-----------------------|------------------|------------------------------------------------------------|----------------|--------------|----------------|----------------|--------|------------------|--------------|
| File Settings View H | lelp                  |                  |                                                            |                |              |                |                |        |                  | Logout (c c) |
| Admin Panel          |                       |                  |                                                            |                |              |                |                |        |                  |              |
|                      | Waiting Processes Fir | nished Processes |                                                            |                |              |                |                |        |                  |              |
|                      |                       |                  | Creation Time                                              |                |              |                |                |        |                  |              |
| Media Bin            |                       |                  | 11/16/2018 15 11/23/2018 15                                |                |              |                |                |        |                  |              |
|                      | Server                | Туре             | File                                                       | Schedule Start | Schedule End | Start Time     | Complate Time  | Status | Result           |              |
|                      | Easy_MAM_SRV          | Thumbnail Gene   | ation Turgay Saka feat. Banu Parlak - Iki Yuzlu_584E99EA30 |                |              | 23/11/18 15:23 | 23/11/18 15:25 |        | Successed        |              |
| Processes            | Easy_MAM_SRV          | Proxy Gena       | ation Turgay Saka feat. Banu Parlak - Iki Yuzlu_584E99EA30 |                |              | 23/11/18 15:23 | 23/11/18 15:26 |        | Successed        |              |
|                      | Easy_MAM_SRV          | Thumbnail Gene   | ration Hande Yener - Beni Sev - (Official Video)_DF75CC9E8 |                |              | 23/11/18 15:23 | 23/11/18 15:25 |        | Successed        |              |
| -22                  | Easy_MAM_SRV          | Proxy Gena       | ration Hande Yener - Beni Sev - (Official Video)_DF75CC9E8 |                |              | 23/11/18 15:23 | 23/11/18 15:26 |        | Successed        |              |
|                      | Easy_MAM_SRV          | Thumbnail Gene   | ation EMRE AYDIN-AFILLI YALNIZLIK_MPEG2_422P_PAL_68        |                |              | 23/11/18 15:23 | 23/11/18 15:24 |        | Successed        |              |
| Transfer Jobs        | Easy_MAM_SRV          | Proxy Gena       | ation EMRE AYDIN-AFILLI YALNIZLIK_MPEG2_422P_PAL_68        |                |              | 23/11/18 15:23 | 23/11/18 15:24 |        | Successed        |              |
|                      | Easy_MAM_SRV          | Thumbnail Gene   | ration cagla - Saz mi Caz mi_6D75BFD7A9B14CBCA6FB7B1       |                |              | 23/11/18 15:23 | 23/11/18 15:25 |        | Successed        |              |
|                      | Easy_MAM_SRV          | Proxy Gena       | ration cagla - Saz mi Caz mi_6D75BFD7A9B14CBCA6FB7B1       |                |              | 23/11/18 15:23 | 23/11/18 15:25 |        | Successed        |              |
|                      | Easy_MAM_SRV          | Thumbnail Gene   | ation atv_AD57DD8B26D4403C9979C4744D0F6E4E.mp4             |                |              | 21/11/18 17:09 | 21/11/18 17:10 |        | Successed        |              |
| History              | Easy_MAM_SRV          | Proxy Gena       | ation atv_AD57DD8B26D4403C9979C4744D0F6E4E.mp4             |                |              | 21/11/18 17:09 | 21/11/18 17:10 |        | Successed        |              |
| instory              | Easy_MAM_SRV          | Thumbnail Gene   | ration Samsung_UHD_Soccer_Barcelona_Atletico_Madrid_64     |                |              | 20/11/18 16:22 | 20/11/18 16:53 |        | Successed        |              |
| $\square$            | Easy_MAM_SRV          | Proxy Gena       | ration Samsung_UHD_Soccer_Barcelona_Atletico_Madrid_64     |                |              | 20/11/18 16:24 | 20/11/18 16:31 |        | Successed        |              |
|                      | Easy_MAM_SRV          | Proxy Gena       | ration Credo - Barcelona 0320_2989F72746D548319524D23      |                |              | 20/11/18 12:30 | 20/11/18 12:30 |        | Successed        |              |
|                      | Easy_MAM_SRV          | Thumbnail Gene   | ation İrem Derici - Değmezsin Ağlamaya_74828287F77745      |                |              | 19/11/18 18:11 | 19/11/18 18:12 |        | Successed        |              |
| Ô                    |                       |                  |                                                            |                |              |                |                |        |                  |              |
|                      |                       |                  |                                                            |                |              |                |                |        |                  |              |
|                      |                       |                  |                                                            |                |              |                |                |        |                  |              |
|                      |                       |                  |                                                            |                |              |                |                |        |                  |              |
|                      |                       |                  |                                                            |                |              |                |                |        |                  |              |
|                      |                       |                  |                                                            |                |              |                |                |        |                  |              |
|                      |                       |                  |                                                            |                |              |                |                |        |                  |              |
|                      |                       |                  |                                                            |                |              |                |                |        |                  |              |
|                      |                       |                  |                                                            |                |              |                |                |        |                  |              |
|                      |                       |                  |                                                            |                |              |                |                |        |                  |              |
|                      |                       |                  |                                                            |                |              |                |                |        |                  |              |
|                      |                       |                  |                                                            |                |              |                |                |        | Activate Windows |              |
|                      | 14                    |                  |                                                            |                |              |                |                |        |                  |              |
|                      |                       |                  |                                                            |                |              |                |                |        |                  |              |

Graphic 166: Finised Process Tool

Choose the date to see the process which happened in that time

# 7. Transfer Jobs

Status of finished and transfer file can be track in this section. It also has searchable interface via date, target location and server.

| 📥 Easy MAM (Last DB) |                       |                        |               |                     |          |            |               |          |              |
|----------------------|-----------------------|------------------------|---------------|---------------------|----------|------------|---------------|----------|--------------|
| File Settings View   | Help                  |                        |               |                     |          |            |               |          | Logout (c c) |
| Admin Panel          |                       |                        |               |                     |          |            |               |          |              |
|                      | Waiting File Transfer | Finished File Transfer |               |                     |          |            |               |          |              |
|                      |                       |                        |               |                     |          |            |               |          |              |
| Media Bin            |                       |                        | 11/16/2018 15 | 11/23/2018 15       |          |            |               |          |              |
|                      | Server                | Target Loca            | tion          | File Archive Server | Filename | Start Time | Complate Time | Progress | Status       |
| Processes            |                       |                        |               |                     |          |            |               |          |              |
| ¢ <sub>€</sub> 2     |                       |                        |               |                     |          |            |               |          |              |
| Transfer Jobs        |                       |                        |               |                     |          |            |               |          |              |
| Ð                    |                       |                        |               |                     |          |            |               |          |              |
| History              |                       |                        |               |                     |          |            |               |          |              |
|                      |                       |                        |               |                     |          |            |               |          |              |
| Recycle Bin          |                       |                        |               |                     |          |            |               |          |              |
| <b>**</b>            |                       |                        |               |                     |          |            |               |          |              |
|                      |                       |                        |               |                     |          |            |               |          |              |
|                      |                       |                        |               |                     |          |            |               |          |              |
|                      |                       |                        |               |                     |          |            |               |          |              |
|                      |                       |                        |               |                     |          |            |               |          |              |
|                      |                       |                        |               |                     |          |            |               |          |              |
|                      |                       |                        |               |                     |          |            |               |          |              |
|                      |                       |                        |               |                     |          |            |               |          |              |
|                      |                       |                        |               |                     |          |            |               |          |              |
|                      |                       |                        |               |                     |          |            |               |          |              |
|                      |                       |                        |               |                     |          |            |               |          |              |
| <                    |                       |                        |               |                     |          |            |               |          |              |

Graphic 167: Waiting File Transfer

| 🙏 Easy MAM (Last DB) |                       |                        |                     |           |            |               |                |              |
|----------------------|-----------------------|------------------------|---------------------|-----------|------------|---------------|----------------|--------------|
| File Settings View   | Help                  |                        |                     |           |            |               |                | Logout (c c) |
| Admin Panel          |                       |                        |                     |           |            |               |                |              |
|                      | Waiting File Transfer | Finished File Transfer |                     |           |            |               |                |              |
|                      |                       | Target Creation Time   |                     |           |            |               |                |              |
| Media Bin            |                       | • 11/16/2018           | 15 11/23/2018 15    |           |            |               |                |              |
|                      | Sansar                | Terret Location        | File Archive Sequer | Filename  | Start Time | Complete Time | Program Statur |              |
|                      | Julie                 | niger cocation         |                     | THE HUILD | Sort Time  | compare time  | autos          |              |
| Processes            |                       |                        |                     |           |            |               |                |              |
|                      |                       |                        |                     |           |            |               |                |              |
| ~o                   |                       |                        |                     |           |            |               |                |              |
| Transfer Jobs        |                       |                        |                     |           |            |               |                |              |
|                      |                       |                        |                     |           |            |               |                |              |
| <u></u>              |                       |                        |                     |           |            |               |                |              |
| History              |                       |                        |                     |           |            |               |                |              |
| $\square$            |                       |                        |                     |           |            |               |                |              |
| -3                   |                       |                        |                     |           |            |               |                |              |
| Recycle Bin          |                       |                        |                     |           |            |               |                |              |
| <b>1</b>             |                       |                        |                     |           |            |               |                |              |
| W                    |                       |                        |                     |           |            |               |                |              |
|                      |                       |                        |                     |           |            |               |                |              |
|                      |                       |                        |                     |           |            |               |                |              |
|                      |                       |                        |                     |           |            |               |                |              |
|                      |                       |                        |                     |           |            |               |                |              |
|                      |                       |                        |                     |           |            |               |                |              |
|                      |                       |                        |                     |           |            |               |                |              |
|                      |                       |                        |                     |           |            |               |                |              |
|                      |                       |                        |                     |           |            |               |                |              |
|                      |                       |                        |                     |           |            |               |                |              |
|                      |                       |                        |                     |           |            |               |                |              |
|                      |                       |                        |                     |           |            |               |                |              |
|                      |                       |                        | 50 -                |           |            |               |                |              |
|                      |                       |                        |                     |           |            |               |                |              |
|                      |                       |                        |                     |           |            |               |                |              |

Graphic 168: Waiting File Transfer Tool

Choose the target transfer to see the result of the transmission to the required location.

| 🐣 Easy MAM (Last DB) |                                  |                 |                     |          |            |               |                     | - & ×        |
|----------------------|----------------------------------|-----------------|---------------------|----------|------------|---------------|---------------------|--------------|
| File Settings View H | lelp                             |                 |                     |          |            |               |                     | Logout (c c) |
| Admin Panel          |                                  |                 |                     |          |            |               |                     |              |
|                      | Waiting File Transfer Finished F | ile Transfer    |                     |          |            |               |                     |              |
|                      | Server Target                    | Creation Time   |                     |          |            |               |                     |              |
| Media Bin            |                                  | 11/16/2018 15   | 11/23/2018 15       |          |            |               |                     |              |
|                      | Server                           | Target Location | File Archive Server | Filename | Start Time | Complate Time | Progress            | Status       |
| Processes            |                                  |                 |                     |          |            |               |                     |              |
| د ۹                  |                                  |                 |                     |          |            |               |                     |              |
| ¢8*                  |                                  |                 |                     |          |            |               |                     |              |
| Transfer Jobs        |                                  |                 |                     |          |            |               |                     |              |
| 目之                   |                                  |                 |                     |          |            |               |                     |              |
|                      |                                  |                 |                     |          |            |               |                     |              |
| History              |                                  |                 |                     |          |            |               |                     |              |
|                      |                                  |                 |                     |          |            |               |                     |              |
| Parauda Ria          |                                  |                 |                     |          |            |               |                     |              |
|                      |                                  |                 |                     |          |            |               |                     |              |
| l 🕅                  |                                  |                 |                     |          |            |               |                     |              |
|                      |                                  |                 |                     |          |            |               |                     |              |
|                      |                                  |                 |                     |          |            |               |                     |              |
|                      |                                  |                 |                     |          |            |               |                     |              |
|                      |                                  |                 |                     |          |            |               |                     |              |
|                      |                                  |                 |                     |          |            |               |                     |              |
|                      |                                  |                 |                     |          |            |               |                     |              |
|                      |                                  |                 |                     |          |            |               |                     |              |
|                      |                                  |                 |                     |          |            |               |                     |              |
|                      |                                  |                 |                     |          |            |               |                     |              |
|                      |                                  |                 |                     |          |            |               |                     |              |
|                      |                                  |                 |                     |          |            |               | Activate Wind       |              |
|                      |                                  |                 |                     |          |            |               | Go to Settings to a |              |
| <                    |                                  |                 |                     |          |            |               |                     |              |

Graphic 169: Waiting File Transfer Tool

Select the date to see the transmission in that time.

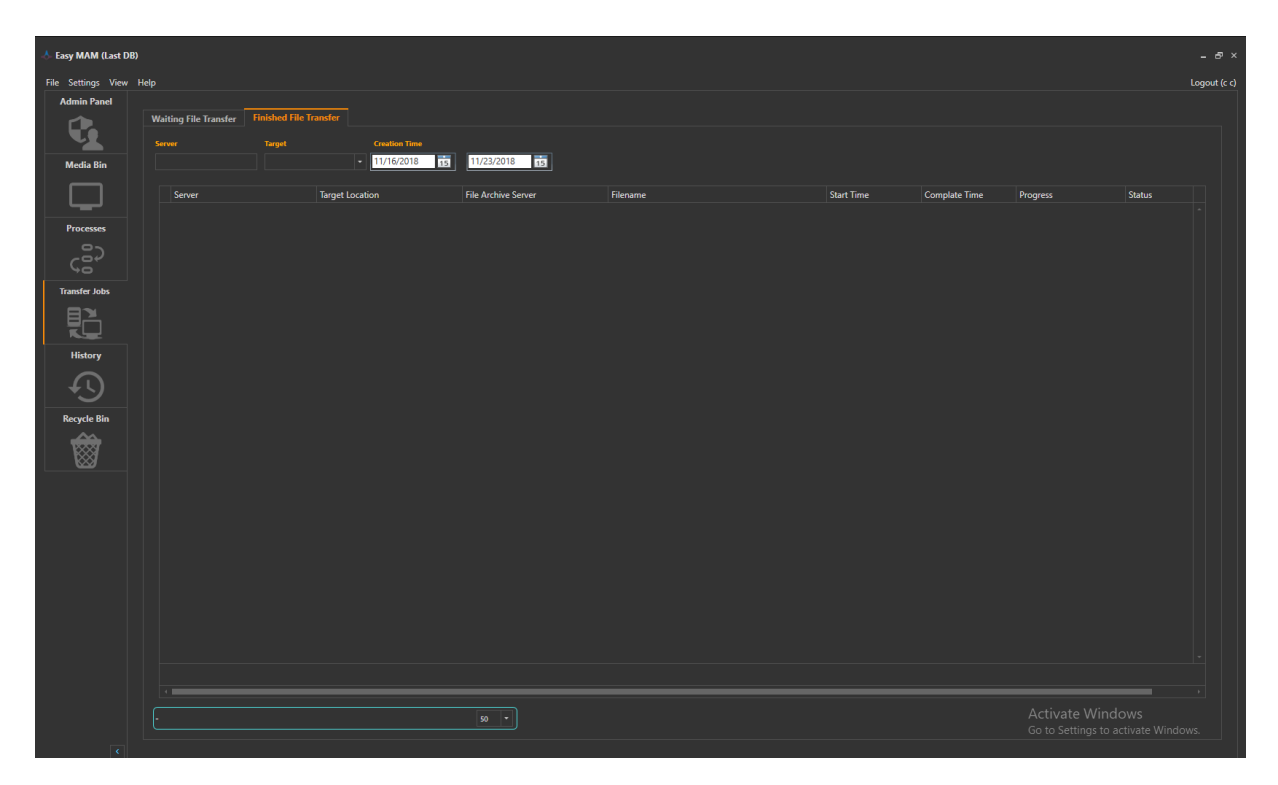

Graphic 170: Finished File Transfer

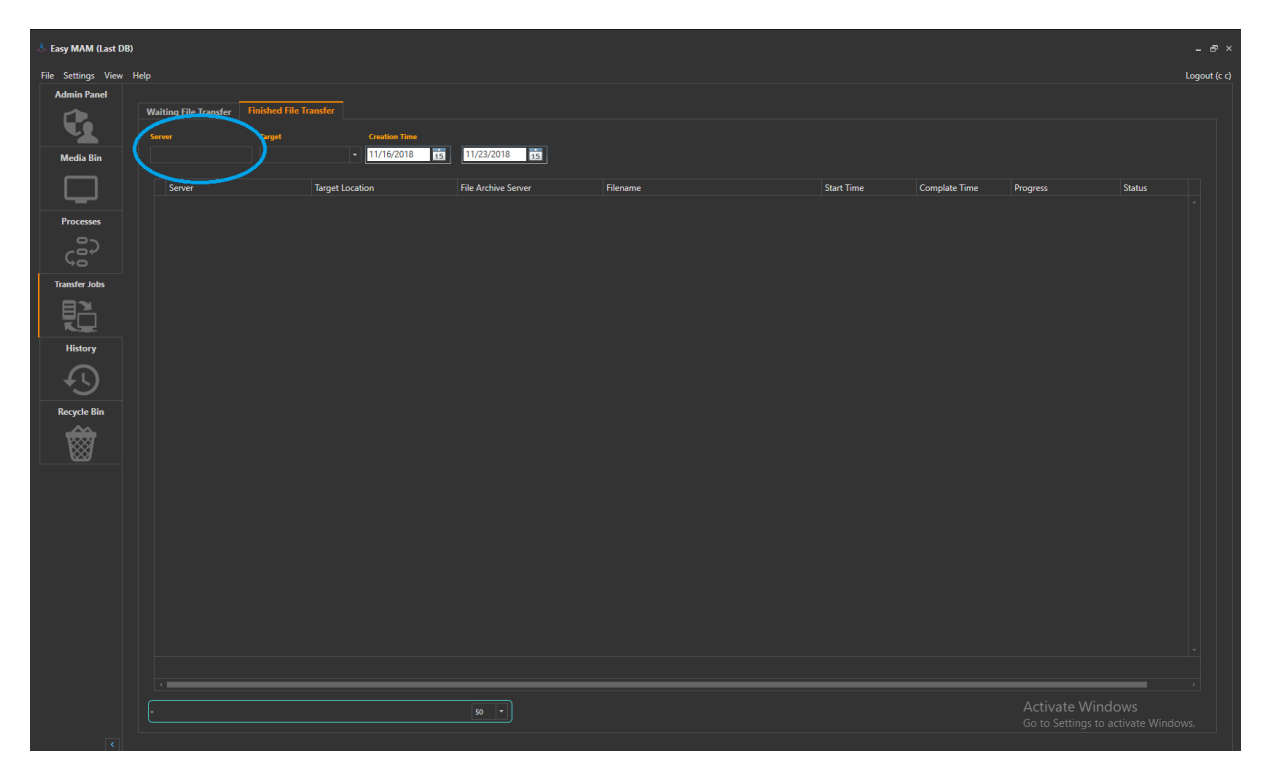

Graphic 171: Finished File Transfer

Write the server name in the server box to see its transmission.

| 📥 Easy MAM (Last D | B)                    |                        |                 |                     |          |            |               |               |              |
|--------------------|-----------------------|------------------------|-----------------|---------------------|----------|------------|---------------|---------------|--------------|
| File Settings View | Help                  |                        |                 |                     |          |            |               |               | Logout (c c) |
| Admin Panel        |                       |                        |                 |                     |          |            |               |               |              |
|                    | Waiting File Transfer | Finished File Transfer |                 |                     |          |            |               |               |              |
|                    |                       | Target                 | Creation Time   |                     |          |            |               |               |              |
| Media Bin          |                       |                        | - 11/16/2018 15 | 11/23/2018 15       |          |            |               |               |              |
|                    |                       |                        |                 |                     |          |            |               |               |              |
|                    | Server                | Target                 | location        | File Archive Server | Filename | Start Time | Complate Time | Progress      | Status       |
| Processes          |                       |                        |                 |                     |          |            |               |               |              |
|                    |                       |                        |                 |                     |          |            |               |               |              |
| cer l              |                       |                        |                 |                     |          |            |               |               |              |
|                    |                       |                        |                 |                     |          |            |               |               |              |
| Iranster Jobs      |                       |                        |                 |                     |          |            |               |               |              |
|                    |                       |                        |                 |                     |          |            |               |               |              |
|                    |                       |                        |                 |                     |          |            |               |               |              |
| History            |                       |                        |                 |                     |          |            |               |               |              |
| $  \cap$           |                       |                        |                 |                     |          |            |               |               |              |
|                    |                       |                        |                 |                     |          |            |               |               |              |
| Recycle Bin        |                       |                        |                 |                     |          |            |               |               |              |
| 1 🔬 🗌              |                       |                        |                 |                     |          |            |               |               |              |
|                    |                       |                        |                 |                     |          |            |               |               |              |
|                    |                       |                        |                 |                     |          |            |               |               |              |
|                    |                       |                        |                 |                     |          |            |               |               |              |
|                    |                       |                        |                 |                     |          |            |               |               |              |
|                    |                       |                        |                 |                     |          |            |               |               |              |
|                    |                       |                        |                 |                     |          |            |               |               |              |
|                    |                       |                        |                 |                     |          |            |               |               |              |
|                    |                       |                        |                 |                     |          |            |               |               |              |
|                    |                       |                        |                 |                     |          |            |               |               |              |
|                    |                       |                        |                 |                     |          |            |               |               |              |
|                    |                       |                        |                 |                     |          |            |               |               |              |
|                    |                       |                        |                 |                     |          |            |               |               |              |
|                    |                       |                        |                 |                     |          |            |               | Activate Wind |              |
|                    |                       |                        |                 |                     |          |            |               |               |              |
|                    |                       |                        |                 |                     |          |            |               |               |              |

Graphic 172: Finished File Process Tool

Choose the *target location* to see its transmission.

| 🐣 Easy MAM (Last DB) | )                     |                        |               |                     |          |            |               |               |        | - 8 ×        |
|----------------------|-----------------------|------------------------|---------------|---------------------|----------|------------|---------------|---------------|--------|--------------|
| File Settings View   | Help                  |                        |               |                     |          |            |               |               |        | Logout (c c) |
| Admin Panel          |                       |                        |               |                     |          |            |               |               |        |              |
|                      | Waiting File Transfer | Finished File Transfer |               |                     |          |            |               |               |        |              |
|                      | Server                | Taroet                 | Creation Time |                     |          |            |               |               |        |              |
| Madia Dia            |                       |                        | 11/16/2018    | 11/23/2018          |          |            |               |               |        |              |
|                      |                       |                        |               |                     |          |            |               |               |        |              |
|                      | Server                | Target Loc             | ation         | File Archive Server | Filename | Start Time | Complate Time | Progress      | Status |              |
|                      |                       |                        |               |                     |          |            |               |               |        |              |
| Processes            |                       |                        |               |                     |          |            |               |               |        |              |
|                      |                       |                        |               |                     |          |            |               |               |        |              |
| çã                   |                       |                        |               |                     |          |            |               |               |        |              |
| Transfer Jobs        |                       |                        |               |                     |          |            |               |               |        |              |
| BY                   |                       |                        |               |                     |          |            |               |               |        |              |
|                      |                       |                        |               |                     |          |            |               |               |        |              |
| History              |                       |                        |               |                     |          |            |               |               |        |              |
| $\sim$               |                       |                        |               |                     |          |            |               |               |        |              |
| + <u>-</u>           |                       |                        |               |                     |          |            |               |               |        |              |
| Do conte Dia         |                       |                        |               |                     |          |            |               |               |        |              |
| Recycle Bin          |                       |                        |               |                     |          |            |               |               |        |              |
| 1 🐯 1                |                       |                        |               |                     |          |            |               |               |        |              |
| w _                  |                       |                        |               |                     |          |            |               |               |        |              |
|                      |                       |                        |               |                     |          |            |               |               |        |              |
|                      |                       |                        |               |                     |          |            |               |               |        |              |
|                      |                       |                        |               |                     |          |            |               |               |        |              |
|                      |                       |                        |               |                     |          |            |               |               |        |              |
|                      |                       |                        |               |                     |          |            |               |               |        |              |
|                      |                       |                        |               |                     |          |            |               |               |        |              |
|                      |                       |                        |               |                     |          |            |               |               |        |              |
|                      |                       |                        |               |                     |          |            |               |               |        |              |
|                      |                       |                        |               |                     |          |            |               |               |        |              |
|                      |                       |                        |               |                     |          |            |               |               |        |              |
|                      |                       |                        |               |                     |          |            |               |               |        |              |
|                      |                       |                        |               |                     |          |            |               |               |        |              |
|                      |                       |                        |               |                     |          |            |               | Activate Wind |        |              |
|                      |                       |                        |               | <u> </u>            |          |            |               |               |        |              |
| <                    |                       |                        |               |                     |          |            |               |               |        |              |

## Graphic 173: Finished File Process Tool

Choose the date to see the transmission in that time.

### 8. History

In the *History* section, the actions performed by the users are displayed and search can be done according to the *date, user or action type*.

|      | asy MAM (Last Di | 8)                    |         |          |                          |                                                                                                    |                |              |
|------|------------------|-----------------------|---------|----------|--------------------------|----------------------------------------------------------------------------------------------------|----------------|--------------|
| File | Settings View    | Help                  |         |          |                          |                                                                                                    |                | Logout (c c) |
|      | Admin Panel      |                       |         |          |                          |                                                                                                    |                |              |
|      |                  | Username              |         | Username | Action                   | Description                                                                                                | Date           |              |
|      |                  |                       |         | ▶ admin  | Edit Archive Server      | ArchiveServer* :Archive Server id : 2                                                                      | 23/11/18 16:20 | -            |
|      |                  | Action                |         | admin    | Edit Archive Server      | ArchiveServer* :Imge ne yapiyosun ya id : 2                                                                | 23/11/18 16:19 |              |
|      | Media Bin        | All                   |         | admin    | Delete Asset Permanently | Asset : Samsung_UHD_Soccer_Barcelona_Atletico_Madrid, haberturk_points[{_start_4737000,_duration_359000}]_ | 23/11/18 15:27 |              |
|      |                  | Description           |         | admin    | Metadata Changes         | Asset: Merve Özbey - Vuracak MetadataGroup : News                                                          | 23/11/18 15:24 |              |
|      |                  |                       |         | admin    | Metadata Changes         | Asset: Turgay Saka feat. Banu Parlak - İki Yüzlü MetadataGroup : News                                      | 23/11/18 15:24 |              |
|      |                  |                       |         | admin    | Create Trimpoint         | Asset : ÇORUM Trim point : new trim                                                                        | 23/11/18 15:22 |              |
|      | Processes        | Date                  |         | admin    | Metadata Changes         | Asset: Turgay Saka feat. Banu Parlak - İki Yüzlü MetadataGroup : acc.date                                  | 23/11/18 15:22 |              |
|      |                  | 11/23/2018 15 11/24/2 | 2018 15 | admin    | Create Asset             | Asset: Turgay Saka feat. Banu Parlak - İki Yüzlü id : 40832                                                | 23/11/18 15:22 |              |
|      | ~22 I            |                       |         | admin    | Metadata Changes         | Asset: Turgay Saka feat. Banu Parlak - İki Yüzlü MetadataGroup : News                                      | 23/11/18 15:22 |              |
|      |                  |                       |         | admin    | Metadata Changes         | Asset: Merve Özbey - Vuracak MetadataGroup : acc.date                                                      | 23/11/18 15:22 |              |
|      | Transfer Jobs    |                       |         | admin    | Metadata Changes         | Asset: Merve Özbey - Vuracak MetadataGroup : News                                                          | 23/11/18 15:22 |              |
|      |                  |                       |         | admin    | Metadata Changes         | Asset: Hande Yener - Beni Sev - (Official Video) MetadataGroup : acc.date                                  | 23/11/18 15:22 |              |
|      |                  |                       |         | admin    | Create Asset             | Asset: Merve Özbey - Vuracak id : 40831                                                                    | 23/11/18 15:22 |              |
|      | ⋜⋤               |                       |         | admin    | Metadata Changes         | Asset: Hande Yener - Beni Sev - (Official Video) MetadataGroup : News                                      | 23/11/18 15:22 |              |
|      |                  |                       |         | admin    | Create Asset             | Asset: Hande Yener - Beni Sev - (Official Video) id : 40830                                                | 23/11/18 15:22 |              |
|      | History          |                       |         | admin    | Metadata Changes         | Asset: EMRE AYDIN-AFILLI YALNIZLIK_MPEG2_422P_PAL MetadataGroup : acc.date                                 | 23/11/18 15:22 |              |
|      |                  |                       |         | admin    | Metadata Changes         | Asset: EMRE AYDIN-AFILLI YALNIZLIK_MPEG2_422P_PAL MetadataGroup : News                                     | 23/11/18 15:22 |              |
|      | <b>*</b> 9       |                       |         | admin    | Create Asset             | Asset: EMRE AYDIN-AFILLI YALNIZLIK_MPEG2_422P_PAL id : 40829                                               | 23/11/18 15:22 |              |
|      |                  |                       |         | admin    | Metadata Changes         | Asset: Çağla - Saz mı Caz mı MetadataGroup : acc.date                                                      | 23/11/18 15:22 |              |
|      | Recycle Bin      |                       |         | admin    | Metadata Changes         | Asset: Çağla - Saz mı Caz mı MetadataGroup : News                                                          | 23/11/18 15:22 |              |
|      |                  |                       |         | admin    | Create Asset             | Asset: Çağla - Saz mı Caz mı id : 40828                                                                    | 23/11/18 15:22 |              |
|      |                  |                       |         |          | Create Usergroup         | Groupname : Gr Test Username emrah                                                                         | 23/11/18 14:35 |              |
|      |                  |                       |         |          | Create Usergroup         | Groupname : asda Username ff                                                                               | 23/11/18 14:35 |              |
|      |                  |                       |         |          | Create Usergroup         | Groupname : asda Username Testweb                                                                          | 23/11/18 14:34 |              |
|      |                  |                       |         | mohannad | Metadata Changes         | Asset: atv MetadataGroup : News                                                                            | 23/11/18 10:30 |              |
|      |                  |                       |         | admin    | Edit FileServer          | File Server : FS 1 id : 1                                                                                  | 23/11/18 09:53 |              |
|      |                  |                       |         | admin    | Edit FileServer          | File Server : FS 1 id : 1                                                                                  | 23/11/18 09:47 |              |
|      |                  |                       |         | admin    | Create User              | Username : ff                                                                                              | 23/11/18 09:43 |              |
|      |                  |                       | _ 2     |          |                          |                                                                                                    |                |              |
|      |                  |                       |         |          |                          |                                                                                                    |                |              |

Graphic 174: History

| 📥 Easy MAM (Last Di | 8)                          |          |                          |                                                                                                    |                  | - 8 ×        |
|---------------------|-----------------------------|----------|--------------------------|----------------------------------------------------------------------------------------------------|------------------|--------------|
| File Settings View  |                             |          |                          |                                                                                                    |                  | Logout (c c) |
| Admin Panel         | lisemame                    |          |                          |                                                                                                    |                  |              |
|                     | Oscillante                  | Username | Action                   | Description                                                                                               | Date             |              |
|                     | L                           | ▶ admin  | Edit Archive Server      | ArchiveServer*:Archive Server id : 2                                                                      | 23/11/18 16:20   | -            |
|                     |                             | admin    | Edit Archive Server      | ArchiveServer* :Imge ne yapiyosun ya id : 2                                                               | 23/11/18 16:19   |              |
| Media Bin           | All -                       | admin    | Delete Asset Permanently | Asset : Samsung_UHD_Soccer_Barcelona_Atletico_Madrid, haberturk_points{{_start_4737000,_duration_359000}} | 23/11/18 15:27   |              |
|                     | Description                 | admin    | Metadata Changes         | Asset: Merve Özbey - Vuracak MetadataGroup : News                                                         | 23/11/18 15:24   |              |
|                     |                             | admin    | Metadata Changes         | Asset: Turgay Saka feat. Banu Parlak - İki Yüzlü MetadataGroup : News                                     | 23/11/18 15:24   |              |
|                     |                             | admin    | Create Trimpoint         | Asset : ÇORUM Trim point : new trim                                                                       | 23/11/18 15:22   |              |
| Processes           | Date                        | admin    | Metadata Changes         | Asset: Turgay Saka feat. Banu Parlak - İki Yüzlü MetadataGroup : acc.date                                 | 23/11/18 15:22   |              |
|                     | 11/23/2018 15 11/24/2018 15 | admin    | Create Asset             | Asset: Turgay Saka feat. Banu Parlak - İki Yüzlü id : 40832                                               | 23/11/18 15:22   |              |
|                     |                             | admin    | Metadata Changes         | Asset: Turgay Saka feat. Banu Parlak - İki Yüzlü MetadataGroup : News                                     | 23/11/18 15:22   |              |
|                     | Export C Search             | admin    | Metadata Changes         | Asset: Merve Özbey - Vuracak MetadataGroup : acc.date                                                     | 23/11/18 15:22   |              |
| Transfer John       |                             | admin    | Metadata Changes         | Asset: Merve Özbey - Vuracak MetadataGroup : News                                                         | 23/11/18 15:22   |              |
| mailsrea 2003       |                             | admin    | Metadata Changes         | Asset: Hande Yener - Beni Sev - (Official Video) MetadataGroup : acc.date                                 | 23/11/18 15:22   |              |
|                     |                             | admin    | Create Asset             | Asset: Merve Özbey - Vuracak id : 40831                                                                   | 23/11/18 15:22   |              |
|                     |                             | admin    | Metadata Changes         | Asset: Hande Yener - Beni Sev - (Official Video) MetadataGroup : News                                     | 23/11/18 15:22   |              |
|                     |                             | admin    | Create Asset             | Asset: Hande Yener - Beni Sev - (Official Video) id : 40830                                               | 23/11/18 15:22   |              |
| History             |                             | admin    | Metadata Changes         | Asset: EMRE AYDIN-AFILLI YALNIZLIK_MPEG2_422P_PAL MetadataGroup : acc.date                                | 23/11/18 15:22   |              |
|                     |                             | admin    | Metadata Changes         | Asset: EMRE AYDIN-AFILLI YALNIZLIK_MPEG2_422P_PAL MetadataGroup : News                                    | 23/11/18 15:22   |              |
| +9                  |                             | admin    | Create Asset             | Asset: EMRE AYDIN-AFILLI YALNIZLIK_MPEG2_422P_PAL id : 40829                                              | 23/11/18 15:22   |              |
|                     |                             | admin    | Metadata Changes         | Asset: Çağla - Saz mı Caz mı MetadataGroup : acc.date                                                     | 23/11/18 15:22   |              |
| Recycle Bin         |                             | admin    | Metadata Changes         | Asset: Çağla - Saz mı Caz mı MetadataGroup : News                                                         | 23/11/18 15:22   |              |
|                     |                             | admin    | Create Asset             | Asset: Çağla - Saz mı Caz mı id : 40828                                                                   | 23/11/18 15:22   |              |
|                     |                             |          | Create Usergroup         | Groupname : Gr Test Username emrah                                                                        | 23/11/18 14:35   |              |
|                     |                             |          | Create Usergroup         | Groupname : asda Username ff                                                                              | 23/11/18 14:35   |              |
|                     |                             |          | Create Usergroup         | Groupname : asda Username Testweb                                                                         | 23/11/18 14:34   |              |
|                     |                             | mohannad | Metadata Changes         | Asset: atv MetadataGroup : News                                                                           | 23/11/18 10:30   |              |
|                     |                             | admin    | Edit FileServer          | File Server : FS 1 id : 1                                                                                 | 23/11/18 09:53   |              |
|                     |                             | admin    | Edit FileServer          | File Server : FS 1 id : 1                                                                                 | 23/11/18 09:47   |              |
|                     |                             | admin    | Create User              | Username : ff                                                                                             | 23/11/18 09:43   |              |
|                     |                             |          |                          |                                                                                                    | Artivate Windows |              |
|                     |                             | 20       |                          |                                                                                                    |                  |              |
|                     |                             | 28       |                          | 50 *                                                                                                    |                  |              |
|                     |                             |          |                          |                                                                                                    |                  |              |

Graphic 175: History Tool

- Write the username
   Click the search tool to see the history of related user

| 📥 Easy MAM (Last D                    | )B)                         |          |                          |                                                                                                    |                  |             |
|---------------------------------------|-----------------------------|----------|--------------------------|----------------------------------------------------------------------------------------------------|------------------|-------------|
| File Settings View                    | r Help                      |          |                          |                                                                                                    | La               | bgout (c c) |
| Admin Panel                           |                             |          |                          |                                                                                                    |                  |             |
|                                       | Username                    | Username | Action                   | Description                                                                                               | Date             |             |
|                                       |                             | > admin  | Edit Archive Server      | ArchiveServer* :Archive Server id : 2                                                                     | 23/11/18 16:20   |             |
|                                       | Action                      | admin    | Edit Archive Server      | ArchiveServer* :Imge ne yapiyosun ya id : 2                                                               | 23/11/18 16:19   |             |
| Media Bin                             | All -                       | admin    | Delete Asset Permanently | Asset : Samsung_UHD_Soccer_Barcelona_Atletico_Madrid, haberturk_points[[_start_4737000,_duration_359000]] | 23/11/18 15:27   |             |
|                                       | Description                 | admin    | Metadata Changes         | Asset: Merve Özbey - Vuracak MetadataGroup : News                                                         | 23/11/18 15:24   |             |
|                                       |                             | admin    | Metadata Changes         | Asset: Turgay Saka feat. Banu Parlak - İki Yüzlü MetadataGroup : News                                     | 23/11/18 15:24   |             |
|                                       |                             | admin    | Create Trimpoint         | Asset : ÇORUM Trim point : new trim                                                                       | 23/11/18 15:22   |             |
| Processes                             | Date                        | admin    | Metadata Changes         | Asset: Turgay Saka feat. Banu Parlak - İki Yüzlü MetadataGroup : acc.date                                 | 23/11/18 15:22   |             |
|                                       | 11/23/2018 15 11/24/2018 15 | admin    | Create Asset             | Asset: Turgay Saka feat. Banu Parlak - İki Yüzlü id : 40832                                               | 23/11/18 15:22   |             |
| 282                                   |                             | admin    | Metadata Changes         | Asset: Turgay Saka feat. Banu Parlak - İki Yüzlü MetadataGroup : News                                     | 23/11/18 15:22   |             |
|                                       | Export Q Search             | 🥖 admin  | Metadata Changes         | Asset: Merve Özbey - Vuracak MetadataGroup : acc.date                                                     | 23/11/18 15:22   |             |
| Transfor John                         |                             | admin    | Metadata Changes         | Asset: Merve Özbey - Vuracak MetadataGroup : News                                                         | 23/11/18 15:22   |             |
| mansier 5005                          |                             | admin    | Metadata Changes         | Asset: Hande Yener - Beni Sev - (Official Video) MetadataGroup : acc.date                                 | 23/11/18 15:22   |             |
|                                       |                             | admin    | Create Asset             | Asset: Merve Özbey - Vuracak id : 40831                                                                   | 23/11/18 15:22   |             |
|                                       |                             | admin    | Metadata Changes         | Asset: Hande Yener - Beni Sev - (Official Video) MetadataGroup : News                                     | 23/11/18 15:22   |             |
|                                       |                             | admin    | Create Asset             | Asset: Hande Yener - Beni Sev - (Official Video) id : 40830                                               | 23/11/18 15:22   |             |
| History                               |                             | admin    | Metadata Changes         | Asset: EMRE AYDIN-AFILLI YALNIZLIK_MPEG2_422P_PAL MetadataGroup : acc.date                                | 23/11/18 15:22   |             |
|                                       |                             | admin    | Metadata Changes         | Asset: EMRE AYDIN-AFILLI YALNIZLIK_MPEG2_422P_PAL MetadataGroup : News                                    | 23/11/18 15:22   |             |
| <b>4</b> 5                            |                             | admin    | Create Asset             | Asset: EMRE AYDIN-AFILLI YALNIZLIK_MPEG2_422P_PAL id : 40829                                              | 23/11/18 15:22   |             |
|                                       |                             | admin    | Metadata Changes         | Asset: Çağla - Saz mı Caz mı MetadataGroup : acc.date                                                     | 23/11/18 15:22   |             |
| Recycle Bin                           |                             | admin    | Metadata Changes         | Asset: Çağla - Saz mı Caz mı MetadataGroup : News                                                         | 23/11/18 15:22   |             |
| <u> </u>                              |                             | admin    | Create Asset             | Asset: Çağla - Saz mı Caz mı id : 40828                                                                   | 23/11/18 15:22   |             |
| I I I I I I I I I I I I I I I I I I I |                             |          | Create Usergroup         | Groupname : Gr Test Username emrah                                                                        | 23/11/18 14:35   |             |
|                                       |                             |          | Create Usergroup         | Groupname : asda Username ff                                                                              | 23/11/18 14:35   |             |
|                                       |                             |          | Create Usergroup         | Groupname : asda Username Testweb                                                                         | 23/11/18 14:34   |             |
|                                       |                             | mohannad | Metadata Changes         | Asset: atv MetadataGroup : News                                                                           | 23/11/18 10:30   |             |
|                                       |                             | admin    | Edit FileServer          | File Server : FS 1 id : 1                                                                                 | 23/11/18 09:53   |             |
|                                       |                             | admin    | Edit FileServer          | File Server : FS 1 id : 1                                                                                 | 23/11/18 09:47   |             |
|                                       |                             | admin    | Create User              | Username : ff                                                                                             | 23/11/18 09:43   |             |
|                                       |                             |          |                          |                                                                                                    | Activate Windows |             |
|                                       |                             | 28       |                          |                                                                                                    |                  |             |
|                                       |                             | <u> </u> |                          |                                                                                                    |                  |             |

Graphic 176: History Tool

- Choose the action from the existing ones
   Click the search button to see the history of the dedicated action type

| 📥 Easy MAM (Last D | 98)                                   |          |                          |                                                                                                    |                |             |
|--------------------|---------------------------------------|----------|--------------------------|----------------------------------------------------------------------------------------------------|----------------|-------------|
| File Settings View | Help                                  |          |                          |                                                                                                    |                | Logout (c e |
| Admin Panel        |                                       |          |                          |                                                                                                    |                |             |
|                    | Username                              | Username | Action                   | Description                                                                                                | Date           |             |
|                    |                                       | ▶ admin  | Edit Archive Server      | ArchiveServer* :Archive Server id : 2                                                                      | 23/11/18 16:20 | -           |
|                    | Action                                | admin    | Edit Archive Server      | ArchiveServer* :Imge ne yapiyosun ya id : 2                                                                | 23/11/18 16:19 |             |
| Media Bin          | All *                                 | admin    | Delete Asset Permanently | Asset : Samsung_UHD_Soccer_Barcelona_Atletico_Madrid, haberturk_points[[_start_4737000,_duration_359000]]_ | 23/11/18 15:27 |             |
|                    | Description                           | admin    | Metadata Changes         | Asset: Merve Özbey - Vuracak MetadataGroup : News                                                          | 23/11/18 15:24 |             |
|                    | · · · · · · · · · · · · · · · · · · · | admin    | Metadata Changes         | Asset: Turgay Saka feat. Banu Parlak - İki Yüzlü MetadataGroup : News                                      | 23/11/18 15:24 |             |
|                    |                                       | admin    | Create Trimpoint         | Asset : ÇORUM Trim point : new trim                                                                        | 23/11/18 15:22 |             |
| Processes          |                                       | admin    | Metadata Changes         | Asset: Turgay Saka feat. Banu Parlak - İki Yüzlü MetadataGroup : acc.date                                  | 23/11/18 15:22 |             |
| -                  | 11/23/2018 15 11/24/2010              | admin    | Create Asset             | Asset: Turgay Saka feat. Banu Parlak - İki Yüzlü id : 40832                                                | 23/11/18 15:22 |             |
| 232                |                                       | admin    | Metadata Changes         | Asset: Turgay Saka feat. Banu Parlak - İki Yüzlü MetadataGroup : News                                      | 23/11/18 15:22 |             |
| 46                 | X Export Q Search                     | admin    | Metadata Changes         | Asset: Merve Özbey - Vuracak MetadataGroup : acc.date                                                      | 23/11/18 15:22 |             |
|                    |                                       | admin    | Metadata Changes         | Asset: Merve Özbey - Vuracak MetadataGroup : News                                                          | 23/11/18 15:22 |             |
| Transfer Jobs      |                                       | admin    | Metadata Changes         | Asset: Hande Yener - Beni Sev - (Official Video) MetadataGroup : acc.date                                  | 23/11/18 15:22 |             |
|                    |                                       | admin    | Create Asset             | Asset: Merve Özbey - Vuracak id : 40831                                                                    | 23/11/18 15:22 |             |
|                    |                                       | admin    | Metadata Changes         | Asset: Hande Yener - Beni Sev - (Official Video) MetadataGroup : News                                      | 23/11/18 15:22 |             |
|                    |                                       | admin    | Create Asset             | Asset: Hande Yener - Beni Sev - (Official Video) id : 40830                                                | 23/11/18 15:22 |             |
| History            |                                       | admin    | Metadata Changes         | Asset: EMRE AYDIN-AFILLI YALNIZLIK_MPEG2_422P_PAL MetadataGroup : acc.date                                 | 23/11/18 15:22 |             |
|                    |                                       | admin    | Metadata Changes         | Asset: EMRE AYDIN-AFILLI YALNIZLIK_MPEG2_422P_PAL MetadataGroup : News                                     | 23/11/18 15:22 |             |
| ( <del>(</del> )   |                                       | admin    | Create Asset             | Asset: EMRE AYDIN-AFILLI YALNIZLIK_MPEG2_422P_PAL id : 40829                                               | 23/11/18 15:22 |             |
|                    |                                       | admin    | Metadata Changes         | Asset: Çağla - Saz mı Caz mı MetadataGroup : acc.date                                                      | 23/11/18 15:22 |             |
| Recycle Bin        |                                       | admin    | Metadata Changes         | Asset: Çağla - Saz mı Caz mı MetadataGroup : News                                                          | 23/11/18 15:22 |             |
|                    |                                       | admin    | Create Asset             | Asset: Çağla - Saz mı Caz mı id : 40828                                                                    | 23/11/18 15:22 |             |
| र 🕅 🕅              |                                       |          | Create Usergroup         | Groupname : Gr Test Username emrah                                                                         | 23/11/18 14:35 |             |
|                    |                                       |          | Create Usergroup         | Groupname : asda Username ff                                                                               | 23/11/18 14:35 |             |
|                    |                                       |          | Create Usergroup         | Groupname : asda Username Testweb                                                                          | 23/11/18 14:34 |             |
|                    |                                       | mohannad | Metadata Changes         | Asset: atv MetadataGroup : News                                                                            | 23/11/18 10:30 |             |
|                    |                                       | admin    | Edit FileServer          | File Server : FS 1 id : 1                                                                                  | 23/11/18 09:53 |             |
|                    |                                       | admin    | Edit FileServer          | File Server : FS 1 id : 1                                                                                  | 23/11/18 09:47 |             |
|                    |                                       | admin    | Create User              | Username : ff                                                                                              | 23/11/18 09:43 |             |
|                    |                                       |          |                          |                                                                                                    |                |             |
|                    |                                       | 28       |                          |                                                                                                    |                |             |

Graphic 177: History Tool

- Write 'Description' for the content
   Click the 'Search' button to see the history of the description

| - 1 Easy MAM (Last DB)                |                             |          |                          |                                                                                                    |                |  |  |  |  |  |  |
|---------------------------------------|-----------------------------|----------|--------------------------|----------------------------------------------------------------------------------------------------|----------------|--|--|--|--|--|--|
| File Settings View Help               |                             |          |                          |                                                                                                    |                |  |  |  |  |  |  |
| Admin Panel                           |                             |          |                          |                                                                                                    |                |  |  |  |  |  |  |
|                                       | Username                    | Username | Action                   | Description                                                                                                | Date           |  |  |  |  |  |  |
|                                       |                             | ▶ admin  | Edit Archive Server      | ArchiveServer* :Archive Server id : 2                                                                      | 23/11/18 16:20 |  |  |  |  |  |  |
|                                       | Action                      | admin    | Edit Archive Server      | ArchiveServer* :Imge ne yapiyosun ya id : 2                                                                | 23/11/18 16:19 |  |  |  |  |  |  |
| Media Bin                             | All                         | admin    | Delete Asset Permanently | Asset : Samsung_UHD_Soccer_Barcelona_Atletico_Madrid, haberturk_points[[_start_4737000,_duration_359000]]_ | 23/11/18 15:27 |  |  |  |  |  |  |
|                                       | Description                 | admin    | Metadata Changes         | Asset: Merve Özbey - Vuracak MetadataGroup : News                                                          | 23/11/18 15:24 |  |  |  |  |  |  |
|                                       |                             | admin    | Metadata Changes         | Asset: Turgay Saka feat. Banu Parlak - İki Yüzlü MetadataGroup : News                                      | 23/11/18 15:24 |  |  |  |  |  |  |
|                                       |                             | admin    | Create Trimpoint         | Asset : ÇORUM Trim point : new trim                                                                        | 23/11/18 15:22 |  |  |  |  |  |  |
| Processes                             | Date                        | admin    | Metadata Changes         | Asset: Turgay Saka feat. Banu Parlak - İki Yüzlü MetadataGroup : acc.date                                  | 23/11/18 15:22 |  |  |  |  |  |  |
|                                       | 11/23/2018 15 11/24/2018 15 | admin    | Create Asset             | Asset: Turgay Saka feat. Banu Parlak - İki Yüzlü id : 40832                                                | 23/11/18 15:22 |  |  |  |  |  |  |
|                                       |                             | admin    | Metadata Changes         | Asset: Turgay Saka feat. Banu Parlak - İki Yüzlü MetadataGroup : News                                      | 23/11/18 15:22 |  |  |  |  |  |  |
|                                       | Export C Search             | ) admin  | Metadata Changes         | Asset: Merve Özbey - Vuracak MetadataGroup : acc.date                                                      | 23/11/18 15:22 |  |  |  |  |  |  |
| Transfer John                         |                             | admin    | Metadata Changes         | Asset: Merve Özbey - Vuracak MetadataGroup : News                                                          | 23/11/18 15:22 |  |  |  |  |  |  |
|                                       |                             | admin    | Metadata Changes         | Asset: Hande Yener - Beni Sev - (Official Video) MetadataGroup : acc.date                                  | 23/11/18 15:22 |  |  |  |  |  |  |
|                                       |                             | admin    | Create Asset             | Asset: Merve Özbey - Vuracak id : 40831                                                                    | 23/11/18 15:22 |  |  |  |  |  |  |
|                                       |                             | admin    | Metadata Changes         | Asset: Hande Yener - Beni Sev - (Official Video) MetadataGroup : News                                      | 23/11/18 15:22 |  |  |  |  |  |  |
|                                       |                             | admin    | Create Asset             | Asset: Hande Yener - Beni Sev - (Official Video) id : 40830                                                | 23/11/18 15:22 |  |  |  |  |  |  |
| History                               |                             | admin    | Metadata Changes         | Asset: EMRE AYDIN-AFILLI YALNIZLIK_MPEG2_422P_PAL MetadataGroup : acc.date                                 | 23/11/18 15:22 |  |  |  |  |  |  |
|                                       |                             | admin    | Metadata Changes         | Asset: EMRE AYDIN-AFILLI YALNIZLIK_MPEG2_422P_PAL MetadataGroup : News                                     | 23/11/18 15:22 |  |  |  |  |  |  |
| <b>4</b> 5                            |                             | admin    | Create Asset             | Asset: EMRE AYDIN-AFILLI YALNIZLIK_MPEG2_422P_PAL id : 40829                                               | 23/11/18 15:22 |  |  |  |  |  |  |
|                                       |                             | admin    | Metadata Changes         | Asset: Çağla - Saz mı Caz mı MetadataGroup : acc.date                                                      | 23/11/18 15:22 |  |  |  |  |  |  |
| Recycle Bin                           |                             | admin    | Metadata Changes         | Asset: Çağla - Saz mı Caz mı MetadataGroup : News                                                          | 23/11/18 15:22 |  |  |  |  |  |  |
|                                       |                             | admin    | Create Asset             | Asset: Çağla - Saz mı Caz mı id : 40828                                                                    | 23/11/18 15:22 |  |  |  |  |  |  |
| N N N N N N N N N N N N N N N N N N N |                             |          | Create Usergroup         | Groupname : Gr Test Username emrah                                                                         | 23/11/18 14:35 |  |  |  |  |  |  |
|                                       |                             |          | Create Usergroup         | Groupname : asda Username ff                                                                               | 23/11/18 14:35 |  |  |  |  |  |  |
|                                       |                             |          | Create Usergroup         | Groupname : asda Username Testweb                                                                          | 23/11/18 14:34 |  |  |  |  |  |  |
|                                       |                             | mohannad | Metadata Changes         | Asset: atv MetadataGroup : News                                                                            | 23/11/18 10:30 |  |  |  |  |  |  |
|                                       |                             | admin    | Edit FileServer          | File Server : FS 1 id : 1                                                                                  | 23/11/18 09:53 |  |  |  |  |  |  |
|                                       |                             | admin    | Edit FileServer          | File Server : FS 1 id : 1                                                                                  | 23/11/18 09:47 |  |  |  |  |  |  |
|                                       |                             | admin    | Create User              | Username : ff                                                                                              | 23/11/18 09:43 |  |  |  |  |  |  |
|                                       |                             |          |                          |                                                                                                    |                |  |  |  |  |  |  |
|                                       |                             | 28       |                          | 50 -                                                                                                    |                |  |  |  |  |  |  |
|                                       |                             |          |                          |                                                                                                    |                |  |  |  |  |  |  |

Graphic 178: History Tool

- Select the start and end 'Date'
   Click the 'Search' tool to see the result for the time

| In the property rep       perfect       perfect       perfect         In the property rep       perfect       perfect       perfect       perfect         In the property rep       perfect       perfect </th <th colspan="11">- 🕹 Easy MAM (Last DB)</th>                                                                                                    | - 🕹 Easy MAM (Last DB)                  |                             |          |                          |                                                                                                    |                |  |  |  |  |  |
|----------------------------------------------------------------------------------------------------|-----------------------------------------|-----------------------------|----------|--------------------------|----------------------------------------------------------------------------------------------------|----------------|--|--|--|--|--|
| And Mark       Ansatz         And Mark       Ansatz         And Mark       Ansatz         And Mark       Ansatz         Ansatz       Ansatz         Ansatz       Ansatz                                                                                                    | File Settings. View Help                |                             |          |                          |                                                                                                    |                |  |  |  |  |  |
| Solution   Solution    Solution   Solution   Solution   Solution   Solution   Solution   Solution   Solution   Solution   Solution   Solution   Solution   Solution   Solution   Solution   Solution   Solution <td< th=""><th>Admin Panel</th><th>Username</th><th></th><th></th><th></th><th></th><th></th></td<>                                                                                                    | Admin Panel                             | Username                    |          |                          |                                                                                                    |                |  |  |  |  |  |
| Set   Notis   Notis <th></th> <th></th> <th>Username</th> <th>Action</th> <th>Description</th> <th>Date</th> <th></th>                                                                                                    |                                         |                             | Username | Action                   | Description                                                                                                  | Date           |  |  |  |  |  |
| Atta       Advance       Solution       Solution       Solu                                                                                                    |                                         |                             | ▶ admin  | Edit Archive Server      | ArchiveServer* :Archive Server id : 2                                                                        | 23/11/18 16:20 |  |  |  |  |  |
| Modia in<br>Decision     Mail     Solution     Decision     Solution     Solution                                                                                                    |                                         | Action                      | admin    | Edit Archive Server      | ArchiveServer* :Imge ne yapiyosun ya id : 2                                                                  | 23/11/18 16:19 |  |  |  |  |  |
| Image: Section of the section of the secting the section of the section of the sectio | Media Bin                               | All *                       | admin    | Delete Asset Permanently | v Asset : Samsung_UHD_Soccer_Barcelona_Atletico_Madrid, haberturk_points{[_start_4737000,_duration_359000]]_ | 23/11/18 15:27 |  |  |  |  |  |
| Image: Second Second Secon |                                         | Description                 | admin    | Metadata Changes         | Asset: Merve Özbey - Vuracak MetadataGroup : News                                                            | 23/11/18 15:24 |  |  |  |  |  |
| Image: Construction of the state of the state of the                     |                                         |                             | admin    | Metadata Changes         | Asset: Turgay Saka feat. Banu Parlak - İki Yüzlü MetadataGroup : News                                        | 23/11/18 15:24 |  |  |  |  |  |
| Process       Image: State State                              |                                         | Dete                        | admin    | Create Trimpoint         | Asset : ÇORUM Trim point : new trim                                                                          | 23/11/18 15:22 |  |  |  |  |  |
| Image: State State  | Processes                               | Date                        | admin    | Metadata Changes         | Asset: Turgay Saka feat. Banu Parlak - İki Yüzlü MetadataGroup : acc.date                                    | 23/11/18 15:22 |  |  |  |  |  |
| Image: Solution of the solution of the solution                     |                                         | 11/23/2018 15 14/24/2018 15 | admin    | Create Asset             | Asset: Turgay Saka feat. Banu Parlak - İki Yüzlü id : 40832                                                  | 23/11/18 15:22 |  |  |  |  |  |
| Tanter Mor       2011/18 1522         Window Charge       Act: More Obey - Virack MeddaGiorge : Sec.date       2211/18 1522         Window Charge       Act: More Obey - Virack MeddaGiorge : Sec.date       2211/18 1522         Window Charge       Act: More Obey - Virack MeddaGiorge : Sec.date       2211/18 1522         Window Charge       Act: More Obey - Virack MeddaGiorge : Sec.date       2211/18 1522         Window Charge       Act: More Obey - Virack MeddaGiorge : Sec.date       2211/18 1522         Window Charge       Act: More Obey - Virack MeddaGiorge : Sec.date       2211/18 1522         Window Charge       Act: More Obey - Virack MeddaGiorge : Sec.date       2211/18 1522         Window Charge       Act: More Obey - Virack MeddaGiorge : Sec.date       2211/18 1522         Window Charge       Act: More Obey - Virack MeddaGiorge : Sec.date       2211/18 1522         Window Charge       Act: More Obey - Virack MeddaGiorge : Sec.date       2211/18 1522         Window Charge       Act: More Obey - Virack MeddaGiorge : Sec.date       2211/18 1522         Window Charge       Act: More Obey - Virack MeddaGiorge : Sec.date       2211/18 1522         Window Charge       Act: More Obey - Virack MeddaGiorge : Sec.date       2211/18 1522         Window Charge       Act: More Obey - Xirac Care MeddaGiorge : Sec.date       2211/18 1522         Windo                                                                                                    |                                         |                             | admin    | Metadata Changes         | Asset: Turgay Saka feat. Banu Parlak - İki Yüzlü MetadataGroup : News                                        | 23/11/18 15:22 |  |  |  |  |  |
| Transfer Ads       201/101 1522         Join       Meddda Charge       Activate Merd Obey - Variaki MeddathGrog: 1xes       201/101 1522         Join       Meddda Charge       Activate Merd Obey - Variaki AddathGrog: 1xes       201/101 1522         Join       Meddda Charge       Activate Merd Obey - Variaki AddathGrog: 1xes       201/101 1522         Join       Crast Aut       Activate Merd Obey - Variaki AddathGrog: 1xes       201/101 1522         Join       Crast Aut       Activate Merd Obey - Variaki AddathGrog: 1xes       201/101 1522         Join       Meddda Charge       Activate Merd Obey - Variaki AddathGrog: 1xes       201/101 1522         Join       Meddda Charge       Activate Merd Obey - Variaki AddathGrog: 1xes       201/101 1522         Join       Meddda Charge       Activate Merd Obey - Variaki AddathGrog: 1xes       201/101 1522         Join       Crast Aut       Activate Merd Obey - Variaki AddathGrog: 1xes       201/101 1522         Join       Crast Aut       Activate Merd Obey - Variaki AddathGrog: 1xes       201/101 1522         Join       Crast Aut       Activate Merd Obey - Variaki AddathGrog: 1xes       201/101 1522         Join       Crast Aut       Activate Aut       Activate Merd Obey - Sam MedddathGrog: 1xes       201/101 1522         Join       Crast Aut       Activat                                                                                                    |                                         | Export Search               | admin    | Metadata Changes         | Asset: Merve Özbey - Vuracak MetadataGroup : acc.date                                                        | 23/11/18 15:22 |  |  |  |  |  |
| adamin       Meddad Charges       Acet Have there - Ber Ser - Official Video) Metadadiscog : accdate       221/118 1522         adimin       Cotate Acet       Acet Have there - Ber Ser - Official Video) Metadadiscog : accdate       221/118 1522         adimin       Metadad Charges       Acet Have there - Ber Ser - Official Video) Metadadiscog : News       221/118 1522         adimin       Metadad Charges       Acet Have there - Ber Ser - Official Video) Metadadiscog : News       221/118 1522         adimin       Metadad Charges       Acet Have there - Ber Ser - Official Video) Metadadiscog : News       221/118 1522         adimin       Metadad Charges       Acet Have there - Ber Ser - Official Video) Metadadiscog : News       221/118 1522         admin       Metadad Charges       Acet Have there - Ber Ser - Official Video) Metadadiscog : Acedat       221/118 1522         admin       Metadad Charges       Acet Have there - Ber Ser - Official Video)       2201/118 1522         admin       Metadad Charges       Acet Have there - Ber Ser - Official Video)       2201/118 1522         admin       Metadad Charges       Acet Have there - Ber Metadad Strops : accdate       221/118 1522         admin       Metadad Charges       Acet Acet Acet Acet Acet Acet Acet Acet                                                                                                    | Transfer John                           |                             | admin    | Metadata Changes         | Asset: Merve Özbey - Vuracak MetadataGroup : News                                                            | 23/11/18 15:22 |  |  |  |  |  |
| Image: State State Sta                      | transier 500s                           |                             | admin    | Metadata Changes         | Asset: Hande Yener - Beni Sev - (Official Video) MetadataGroup : acc.date                                    | 23/11/18 15:22 |  |  |  |  |  |
| Image: Start Back Hords Hords Parks       2211/108 1522         Islamy       2010         Image: Start Back Hords Hords Dange: Acts Hack Hords Peri Ser (Official Video) Id 40830       2211/108 1522         Image: Start Hack Hords Dange: Acts Hack Hords Peri Ser (Official Video) Id 40830       2211/108 1522         Image: Start Hack Hords Dange: Acts Hack Hords Peri Ser (Official Video) Id 40830       2211/108 1522         Image: Start Hack Hords Dange: Acts HBK ADDH AFILI VALUEL, MARG2 4229, PL, MetadalGroup : Exc date       2211/108 1522         Image: Acts HBK ADDH AFILI VALUEL, MARG2 4229, PL, Videolastic Group : News       2211/108 1522         Image: Acts HBK ADDH AFILI VALUEL, MARG2 4229, PL, Videolastic Group : News       2211/108 1522         Image: Acts HBK ADDH AFILI VALUEL, MARG2 4229, PL, Videolastic Group : News       2211/108 1522         Image: Acts HBK ADDH AFILI VALUEL, MARG2 4229, PL, Videolastic Group : News       2211/108 1522         Image: Acts HBK ADDH AFILI VALUEL, MARG2 4229, PL, Videolastic Group : News       2211/108 1522         Image: Acts HBK ADDH AFILI VALUEL, MARG2 4229, PL, Videolastic Group : News       2211/108 1522         Image: Acts HBK ADDH AFILI VALUEL, MARG2 4229, PL, Videolastic Group : News       2211/108 1522         Image: Acts HBK ADDH AFILI VALUEL, MARG2 4229, PL, Videolastic Group : News       2211/108 1522         Image: Acts HBK ADDH AFILI VALUEL, MARG2 429       2211/108 1433         Image: Acts HBK ADDH AFILI VALUE                                                                                                    |                                         |                             | admin    | Create Asset             | Asset: Merve Özbey - Vuracak id : 40831                                                                      | 23/11/18 15:22 |  |  |  |  |  |
| Itiany       admin       Creat Asst       Asst Midda Charge       Asst Midda Charge       211/108 1522         admin       Metadad Charge       Asst Cide And Allu VAICUK MRC2 22P PM. MetadadGroup : accide       221/108 1522         admin       Metadad Charge       Asst Cide And Allu VAICUK MRC2 22P PM. MetadadGroup : accide       221/108 1522         admin       Creat Asst       Asst Cide - Sax m Car m MetadadCharge : accide       221/108 1522         admin       Metadad Charge       Asst Cide - Sax m Car m MetadadCharge : accide       221/108 1522         admin       Metadad Charge       Asst Cide - Sax m Car m MetadadCharge : accide       221/108 1522         admin       Metadad Charge       Asst Cide - Sax m Car m MetadadCharge : accide       221/108 1522         admin       Creat Asst       Asst Cide - Sax m Car m MetadadCharge : accide       221/108 1522         admin       Metadad Charge       Asst Cide - Sax m Car m MetadadCharge : accide       221/108 1522         c       Creat Usegroup       Groupame : acda Userame emah       221/108 1532       221/108 1532         c       Creat Usegroup       Groupame : acda Userame emah       221/108 1633       221/108 1633         c       Creat Usegroup       Groupame : acda Userame emah       221/108 1633       221/108 0634         admin       Edit FileSover                                                                                                    |                                         |                             | admin    | Metadata Changes         | Asset: Hande Yener - Beni Sev - (Official Video) MetadataGroup : News                                        | 23/11/18 15:22 |  |  |  |  |  |
| Hidady       admin       Metadada Charges       Ascet 1MKE AVDIA #AILU VANUK, MEGO 4229 PA. MetadadaGroup : accdate       221/1/18 1522         admin       Metadada Charges       Ascet 1MKE AVDIA #AILU VANUK, MEGO 2209 PA. MetadadGroup : accdate       221/1/18 1522         admin       Metadada Charges       Ascet 1MKE AVDIA #AILU VANUK, MEGO 2209 PA. MetadadGroup : accdate       221/1/18 1522         admin       Metadada Charges       Ascet 1MKE AVDIA #AILU VANUK, MEGO 2209 PA. MetadadGroup : accdate       221/1/18 1522         admin       Metadada Charges       Ascet 1MKE AVDIA #AILU VANUK, MEGO 2209 PA. MetadadGroup : accdate       221/1/18 1522         admin       Metadada Charges       Ascet 1MKE AVDIA #AILU VANUK, MEGO 2209 PA. MetadadGroup : accdate       221/1/18 1522         admin       Metadada Charges       Ascet 1/04 EXP AVDIA #AILU VANUK, MEGO 2209 PA. MetadadGroup : accdate       221/1/18 1522         admin       Craft Metadada Charges       Ascet 1/04 EXP AVDIA #AILU VANUK, MEGO 2209 PA. MetadataGroup : accdate       221/1/18 1522         admin       Craft Metadada Charges       Ascet 1/04 EXP AVDIA #AILU VANUK, MEGO 2009 PA. MetadataGroup : accdate       221/1/18 1522         admin       Craft Metadada Charges       Ascet 1/04 EXP AVDIA #AILU VANUK, MEGO 2009 PA. MetadataGroup : accdate       221/1/18 1032         admin       Edit Abarges       Ascet avb MetadataGroup : licos       221/1/18 1032                                                                                                    |                                         |                             | admin    | Create Asset             | Asset: Hande Yener - Beni Sev - (Official Video) id : 40830                                                  | 23/11/18 15:22 |  |  |  |  |  |
| Image: State Links 2004 AFLU ValUUL, MPECQ 222 PAL MetabalGroup : Nove       221/11/8 1522         Image: State Links 2004 AFLU ValUUL, MPECQ 222 PAL MetabalGroup : Nove       221/11/8 1522         Image: State Links 2004 AFLU ValUUL, MPECQ 222 PAL MetabalGroup : Nove       221/11/8 1522         Image: State Links 2004 AFLU ValUUL, MPECQ 222 PAL MetabalGroup : Nove       221/11/8 1522         Image: State Links 2004 AFLU ValUUL, MPECQ 222 PAL MetabalGroup : Nove       221/11/8 1522         Image: State Links 2004 AFLU ValUUL, MPECQ 222 PAL MetabalGroup : Nove       221/11/8 1522         Image: State Links 2004 AFLU ValUUL, MPECQ 222 PAL MetabalGroup : Nove       221/11/8 1522         Image: State Links 2004 AFLU ValUUL, MPECQ 222 PAL MetabalGroup : Nove       221/11/8 1522         Image: State Links 2004 AFLU ValUUL, MPECQ 2014 AFLU ValUUL, MPECQ 2014 AFLU Va                                                                                                    | History                                 |                             | admin    | Metadata Changes         | Asset: EMRE AYDIN-AFILLI YALNIZLIK_MPEG2_422P_PAL MetadataGroup : acc.date                                   | 23/11/18 15:22 |  |  |  |  |  |
| dmin       Create Asset       Asset       Asset       Create Asset       Security 2014       Security 2014       Security 201                                                                                                    | $\sim$                                  |                             | admin    | Metadata Changes         | Asset: EMRE AYDIN-AFILLI YALNIZLIK_MPEG2_422P_PAL MetadataGroup : News                                       | 23/11/18 15:22 |  |  |  |  |  |
| Reyck Bin         admin         Metadad Charge:         Aster (Q4):         Star (C4):         Star (C                                                                                                    | ( <del>4</del> 5)                       |                             | admin    | Create Asset             | Asset: EMRE AYDIN-AFILLI YALNIZLIK_MPEG2_422P_PAL id : 40829                                                 | 23/11/18 15:22 |  |  |  |  |  |
| Reyde Bin       indim       Metadada Charges       Aster (5gl- 5ar m Car mit MetadadaGrop : News       2211/18 1522         indim       Create Libergrop       Grouppue : Grouppue : Group                                                                                                    |                                         |                             | admin    | Metadata Changes         | Asset: Çağla - Saz mı Caz mı MetadataGroup : acc.date                                                        | 23/11/18 15:22 |  |  |  |  |  |
| Image: Second Second              | Recycle Bin                             |                             | admin    | Metadata Changes         | Asset: Çağla - Saz mı Caz mı MetadataGroup : News                                                            | 23/11/18 15:22 |  |  |  |  |  |
| c         Create Usegroup         Groupmen : Gr. Bet Username emah         22/11/18 1435           c         Create Usegroup         Groupmen : Sch Username ff         22/11/18 1435           c         Create Usegroup         Groupmen : Sch Username ff         22/11/18 1435           c         Create Usergroup         Groupmen : Sch Username ff         22/11/18 1435           c         Create Usergroup         Groupmen : Sch Username Texteeb         22/11/18 1435           admin         Edit FildSorver         Fild Sorver : 15 1 d : 1         22/11/18 0931           admin         Edit FildSorver         Fild Sorver : 15 1 d : 1         22/11/18 0947           admin         Create User         Username iff         22/11/18 0943           admin         Create User         Username iff         22/11/18 0943           admin         Create User         Username iff         22/11/18 0943                                                                                                    | <u> </u>                                |                             | admin    | Create Asset             | Asset: Çağla - Saz mı Caz mı id : 40828                                                                      | 23/11/18 15:22 |  |  |  |  |  |
| c         Create Usegroup         Groupame : stude Usernanom Eff         22/11/18 1435           c         Create Usergroup         Groupame : stude Usernanom Effective         22/11/18 1636           admin         Edit Fräderiere         Fräderiere         Fräderiere           admin         Edit Fräderiere         Fräderiere         Fräderiere           admin         Edit Fräderiere         Fräderiere         Fräderiere           admin         Edit Fräderiere         Fräderiere         22/11/18 00-32           admin         Edit Fräderiere         Fräderiere         22/11/18 00-32           admin         Edit Fräderiere         Fräderiere         22/11/18 00-32           admin         Create User         Username : ff         22/11/18 00-32           admin         Create User         Username : ff         22/11/18 00-33           admin         Create User         Username : ff         22/11/18 00-33           Activate Windows         Create User         Seconer : fi Jain         22/11/18 00-33                                                                                                    | N I I I I I I I I I I I I I I I I I I I |                             |          | Create Usergroup         | Groupname : Gr Test Username emrah                                                                           | 23/11/18 14:35 |  |  |  |  |  |
| c     Create Usergroup     Groupsen : stade Usersame : takeb     221/11/8 14.34       insharand     Metodad Schoop: Hows     221/11/8 10.30       inden     Edit FlaGener     File Server: if 51 id: 1     221/11/8 09.47       inden     Edit FlaGener     File Server: if 51 id: 1     221/11/8 09.43       inden     Create User     Username: iff     221/11/8 09.43                                                                                                    |                                         |                             |          | Create Usergroup         | Groupname : asda Username ff                                                                                 | 23/11/18 14:35 |  |  |  |  |  |
| Imberned     Metadap Charges     Aster at MetadapCorp : News     22/11/18 10.30       Indmin     Edit Fild/enerr     File Serer : File 13 ± 1     22/11/18 00-33       Indmin     Edit Fild/enerr     File Serer : File 13 ± 1     22/11/18 00-33       Indmin     Create User     Username : #     22/11/18 00-33       Indmin     Create User     Username : #     22/11/18 00-43                                                                                                    |                                         |                             |          | Create Usergroup         | Groupname : asda Username Testweb                                                                            | 23/11/18 14:34 |  |  |  |  |  |
| admin       Edit Riedwerer       Rie Sower : FS 1 di 1       22/1/10 00-31         admin       Edit Riedwerer       Rie Sower : FS 1 di 1       22/1/10 00-37         admin       Create User       Username ; ff       23/1/10 00-37         admin       Create User       Username ; ff       23/1/1/10 00-37         Activate Windows       Set       Set       Set                                                                                                    |                                         |                             | mohannad | Metadata Changes         | Asset: atv MetadataGroup : News                                                                              | 23/11/18 10:30 |  |  |  |  |  |
| demin       Edit FildSover       Fild Sover       FS 1 dit 1       22/11/18 09.47         admin       Create User       Username : #       22/11/18 09.43       23/11/18 09.43         Activate Windows                                                                                                    |                                         |                             | admin    | Edit FileServer          | File Server : FS 1 id : 1                                                                                    | 23/11/18 09:53 |  |  |  |  |  |
| admin       Ornate User       Username: Iff       22/11/18 0943         Activate Windows                                                                                                    |                                         |                             | admin    | Edit FileServer          | File Server : FS 1 id : 1                                                                                    | 23/11/18 09:47 |  |  |  |  |  |
| Activate Windows<br>Go to Settings to activate Windows.                                                                                                    |                                         |                             | admin    | Create User              | Username : ff                                                                                                | 23/11/18 09:43 |  |  |  |  |  |
|                                                                                                    |                                         |                             | 28       |                          | A<br>Gc                                                                                                    |                |  |  |  |  |  |

Graphic 179: History Tool

Use the export button to have the results in excel file.

## 9. Recycle Bin

Deleted content can be viewed and searched in Recycle Bin.

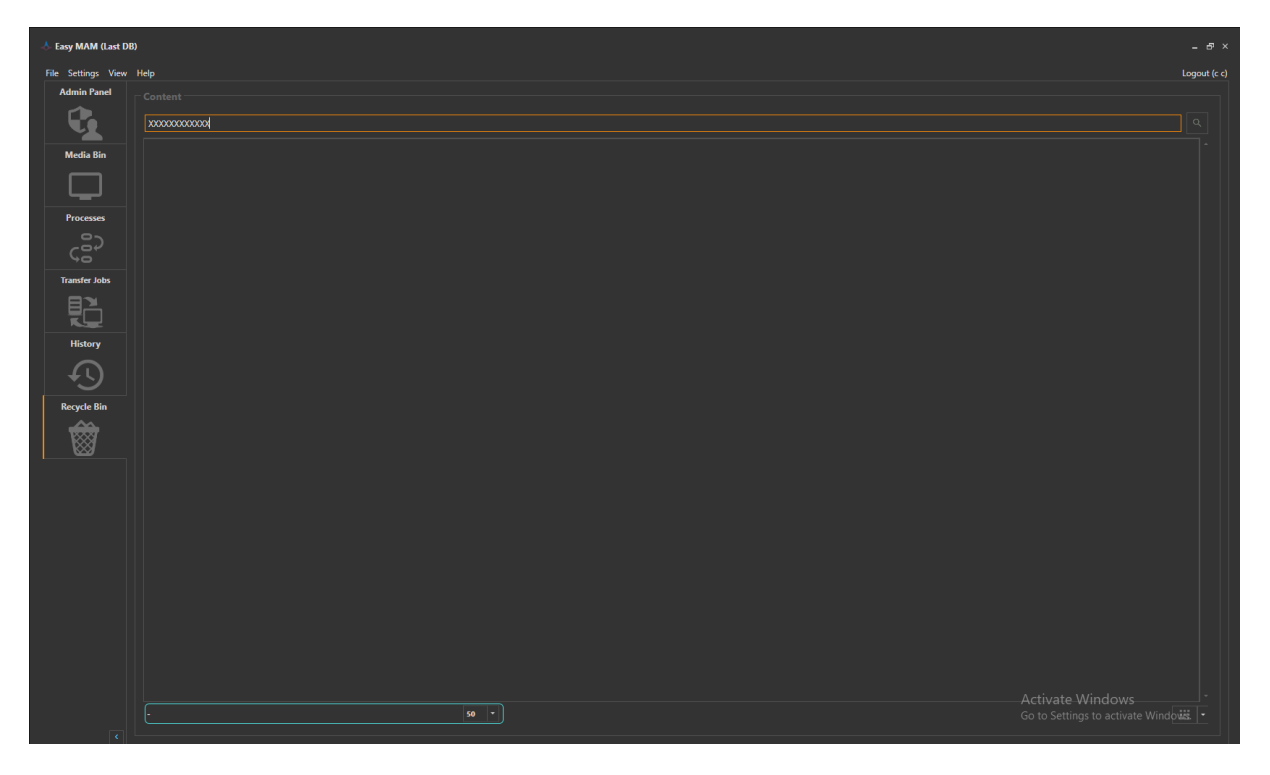

Graphic 180: Recycle Bin

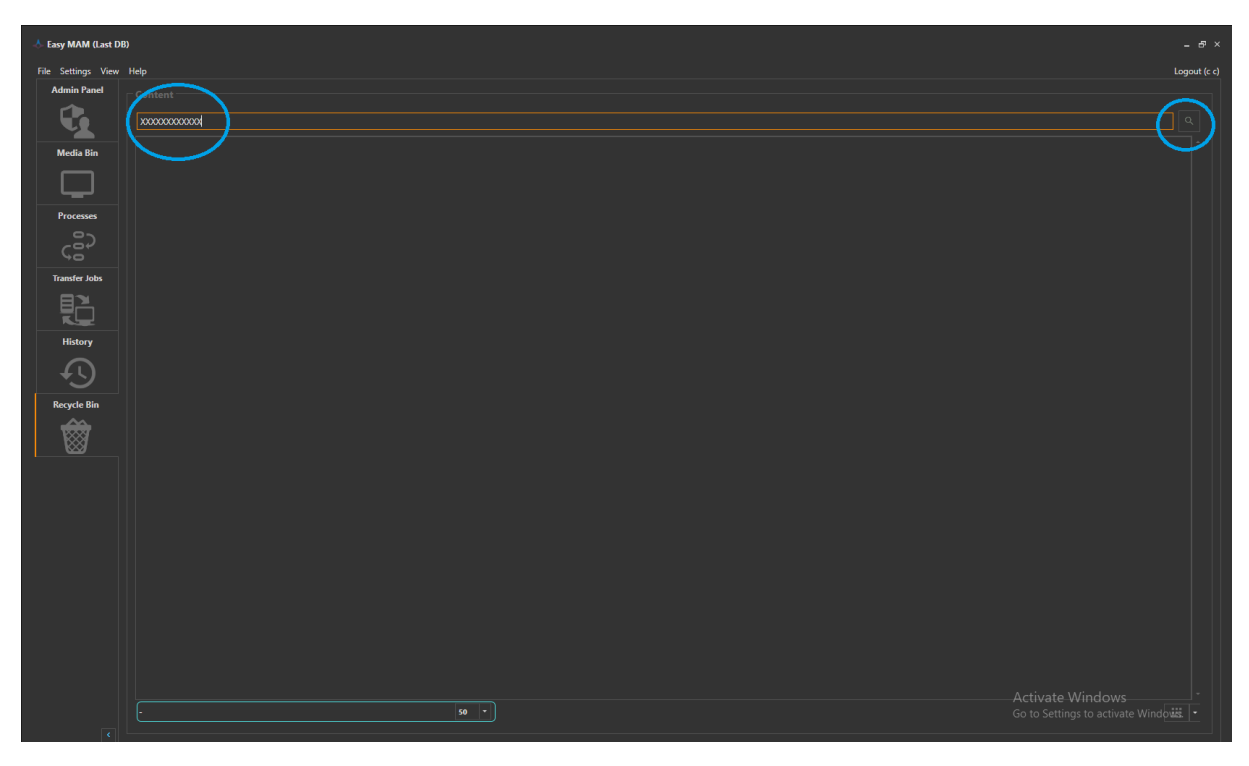

Graphic 181: Recycle Bin Tool

- 1) Write the 'Content' name
- 2) Click the search button to see the result